**BECKHOFF** New Automation Technology

Manual | EN **TS8100** TwinCAT 2 | Building Automation Framework V2.2x

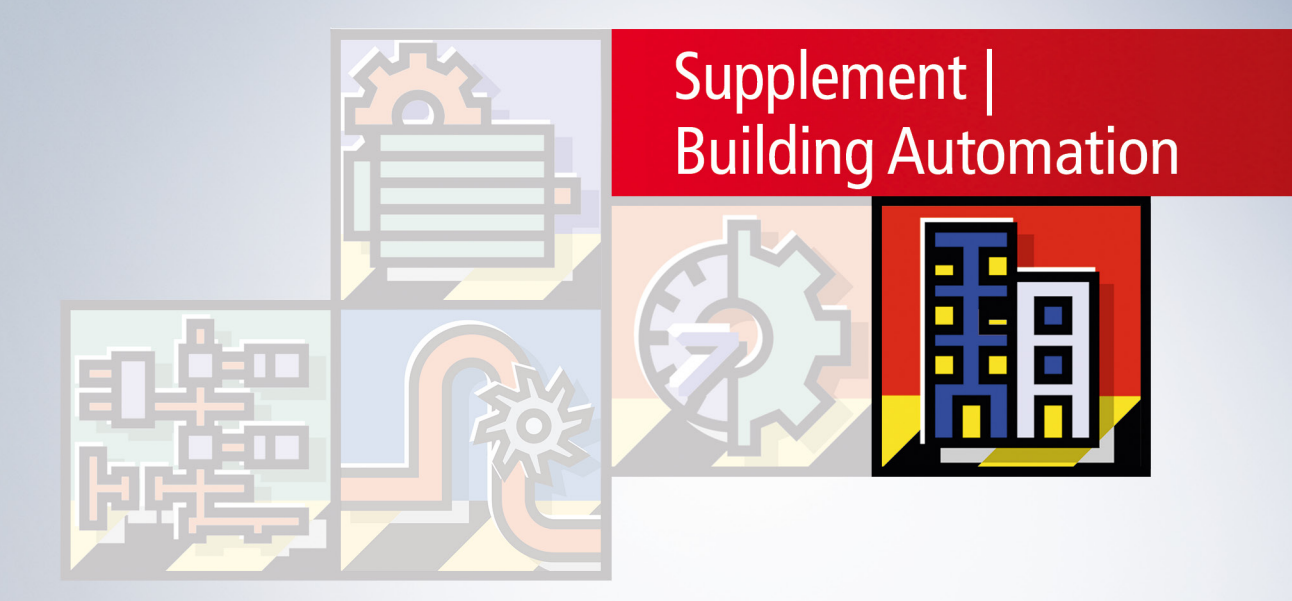

# Table of contents

| 1 | Fore  | word      |                                                    | 5   | 5 |
|---|-------|-----------|----------------------------------------------------|-----|---|
|   | 1.1   | Notes o   | on the documentation                               | ξ   | 5 |
|   | 1.2   | For you   | ır safety                                          |     | 5 |
|   | 1.3   | Notes o   | on information security                            |     | 7 |
| 2 | Over  | view      |                                                    | ٤   | 3 |
| 3 | Arch  | itecture  |                                                    | 11  | 1 |
| 4 | Diffe | rences t  | o version V2.12                                    | 14  | 4 |
| 5 | Setu  | р         |                                                    |     | 5 |
| 6 | First | Steps     |                                                    | 16  | 6 |
| 7 | Build | ling Auto | omation Manager                                    |     | 3 |
|   | 7.1   | Control   | Elements                                           |     | 3 |
|   |       | 7.1.1     | Main Window                                        |     | 3 |
|   |       | 7.1.2     | Navigation Tree                                    |     | 9 |
|   |       | 7.1.3     | Message Window                                     |     | C |
|   |       | 7.1.4     | Link Dialog                                        |     | 1 |
|   |       | 7.1.5     | Edit                                               |     | 2 |
|   |       | 7.1.6     | Project                                            |     | 3 |
|   |       | 7.1.7     | Tools                                              |     | 7 |
|   | 7.2   | Controll  | ler Configuration                                  |     | 4 |
|   |       | 7.2.1     | Controller Settings                                |     | 4 |
|   |       | 7.2.2     | Application Program                                |     | 3 |
|   |       | 7.2.3     | I/O Configuration                                  |     | C |
|   | 7.3   | Applica   | tion Examples                                      |     | 3 |
|   |       | 7.3.1     | Dyn. group allocation for lamps                    |     | 3 |
|   |       | 7.3.2     | Scene cascading                                    |     | 4 |
|   |       | 7.3.3     | Change of operating states                         |     | 5 |
|   |       | 7.3.4     | Linking of power supply terminals with diagnostics |     | 7 |
| 8 | PLC   | Functio   | n Blocks                                           | 198 | 3 |
|   | 8.1   | Object I  | ld                                                 |     | C |
|   | 8.2   | Consta    | nts                                                |     | 2 |
|   | 8.3   | CFC Sa    | ample                                              | 204 | 4 |
|   | 8.4   | Sensors   | S                                                  |     | 3 |
|   |       | 8.4.1     | Digital Signals                                    |     | 3 |
|   |       | 8.4.2     | Analog Signals                                     |     | ) |
|   | 8.5   | Actuato   | )rs                                                |     | 4 |
|   |       | 8.5.1     | Lamps                                              |     | 1 |
|   |       | 8.5.2     | Blind Drives                                       |     | C |
|   |       | 8.5.3     | Window Drives                                      |     | 3 |
|   |       | 8.5.4     | Valve Actuators                                    |     | 1 |
|   | 8.6   | Sensor    | Groups                                             | 227 | 7 |
|   |       | 8.6.1     | Digital Signal Groups                              |     | 7 |
|   |       | 8.6.2     | Analog Signal Groups                               |     | 3 |

| 8.7.1       Lamp Groups       230         8.7.2       Blind Drive Groups       232         8.7.3       Window Drive Groups       233         8.7.4       Valve Actuator Groups       235         8.8       Functional Units       236         8.8       Functional Units       236         8.8.1       Lightings       236         8.8.2       Sunblinds       246         8.8.3       Windows       249         8.8.4       HVAC       250         8.9       Scenes       252         8.9.1       FB_BAFScenesStandard       252         8.9.1       FB_BAFSchedulerDaily       253         8.10.2       FB_BAFSchedulerDaily       253         8.10.3       FB_BAFSchedulerWeeklyContinual       254         8.10.4       FB_BAFSchedulerMonthlyNthDay       255         8.10.5       FB_BAFSchedulerMonthlyIndividual/Weekday       256         8.11.4       FB_BAFWeatherStationFliseClimaSensorD       264         8.11.4       FB_BAFWeatherStationThiesClimaSensorD       264         8.11.4       FB_BAFWeatherStationThiesClimaSensorD       264         8.11.4       FB_BAFWeatherStationAnalogDigitalSignals       268                                                                                                   | 8.7  | Actuator  | Groups                                   | 230 |
|----------------------------------------------------------------------------------------------------|------|-----------|------------------------------------------|-----|
| 8.7.2       Blind Drive Groups       232         8.7.3       Window Drive Groups       233         8.7.4       Valve Actuator Groups       235         8.8       Functional Units       236         8.8.1       Lightings       236         8.8.2       Sunblinds       236         8.8.3       Windows       246         8.8.3       Windows       246         8.8.4       HVAC       250         3.9       Scenes       252         8.9.1       FB_BAFScenesStandard       252         8.9.1       FB_BAFSchedulerDaily       253         8.10.1       FB_BAFSchedulerDaily       253         8.10.2       FB_BAFSchedulerWeeklyIndividual       254         8.10.3       FB_BAFSchedulerWeeklyContinual       254         8.10.4       FB_BAFSchedulerMonthlyNthDay       255         8.10.5       FB_BAFSchedulerMonthlyIndividualWeekday       256         8.11.4       FB_BAFWeatherStationElsnerP03       260         8.11.3       FB_BAFWeatherStationElsnerP03       260         8.11.4       FB_BAFWeatherStationAlalogDigitalSignals       268         3.12       Subsystems       271         8.12.1       FB_                                                                                                    |      | 8.7.1     | Lamp Groups                              | 230 |
| 8.7.3       Window Drive Groups       233         8.7.4       Valve Actuator Groups       235         8.8       Functional Units       236         8.8.1       Lightings       236         8.8.2       Sunblinds       246         8.8.3       Windows       249         8.8.4       HVAC       250         3.9       Scenes       252         8.9.1       FB_BAFScenesStandard       252         8.10.1       FB_BAFSchedulerDaily       253         8.10.2       FB_BAFSchedulerDaily       253         8.10.1       FB_BAFSchedulerWeeklyIndividual       254         8.10.2       FB_BAFSchedulerWeeklyContinual       254         8.10.3       FB_BAFSchedulerMonthlyNthDay       255         8.10.4       FB_BAFSchedulerMonthlyNthDay       255         8.10.5       FB_BAFSchedulerMonthlyIndividualWeekday       256         3.11       Weather Stations       257         8.11.2       FB_BAFWeatherStationFIsherP03       260         8.11.3       FB_BAFWeatherStationFisherP03       264         8.12.4       FB_BAFPowerMeasurementKL3403       271         8.12.1       FB_BAFPowerMeasurementKL3403       271         <                                                                                             |      | 8.7.2     | Blind Drive Groups                       | 232 |
| 8.7.4       Valve Actuator Groups       235         8.8       Functional Units       236         8.8.1       Lightings       236         8.8.2       Sunblinds       246         8.8.3       Windows       249         8.8.4       HVAC       250         3.9       Scenes       252         8.9.1       FB_BAFScenesStandard       252         8.10.1       FB_BAFSchedulerDaily       253         8.10.2       FB_BAFSchedulerDaily       253         8.10.2       FB_BAFSchedulerWeeklyIndividual       254         8.10.3       FB_BAFSchedulerWeeklyIndividual       254         8.10.4       FB_BAFSchedulerWeeklyContinual       255         8.10.5       FB_BAFSchedulerMonthlyNthDay       255         8.10.4       FB_BAFSchedulerMonthlyIndividualWeekday       256         8.11.4       FB_BAFSchedulerMonthlyIndividualWeekday       256         8.11.1       FB_BAFSchedulerStationVirtual       257         8.11.2       FB_BAFWeatherStationThiesClimaSensorD       264         8.11.3       FB_BAFWeatherStationThiesClimaSensorD       264         8.12.1       FB_BAFPowerMeasurementKL3403       271         8.13.1       FB_BAFApplicationProgram                                                              |      | 8.7.3     | Window Drive Groups                      | 233 |
| 8.8       Functional Units       236         8.8.1       Lightings       236         8.8.2       Sunblinds       246         8.8.3       Windows       249         8.8.4       HVAC       250         8.9       Scenes       252         8.9.1       FB_BAFScenesStandard       252         8.9.1       FB_BAFScheduler Channels       253         8.10.1       FB_BAFSchedulerDaily       253         8.10.2       FB_BAFSchedulerWeeklyIndividual       254         8.10.3       FB_BAFSchedulerWeeklyContinual       254         8.10.4       FB_BAFSchedulerMonthlyNthDay       255         8.10.5       FB_BAFSchedulerMonthlyIndividualWeekday       256         8.11.1       FB_BAFSchedulerMonthlyIndividualWeekday       256         8.11.1       FB_BAFWeatherStationVirtual       257         8.11.1       FB_BAFWeatherStationElsnerP03       260         8.11.2       FB_BAFWeatherStationThiesClimaSensorD       264         8.11.3       FB_BAFWeatherStationAnalogDigitalSignals       268         3.12       Subsystems       271         8.12.1       FB_BAFPowerMeasurementKL3403       271         8.13.1       FB_BAFApplicationProgram                                                                        |      | 8.7.4     | Valve Actuator Groups                    | 235 |
| 8.8.1       Lightings       236         8.8.2       Sunblinds       246         8.8.3       Windows       249         8.8.4       HVAC       250         8.9       Scenes       252         8.9.1       FB_BAFScenesStandard       252         8.9.1       FB_BAFScenesStandard       253         8.10.1       FB_BAFScheduler Channels       253         8.10.1       FB_BAFSchedulerDaily       253         8.10.2       FB_BAFSchedulerWeeklyIndividual       254         8.10.3       FB_BAFSchedulerWeeklyContinual       254         8.10.4       FB_BAFSchedulerMonthlyNthDay       255         8.10.5       FB_BAFSchedulerMonthlyIndividualWeekday       256         8.11.1       FB_BAFWeatherStationVirtual       257         8.11.1       FB_BAFWeatherStationVirtual       257         8.11.2       FB_BAFWeatherStationElsnerP03       260         8.11.3       FB_BAFWeatherStationThiesClimaSensorD       264         8.11.4       FB_BAFWeatherStationAnalogDigitalSignals       268         8.12       Subsystems       271         8.12.1       FB_BAFPowerMeasurementKL3403       271         8.13.1       FB_BAFApplicationProgram <td< td=""><td>8.8</td><td>Function</td><td>al Units</td><td>236</td></td<> | 8.8  | Function  | al Units                                 | 236 |
| 8.8.2       Sunblinds       246         8.8.3       Windows       249         8.8.4       HVAC       250         8.9       Scenes       252         8.9.1       FB_BAFScenesStandard       252         8.10       Time Scheduler Channels       253         8.10.1       FB_BAFSchedulerDaily       253         8.10.2       FB_BAFSchedulerWeeklyIndividual       254         8.10.3       FB_BAFSchedulerWeeklyContinual       254         8.10.4       FB_BAFSchedulerMonthlyNthDay       255         8.10.5       FB_BAFSchedulerMonthlyIndividualWeekday       256         8.11       Weather Stations       257         8.11.1       FB_BAFWeatherStationVirtual       257         8.11.2       FB_BAFWeatherStationVirtual       257         8.11.2       FB_BAFWeatherStationThiesClimaSensorD       260         8.11.3       FB_BAFWeatherStationAnalogDigitalSignals       268         3.12       Subsystems       271         8.12.1       FB_BAFPowerMeasurementKL3403       271         8.13.1       FB_BAFApplicationProgram       273         8.14.1       Data types       274                                                                                                    |      | 8.8.1     | Lightings                                | 236 |
| 8.8.3       Windows                                                                                                    |      | 8.8.2     | Sunblinds                                | 246 |
| 8.8.4       HVAC       250         8.9       Scenes       252         8.9.1       FB_BAFScenesStandard       252         8.10       Time Scheduler Channels       253         8.10.1       FB_BAFSchedulerDaily       253         8.10.2       FB_BAFSchedulerWeeklyIndividual       254         8.10.3       FB_BAFSchedulerWeeklyContinual       254         8.10.4       FB_BAFSchedulerMonthlyNthDay       255         8.10.5       FB_BAFSchedulerMonthlyIndividualWeekday       256         8.11.4       FB_BAFWeatherStationVirtual       257         8.11.1       FB_BAFWeatherStationElsnerP03       260         8.11.3       FB_BAFWeatherStationAnalogDigitalSignals       268         8.12       Subsystems       271         8.12.1       FB_BAFPowerMeasurementKL3403       271         8.13.1       FB_BAFApplicationProgram       273         8.13.1       FB_BAFApplicationProgram       273         8.14.1       Data types       274                                                                                                    |      | 8.8.3     | Windows                                  | 249 |
| 8.9       Scenes       252         8.9.1       FB_BAFScenesStandard       252         8.10       Time Scheduler Channels       253         8.10.1       FB_BAFSchedulerDaily       253         8.10.2       FB_BAFSchedulerWeeklyIndividual       254         8.10.3       FB_BAFSchedulerWeeklyContinual       254         8.10.4       FB_BAFSchedulerWeeklyContinual       255         8.10.5       FB_BAFSchedulerMonthlyNthDay       255         8.10.5       FB_BAFSchedulerMonthlyIndividualWeekday       256         8.11       Veather Stations       257         8.11.1       FB_BAFWeatherStationVirtual       257         8.11.2       FB_BAFWeatherStationElsnerP03       260         8.11.3       FB_BAFWeatherStationAnalogDigitalSignals       268         8.12       Subsystems       271         8.12.1       FB_BAFPowerMeasurementKL3403       271         8.12.1       FB_BAFApplicationProgram       273         8.13.1       FB_BAFApplicationProgram       273         8.14.1       Data types       274                                                                                                    |      | 8.8.4     | HVAC                                     | 250 |
| 8.9.1       FB_BAFScenesStandard       252         8.10       Time Scheduler Channels       253         8.10.1       FB_BAFSchedulerDaily       253         8.10.2       FB_BAFSchedulerWeeklyIndividual       254         8.10.3       FB_BAFSchedulerWeeklyContinual       254         8.10.4       FB_BAFSchedulerMonthlyNthDay       255         8.10.5       FB_BAFSchedulerMonthlyIndividualWeekday       256         8.11.1       FB_BAFSchedulerMonthlyIndividualWeekday       256         8.11.1       FB_BAFWeatherStationVirtual       257         8.11.2       FB_BAFWeatherStationVirtual       257         8.11.2       FB_BAFWeatherStationFlisnerP03       260         8.11.3       FB_BAFWeatherStationThiesClimaSensorD       264         8.11.4       FB_BAFWeatherStationAnalogDigitalSignals       268         8.12       Subsystems       271         8.12.1       FB_BAFPowerMeasurementKL3403       271         8.13.1       FB_BAFApplicationProgram       273         8.13.1       FB_BAFApplicationProgram       273         8.14.1       Data types       274                                                                                                    | 8.9  | Scenes.   |                                          | 252 |
| 8.10Time Scheduler Channels2538.10.1FB_BAFSchedulerDaily2538.10.2FB_BAFSchedulerWeeklyIndividual2548.10.3FB_BAFSchedulerWeeklyContinual2548.10.4FB_BAFSchedulerMonthlyNthDay2558.10.5FB_BAFSchedulerMonthlyIndividualWeekday2568.11Weather Stations2578.11.1FB_BAFWeatherStationVirtual2578.11.2FB_BAFWeatherStationElsnerP032608.11.3FB_BAFWeatherStationThiesClimaSensorD2648.11.4FB_BAFWeatherStationAnalogDigitalSignals2688.12Subsystems2718.12.1FB_BAFPowerMeasurementKL34032713.13Application Program2738.13.1FB_BAFApplicationProgram2738.14.1Data types274                                                                                                    |      | 8.9.1     | FB_BAFScenesStandard                     | 252 |
| 8.10.1FB_BAFSchedulerDaily2538.10.2FB_BAFSchedulerWeeklyIndividual2548.10.3FB_BAFSchedulerWeeklyContinual2548.10.4FB_BAFSchedulerMonthlyNthDay2558.10.5FB_BAFSchedulerMonthlyIndividualWeekday2568.11Weather Stations2578.11.1FB_BAFWeatherStationVirtual2578.11.2FB_BAFWeatherStationElsnerP032608.11.3FB_BAFWeatherStationThiesClimaSensorD2648.11.4FB_BAFWeatherStationAnalogDigitalSignals2683.12Subsystems2718.12.1FB_BAFPowerMeasurementKL34032713.13Application Program2738.13.1FB_BAFApplicationProgram2738.14.1Data types2748.14.1Data types274                                                                                                    | 8.10 | Time Sc   | heduler Channels                         | 253 |
| 8.10.2FB_BAFSchedulerWeeklyIndividual2548.10.3FB_BAFSchedulerWeeklyContinual2548.10.4FB_BAFSchedulerMonthlyNthDay2558.10.5FB_BAFSchedulerMonthlyIndividualWeekday2568.11Weather Stations2578.11.1FB_BAFWeatherStationVirtual2578.11.2FB_BAFWeatherStationElsnerP032608.11.3FB_BAFWeatherStationThiesClimaSensorD2648.11.4FB_BAFWeatherStationAnalogDigitalSignals2688.12Subsystems2718.12.1FB_BAFPowerMeasurementKL34032718.13.1FB_BAFApplicationProgram2738.14.1Data types274                                                                                                    |      | 8.10.1    | FB_BAFSchedulerDaily                     | 253 |
| 8.10.3FB_BAFSchedulerWeeklyContinual2548.10.4FB_BAFSchedulerMonthlyNthDay2558.10.5FB_BAFSchedulerMonthlyIndividualWeekday2568.11Weather Stations2578.11.1FB_BAFWeatherStationVirtual2578.11.2FB_BAFWeatherStationElsnerP032608.11.3FB_BAFWeatherStationThiesClimaSensorD2648.11.4FB_BAFWeatherStationAnalogDigitalSignals2688.12Subsystems2718.12.1FB_BAFPowerMeasurementKL34032718.13.1FB_BAFApplicationProgram2738.14.1Data types2748.14.1Data types274                                                                                                    |      | 8.10.2    | FB_BAFSchedulerWeeklyIndividual          | 254 |
| 8.10.4FB_BAFSchedulerMonthlyNthDay.2558.10.5FB_BAFSchedulerMonthlyIndividualWeekday.2568.11Weather Stations.2578.11.1FB_BAFWeatherStationVirtual.2578.11.2FB_BAFWeatherStationElsnerP032608.11.3FB_BAFWeatherStationThiesClimaSensorD2648.11.4FB_BAFWeatherStationAnalogDigitalSignals2688.12Subsystems.2718.12.1FB_BAFPowerMeasurementKL34032718.13Application Program2738.13.1FB_BAFApplicationProgram2738.14.1Data types2748.14.1Data types274                                                                                                    |      | 8.10.3    | FB_BAFSchedulerWeeklyContinual           | 254 |
| 8.10.5FB_BAFSchedulerMonthlyIndividualWeekday.2568.11Weather Stations.2578.11.1FB_BAFWeatherStationVirtual.2578.11.2FB_BAFWeatherStationElsnerP032608.11.3FB_BAFWeatherStationThiesClimaSensorD2648.11.4FB_BAFWeatherStationAnalogDigitalSignals2688.12Subsystems2718.12.1FB_BAFPowerMeasurementKL34032718.13Application Program2738.14.1FB_BAFApplicationProgram2738.14.1Data types274                                                                                                    |      | 8.10.4    | FB_BAFSchedulerMonthlyNthDay             | 255 |
| 8.11Weather Stations.2578.11.1FB_BAFWeatherStationVirtual.2578.11.2FB_BAFWeatherStationElsnerP032608.11.3FB_BAFWeatherStationThiesClimaSensorD2648.11.4FB_BAFWeatherStationAnalogDigitalSignals2688.12Subsystems2718.12.1FB_BAFPowerMeasurementKL34032718.13.1FB_BAFApplicationProgram2738.13.1FB_BAFApplicationProgram2738.14.1Data types274                                                                                                    |      | 8.10.5    | FB_BAFSchedulerMonthlyIndividualWeekday  | 256 |
| 8.11.1FB_BAFWeatherStationVirtual.2578.11.2FB_BAFWeatherStationElsnerP032608.11.3FB_BAFWeatherStationThiesClimaSensorD2648.11.4FB_BAFWeatherStationAnalogDigitalSignals2688.12Subsystems2718.12.1FB_BAFPowerMeasurementKL34032718.13.1FB_BAFApplicationProgram2738.13.1FB_BAFApplicationProgram2738.14.1Data types2748.14.1Data types274                                                                                                    | 8.11 | Weather   | Stations                                 | 257 |
| 8.11.2FB_BAFWeatherStationElsnerP032608.11.3FB_BAFWeatherStationThiesClimaSensorD2648.11.4FB_BAFWeatherStationAnalogDigitalSignals2688.12Subsystems2718.12.1FB_BAFPowerMeasurementKL34032718.13Application Program2738.13.1FB_BAFApplicationProgram2738.14.1Data types274                                                                                                    |      | 8.11.1    | FB_BAFWeatherStationVirtual              | 257 |
| 8.11.3FB_BAFWeatherStationThiesClimaSensorD2648.11.4FB_BAFWeatherStationAnalogDigitalSignals2688.12Subsystems2718.12.1FB_BAFPowerMeasurementKL34032718.13Application Program2738.13.1FB_BAFApplicationProgram2733.14Appendix2748.14.1Data types274                                                                                                    |      | 8.11.2    | FB_BAFWeatherStationElsnerP03            | 260 |
| 8.11.4FB_BAFWeatherStationAnalogDigitalSignals2688.12Subsystems2718.12.1FB_BAFPowerMeasurementKL34032718.13Application Program2738.13.1FB_BAFApplicationProgram2733.14Appendix2748.14.1Data types274                                                                                                    |      | 8.11.3    | FB_BAFWeatherStationThiesClimaSensorD    | 264 |
| 8.12       Subsystems                                                                                                    |      | 8.11.4    | FB_BAFWeatherStationAnalogDigitalSignals | 268 |
| 8.12.1       FB_BAFPowerMeasurementKL3403       271         8.13       Application Program       273         8.13.1       FB_BAFApplicationProgram       273         8.14       Appendix       274         8.14.1       Data types       274                                                                                                    | 8.12 | Subsyste  | ems                                      | 271 |
| 8.13Application Program2738.13.1FB_BAFApplicationProgram2738.14Appendix2748.14.1Data types274                                                                                                    |      | 8.12.1    | FB_BAFPowerMeasurementKL3403             | 271 |
| 8.13.1       FB_BAFApplicationProgram       273         3.14       Appendix       274         8.14.1       Data types       274                                                                                                    | 8.13 | Applicati | ion Program                              | 273 |
| 8.14         Appendix                                                                                                    |      | 8.13.1    | FB_BAFApplicationProgram                 | 273 |
| 8.14.1 Data types                                                                                                    | 8.14 | Appendi   | x                                        | 274 |
|                                                                                                    |      | 8.14.1    | Data types                               | 274 |
| 8.14.2 Error codes                                                                                                    |      | 8.14.2    | Error codes                              | 276 |

## 1 Foreword

### **1.1** Notes on the documentation

This description is intended exclusively for trained specialists in control and automation technology who are familiar with the applicable national standards.

For installation and commissioning of the components, it is absolutely necessary to observe the documentation and the following notes and explanations.

The qualified personnel is obliged to always use the currently valid documentation.

The responsible staff must ensure that the application or use of the products described satisfies all requirements for safety, including all the relevant laws, regulations, guidelines, and standards.

#### Disclaimer

The documentation has been prepared with care. The products described are, however, constantly under development.

We reserve the right to revise and change the documentation at any time and without notice. No claims to modify products that have already been supplied may be made on the basis of the data, diagrams, and descriptions in this documentation.

#### Trademarks

Beckhoff<sup>®</sup>, TwinCAT<sup>®</sup>, TwinCAT/BSD<sup>®</sup>, TC/BSD<sup>®</sup>, EtherCAT<sup>®</sup>, EtherCAT G<sup>®</sup>, EtherCAT G10<sup>®</sup>, EtherCAT P<sup>®</sup>, Safety over EtherCAT<sup>®</sup>, TwinSAFE<sup>®</sup>, XFC<sup>®</sup>, XTS<sup>®</sup> and XPlanar<sup>®</sup> are registered and licensed trademarks of Beckhoff Automation GmbH.

If third parties make use of designations or trademarks used in this publication for their own purposes, this could infringe upon the rights of the owners of the said designations.

#### Patents

The EtherCAT Technology is covered, including but not limited to the following patent applications and patents:

EP1590927, EP1789857, EP1456722, EP2137893, DE102015105702 and similar applications and registrations in several other countries.

### Ether**CAT**

EtherCAT<sup>®</sup> is registered trademark and patented technology, licensed by Beckhoff Automation GmbH, Germany

#### Copyright

© Beckhoff Automation GmbH & Co. KG, Germany.

The distribution and reproduction of this document as well as the use and communication of its contents without express authorization are prohibited.

Offenders will be held liable for the payment of damages. All rights reserved in the event that a patent, utility model, or design are registered.

### 1.2 For your safety

#### Safety regulations

Read the following explanations for your safety.

Always observe and follow product-specific safety instructions, which you may find at the appropriate places in this document.

#### **Exclusion of liability**

All the components are supplied in particular hardware and software configurations which are appropriate for the application. Modifications to hardware or software configurations other than those described in the documentation are not permitted, and nullify the liability of Beckhoff Automation GmbH & Co. KG.

#### Personnel qualification

This description is only intended for trained specialists in control, automation, and drive technology who are familiar with the applicable national standards.

#### Signal words

The signal words used in the documentation are classified below. In order to prevent injury and damage to persons and property, read and follow the safety and warning notices.

#### Personal injury warnings

| Hazard with high risk of death or serious injury.                       |
|-------------------------------------------------------------------------|
|                                                                         |
| Hazard with medium risk of death or serious injury.                     |
|                                                                         |
| There is a low-risk hazard that could result in medium or minor injury. |

#### Warning of damage to property or environment

**NOTICE** The environment, equipment, or data may be damaged.

#### Information on handling the product

This information includes, for example: recommendations for action, assistance or further information on the product.

### **1.3** Notes on information security

The products of Beckhoff Automation GmbH & Co. KG (Beckhoff), insofar as they can be accessed online, are equipped with security functions that support the secure operation of plants, systems, machines and networks. Despite the security functions, the creation, implementation and constant updating of a holistic security concept for the operation are necessary to protect the respective plant, system, machine and networks against cyber threats. The products sold by Beckhoff are only part of the overall security concept. The customer is responsible for preventing unauthorized access by third parties to its equipment, systems, machines and networks. The latter should be connected to the corporate network or the Internet only if appropriate protective measures have been set up.

In addition, the recommendations from Beckhoff regarding appropriate protective measures should be observed. Further information regarding information security and industrial security can be found <u>here</u>.

Beckhoff products and solutions undergo continuous further development. This also applies to security functions. In light of this continuous further development, Beckhoff expressly recommends that the products are kept up to date at all times and that updates are installed for the products once they have been made available. Using outdated or unsupported product versions can increase the risk of cyber threats.

To stay informed about information security for Beckhoff products, subscribe to the RSS feed.

## 2 Overview

Room automation has gained increasingly in significance in recent years. The term is understood to mean cross-system automation within rooms or, in the case of larger rooms, within zones. Functions from the fields of lighting, air conditioning, sun shading and windows are combined with each other in such a way that an improved energy balance is achieved for the operator. Heating or cooling with open windows or additional lighting when there is sufficient daylight worsen the energy efficiency. Particularly large potential is offered by intelligent façade control, for example. Hence, sun blinds can be retracted on sunny winter days at the weekend in such a way that the rooms are adequately heated by the sun. In the summer the cooling load is reduced by summer night cooling. Unoccupied rooms are completely shaded. Lighting and shading can be attuned to one another in such a way that a constant light intensity is continuously present. The result for the user is increased usage comfort.

Today, buildings such as offices, hotels, schools, museums or salesrooms are expected that to be able to adapt themselves quickly and simply to the changing requirements of different users. This places particular demands on the automation system, so that changes in the division or use of the area can take place without rewiring. These adaptations are possible with the TwinCAT Building Automation Framework even without programming knowledge. A flat system architecture and a uniform tool for all systems permit the user to make changes and extensions simply and quickly.

The system integrators of medium to larger buildings are faced with particular challenges. The large number of data points and the fact that the project is distributed in most cases over several controllers means that powerful tools are required for commissioning. Data points, functions and their relationships, as well as the intercommunication between the controllers must be represented clearly.

This is where the TwinCAT Building Automation Framework is applied. On the one hand, the concept of the parameterisable PLC library offers the possibility to parameterise room automation functions comfortably. Sensors, actuators, groups, controllers, timer functions, weather stations, energy measurement and scenes are contained in a PLC library, which is intuitively parameterised using a configuration program, the TwinCAT Building Automation Manager. On the other hand, the controller function can be extended by the user's own PLC blocks in IEC 61131-3. Function blocks offer the possibility to access the configured modules within the PLC.

| Controllers Martings                                                                                                    | General Settings Sensors / Actuators Assignments (                                                                                                    | Anne                                                                            |  |  |
|----------------------------------------------------------------------------------------------------|----------------------------------------------------------------------------------------------------|---------------------------------------------------------------------------------|--|--|
| Controllers                                                                                                    | Parameters Latching time of the switches: Revening time of the switches: Behavior at automatic off: Automatic shading Threshold value for high outdoor brightness: Threshold value for low outdoor brightness: Behavior at high outdoor brightness: Behavior at high outdoor brightness: Behavior at low outdoor brightness: Themoautomatic (Writer) | 400 ms 0 min Nothing  2500.0 kLux 0 s 2000.0 kLux Drive blind diats horzontally |  |  |
| Jalousie 1 Balkon-Eske     Jalousie 1 Balkon     Jalousie 2 Balkon     Jalousie 2 Balkon     Jalousie 3 Balkon     Jalousie 4 Balkon     Jalousie 4 Damera 3     Jalousie 2 Camera 3-Brüstung     Windows     Windows     Groposte Modules     * | Behavior at low room temperature:                                                                                                    | Sun tracking maximum light entry                                                |  |  |

The TwinCAT Building Automation Framework offers particular support for the intercommunication between the controllers. Groups that contain actuators or sensors are not limited to the local controllers. Groups can also contain elements of controllers that are connected to one another via a network. Scenes are also not limited to the local controllers. Hence, a scene can activate a further scene. This scene can be on any other

controller. The TwinCAT Building Automation Framework provides all resources necessary for the intercommunication between the controllers. The TwinCAT real-time network variables are the basis for this. They ensure virtually delay-free communication.

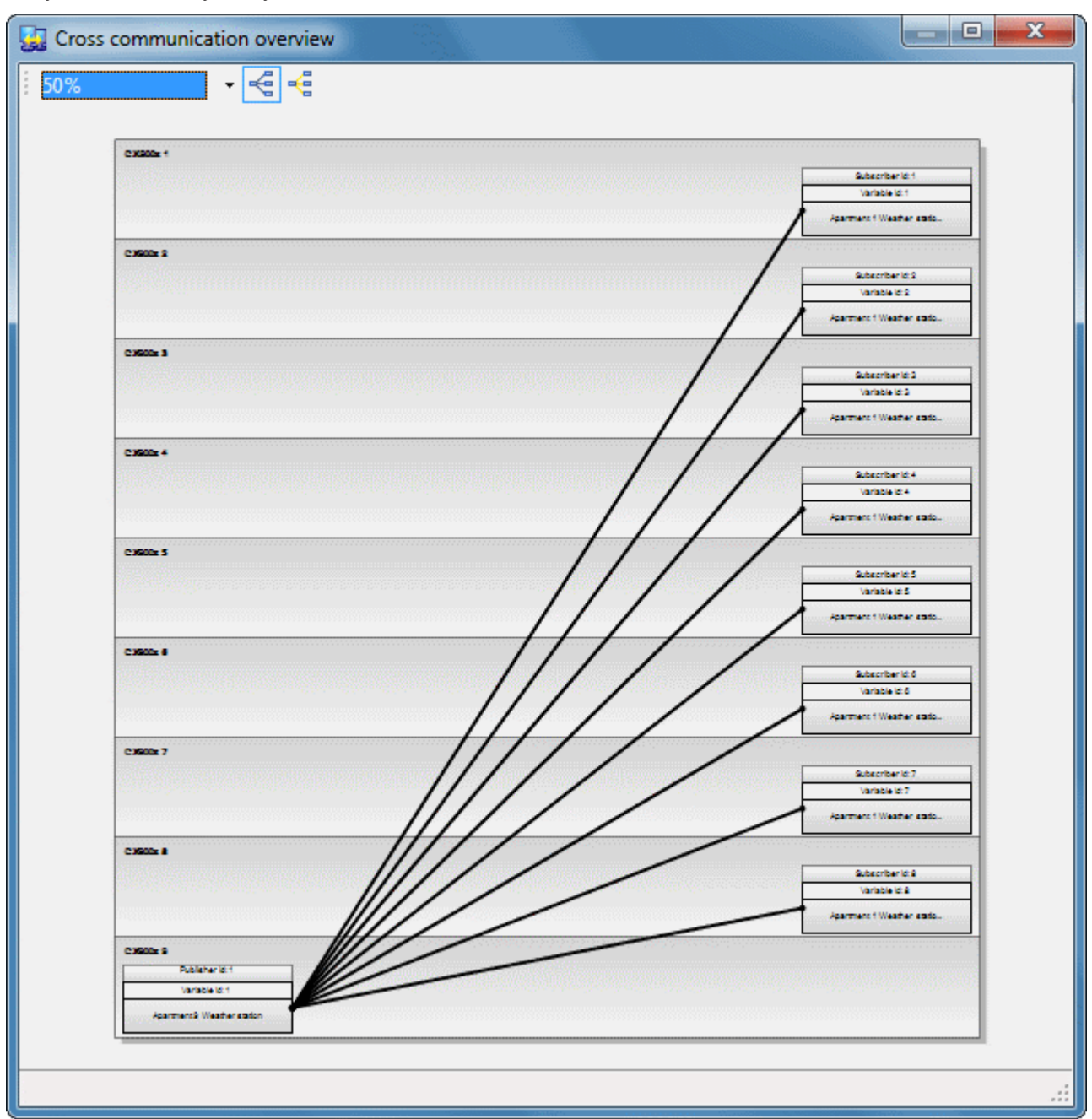

The Building Automation Framework provides the following functions:

- · Digital sensors
- Analog sensors
- Counter
- Lamps
- · Blind drives
- · Valve actuators
- Window drives
- · Groups with sensors or actuators
- Lighting
- · Shading
- · Heating/cooling

- Room control units
- Scenes
- Timer functions
- Weather stations
- Energy measurement
- Security lighting (by DALI)
- DALI
- EnOcean
- ...

On the basis of VDI 3813 – Part 2, various room automation functions can be implemented with the TwinCAT Building Automation Framework, such as:

- · Constant light control
- · Brightness-dependent automatic light
- · Timer programs for the modes of operation of the air conditioning system and limitation of light intensity
- Window monitoring
- · Occupancy switching
- · Automatic thermal control of sun blinds
- Free night cooling
- ...

The options of the TwinCAT Building Automation Framework are supplemented by additional modules. Modules are presently offered for the generation of terminal lists, the reading in of Excel lists, the documentation of set parameters and the generation of user interfaces.

#### **Differences between Framework and Library**

A library provides functions for certain tasks, in the form of a collection of functions, function blocks and data types of an area of application. A framework represents a layer covering different libraries, thereby simplifying software development. Frameworks already contain functionality that can be integrated in the actual implementation. In contrast to a library, from which the programmer uses individual function blocks as required, the framework provides the structure for the application.

Quote from: Design Patterns - Elements of Reusable Object-Oriented Software (Gamma, Helm, Johnson and Vlissides, published by Addison-Wesley):

"A framework is a set of cooperating classes (function blocks) that define a reusable design for a certain application context. The framework determines the architecture of the application."

One benefit of frameworks is that they provide readily designed and implemented software structures that can be reused, so that developers don't have to keep implementing basic functionalities such as management of group objects, for example. Encapsulation of implementation details makes the application modular and enhances the software quality. Another advantage of frameworks is expandability. The framework offers developers fixed points at which they can intervene and configure and expand the framework.

## 3 Architecture

The TwinCAT Building Automation Framework essentially consists of two components: the TwinCAT Building Automation Manager and a PLC library containing the application program. The purpose of the TwinCAT Building Automation Manager is to parameterise the application program and to generate the I/O mapping. For generation of the I/O mapping, the TwinCAT Building Automation Manager generates and activates a project file for each controller for the TwinCAT System Manager (\*.tsm file).

While the TwinCAT Building Automation Manager is needed only for commissioning, the PLC library contains all function blocks required at runtime in the application program. Unlike most other PLC libraries, the Building Automation Framework's PLC library does not contain individual function blocks that still have to be assembled by a programmer into an executable program, but instead contains a complete, executable PLC program. After inserting the PLC library it only remains to call the entry routines. Everything else runs independently in the PLC library. In order to make this possible, all necessary global variables are provided with the PLC library. The purpose of these is to receive the parameters from the TwinCAT Building Automation Manager. Moreover, the global variables are used for internal communication between the individual objects. The assignments of global variables among one another are also defined by the global variables without having to re-compile the PLC program.

For the later application of the TwinCAT Building Automation Framework it is advantageous to understand the relationships of the individual objects (digital signals, lamps, timer, groups etc.) to one another. All objects have a clearly defined task and communicate with one another via permanently defined interfaces. The assignment of the objects among one another takes place over several layers. Each layer has a clear task and also communicates with the other layers via defined interfaces.

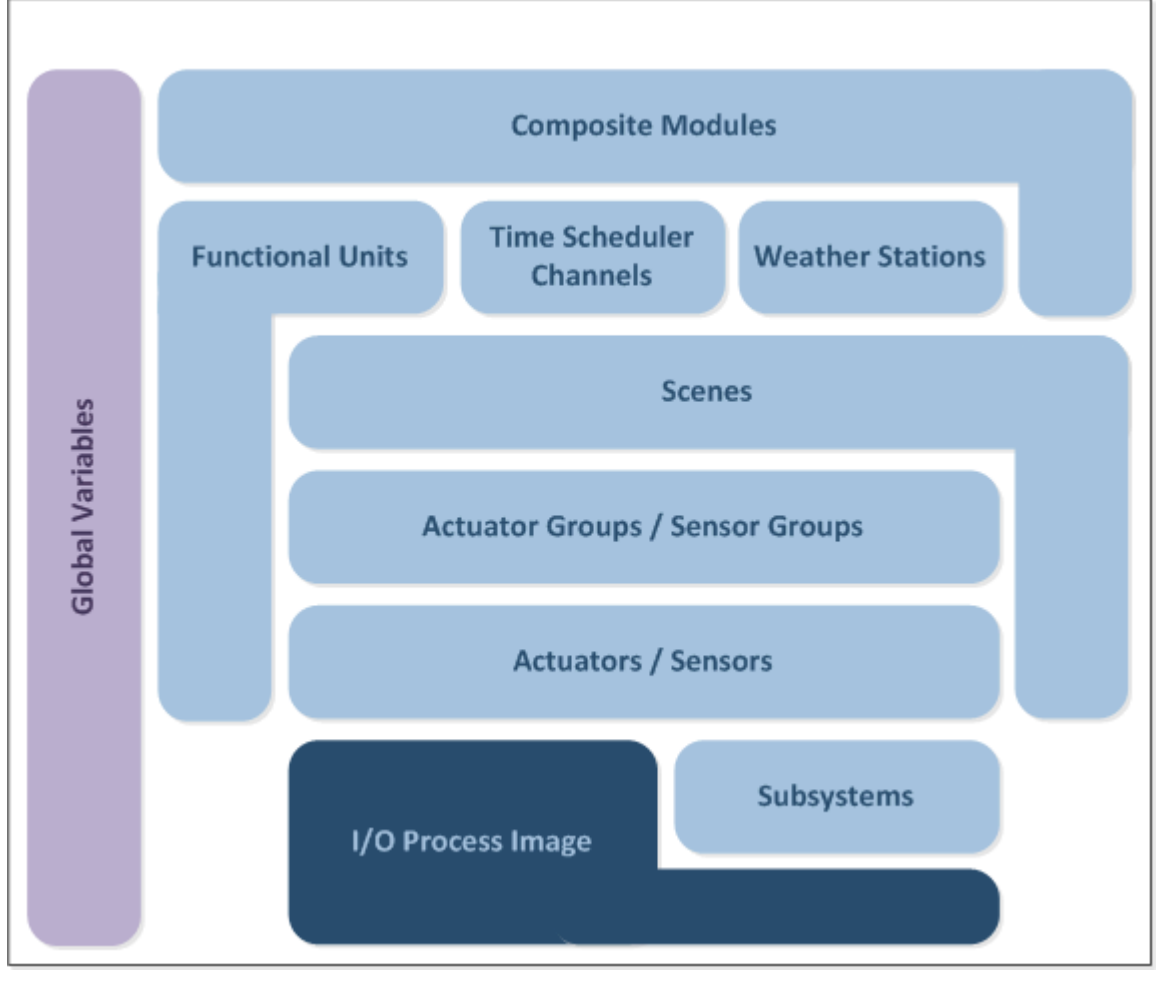

Fig. 1: TcBAFramework\_ArchitekturDiagramm01

#### I/O process image

At the lowest level is the process image, via which the application program communicates with the hardware. The connection between the application program and the process image is defined via the I/O mapping. The user specifies which actuator, sensor or subsystem (DALI line, EnOcean line etc.) is assigned to which fieldbus terminal. The TwinCAT Building Automation Manager automatically generates the I/O mapping during the activation of the configuration. As a matter of principle only sensors, actuators or subsystems can be linked with the process image.

#### Actuators, sensors and subsystems

Information that is read in via input terminals usually has to be prepared. This includes functions such as scaling, filtering, negation, generation of replacement values, flank evaluation or delay. Thus 'clean' input signals are available to all higher-level objects. Threshold switches can be defined at sensor level. It is thus possible to activate scenes when the actual value is exceeded or undercut.

An actuator object represents a lamp, a blind drive, a valve actuator or a window drive. The actuator object receives switching commands, prepares them and generates the process data. The behaviour of the actuator can be specified via the parameters of the actuator object. The limitation of the control value for a lamp or the driving duration of a blind drive are just a few examples of this.

Not every sensor object or actuator object is directly connected to a fieldbus terminal. In some cases linking takes place indirectly via a further fieldbus such as DALI, EnOcean or RS485. A subsystem object abstracts the access to such a subsystem. All services required for operation and configuration are also contained in the subsystem object. For example, there is a subsystem object for DALI lines, which is connected to the appropriate DALI fieldbus terminal. The configuration and addressing of the DALI devices can be accomplished with the help of the DALI object. A DALI object also makes all necessary interfaces available, so that a lamp object can access individual DALI lamps. A lamp object can be assigned selectively to a channel of a fieldbus terminal or a DALI lamp of a DALI subsystem. The interface for controlling a lamp is always the same, irrespective of whether a lamp object for DALI or a lamp object for a dimmer terminal is involved. Access to the higher levels is thus "fieldbus-neutral" and considerably simplifies further use.

#### Actuator groups and sensor groups

It is very frequently necessary to group sensors or actuators. Hence there can be several blind drives in a room that are always driven at the same time, or several temperature sensors, whose average value is passed on to the controller. For this task there is an equivalent group object for each sensor or actuator object. An actuator group object contains a reference to a list of the respective group elements. If the group object receives a switching command, then this is passed on to all group elements. The states of the individual elements are likewise collected and evaluated. It is thus possible to read from each group object how many elements are assigned to this object or how many of them are signalling an error. Like sensor objects, sensor groups can also call scenes with the aid of threshold switches.

Group objects are not limited to one controller. Elements can be assigned not only by the local controller, but also by any controller located within the same network. The TwinCAT Building Automation Manager generates the necessary infrastructure. TwinCAT network variables are used here so that virtually delay-free communication is possible.

The lamp group object is of particular importance if several DALI lamps are registered. The DALI lamps can originate from the same DALI line, from a further DALI line of the same controller or from a DALI line of another controller. The TwinCAT Building Automation Framework ensures that the DALI devices are assigned to the correct DALI groups and that the necessary TwinCAT network variables are created for communication between the controllers. A group of lamps that is distributed over the entire network can thus be controlled with a group object.

#### Scenes

Scenes have a central function in the TwinCAT Building Automation Framework. Sensor objects, group objects, timer channel objects and weather station objects can exclusively call scenes. Hence, all event-controlled commands merge in the scenes. The result of triggering a scene is that the stored commands are executed. Commands from any local objects may be contained. Since scenes can also be called via the network, they offer an efficient method of executing global building actions (outside lights, changing the mode of operation of the air conditioning system or the like). The cascading of scene calls is also possible. Hence, one scene can call another. This scene may be located on the same controller or on a different one.

#### **Functional units**

The task of sensor objects, actuator objects and group objects is to standardise access to the hardware. The objects also contain fundamental functions that affect the input and output. Switching functions are possible via threshold switches. However, this does not suffice for air conditioning or constant light control. This task is performed by functional units. Functional units represent the link between sensors and actuators. The values of the sensors are evaluated according to the task and the assigned actuators are controlled.

#### **Timer switch channels**

Recurring events can be activated by timer switch channels. Objects for daily, week and monthly timer switch channels are available for this. Sunrise and sunset can also be selected as events in addition to the absolute time.

#### Weather stations

The values from the weather stations can be distributed via weather station objects in the network and individually evaluated on each controller. At least one threshold switch can be parameterised for each measured value. This can call scenes selectively when the threshold is exceeded or undercut. The concept of the virtual weather station supports the distribution of the meteorological data over a network. The data is transmitted virtually delay-free on the basis of the TwinCAT real-time network variables. In order to do this, a virtual weather station object is linked to a 'real' weather station of another controller. The TwinCAT Building Automation Manager generates all necessary TwinCAT network variables upon activation of the configuration.

#### **Composite modules**

Composite modules represent the highest level. They enable access to different objects without being assigned to a specific system such as lighting or air conditioning. This is used, for example, for room control units which frequently access different functional units and which must be capable at the same time of calling scenes. The TwinCAT Building Automation Framework offers two object types with which lighting, shading and scene management can be implemented with simple digital inputs and outputs. Using buttons, individual lights can be dimmed, individual sun blinds can be driven and scenes can be called. However, the scenes can also be changed and persistently saved via the buttons.

#### Global variables

The individual objects use global variables in order to exchange information and commands with one another. All necessary variables are provided in the PLC library of the TwinCAT Building Automation Framework, so that it is not necessary to explicitly create them.

# 4 Differences to version V2.12

Version V2.20 has been fundamentally extended and improved in relation to version V2.12. The entire functional range of room automation is covered by the new functions. In addition to the extensions, however, the existing performance features have been revised. So that projects created with V2.12 can continue to be maintained, versions V2.12 and V2.20 can be installed and used in parallel on the same computer. The project files can easily be distinguished by the file extension. Due to some extensions, however, old projects cannot be directly read into version V2.20. In future there may be a migration tool that will transfer as much information as possible from an old project to a new one. The following table contains a summary of the most important extensions and changes:

#### Requirements

| V2.12                                                                                                    | V2.20                                                                                                    | Improvement                                                                                                    |
|----------------------------------------------------------------------------------------------------|----------------------------------------------------------------------------------------------------|----------------------------------------------------------------------------------------------------|
| File extension of the project file is *.bam.                                                               | File extension of the<br>project file is *.bamx.                                                                                      | The individual project files can be assigned to the individual versions by the file extension alone.                                                                                                    |
| TwinCAT V2.10 is required.                                                                                 | TwinCAT V2.11 is required.                                                                                                    | The CX5000 can thus be supported.                                                                                                    |
| Supports EnOcean via<br>KL6021-0023.                                                                       | Supports EnOcean via<br>KL6021-0023 and via<br>KL6581.                                                                                | Several EnOcean receivers can be connected to one terminal.                                                                                                    |
| Only signal groups can call scenes.                                                                        | Signals and signal groups can call scenes.                                                                                            | In the case of a signal, a group does not always have to be created in order to call a scene.                                                                                                    |
| There are 2 versions for the lighting.                                                                     | There are 6 versions for the lighting.                                                                                                | Lightings for staircase lighting, twilight switch, emergency lighting or the like are now also available.                                                                                                    |
| -                                                                                                    | Objects for timer switch<br>channels, composite<br>modules and weather<br>stations have been<br>added.                                | Important performance features are thus available with the new version.                                                                                                    |
| The commands are transmitted by ADS/TCP.                                                                   | The commands are<br>transmitted via TwinCAT<br>network variables.                                                                     | Network variables can be integrated more easily into<br>the system. It is not necessary to register all devices in<br>the TwinCAT router of the controller. The transmission<br>by TwinCAT network variables is considerably more<br>efficient, since the same command can be sent to<br>several devices with one telegram. |
| Access to the objects in<br>the PLC takes place via<br>global variables.                                   | Function blocks are<br>available in the PLC for<br>each type of object. Each<br>object can be addressed<br>via these function blocks. | The extension of the PLC program with the user's own PLC functions has become simpler, in particular for the graphic display types.                                                                                                    |
| -                                                                                                    | Copy, pasting, importing<br>and exporting are<br>supported by the<br>TwinCAT Building<br>Automation Manager.                          | Project creation is very much simplified. Once<br>parameterised, elements can be duplicated as often as<br>required.                                                                                                    |
| -                                                                                                    | Searching for I/O devices<br>and fieldbus terminals is<br>supported.                                                                  | This can accelerate the registration of the I/O devices.                                                                                                    |
| The sensors are<br>assigned to the<br>functional units via an<br>event/action assignment<br>on the sensor. | All sensors and all actuators are assigned on the functional unit.                                                                    | The overview is significantly improved. It is easier to see which sensors and actuators are affecting the functional unit.                                                                                                    |

## 5 Setup

#### System requirements

- Version of Beckhoff TwinCAT PLC (V2.11 or higher)
- .NET Framework (V4.0 or higher)
- The TcBAFramework.exe file, located on the Beckhoff Software CD within the TwinCAT Supplement Installations.

#### Installation

- 1. Execute the \*.exe file of the TwinCAT Supplement.
- 2. Click Next, read the license agreement carefully, accept it and click Next.
- 3. Insert user name, company name and serial number.

| TwinCAT Building Automation Framework V2.20 - InstallShield Wizard                                |
|---------------------------------------------------------------------------------------------------|
| Customer Information<br>Please enter your information.                                            |
| Please enter your name, the name of the company for which you work and the product serial number. |
| User Name:                                                                                        |
| Beckhoff                                                                                          |
| Company Name:                                                                                     |
| Beckhoff Automation GmbH                                                                          |
| Serial Number:                                                                                    |
| DEMO                                                                                              |
| InstallShield                                                                                     |
| < Back Next > Cancel                                                                              |

If you do not have a serial number you can type DEMO to install the evaluation version. Accept it by clicking *Next*.

- 4. Click Install to start the installation process.
- 5. In the end click *Finish* to complete the installation.

After the installation the TwinCAT System folder in the Windows Start-up menu contains a new subfolder named TwinCAT Building Automation Framework V2.20.

This folder includes the TwinCAT Building Automation Manager.

#### Uninstallation

- 1. Go to the Control Panel and select Programs and Features.
- 2. Select TwinCAT Building Automation Framework V2.20 and click Uninstall.
- 3. Click Yes to start the uninstallation process.
- 4. After the uninstallation process click *Finish* to complete the removal of the Building Automation Framework V2.20.

# 6 First Steps

In this sample a project for a room containing a lamp and blinds is created with the help of the Building Automation Manager

#### Hardware

The following hardware is needed:

- CX1010 (embedded PC)
- KL1104 (4-channel digital input terminal, 24 V DC)  $\rightarrow$  1 button for the lamp and 2 buttons for the blinds
- KL9260 (power supplier, 230V AC)  $\rightarrow$  power supply for the following two terminals
- KL2751 (1-channel universal dimmer, 230 V AC)  $\rightarrow$  output for the dimmer lamp
- KL2722 (2-channel triac output terminal, 230 V AC)  $\rightarrow$  output for the blinds
- KL9010 (end terminal)

#### 

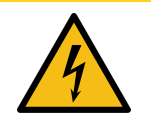

#### Operating high voltage

Be careful when working with 230V devices. Wrong usage may easily cause injuries, damages of the device or short-circuits. Let only qualified personnel work with these devices and read the corresponding hardware documentation.

#### Setting up the PLC

- 1. Register the CX1010 as a remote computer for TwinCAT.
- 2. The local TwinCAT program must run in Start or Config mode.
- 3. Create a folder for your project.
- Copy the Building Automation PLC project to it (usually located in C: \TwinCAT\BAFrameworkV2.20\BAManager\Samples\FirstSteps). Make sure the project is NOT read-only.
- 5. Open the Building Automation PLC project with TwinCAT PLC Control.
- 6. Select PC or CX (x86) as the target system in PLC Configuration
- 7. Login to the CX1010 (which causes compiling and downloading of the program).
- 8. Set this project as the boot project for this CX1010.
- 9. Start the PLC.
- 10. Save the project. Make sure that the \*.tpy file is now in your project folder

#### NOTICE

Read the documentation of PLC Control if you are not confirmed with its usage. It is recommended to have taken part in a TwinCAT training.

#### Using the Building Automation Manager

To start the application go to  $Start \rightarrow All Programs \rightarrow TwinCAT System \rightarrow TwinCAT Building Automation Framework \rightarrow TwinCAT Building Automation Manager.$ The Building Automation Manager should look like this:

| TwinCAT Building Automation Manager                                         |            |           |            |            | - 0 X        |
|-----------------------------------------------------------------------------|------------|-----------|------------|------------|--------------|
| File Edit Project View Action Tools                                         | Options    | Help      |            |            |              |
| 1 1 🖉 🖉 1 4 18 18 18 18 18 18 18 18 18 18 18 18 18                          | - <b>X</b> | 0         |            |            |              |
| Controllers Buildings                                                       | ld Name    | Host Name | IP Address | AMS Net Id | Online State |
| Image: Messages           Image: 9/22/2010 10:57:25 AM - Creating new file. |            |           |            |            |              |

i

If the BA Manager does not look like this please click on File  $\rightarrow$  New.

### Adding the hardware

First add the controller. Right-click on Controllers in the Controllers tab and select Add Item....

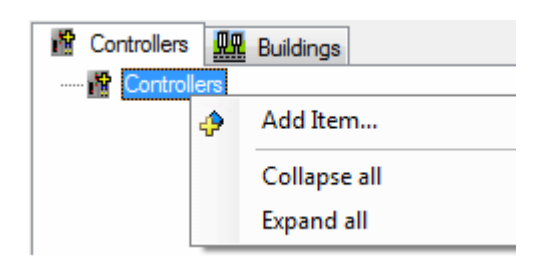

The following dialog will appear:

| Controller |                                                                                                    |           |   |          | ×      |
|------------|----------------------------------------------------------------------------------------------------|-----------|---|----------|--------|
| Name:      | CX1010                                                                                                    | Multiple: | 1 | <b>e</b> | ок     |
| Туре:      | CX100x<br>CX1010<br>CX1020<br>CX1020<br>CX1030<br>CX50x0<br>CX50x0<br>CX900x<br>CX9010<br>IPC/CP with ARM (e.g. CP66xx,)<br>IPC/CP with x86 (e.g. CP65xx, C61xx, C61xx,) |           |   |          | Cancel |

This dialog is always used when you want to append elements. It lists up all possible elements you can append at this position.

If you insert no name then a default name is used. The name can be changed afterwards as well. We now want to add just one CX1010, so you have to choose the *CX1010*.

| 🐕 Controllers 🌆 Buildings                          | General Settings Route Settings O | nline |
|----------------------------------------------------|-----------------------------------|-------|
| ⊡ <mark>∯</mark> Controllers<br>⊕ <b>∰</b> CX10101 | Name: CX1010 1<br>Type: CX1010    | ld: 1 |
|                                                    | Comment:                          |       |
|                                                    |                                   |       |
|                                                    |                                   |       |
|                                                    | Disabled                          |       |

Now you can see the general information about the new *CX1010*. On this page you can change the name of the element, see the internal id and the type, add comments or disable the element.

To establish the connection select the Settings tab and click on the Search (Ethernet)... button.

| Host Name / IF |                 |                 |           |                               | Broadcast Search |
|----------------|-----------------|-----------------|-----------|-------------------------------|------------------|
| ost Name       | Address         | AMS Net Id      | TwinCAT   | OS Version                    | Comment          |
| X_05AFCB       | 192.168.137.211 | 5.5.175.203.1.1 | 2.10.1341 | Microsoft Windows CE 5.0.1400 |                  |
|                |                 |                 |           |                               |                  |
|                |                 |                 |           |                               |                  |
|                |                 |                 |           |                               |                  |
|                |                 |                 |           |                               |                  |
|                |                 |                 |           |                               |                  |
|                |                 |                 |           |                               |                  |
|                |                 |                 |           |                               |                  |
|                |                 |                 |           |                               |                  |
|                |                 |                 |           |                               |                  |
|                |                 |                 |           |                               |                  |
|                | v               | ~               | ~         | *                             | ×                |

There are now two different ways to find your CX1010 in the network:

- 1. Enter the Hostname or IP of the CX1010 and click on Host Name / IP.
- 2. Click Broadcast Search. Thereby all devices in the network are listed.

Select your device and click the *Add* button.

The information of the device show up in the Settings tab:

| General Settings Route Sett    | ings Online                                                  |                   |  |  |  |
|--------------------------------|--------------------------------------------------------------|-------------------|--|--|--|
| Address                        |                                                              |                   |  |  |  |
| Host Name:                     | CX_05AFCB                                                    | Search (Ethernet) |  |  |  |
| IP Address:                    | 192.168.137.211                                              |                   |  |  |  |
| AMS Net Id:                    | 5.5.175.203.1.1                                              |                   |  |  |  |
| User with administrator rights |                                                              |                   |  |  |  |
| User Name:                     | Administrator                                                |                   |  |  |  |
| Password:                      |                                                              |                   |  |  |  |
| Options                        |                                                              |                   |  |  |  |
| Save I/O configuration         | (TSM-File)                                                   |                   |  |  |  |
| Suppress Ping for check        | c of Online State                                            |                   |  |  |  |
| Bind the network variables t   | Bind the network variables to the following Ethemet Adapter: |                   |  |  |  |
|                                | <b>•</b>                                                     |                   |  |  |  |

Click on the + to the left of the CX1010 1 node, select I/O Devices and append a CX1100 Power Supplier/ Terminal Device.

Append a CX1100-KB (Terminal Coupler) to CX1100 Power Supplier/Terminal Device 1.

Now append all the above mentioned terminals to Coupler *CX1100-KB* (*Terminal Coupler*) 1. When you're finished it should look like this:

| R Controllers Ruildings                 |
|-----------------------------------------|
| 🖃 📲 Controllers                         |
| 🖮 📶 CX1010 1                            |
| Application Program                     |
| ia I/O Devices                          |
| CX1100 Power Supplier/Terminal Device 1 |
| 🖻 📲 CX1100-KB (Terminal Coupler) 1      |
| 🚊 ··· 📲 Terminal 1 (KL1104)             |
| 📺 📲 Terminal 2 (KL9260)                 |
| 📺 📲 Terminal 3 (KL2751)                 |
| 🗄 🖷 🧧 Terminal 4 (KL2722)               |
| Terminal 5 (KL9010)                     |

Click on *Application Program* in the tree-view and select the *Settings* tab. The \*.tpy file of your Building Automation PLC project has to be entered here. To do so click on *Change...* and open the \*.tpy file of your PLC project.

| Settings                            | Features                       | Online                         |                                                                                    |                                                                                                   |  |  |  |  |
|-------------------------------------|--------------------------------|--------------------------------|------------------------------------------------------------------------------------|---------------------------------------------------------------------------------------------------|--|--|--|--|
| Applica                             | ation Program                  | n (PLC Progra                  | (m)                                                                                |                                                                                                   |  |  |  |  |
| Path:                               |                                | .\TcBAFram                     | ework V2.20_Sample.tpy                                                             |                                                                                                   |  |  |  |  |
| Relative to BAMX-File Change Rescan |                                |                                |                                                                                    |                                                                                                   |  |  |  |  |
| Extend                              | led infos:                     | CPU Type:                      | x86                                                                                |                                                                                                   |  |  |  |  |
|                                     |                                | AMS Net Id                     | I: 5.5.175.203.1.1                                                                 |                                                                                                   |  |  |  |  |
| i                                   | It is reco<br>become<br>→ Save | ommende<br>es availabl<br>e As | d to have all project-related files in d<br>le, after the project was saved for th | one folder. The Relative to BAMX-File option<br>he first time. It can be done by clicking on File |  |  |  |  |

#### **Creating sensors and actuators**

Sensors have to be linked to the input-channels and actuators have to be linked to the output-channels of the hardware.

Click on the + left to the *Application Program* node and after that on the + to the left of the *Sensors*. Append 3 *Type 1 - standard Digital Signal* (use the *Multiple* control-box to append them in one step). Select the *Settings* tab of the first digital signal and click on the *Linked to...* button.

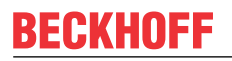

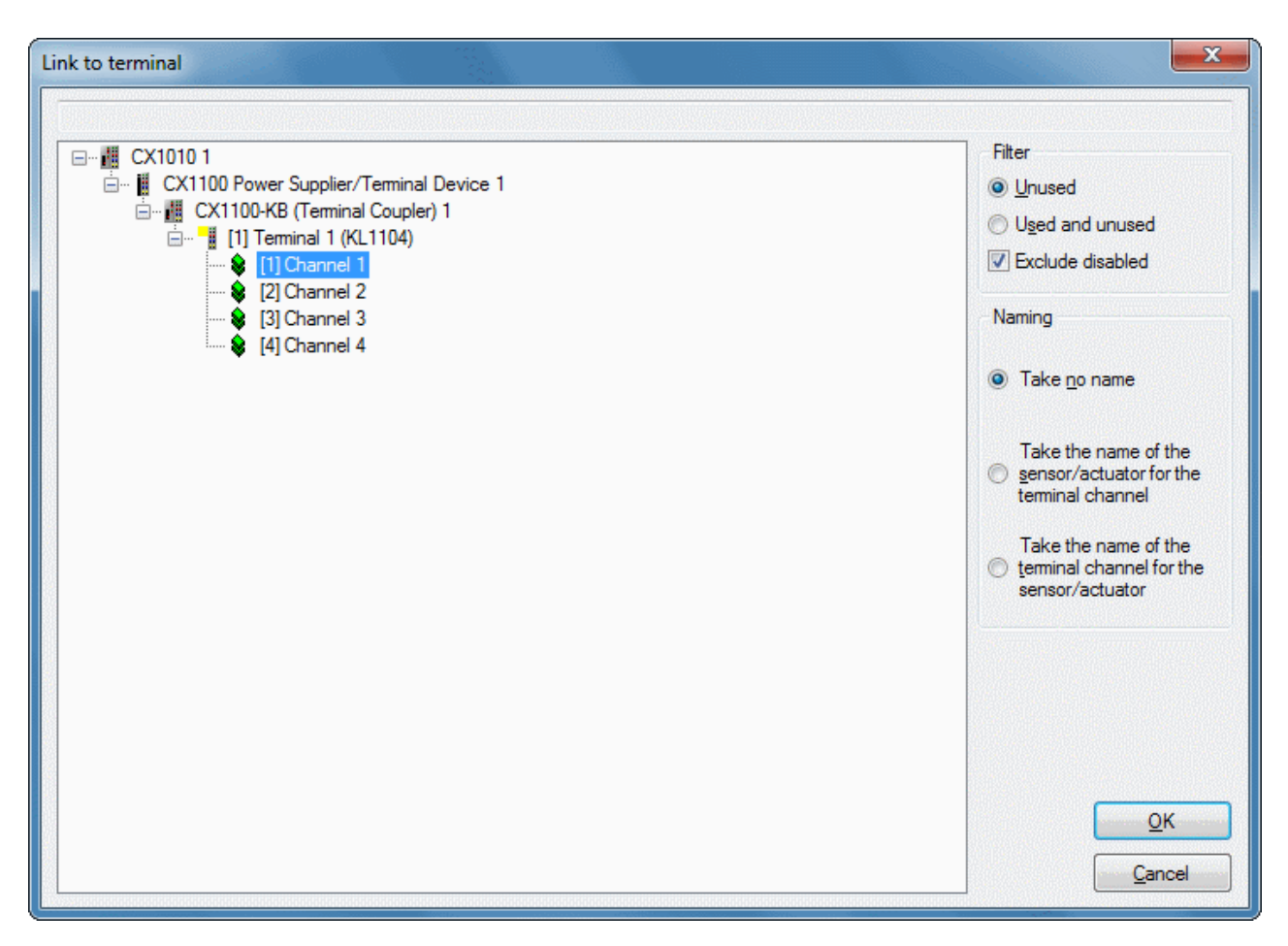

Link to the first channel of the KL1104.

Repeat this for the other digital signals and link them to channel 2 and 3 of the KL1104 terminal.

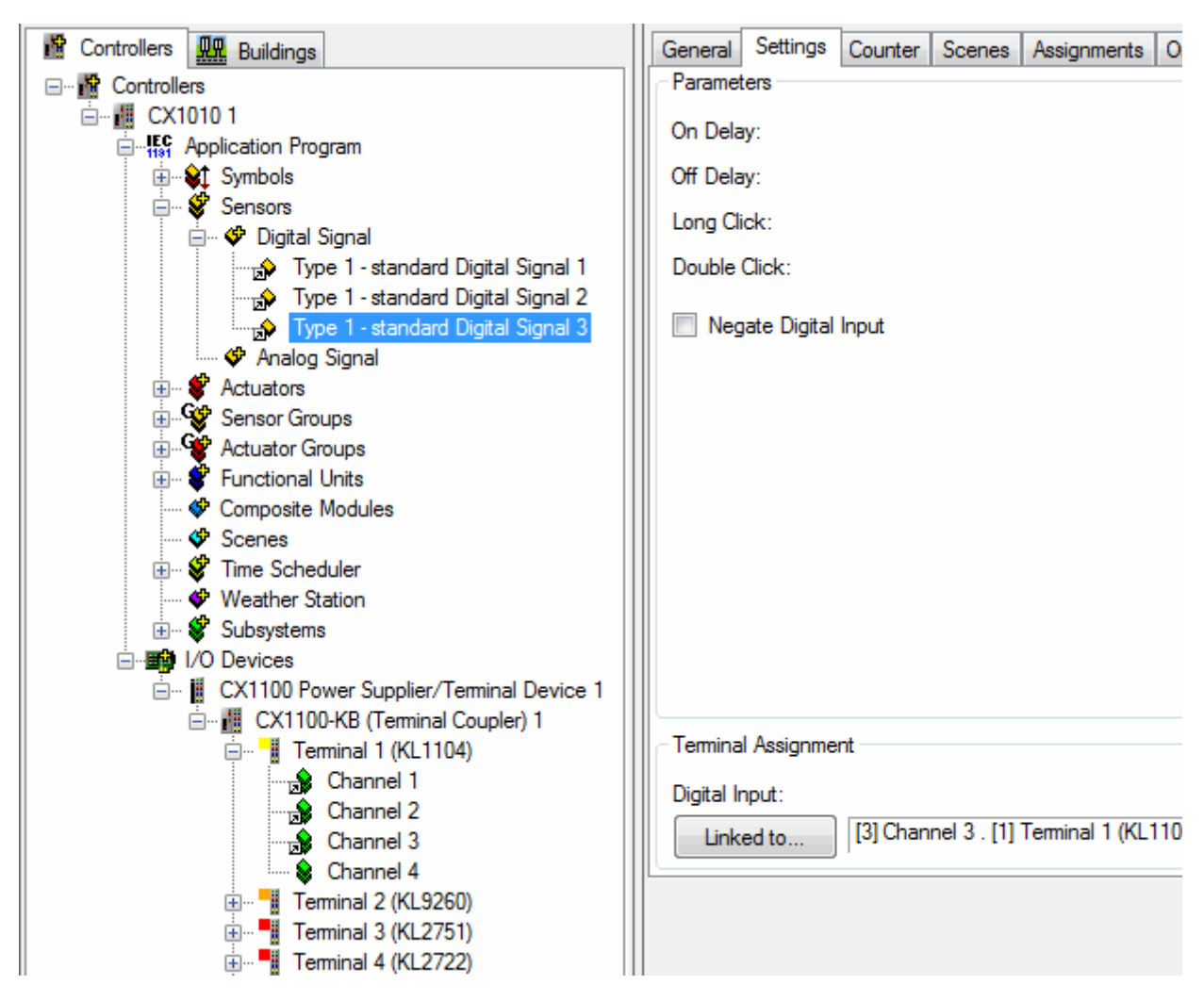

Expand Actuators and append a Type 1 - standard Lamp. Link the Analog Output of the lamp to channel 1 of the KL2751. Append a Type 1 - standard Blind Drive and link Digital Output Up to channel 1 and Digital Output Down to channel 2 of the KL2722.

#### Setting up groups and functional units

To be able to add functionality, every sensor and actuator has to be placed inside of a group. Actuator groups have to be called up from a functional unit.

Expand Actuator Groups and append a Type 1 - standard Lamp Group. Select the Lamps tab and click on the *Edit* button.

Select Type 1 - standard Lamp 1 and click >> (or alternatively double-click on Type 1 - standard Lamp 1).

22

| Add element      | L. |                       |
|------------------|----|-----------------------|
| CX1010 1 (Local) | >  | Item       Controller |

Now the element moves to the right side to indicate that it is selected.

Repeat this the same way with the blind drive group.

| General   | Blind Drives   | Assignment   | ts Online                     |                |
|-----------|----------------|--------------|-------------------------------|----------------|
| Blind Dri | ve             |              | Туре                          | Controller     |
| 🖈 Туре    | 1 - standard B | lind Drive 1 | Type 1 - standard Blind Drive | CX10101 (Local |
|           |                |              |                               |                |
|           |                |              |                               |                |
|           |                |              |                               |                |
|           |                |              |                               |                |
|           |                |              |                               |                |
|           |                |              |                               |                |
|           |                |              |                               |                |

#### Creating sensor groups

The sensor groups provide the ability to set up and customize functionalities. They contain the information which action of which functional unit is called up when something happens to a sensor.

Expand *Sensor Groups* and append 3 *Type 1 - standard Digital Signal Group*. Select the *Signals* tab of the 1st (2nd, 3rd) group and add the 1st (2nd, 3rd) digital signal.

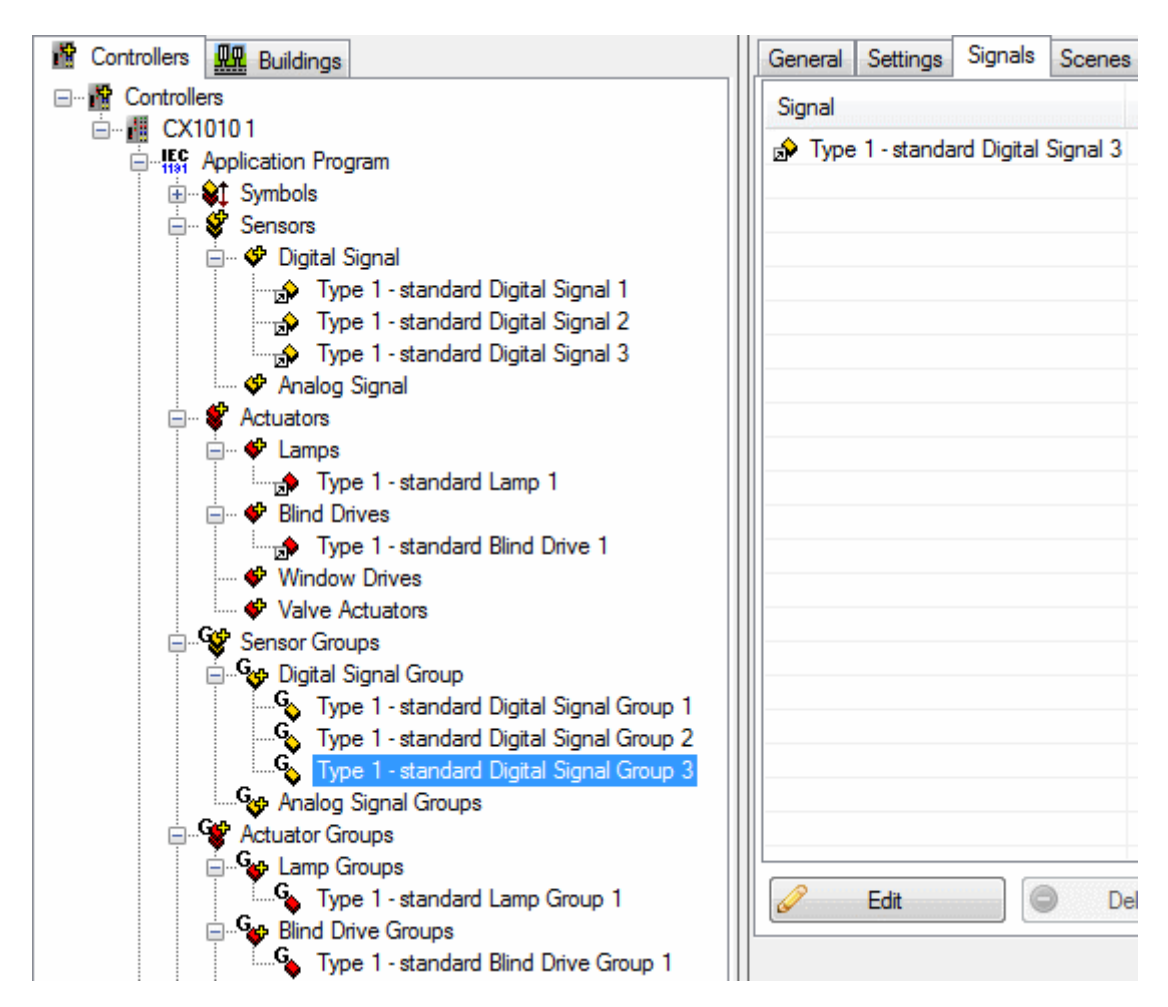

Expand *Functional Units* and append a *Type 1 - Dimmer Switch* unit. Select the lamp group you created before in the *Sensors / Actuators* tab of this new unit by clicking on *Edit*. Choose the *Type 1 - standard Digital Signal Group 1* for *Dimm Up/Down* by clicking on *Edit*.

| General Settings Sensors / Actuators Assignments Online |                                          |   |            |  |  |  |  |
|---------------------------------------------------------|------------------------------------------|---|------------|--|--|--|--|
| Sensors / Actuators                                     |                                          |   |            |  |  |  |  |
| Lamp Group:                                             | Type 1 - standard Lamp Group 1           | 7 |            |  |  |  |  |
| Digital Signal Group - Dimm Up:                         |                                          | Ø | Edit       |  |  |  |  |
| Digital Signal Group - Dimm Down:                       |                                          | × | Clear Link |  |  |  |  |
| Digital Signal Group - Dimm Up/Down:                    | Type 1 - standard Digital Signal Group 1 | ٨ | Go to      |  |  |  |  |

Repeat this process for the sunblind. Choose *Type 1 - standard Digital Signal Group 2* for drive *Up* and 3 for drive *Down*.

#### Designing the building

The Building Automation Manager allows you to design the whole structure of your building and add the corresponding functional units to it. Select the *Buildings* tab and append a Building with a floor and an area. Select the *Contents* tab of the *Area 1* and add the *Type 1 - Dimmer Switch 1* and *Type 1 - standard Sunblind 1* functional units.

| Controllers Buildings | General Contents             |                            |            |
|-----------------------|------------------------------|----------------------------|------------|
| Building 1            | Name                         | Туре                       | Controller |
|                       | Type 1 - Dimmer Switch 1     | Type 1 - Dimmer Switch     | CX10101    |
| Area 1                | Type 1 - standard Sunblind 1 | Type 1 - standard Sunblind | CX10101    |
|                       |                              |                            |            |
|                       |                              |                            |            |
|                       | l                            |                            |            |
|                       |                              |                            |            |
|                       |                              |                            |            |
|                       |                              |                            |            |
|                       |                              |                            |            |
|                       |                              |                            |            |
|                       |                              |                            |            |
|                       |                              |                            |            |
|                       |                              |                            |            |
|                       |                              |                            |            |
|                       |                              |                            |            |
|                       |                              |                            |            |
|                       |                              |                            |            |
|                       |                              |                            |            |
|                       |                              |                            |            |
|                       |                              |                            |            |
|                       | Contraction Contraction      | Delete                     |            |
|                       |                              | Delete                     |            |

#### Activate the configuration

First, save the project again by clicking on  $File \rightarrow Save As...$ 

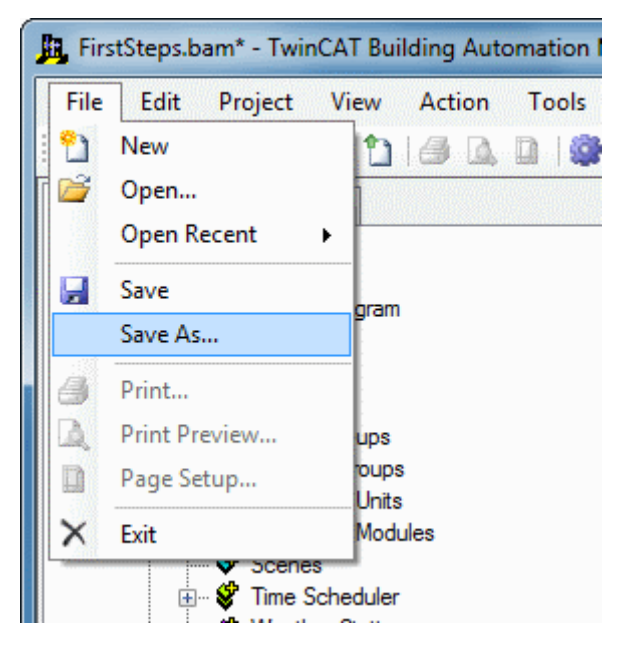

The Activate Configuration dialog can be accessed via the menu Action  $\rightarrow$  Activate Configuration. Select the CX1010 1 and click on Activate complete Configuration.

| Activate Configuration          | ×            |
|---------------------------------|--------------|
| Controller                      |              |
| CX1010 1                        |              |
| Activate Configuration          | Select all   |
| Activate complete Configuration | Deselect all |
| Reset I/O Configuration         |              |
| Restart TwinCAT                 |              |

Now wait until the Building Automation Manager has finished the activation of the configuration. If no warning or error appears in the *Messages* field at the bottom of the BA Manager everything is working perfectly.

Congratulations, you have created your first and fully functional Building Automation Project!

# 7 Building Automation Manager

The Building Automation Manager is used to design and configure your building automation solutions. In addition the whole structure of buildings can be implemented. All this is done within a very visual and self-explaining user interface.

### 7.1 Control Elements

### 7.1.1 Main Window

The main window of the Building Automation Manager is structured into 4 main areas, which are explained below.

| 🙀 BAM-Sample.bam - TwinCAT Building Automation Manager                                                                                                    |        |                                            |           |              |                 |              |
|----------------------------------------------------------------------------------------------------|--------|--------------------------------------------|-----------|--------------|-----------------|--------------|
| File Edit Project View Action Tools Options                                                                                                    | Help   |                                            |           |              |                 |              |
| 🗄 🛍 🖾 🖞 🏠 🖾 🗳 🖉 🚳 🖏 🖏 🔍                                                                                                    | 0      | 3                                          |           |              |                 |              |
| Controllers Ruildings                                                                                                    | ld     | Name                                       | Host Name | IP Address   | AMS Net Id      | Online State |
| Controllers 1                                                                                                    | 1      | CX1010 1                                   | CX_05AFCB | 192.168.0.50 | 172.16.3.34.1.1 | Online 2     |
| in the symbols<br>in the symbols is a series of the symbols is a series of t |        |                                            |           |              |                 |              |
| ⊕… ♥ Digital Signal                                                                                                    |        |                                            |           |              |                 |              |
| Type 1 - standard Lamp 1<br>□ •• ♥ Lind Drives                                                                                                    |        |                                            |           |              |                 |              |
| Vindow Drives                                                                                                    |        |                                            |           |              |                 | -16          |
| Sensor Groups     Actuator Groups     Sensor Groups     Sensor Groups     Sensor Groups                                                                                                    |        |                                            |           |              |                 |              |
| Composite Modules     Scenes                                                                                                    |        |                                            |           |              |                 |              |
| Weather Station     Subsystems                                                                                                    |        |                                            |           |              |                 |              |
| I/O Devices<br>I ⊂ III CX1100 Power Supplier/Terminal Device 1 ▼                                                                                                    | <      | in helt helt helt helt helt helt helt helt | 111       |              |                 | •            |
| E Messages                                                                                                    |        |                                            |           |              |                 |              |
| 3/7/2011 11:43:55 AM - Save file: C:\BAM First Steps\BAM-Sample                                                                                                    | le.bam |                                            |           |              |                 | 4            |
|                                                                                                    |        |                                            |           |              |                 | .::          |

#### **1 Navigation Tree**

On the left side of the main window the navigation tree can be found. Click <u>here [ $\triangleright$  29]</u> to get a detailed description of this element.

#### 2 Information and Settings Panel

The large control on the right side of the main window is used to configure and set up the element selected in the navigation tree.

Information about the individual options of an element can be found in the specific documentation page of this element.

#### 3 Toolbar

With the toolbar at the top of the main window you can open, save, and create new projects. More functions are available in a specific context.

To access the options window click on *Options*  $\rightarrow$  *Settings*. You can set the language and other behaviors of the Building Automation Manager there.

#### 4 Message Window

At the bottom of the main window the message window is displayed. A detailed description of this control can be found <u>here [ $\triangleright$  30]</u>

### 7.1.2 Navigation Tree

The navigation tree gives access to the whole system configuration and all of its settings.

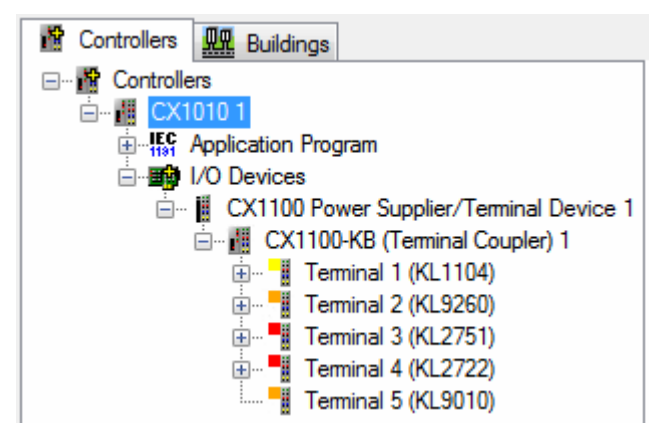

A hierarchical system (like the file system seen in the Windows Explorer) is used to display this information. If a node is selected, the settings panel of this control will appear on the right side of the main window. Information about the individual options of a node displayed in the settings panel can be found in the specific documentation page of this element. To add a sub node right-click on the parent node and select *Add Item...* in the following dialog the item to add has to be specified. You can configure the name, the type and the quantum. To delete a node right-click on it and select *Delete*. Note that some elements cannot be deleted.

#### **Controllers Tab**

| in Controllers 🛄 Buildings                  | ld  |    | Name                                        | Control Value | On        | Off |
|---------------------------------------------|-----|----|---------------------------------------------|---------------|-----------|-----|
| Em 🙀 Controllers                            |     | 1  | Type 1 - standard Lamp 1                    | 0.0 %         | On        | Off |
| 🖻 📲 CX1010 1                                | 🔊   | 2  | Type 1 - standard Lamp 2                    | 0.0 %         | On        | Off |
| Application Program                         |     | 3  | Type 1 - standard Lamp 3                    | 0.0 %         | <u>On</u> | Off |
|                                             | 1   | 4  | Type 1 - standard Lamp 4                    | 0.0 %         | On        | Off |
| En Sensors                                  | 1   | 5  | Type 1 - standard Lamp 5                    | 0.0 %         | On        | Off |
| - Ctuators                                  | 1   | 6  | Type 1 - standard Lamp 6                    | 0.0 %         | On        | Off |
|                                             | 1   | 7  | Type 2 - DALI Lamp 1                        | 0.0 %         | On        | Off |
| Type 1 - standard Lamp 1                    |     | 8  | Type 2 - DALI Lamp 2                        | 0.0 %         | On        | Off |
| Type 1 - standard Lamp 2                    | 1   | 9  | Type 2 - DALI Lamp 3                        | 0.0 %         | On        | Off |
| Type 1 - standard Lamp 3                    | 1   | 10 | Type 2 - DALI Lamp 4                        | 0.0 %         | On        | Off |
| Type 1 - standard Lamp 4                    |     | 11 | Type 3 - DALI Lamp for Emergency Lighting 1 | 0.0 %         | On        | Off |
| Type 1 - standard Lamp 6                    |     | 12 | Type 3 - DALI Lamp for Emergency Lighting 2 | 0.0 %         | On        | Off |
| Type 2 - DALI Lamp 1                        | 11- |    |                                             |               | _         |     |
| Type 2 - DALI Lamp 2                        |     |    |                                             |               |           |     |
| Type 2 - DALI Lamp 3                        |     |    |                                             |               |           |     |
| Type 2 - DALI Lamp 4                        |     |    |                                             |               |           |     |
| Type 3 - DALI Lamp for Emergency Lighting 1 |     |    |                                             |               |           |     |
| Type 3 - DALI Lamp for Emergency Lighting 2 |     |    |                                             |               |           |     |
| 💞 Blind Drives                              |     |    |                                             |               |           |     |

This tab contains the hardware you are using and the functionality the hardware should provide. A multitude of controllers can be inserted. Each controller consists of the *Application Program* and the *I/O Devices*. The application program contains sensors (digital and analogue) and actuators (lamps, blinds and window drives,

valve actuators ...). Sensors and actors must be placed into groups to add functionality. The functionality is defined and configured in the *Functional Units* node.

Subsystems like DALI and EnOcean are supported as well (to be found in node Subsystems).

In the *I/O Devices* node the used hardware has to be defined. Similar to the TwinCAT System Manager the device with its couplers and its terminals can be configured here. The hardware inputs and outputs then can be linked to the sensors and actuators. Changes that need to be activated, will be indicated by the controller highlighted in red.

By selecting a category, the information window on the right side lists all elements regardless of their folderaffiliation. Elements can be sorted, renamed or deleted. The deletion of elements is multi-select supported. The category also provides printing options for the list available via the right-click menu.

#### **Buildings Tab**

| Controllers Buildings | General Contents                |                               |            |
|-----------------------|---------------------------------|-------------------------------|------------|
|                       | Name                            | Tune                          | Controller |
| 🖃 🔠 Building 1        | Ivane                           | Type                          |            |
| E Floor 1             | Type 1 - standard Lamp 1        | Type 1 - standard Lamp        | CX1010 1   |
| Area 1                | Type 1 - standard Lamp 2        | Type 1 - standard Lamp        | CX1010 1   |
| Area 2                | Type 2 - DALI Lamp 1            | Type 2 - DALI Lamp            | CX1010 1   |
| Area 3                | Type 1 - standard Blind Drive 1 | Type 1 - standard Blind Drive | CX1010 2   |
| Area 4                |                                 |                               |            |
| E Floor 2             |                                 |                               |            |
| Area 1                |                                 |                               |            |
| E-E Floor 3           |                                 |                               |            |
| Area 1                |                                 |                               |            |
| Area 2                |                                 |                               |            |
| 🖃 📲 Building 2        |                                 |                               |            |
| E Floor 1             |                                 |                               |            |
| Area 1                |                                 |                               |            |
| Area 2                |                                 |                               |            |
| Area 3                |                                 |                               |            |
| Area 4                |                                 |                               |            |
| Area 5                |                                 |                               |            |
| Area 6                |                                 |                               |            |
| Area 7                |                                 |                               |            |
| E Floor 2             |                                 |                               |            |
| Area 1                |                                 |                               |            |
| Area 2                |                                 |                               |            |
| Area 3                |                                 |                               |            |
| Area 4                | Fdit 🔘                          | Delete                        |            |
| 🚊 🗒 Building 3        |                                 |                               |            |

The building structure in the Buildingstab offers the option to assign all created elements (e.g. lamps, blinds, lighting units etc.) locally according to building, storey and room. In addition, the contents list of a room permits direct access to the onlinemenu of the respective selected element.

It would also be conceivable to use the information from the building structure for tools, such as for the report function (Tools  $\rightarrow$  Reports...).

### 7.1.3 Message Window

| 📒 Messages  |                                                              |
|-------------|--------------------------------------------------------------|
| 9/23/2010 1 | 1:20:41 AM - Save file: C:\BAM First Steps\BAM-Sample.bamx   |
| 9/23/2010 1 | 11:20:46 AM - Activation of the Configuration on 'CX1010 1'. |
| 9/23/2010 1 | 11:20:46 AM - Activate I/O Configuration.                    |
| 9/23/2010 1 | 1:20:46 AM - Activate I/O Configuration - activate.          |
| 9/23/2010 1 | 11:23:50 AM - Activate I/O Configuration - succeeded.        |
| 9/23/2010 1 | 11:24:15 AM - Activate PLC Configuration.                    |

The *Message Window* gives information about actions the Building Automation Manager is performing. There are 3 types of messages:

**Notifications:** These messages just provide basic information. If you only see notifications everything is working perfectly.

- Marnings: Warnings are mostly harmless but may in some cases be harmful. You should always try to avoid them.
- Serious Errors: Errors show that a serious problem is present. Your project is not able to work when errors occur.

It also provides a right-click menu with following options:

- Telear: Deletes all messages within the Message Window.
- Gopen: Replaces existing messages with those from the file.
- 😼 Save: Saves all messages to a \*.xml file.
- X Close: Hides the Message Window.

### 7.1.4 Link Dialog

The link dialog is called whenever a sensor or actuator is to be linked with a terminal channel or a PLC variable with a terminal variable. This is normally done by clicking on a sensor, actuator or symbol in the navigation tree, selecting the *Settings* tab and clicking *Linked to...* for the respective input or output.

| Link to terminal                                                                                                    |                                                                                                    |  |  |  |  |  |
|----------------------------------------------------------------------------------------------------|----------------------------------------------------------------------------------------------------|--|--|--|--|--|
| CX1010 1<br>CX1100 Power Supplier/Terminal Device 1<br>CX1100-KB (Terminal Coupler) 1<br>CX1100-KB (Terminal 1 (KL1104) | Filter<br>© Unused<br>© Used and unused                                                                                                    |  |  |  |  |  |
| i 🗱 [4] Channel 4                                                                                                    | <ul> <li>Naming</li> <li>Take no name</li> <li>Take the name of the sensor/actuator for the terminal channel</li> <li>Take the name of the terminal channel for the sensor/actuator</li> </ul> |  |  |  |  |  |
|                                                                                                    | OK Cancel                                                                                                    |  |  |  |  |  |

The possible links are shown in a hierarchical tree structure (similar to Windows Explorer).

Only channels that are compatible with the sensor/actuator with which they are to be linked are shown. For symbols only terminal variables with the same bit size are available for selection.

To select a link left-click on it in the tree (this will highlight it in colour). Click *OK* to accept the link. If you do not wish to (re-)link the sensor/actuator/symbol click *Cancel*.

The *Filter* option can be used to select whether all suitable terminal channels are to be displayed or whether all already linked and/or blocked (deactivated) channels should be hidden.

You can also influence the naming of the linked elements. The options are to retain both names, transfer the name of the sensor/actuator to the channel, or transfer the name of the channel to the sensor/actuator. **This option is not available for symbols!** 

### 7.1.5 Edit

#### 7.1.5.1 Copy and Paste

*Copy* and *Paste* provide the option to copy entire TwinCAT Building Automation Manager elements. First of all the component to be copied must be marked in the navigation tree. The *Copy* and *Paste* functions are then called. A copy of the element can now be found in the navigation tree.

Apart from the well-known Windows shortcuts Ctrl + C (copy) and Ctrl + V (paste), these functions can be called by three further paths.

The first possibility is offered by the menu bar in the *Edit* option. Here also, the element is simply marked in the navigation tree, *Edit -> Copy* is selected and *Paste* is subsequently called again.

| File  | Edit   | Project | View | Action |
|-------|--------|---------|------|--------|
| : 🎦 🛛 |        | Сору    | D 🗅  | 1 🙆 🗳  |
| 👔 Co  | 2      | Paste   | gs   |        |
|       | Contro | llers   |      |        |

A further possibility is offered by the tool bar using the corresponding symbols. If this is not visible, it can be displayed via  $View \rightarrow Tool Bar$ .

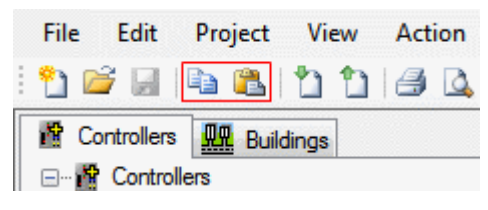

As the final variant, Copy and Paste are available via the context menu of the mouse.

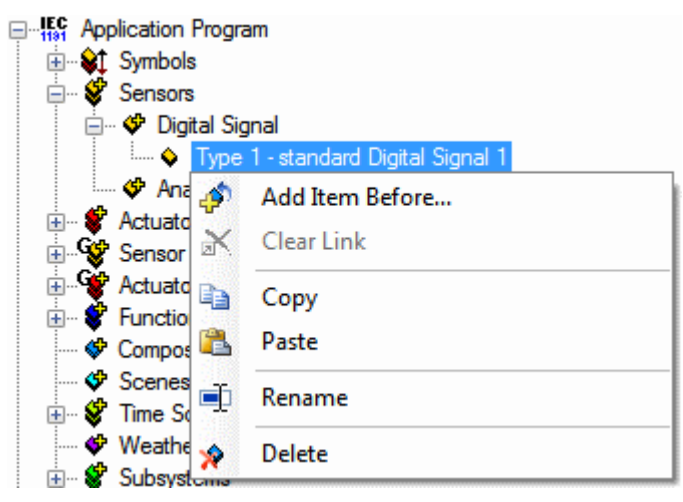

### 7.1.6 Project

### 7.1.6.1 Info

The project can be provided with additional information in this dialog. After saving the project, you can open the directory of the \*.bamx file by click on the folder symbol.

| Project Info        |                                        |   | ×            |
|---------------------|----------------------------------------|---|--------------|
| File:<br>Directory: | Sample.bamx<br>C:\Projects\            |   | OK<br>Cancel |
| Created:            | Wednesday, June 27, 2012 - 12:55:24 PM |   |              |
| Changed:            | Wednesday, June 27, 2012 - 12:55:54 PM |   |              |
| Title:              | New Project                            |   |              |
| Project:            | Sample                                 |   |              |
| Author:             | Max Muster                             |   |              |
| Version:            | 1.0<br>At                              |   |              |
| comment.            | A comment                              |   |              |
|                     |                                        |   |              |
|                     |                                        |   |              |
|                     |                                        | - |              |
|                     |                                        |   |              |

### 7.1.6.2 Settings

Further project settings can be made here.

On activation of the configuration, the project file is loaded to all the controllers selected in this dialog. The path for this is specified by right clicking with the mouse in the corresponding line. You can choose between the boot directory and a self-defined path. Make sure that the folder already exists on the target device!

| Project Settings    |                                       |                |                   | <b>X</b>  |
|---------------------|---------------------------------------|----------------|-------------------|-----------|
| Upload Project File | Network variable settings             | Location       |                   |           |
| Save Building Auton | nation Manager file (BAMX-I           | ile) on follov | owing controllers |           |
| Controller          | Save p                                | ath            |                   |           |
| CX1010 1            |                                       |                |                   |           |
| CX1020 2            |                                       |                |                   |           |
| CX9010 3            |                                       |                | New save path     | ~         |
|                     |                                       |                |                   | ~         |
|                     |                                       |                |                   | ~         |
|                     |                                       |                |                   | ~         |
|                     |                                       |                |                   | ~         |
|                     | · · · · · · · · · · · · · · · · · · · |                |                   |           |
|                     |                                       |                |                   | OK Cancel |

Geographical data for the project can be entered here.

| Project Settings                              |          |   |           |        | ×      |
|-----------------------------------------------|----------|---|-----------|--------|--------|
| Upload Project File Network variable settings | Location |   |           |        |        |
| Longitude of Location:                        | 8.5      | • | 8° 30'    | 0.0 "  |        |
| Latitude of Location:                         | 51.9     | • | 51 ° 53 ' | 60.0 " |        |
|                                               |          |   |           |        |        |
|                                               |          |   |           |        |        |
|                                               |          |   |           |        |        |
|                                               |          |   |           |        |        |
|                                               |          |   |           |        |        |
|                                               |          |   |           |        |        |
|                                               |          |   |           | ОК     | Cancel |

The latitude is specified as the distance of a place on the surface of the earth from the equator to the north or to the south in degrees. The latitude can assume a value from 0° (at the equator) to  $\pm 90^{\circ}$  (at the poles). A positive sign thereby indicates a northern direction and a negative sign a southern direction. The longitude is an angle that can assume values up to  $\pm 180^{\circ}$  starting from the prime meridian 0° (an artificially determined North-South line). A positive sign indicates a longitude in an eastern direction and a negative sign in a western direction.

#### 7.1.6.3 Import

Imports \*.bamexp files that were created with the <u>export function [ $\blacktriangleright$  35]</u> of the TwinCAT Building Automation Manager.

After calling the import function and selecting the export file, you can examine the elements that it contains once again, depending on the content.

| mport                                                                                                    |                                                                                                    | ×     |
|----------------------------------------------------------------------------------------------------|----------------------------------------------------------------------------------------------------|-------|
| In the top list you can see the conte<br>whether the correct content is avail<br>which the content of the file is impo<br>process to repeat many times. | ent of the file. Thus you have the possibility to check<br>able. In the list below you can select the controller, at<br>ted. The multiplier offers the possibility of the import |       |
| Import content                                                                                                    | Туре                                                                                                    |       |
| Digital Signal                                                                                                    |                                                                                                    | -     |
| Type 1 - standard Digital Signal 1                                                                                                    | Digital Signal - Type 1 - standard Digital Signal                                                                                                    |       |
| Type 1 - standard Digital Signal 2                                                                                                    | Digital Signal - Type 1 - standard Digital Signal                                                                                                    |       |
| Type 1 - standard Digital Signal 3                                                                                                    | Digital Signal - Type 1 - standard Digital Signal                                                                                                    | =     |
| Lamp                                                                                                    |                                                                                                    | -1    |
| Type 1 - standard Lamp 1                                                                                                    | Lamp - Type 1 - standard Lamp                                                                                                    |       |
| Type 1 - standard Lamp 2                                                                                                    | Lamp - Type 1 - standard Lamp                                                                                                    |       |
| Lamp Group                                                                                                    |                                                                                                    | _     |
| Type 1 - standard Lamp Group 1                                                                                                    | Lamp Group - Type 1 - standard Lamp Group                                                                                                    |       |
| Lighting                                                                                                    |                                                                                                    | _     |
|                                                                                                    |                                                                                                    |       |
|                                                                                                    |                                                                                                    |       |
| Controller                                                                                                    |                                                                                                    |       |
| V 🗸 CX1010 1                                                                                                    |                                                                                                    |       |
|                                                                                                    |                                                                                                    |       |
|                                                                                                    |                                                                                                    |       |
|                                                                                                    |                                                                                                    |       |
|                                                                                                    |                                                                                                    |       |
|                                                                                                    |                                                                                                    |       |
| Settings                                                                                                    |                                                                                                    |       |
| John Jan Jan                                                                                                    |                                                                                                    |       |
| Multiple: 1                                                                                                    |                                                                                                    |       |
|                                                                                                    |                                                                                                    |       |
|                                                                                                    |                                                                                                    |       |
|                                                                                                    | < Back Finish                                                                                                    | ***** |

### 7.1.6.4 Export

Exports a selection of TwinCAT Building Automation Manager elements including parameters, but without references, to a \*.bamexp export file. The contents can then be <u>imported [} 34]</u> into other TwinCAT Building Automation Manager projects, taking into account the type compatibility.

First of all the type of content is selected. The entire controller, parts of the application program or parts of the I/O devices can be exported.

| Export                                                                                                    |                 | x      |
|----------------------------------------------------------------------------------------------------|-----------------|--------|
| Select the controller from which you want to export elements, such as digital si<br>scenes. Click on 'Next' to proceed to selection of single elements. | gnals, lamps or | P      |
| 💿 👖 Controller 💿 🎼 Applicationprogram Item                                                                                                    | ⊚ 🗒 I/O Item    |        |
|                                                                                                    |                 |        |
|                                                                                                    | < Back          | Next > |

The elements can then be selected in the next step.
| Export                                                                                                    |
|----------------------------------------------------------------------------------------------------|
| Choose the elements you want to export. This can be single elements, folder or entire categories. Click on 'Finish' to confirm and export the selection.                                                                                                    |
| 💿 📕 Controller 💿 🌇 Applicationprogram Item 💿 💷 I/O Item                                                                                                    |
| Sensors          Image: Sensors         Image: Sensors         Image: Senses |
| < Back Finish                                                                                                    |

The export file is saved in the specified directory by pressing the *Finish* button.

## 7.1.7 Tools

### 7.1.7.1 Reports

### 7.1.7.1.1 Terminal Statistics

The *Terminal Statistics* tool provides information about the terminals used in the project in the form of an OOXML (Office Open XML) table.

The table contains the following information:

- Terminal type
- Number of terminals

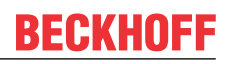

- Number of terminal channels
- Number of used and unused channels
- Unused channels in percent

Under the menu item *Tools*  $\rightarrow$  *Reports...* the tool *Terminal Statistics* can be called up in the following dialog.

| Terminal statistics                                                                                                    | ×              |
|----------------------------------------------------------------------------------------------------|----------------|
| Parameters                                                                                                    |                |
| Summarize all information provided by the controller to a worksheet                                                                                                    |                |
| IPC/CP with x86 (e.g. CP67xx, CP64xx, C51xx, C61xx,) 1          IPC/CP with x86 (e.g. CP67xx, CP64xx, C51xx, C61xx,) 1         IPC/CP with x86 (e.g. CP67xx, CP64xx, C51xx, C61xx,) 1         IPC/CP with x86 (e.g. CP67xx, CP64xx, C51xx, C61xx,) 1         IPC/CP with x86 (e.g. CP67xx, CP64xx, C51xx, C61xx,) 1         IPC/CP with x86 (e.g. CP67xx, CP64xx, C51xx, C61xx,) 1         IPC/CP with x86 (e.g. CP67xx, CP64xx, C51xx, C61xx,) 1         IPC/CP with x86 (e.g. CP67xx, CP64xx, C51xx, C61xx,) 1         IPC/CP with x86 (e.g. CP67xx, C91xx, C61xx,) 1         IPC/CP with x86 (e.g. CP67xx, C91xx, C61xx,) 1         IPC/CP with x86 (e.g. CP67xx, C91xx, C61xx,) 1         IPC/CP with x86 (e.g. CP67xx, C91xx, C61xx,) 1         IPC/CP with x86 (e.g. CP67xx, C91xx, C61xx,) 1         IPC/CP with x86 (e.g. CP67xx, C91xx, C91 | Save<br>Cancel |
|                                                                                                    |                |
|                                                                                                    |                |

The main form initially lists all controllers. Select a controller to include its terminals in the statistics. Each selected controller is assigned its own worksheet within the table. Press the *Save…* button to enter a name and location for the table.

In addition, an overview can be created. To this end select the control box *Consolidate all controller information in a worksheet*. In this case the terminals for the selected controllers are no longer distributed to separate worksheets, but consolidated in a single one.

|   | А             | В                   | С                  | D             | E               | F                      |
|---|---------------|---------------------|--------------------|---------------|-----------------|------------------------|
| 1 | Terminal type | Amount of terminals | Amount of channels | Used channels | Unused channels | Unused channels as [%] |
| 2 | KM1002        | 1                   | 16                 | 6             | 10              | 62                     |
| 3 | KL1012        | 3                   | 6                  | 2             | 4               | 66                     |
| 4 | KL2284        | 6                   | 24                 | 0             | 24              | 100                    |
| 5 | KL2751        | 4                   | 4                  | 2             | 2               | 50                     |
| 6 | KL6811        | 1                   | 1                  | 0             | 1               | 100                    |
| 7 | KL9010        | 1                   | 0                  | 0             | 0               | 0                      |

To view the generated \*.xlsx file a spreadsheet with OOXML (Office Open XML) support is required, such as Microsoft Excel 2010, OpenOffice.org 3 or LibreOffice 3.

## 7.1.7.2 Website Builder

### 7.1.7.2.1 Website Builder Desktop

This *Website Builder Desktop* generates user interfaces for the performance characteristics of desktop PCs. It is designed for the monitor size of PCs with mouse and keyboard.

The following browser versions have been tested:

- 6 Microsoft Internet Explorer 6 (Windows CE)
- 6 Microsoft Internet Explorer 9
- 😻 Mozilla Firefox 5
- Ø Google Chrome 11
- Ø Apple Mobile Safari 3 (IPhone, IPod touch, IPad)
- Ø Apple Safari 5
- **0** Opera 11

Under the menu item  $Tools \rightarrow Website Builder...$  the Website Builder Desktop can be called up in the following dialog.

|                                                                                                    | esktop                                                                                                    |                                       | the state of the state of the s |
|----------------------------------------------------------------------------------------------------|----------------------------------------------------------------------------------------------------|---------------------------------------|----------------------------------------------------------------------------------------------------|
| Output path                                                                                                    |                                                                                                    |                                       |                                                                                                    |
| Hard Disk                                                                                                    |                                                                                                    |                                       |                                                                                                    |
| Path                                                                                                    | C:\inetpub\wwwroot                                                                                                    |                                       | Browse                                                                                                    |
| C ETP                                                                                                    |                                                                                                    |                                       |                                                                                                    |
| Hort                                                                                                    |                                                                                                    |                                       |                                                                                                    |
| HUSL                                                                                                    |                                                                                                    |                                       |                                                                                                    |
| User                                                                                                    |                                                                                                    |                                       |                                                                                                    |
| Password                                                                                                    |                                                                                                    |                                       |                                                                                                    |
|                                                                                                    | anonymous passive FTP                                                                                                    |                                       |                                                                                                    |
| Path                                                                                                    |                                                                                                    |                                       | FTP Browse                                                                                                    |
| ⊂Web service pa                                                                                                    | WES (Windows Embedded Standard) / Win                                                                                                    | dows Standard                         | •                                                                                                    |
| Web service pa                                                                                                    | th<br>WES (Windows Embedded Standard) / Win<br>ress>/ TcOpcXmlDa.dll                                                                                                    | dows Standard                         |                                                                                                    |
| Web service pa<br>http:// <lp-addr<br>Global scenes s</lp-addr<br>                                                                                             | th<br>WES (Windows Embedded Standard) / Win<br>ress>/ TcOpcXmIDa.dll<br>rettings                                                                                                    | dows Standard                         | <b>•</b>                                                                                                    |
| Web service pa<br>http:// <lp-addr<br>Global scenes s<br/>CX1020 1.Type</lp-addr<br>                                                                           | th<br>WES (Windows Embedded Standard) / Win<br>ress>/ TcOpcXmIDa.dll<br>rettings<br>1 - standard Scene 1                                                                                                    | dows Standard                         | ▼<br>Remove                                                                                                    |
| Web service pa<br>http:// <lp-addr<br>Global scenes s<br/>CX1020 1.Type<br/>CX1020 1.Type</lp-addr<br>                                                         | th<br>WES (Windows Embedded Standard) / Win<br>ress>/ TcOpcXmIDa.dll<br>rettings<br>1 - standard Scene 1<br>1 - standard Scene 2                                                                             | dows Standard<br>Edit<br>Edit         | ▼<br>Remove<br>Remove                                                                                                    |
| Web service pa<br>http:// <lp-addr<br>Global scenes s<br/>CX1020 1.Type<br/>CX1020 1.Type<br/>CX1020 1.Type</lp-addr<br>                                       | th<br>WES (Windows Embedded Standard) / Win<br>ress>/ TcOpcXmIDa.dll<br>rettings<br>1 - standard Scene 1<br>1 - standard Scene 2<br>1 - standard Scene 3                                                     | dows Standard<br>Edit<br>Edit<br>Edit | ▼<br>Remove<br>Remove<br>Remove                                                                                                    |
| Web service pa<br>http:// <lp-addr<br>Global scenes s<br/>CX1020 1.Type<br/>CX1020 1.Type<br/>CX1020 1.Type<br/>Weather station</lp-addr<br>                   | th<br>WES (Windows Embedded Standard) / Win<br>ess>/ TcOpcXmIDa.dll<br>settings<br>1 - standard Scene 1<br>1 - standard Scene 2<br>1 - standard Scene 3<br>settings                                          | dows Standard<br>Edit<br>Edit<br>Edit | ▼<br>Remove<br>Remove<br>Remove                                                                                                    |
| Web service pa<br>http:// <lp-addr<br>Global scenes s<br/>CX1020 1.Type<br/>CX1020 1.Type<br/>CX1020 1.Type<br/>Weather station<br/>CX1020 1.Type</lp-addr<br> | th<br>WES (Windows Embedded Standard) / Win<br>ress>/ TcOpcXmIDa.dll<br>rettings<br>1 - standard Scene 1<br>1 - standard Scene 2<br>1 - standard Scene 3<br>settings<br>2 - Weather station 'Elsner P03' 1   | dows Standard Edit Edit Edit Edit     | Remove          Remove         Remove         Remove         Remove                                                                                                    |
| Web service pa<br>http:// <lp-addr<br>Global scenes s<br/>CX1020 1.Type<br/>CX1020 1.Type<br/>CX1020 1.Type<br/>Weather station<br/>CX1020 1.Type</lp-addr<br> | th<br>WES (Windows Embedded Standard) / Win<br>ress>/ TcOpcXmIDa.dll<br>rettings<br>1 - standard Scene 1<br>1 - standard Scene 2<br>1 - standard Scene 3<br>1 settings<br>2 - Weather station 'Elsner P03' 1 | dows Standard                         | Remove          Remove         Remove         Remove         Remove         Build                                                                                                    |

The dialog offers the option to specify the storage location for the web pages. If *Hard Disk* is selected, you can select a location on the hard disk via the *Browse* button. If *FTP* is selected the pages are stored directly in an FTP folder.

Dependent on the used image the web service is selected. If it is not in the standard directory, the path can be adapted under the entry "user-defined".

In addition you can assign scenes to the three quick access keys by pressing the *Edit* button. To display weather data you can specify a weather station via the *Edit* button.

Then start the process by pressing the *Build* button.

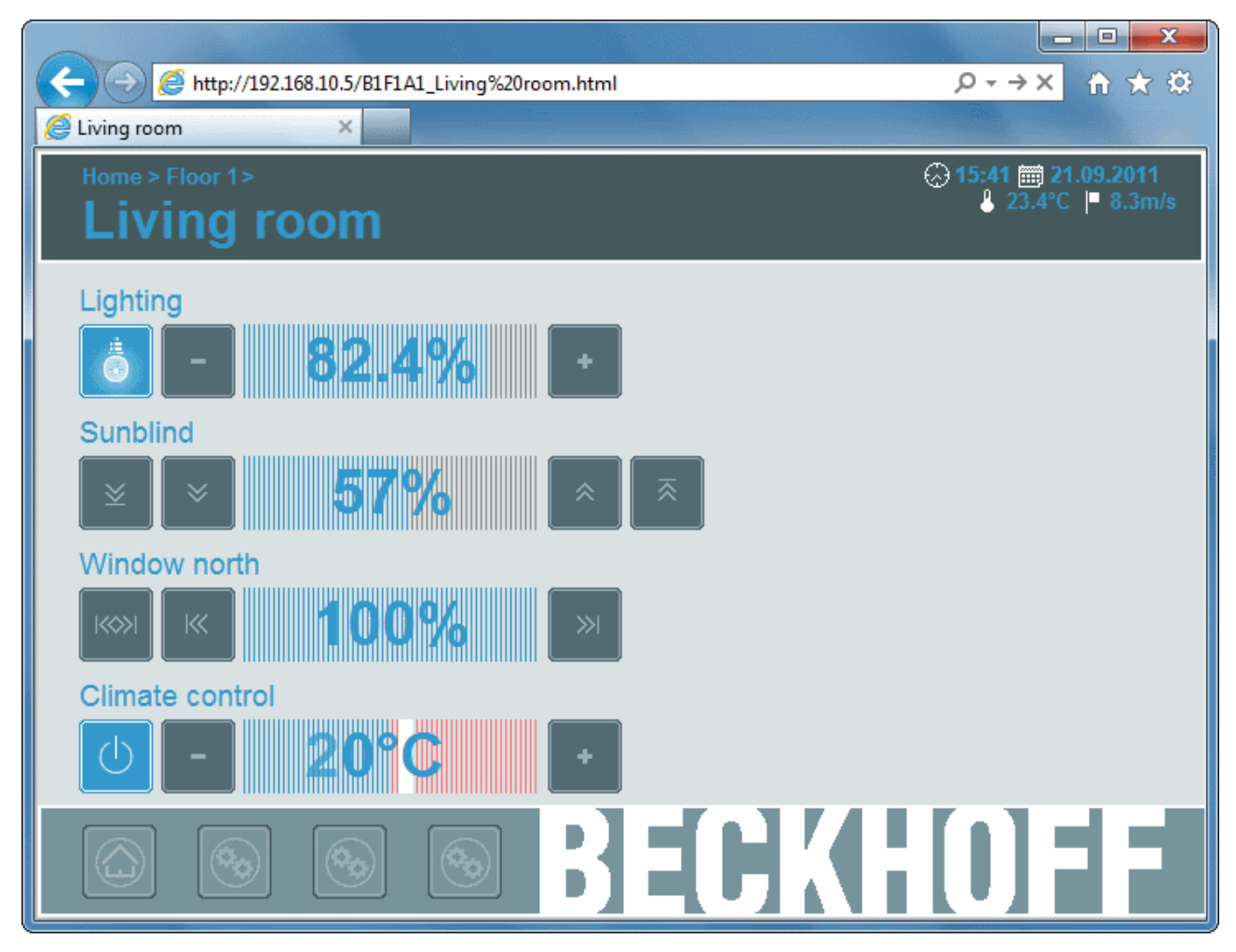

The main screen appears when the page is called up. From there you can navigate to all subsections, from where all assigned elements can be controlled.

### 7.1.7.2.2 Website Builder Mobile

The *Website Builder Mobile* generates user interfaces for the performance characteristics of Smartphones. It is designed for the size of Smartphone displays with touch control. The browser must support *jQuery Mobile*.

The following browser versions have been tested:

- Ø Microsoft Internet Explorer 9
- 😻 Mozilla Firefox 5
- 🔹 🥺 Google Chrome 11
- Ø Apple Mobile Safari 3 (IPhone, IPod touch, IPad)
- 🧐 Apple Safari 5
- **O** Opera 11

Under the menu item  $Tools \rightarrow Website Builder...$  you can call up the Website Builder Mobile in the following dialog.

| Website Builder M        | lobile                                                                         | ×          |
|--------------------------|--------------------------------------------------------------------------------|------------|
| Output path<br>Hard Disk |                                                                                |            |
| Path                     | C:\inetpub\wwwroot                                                             | Browse     |
| ◎ FTP                    |                                                                                |            |
| Host                     |                                                                                |            |
| Usemame                  |                                                                                |            |
| Password                 |                                                                                |            |
|                          | anonymous passive FTP                                                          |            |
| Path                     |                                                                                | FTP Browse |
| Web service pa           | th<br>WES (Windows Embedded Standard) / Windows Standa<br>ess>/ TcOpcXmIDa.dll | ard 👻      |
| Weather station          | settings                                                                       |            |
| CX1020 1.Typ             | e 2 - Weather station 'Elsner P03' 1 Edit                                      | Remove     |
|                          |                                                                                | Build      |
|                          | Build: Living room                                                             |            |

The dialog offers the option to specify the storage location for the web pages. If *Hard Disk* is selected, you can select a location on the hard disk via the *Browse* button. If *FTP* is selected the page is stored directly in an FTP folder.

Dependent on the used image the web service is selected. If it is not in the standard directory, the path can be adapted under the entry "user-defined".

To display weather data you can specify a weather station via the *Edit* button.

Then start the process by pressing the *Build* button.

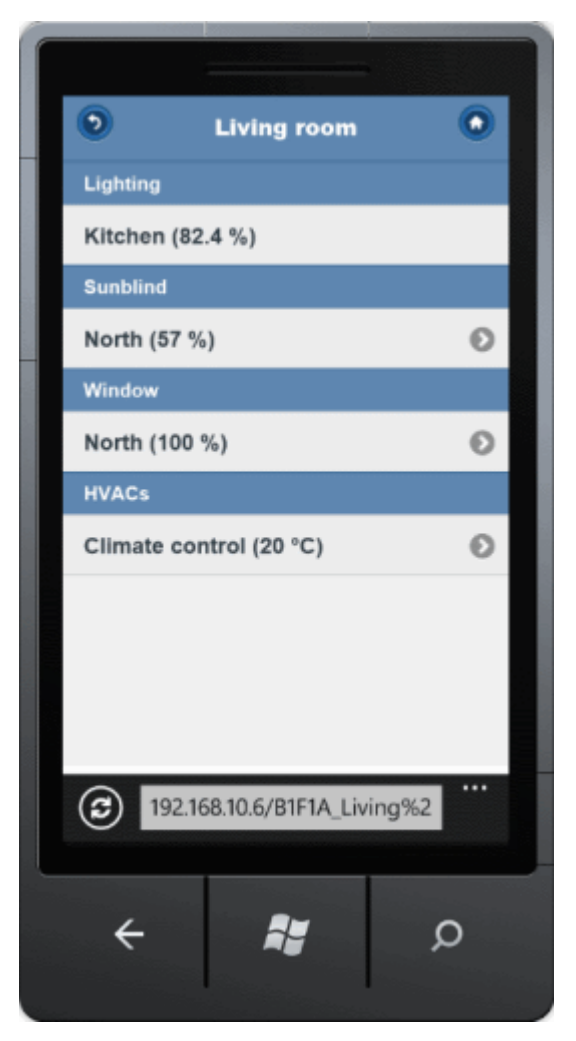

The main screen appears when the page is called up. From there you can navigate to all subsections Arrived at the selected subsection, all assigned elements can be controlled.

### 7.1.7.3 Extensions

### 7.1.7.3.1 Command File Builder

In some cases PLC programs for several controllers may have to be updated. The *Command File Builder* supports this task. It generates an executable \*.bat file which processes a \*.ini instruction list. Apart from starting the \*.bat file no further user intervention is required. The controllers are automatically selected in turn, the PLC program is reloaded, a boot project is generated, the runtime is set to *Run* mode, followed by logout.

Under the menu item  $Tools \rightarrow Extensions...$  the Command File Builder can be called up in the selection dialog.

| 🧏 Command File Builder                 |                   |
|----------------------------------------|-------------------|
| Controller selection CX1010 1 CX1010 2 | Selection options |
|                                        | Generate          |
|                                        | Cancel            |

In the main dialog all controllers are listed that are valid for this process. That is, a controller with an AmsNetID and an application program with a linked \*.tpy file. To add a controller to the update process it has to be selected. For a larger number of controllers the option *Select All* is available. This option selects or deselects all controllers.

When the Generate button is pressed the two files are saved in the selected folder.

```
query off ok
out open CommandFileBuilder.log
out clear
file open "TcBAFrameworkV2.20 Sample.pro"
delay 3000
chooseruntime 192.168.10.5.1.1:801
delay 2000
online login
delay 4000
createbootproject
delay 6000
online run
delay 1000
online logout
delay 1000
file close
out close
file quit
```

The content of the \*.ini file which is processed once the \*.bat file has been started is listed above.

First, the log file *CommandFileBuilder.log* is created to which all log entries from TwinCAT PLC Control are written. Then, the project file is opened, followed by login to the target system. The project is then loaded in the controller, a boot project is generated, and the runtime system is set to *Run* mode. After logout the project is closed again, output to the log file is stopped, and the command window for the \*.bat file is terminated.

Further information on command line instructions in TwinCAT PLC Control is available in the Beckhoff Information System under the following path:

Beckhoff Information System  $\rightarrow$  TwinCAT  $\rightarrow$  TwinCAT PLC  $\rightarrow$  TwinCAT PLC Control  $\rightarrow$  Annex  $\rightarrow$  Command line instructions

### 7.1.7.3.2 Project File Builder

The *Project File Builder* generates a Building Automation Manager project from an OOXML (Office Open XML) table.

Under the menu item  $Tools \rightarrow Extensions...$  the *Project File Builder* can be called up in the subsequent selection dialog.

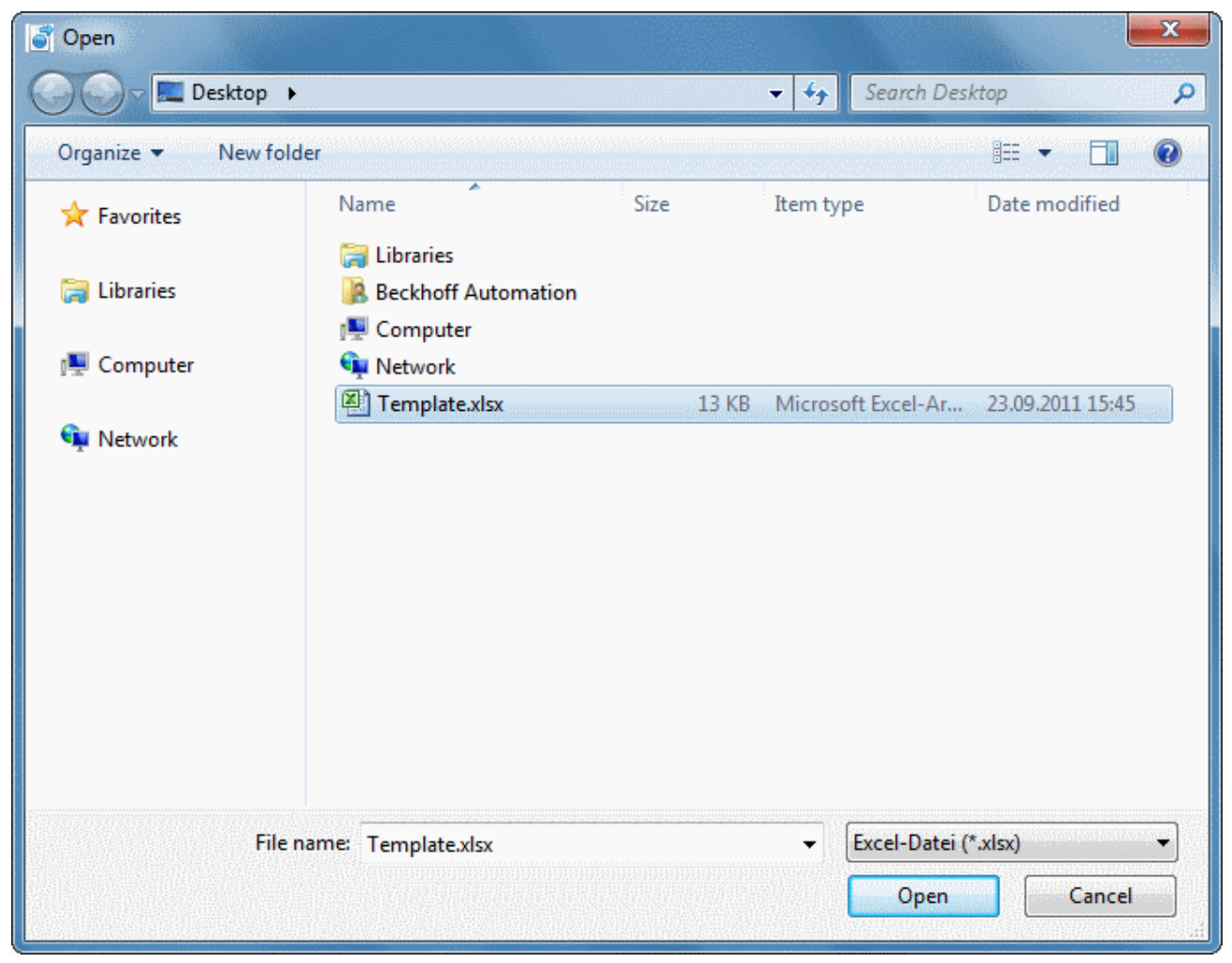

The familiar Windows dialog for opening files appears, in which the required \*.xlsx file can be selected. Press the *Open* button to start processing the table. Once the process is complete, all windows can be closed until the main window of the BA Manager is shown again.

Importing an OOXML table results in creation of a new project! An existing project cannot be extended.

### Creating the table

Successful reading of the OOXML table requires a valid structure. This includes defined column and worksheet labels and table entries.

### **Controller worksheet**

| - 4  | A               | В           | С           | D                  | E            | F                      |
|------|-----------------|-------------|-------------|--------------------|--------------|------------------------|
| 1    | Controller Type | BK Type     | Notation    | Comment            | lp           | TPY File Path          |
| 2    | CX1010          |             | CX 01A2B3   |                    | 192.168.1.10 | C:\Projects\Sample.pro |
| 3    |                 | Kbus 🤇      | Kbus_UG_1.1 |                    |              |                        |
| 4    |                 |             |             |                    |              |                        |
| 5    | CX9000          |             | CX 02B4F8   |                    | 192.168.1.20 | C:\Projects\Sample.pro |
| 6    |                 | Kbus 🤇      | Kbus_UG_1.2 |                    |              |                        |
| 7    |                 |             |             |                    |              |                        |
| 8    |                 |             |             |                    |              |                        |
| 9    |                 |             |             |                    |              |                        |
| 10   |                 |             |             |                    |              |                        |
| 11   |                 |             |             |                    |              |                        |
| 12   |                 |             |             |                    |              |                        |
| 13   |                 |             |             |                    |              |                        |
| 14   |                 |             |             |                    |              |                        |
| 15   |                 |             |             |                    |              |                        |
| 16   |                 | ¥           | V           |                    |              |                        |
| 14 4 | Controller      | Kbus_UG_1.1 | Kbus_UG_1.2 | <u>/ 🕼 / 🛛 🖌 🚺</u> | III i        |                        |

The first worksheet defines the controllers used. It must be called *Controller*. As indicated in the diagram, each controller is defined by at least 2 lines.

The first line contains:

- **Controller Type:** Indicates the controller type.
  - Valid controller types:
  - CX1000
  - CX1010
  - CX1020
  - CX1030
  - CX5000
  - CX9000
  - CX9001
  - CX9010
  - CX9020
  - IpcCpX86
  - IpcCpArm
- Notation: Name of the controller.
- **Comment:** Comment (optional).
- Ip: IP address (valid IPv4) of the controller (not for KBUS).
- TPY File Path: Path to the PLC project for obtaining the \*.tpy file.

The second line contains:

- **BK Type:** Indicates the Bus Coupler type. The permitted value is *KBUS* (only CX devices). It goes without saying that the controller type must support the specified Bus Coupler type. Please refer to the relevant documentation.
- Notation: Name of the Bus Coupler and the worksheet. These names must be identical!

### **Bus Coupler worksheet**

| A  | Α                    | В           | С                         | D                         | E                             |     |
|----|----------------------|-------------|---------------------------|---------------------------|-------------------------------|-----|
| 1  | <b>Terminal Type</b> | Channel No. | Terminal/Channel Notation | Sensor/Actuator/Line Type | Sensor/Actuator/Line Notation | A   |
| 2  | KL1404               |             | Terminal 1 (KL1404)       |                           |                               | 200 |
| 3  |                      | 1           | Switch 1                  | Digital Signal Type 1     | Switch 1                      |     |
| 4  |                      | 2           | Switch 2                  | Digital Signal Type 1     | Switch 2                      |     |
| 5  |                      | 3           | Switch 3                  | Digital Signal Type 1     | Switch 3                      |     |
| 6  |                      | 4           | Switch 4                  | Digital Signal Type 1     | Switch 4                      |     |
| 7  |                      |             |                           |                           |                               |     |
| 8  | KL2404               |             | Terminal 2 (KL2404)       |                           |                               |     |
| 9  |                      | 1           | Blind Drive 1 - Up        | Blind Drive Type 1        | Blind Drive 1                 |     |
| 10 |                      | 2           | Blind Drive 1 - Down      | Blind Drive Type 1        | Blind Drive 1                 |     |
| 11 |                      | 3           | Blind Drive 2 - Up        | Blind Drive Type 1        | Blind Drive 2                 |     |
| 12 |                      | 4           | Blind Drive 2 - Down      | Blind Drive Type 1        | Blind Drive 2                 |     |
| 13 |                      |             |                           |                           |                               |     |
| 14 | KL2404               |             | Terminal 3 (KL2404)       |                           |                               |     |
| 15 |                      | 1           | Lamp 1                    | Lamp Type 1               | Lamp 1                        |     |
| 16 |                      | 2           | Lamp 2                    | Lamp Type 1               | Lamp 2                        |     |
| 17 |                      | 3           | Lamp 3                    | Lamp Type 1               | Lamp 3                        |     |
| 18 |                      | 4           | Lamp 4                    | Lamp Type 1               | Lamp 4                        | -   |
| 14 | Controlle            | Kbus_UG_    | 1.1 Kbus_UG_1.2 /1 4      |                           |                               |     |

These worksheets contain the terminals, sensors, actuators and subsystems connected to the Bus Coupler. Each terminal is defined by a minimum of 2 lines. For channel-less terminals (e.g. end terminal KL9010) only the top line is required.

The first line contains:

- Terminal Type: terminal type.
- Terminal/Channel Notation: terminal name.

The second line contains:

- Channel No.: terminal channel to be linked.
- Terminal/Channel Notation: channel name.
- **Sensor/Actuator/Line Type:** type of sensor/actuator/subsystem to be created, with which the channel is subsequently linked (optional).

Permitted sensor/actuator/subsystem types:

- DIGITAL SIGNAL TYPE 1 3
- ANALOG SIGNAL TYPE 1 3
- LAMP TYPE 1 3
- BLIND DRIVE TYPE 1 2
- WINDOW DRIVE TYPE 1
- VALVE ACTUATOR 2 POINT
- VALVE ACTUATOR 3 POINT
- VALVE ACTUATOR CONTINUOUS
- ENOCEAN LINE TYPE 1 2
- DALI LINE TYPE 1
- Sensor/Actuator/Line Notation: name of sensor/actuator/subsystem.
- · Function: actuator parameters. Permitted values for
  - LAMP TYPE 1
  - DIGITAL
  - ANALOG
  - BLIND DRIVE TYPE 1
  - UP
  - DOWN
     WINDOW DRIVE TYPE 1 and VALVE ACTUATOR 3 POINT

- OPEN
- CLOSE
- **Parameter 1 4:** Additional parameters

Ensure that terminal channel, sensor/actuator/subsystem and the function, if applicable, are compatible. Linking a channel of an analog output terminal with a digital signal would not be permitted, for example.

A function must be defined if an element from type LAMP TYPE 1, BLIND DRIVE TYPE 1, WINDOW DRIVE TYPE 1 or VALVE ACTUATOR 3 POINT is to be defined.

Except for the element names the document is not case sensitive, and hyphenation is not taken into account. Entries such as *EnOceanLineType1* or *cx 9 0 0 0* are therefore also permitted, for example. You only have to list the terminal channels you actually want to use. Ensure that the listed channels exist.

|                | A                    | В            | С                         | D                           | E                             |
|----------------|----------------------|--------------|---------------------------|-----------------------------|-------------------------------|
| 1              | <b>Terminal Type</b> | Channel No.  | Terminal/Channel Notation | Sensor/Actuator/Line Type   | Sensor/Actuator/Line Notation |
| 2              | KL6021-0023          |              | Terminal 1 (KL6021-0023)  |                             |                               |
| 3              |                      | 1            | Channel 1                 | EnOcean Line Type 1         | EnOcean Line 1                |
| 4              |                      |              |                           | Digital Signal Type 2       | EnOcean Line 1 Switch 1       |
| 5              |                      |              |                           | Digital Signal Type 2       | EnOcean Line 1 Switch 2       |
| 6              |                      |              |                           | Digital Signal Type 2       | EnOcean Line 1 Switch 3       |
| 7              |                      |              |                           | Digital Signal Type 2       | EnOcean Line 1 Switch 4       |
| 8              |                      |              |                           | Digital Signal Type 2       | EnOcean Line 1 Switch 5       |
| 9              |                      |              |                           | Analog Signal Type 2        | EnOcean Line 1 Setpoint Value |
| 10             |                      |              |                           |                             |                               |
| 11             | KL6021               |              | Terminal 2 (KL6021)       |                             |                               |
| 12             |                      | 1            | Channel 1                 | Serial Communication Type 2 | Serial Com Port 1             |
| 13             |                      |              |                           | Weather Station Type 2      | Weather Station 1             |
| 14             |                      |              |                           |                             |                               |
| 15             | KL3403               |              | Terminal 3 (KL3403)       |                             |                               |
| 16             |                      |              |                           | Power Measurement Type 1    | Power Measurement Line 1      |
| 17             |                      | 1            | L1                        | Phase 1                     |                               |
| 18             |                      | 2            | L2                        | Phase 2                     |                               |
| 19             |                      | 3            | L3                        | Phase 3                     |                               |
| 20             |                      |              |                           |                             |                               |
| 21             |                      |              |                           | Weather Station Type 1      | Weather Station 2             |
| 22             |                      |              |                           |                             |                               |
| 23             |                      |              | Serial Com Port 2         | Serial Communication Type 1 | Serial Com Line 1             |
| 24             |                      | 1.4          |                           |                             |                               |
| _ <b>I</b> € - | 🔹 🕨 📋 Controlle      | r / Kbus_UG_ | 1.1 Kbus_UG_1.2 / 1 4     | ш.                          |                               |

For subsystems the first channel of the respective terminal should be linked with the corresponding subsystem line.

### EnOcean

EnOcean modules can be defined at the same time. To this end add the required content in the following columns for each EnOcean module:

- Sensor/Actuator/Line Type: DIGITAL SIGNAL TYPE 1 or ANALOG SIGNAL TYPE 1.
- · Sensor/Actuator/Line Notation: module name.
- Parameter 1: terminal ID.
- Parameter 2: transmitter ID of the module.
- Parameter 3: module type.

Permitted values:

- PTM 100 (only for DIGITAL SIGNAL TYPE 1)
- PTM 200 (only for DIGITAL SIGNAL TYPE 1)
- PTM 250 (only for DIGITAL SIGNAL TYPE 1)
- STM 100
- STM 250

• **Parameter 4:** depends on the selected module type and describes the data byte and bit (for PTM modules therefore the rubber contact).

Permitted values for PTM 100:

- STATE O / CHANNEL A
- STATE O / CHANNEL B
- STATE O / CHANNEL C
- STATE O / CHANNEL D
- STATE I / CHANNEL A
- STATE I / CHANNEL B
- STATE I / CHANNEL C
- STATE I / CHANNEL D

Permitted values for PTM 200 and PTM 250:

- STATE O / CHANNEL A
- STATE O / CHANNEL B
- STATE I / CHANNEL A
- STATE I / CHANNEL B

For STM 100 and *STM 250* the data byte (low word) must be set (value range: 0-3). Optionally, it can be followed by the data bit (high word), separated by "." (value range: 0-7). The meaning of these bits is described in the EnOcean documentation.

### DALI

DALI lamps can also be defined at the same time. To this end add the required content in the following columns for each DALI lamp:

- Sensor/Actuator/Line Type: LAMP TYPE 2.
- · Sensor/Actuator/Line Notation: lamp name.
- Parameter 1: DALI address of the lamp.

To speed up the process a template is available for download via the following link. This table contains the basic structure and a sample entry for each possible type.

Line style="background-color: blue;">
 Image: https://infosys.beckhoff.com/content/1033/tcbaframework/Resources/11368455179/.zip

### 7.1.7.4 Appendix

### 7.1.7.4.1 Creating custom tools

The TwinCAT Building Automation Manager offers the possibility to create custom tools (add-ins). Add-ins have the possibility to access the internal data management of the TwinCAT Building Automation Manager via an object model. This may be a read or a write access. Hence, add-ins can be created with which documentation on the system can be automatically generated. It is also possible to create add-ins for reading files (e.g. Excel files) from which the project file is generated. Of particular importance is the possibility to generate entire operator interfaces.

The following executions show all steps necessary to create a basis for the actual add-in development. The complete Microsoft Visual Studio 2010 project is available in the <u>download area</u> [> 54] at the foot of the page.

### Requirements

- Microsoft Visual Studio 2010 (or higher)
- Microsoft .NET Framework 4.0 (or higher)
- Programming skills in C#

### Creating a project

Start Microsoft Visual Studio 2010 and create a new project. The project must be of the type Class Library.

| New Project                                                                                                    |                                                      |          |                                                                                                    |                                                                            |                                                                                                    | ? ×                                                                    |
|----------------------------------------------------------------------------------------------------|------------------------------------------------------|----------|----------------------------------------------------------------------------------------------------|----------------------------------------------------------------------------|----------------------------------------------------------------------------------------------------|------------------------------------------------------------------------|
| Recent Templates                                                                                                    | ****                                                 | .NET Fra | mework 4 🔹 🔻 Sort by: D                                                                                                    | efault                                                                     |                                                                                                    | <ul> <li>III Search Installed Tem </li> </ul>                          |
| Installed Templates<br>✓ Visual C#<br>Windows<br>Web<br>▷ Office<br>Cloud<br>Reporting<br>▷ SharePoint<br>Silverlight<br>Test<br>WCF<br>Workflow<br>Online Templates |                                                      |          | Windows Forms Application<br>WPF Application<br>Console Application<br>Class Library<br>WPF Browser Application<br>Empty Project | Visual C#<br>Visual C#<br>Visual C#<br>Visual C#<br>Visual C#<br>Visual C# | <ul> <li>Management of the second second</li></ul> | Type: Visual C#<br>A project for creating a C# class library<br>(.dll) |
| <u>N</u> ame:<br>Location:<br>Solution:<br>Solution na <u>m</u> e:                                                                                                   | Sample<br>C:\Projects\<br>Create new solut<br>Sample | ion      |                                                                                                    | •                                                                          |                                                                                                    | Browse<br>Create directory for solution<br>Add to Source Control       |
|                                                                                                    |                                                      |          |                                                                                                    |                                                                            |                                                                                                    | OK Cancel                                                              |

Remove the *Class1.cs* file created as standard in the *Solution Explorer* and add a new Windows form to the project. Mark the newly added *Form1.cs* file and open the code view. The source text which appears should now look as follows:

```
using System;
using System.Collections.Generic;
using System.ComponentModel;
using System.Data;
using System.Drawing;
using System.Linq;
using System.Text;
using System.Text;
using System.Windows.Forms;
namespace Sample
{
    public partial class Form1 : Form
    {
        public Form1()
        {
            InitializeComponent();
        }
    }
}
```

### Adding references

The next step covers the adding of three references.

- System.ComponentModel.Composition: provides the necessary attributes *ExportMetadata* and *Export*.
- **TcBAManager.AddIn:** offers access to classes that are necessary for working with the TwinCAT Building Automation Manager.
- **TcBAManager.AddIn.Contract:** interfaces and enumeration types which the add-in makes available to the TwinCAT Building Automation Manager.

Right-click in the *Solution Explorer* on *References* and select *Add Reference*.... In the window which then opens, select *Assemblies* on the left-hand side and then look for the reference *System.ComponentModel.Composition*. A double-click adds it to the project.

| COM Projects Browse Recent                   |            |            |
|----------------------------------------------|------------|------------|
| Filtered to: .NET Framework 4 Client Profile |            |            |
| Component Name                               | Version    | Runtime    |
| sysglobl                                     | 4.0.0.0    | v4.0.30319 |
| System.Activities.Core.Presentation          | 4.0.0.0    | v4.0.30319 |
| System.Activities                            | 4.0.0.0    | v4.0.30319 |
| System.Activities.DurableInstancing          | 4.0.0.0    | v4.0.30319 |
| System.Activities.Presentation               | 4.0.0.0    | v4.0.30319 |
| System.AddIn.Contract                        | 4.0.0.0    | v4.0.30319 |
| System.AddIn                                 | 4.0.0.0    | v4.0.30319 |
| System.ComponentModel.Composition            | 4.0.0.0    | v4.0.30319 |
| System.ComponentModel.DataAnnotatio          | ns 4.0.0.0 | v4.0.30319 |
| System.Configuration                         | 4.0.0.0    | v4.0.30319 |
| System.Configuration.Install                 | 4.0.0.0    | v4.0.30319 |
| System.Core                                  | 4.0.0.0    | v4.0.30319 |
| . D. D. D                                    |            | •          |
|                                              |            |            |

The references from the TwinCAT Building Automation Manager follow next. To this end press the *Browse* button and navigate to the TwinCAT Building Automation Manager folder (standard is *C:* \*TwinCAT\BAFrameworkV2.20\BAManager*). *TcBAManager.AddIn.dll* and *TcBAManager.AddIn.Contract.dll* are located there. Add both to the project. The window can now be closed.

### Placing at disposal

So that the add-in is available in the TwinCAT Building Automation Manager and can be correctly displayed, a couple of extensions are necessary in the source text of the *Form1.cs* file.

Begin with the extension of the namespaces. *System.ComponentModel.Composition*, *TwinCAT.BAManager.AddIns.Model* and *TwinCAT.BAManager.AddIns.Contract* are added.

```
using System;
using System.Collections.Generic;
using System.ComponentModel;
using System.Data;
using System.Drawing;
using System.Linq;
using System.Text;
using System.Windows.Forms;
using System.ComponentModel.Composition;
using TwinCAT.BAManager.AddIns.Model;
using TwinCAT.BAManager.AddIns.Contract;
namespace Sample
    public partial class Form1 : Form
    public Form1()
    {
        InitializeComponent();
```

Now extend the constructor by the interfaces *IAddInContractV1* and *IDisposable*. The attributes via which the additional information within the TwinCAT Building Automation Manager is made available follow.

These include the display name and the description in the respective language, the version number and the type of add-in. This specifies the place of display of the add-in in the menu item *Tools* within the TwinCAT Building Automation Manager.

The specification next the *Export* attribute enables the TwinCAT Building Automation Manager to identify valid add-ins.

Now the interface *IAddInContractV1* needs to be implemented and the global variable of the class *Project* created and initialised.

```
using System;
using System.Collections.Generic;
using System.ComponentModel;
using System.Data;
using System.Drawing;
using System.Linq;
using System.Text;
using System.Windows.Forms;
using System.ComponentModel.Composition;
using TwinCAT.BAManager.AddIns.Model;
using TwinCAT.BAManager.AddIns.Contract;
namespace Sample
{
     [ExportMetadata("Name1031", "Beispiel")]
    [ExportMetadata("Name1033", "Sample")]
    [ExportMetadata("Description1031", "Ein Beispielprogramm.")]
[ExportMetadata("Description1033", "A sample program.")]
     [ExportMetadata("Version", "V1.0.0")]
     [ExportMetadata("Target", AddInTarget.Extension)]
    [Export(typeof(IAddInContractV1))]
    public partial class Form1 : Form, IAddInContractV1, IDisposable
    private Project project;
    public Form1()
    {
         InitializeComponent();
        project = Project.Instance;
    }
    public Form AddInUserControl
    {
         aet
         return this;
         }
```

The instance of the *Project* class now offers access to all functions and information provided by the TwinCAT Building Automation Manager.

Since this project concerns a class library, you must first define an external program in the project properties with which the add-in is to be started in order to start and debug. To do this, open the *Solution Explorer* and call the *Properties* by right-clicking on the project. In the *Debug* menu item, enter the path to the TwinCAT Building Automation Manager next to *Start external program*.

Select the *Build* menu item and, in the *Output* area, enter the path to the *AddIn* folder of the TwinCAT Building Automation Manager (standard is *C:\TwinCAT\BAFrameworkV2.20\BAManager\AddIns*). The properties can now be closed.

Finally, steps must be taken to prevent the entire TwinCAT Building Automation Manager from being copied to the AddIn folder when compiling. To do this, open the *Solution Explorer* and expand the *References* folder. Right-click to open the properties of the *TcBAManager.AddIn* reference and set *Copy Local* to false. Repeat this procedure for the *TcBAManager.AddIn.Contract* reference.

#### Information and functions of the interface

The properties are used for querying or setting simple object information, such as name or comment. More complex information, such as links or occupied terminal channels, is available as an XML document and can be queried with the *GetParameters()* method or set with *SetParameters()*. The structure for the setting of parameters thereby corresponds precisely to the delivered structure of *GetParameters()*.

Furthermore, messages can be deposited in the message window of the TwinCAT Building Automation Manager.

The attached project, *AddIns.Test*, in the <u>download area</u> [> <u>54</u>] provides a detailed insight into the functions and structure.

#### Application snippets

The project from the previous steps serves as the basis for the following snippets.

#### Snippet 1 - Reading a scene

Using the TwinCAT Building Automation Manager, create a new project and add to it any controller with at least four scenes and lamps. The first scene receives a command that switches on the first lamp. Repeat this procedure for the other scenes.

```
foreach (Controller controller in project.Controllers)
{
    var scenes = from scene in controller.Scenes
        where (scene.Id % 2) == 0
        select scene;
    Debug.WriteLine("Controller {0}: {1} ", controller.Id, controller.Name);
    foreach (Scene scene in scenes)
    {
        XmlDocument doc = scene.GetParameters();
        Debug.WriteLine(" Scene {0}: {1}", scene.Id, scene.Name);
    }
}
```

After calling the add-in, all scenes of the controller whose ID is divisible by two are transferred to a new list and afterwards output in the debug console.

The GetParameters() method delivers the scene contents in the following XML structure:

### Snippet 2 - Creating a project

```
project.CreateNew("Sample");
```

lampType1.SetParameters(doc);

Here a new project is created with controller, fieldbus device, fieldbus coupler, terminal and lamp. After creation of the parameters for linking the lamp to the first terminal channel, the XML structure is transferred to the lamp with the *SetParameters()* method.

The *AddIns.Test* project in the <u>download area</u> [> <u>54</u>] provides a detailed insight into the XML structure of the respective elements.

Close the add-in and the add-in selection dialogue. The newly-created project now appears in the navigation tree.

### Download area

Download area

Project template for the development of add-ins.

• 🖳 https://infosys.beckhoff.com/content/1033/tcbaframework/Resources/11368456587/.zip

Project that demonstrates the functions and structure of the interface.

• 🖳 https://infosys.beckhoff.com/content/1033/tcbaframework/Resources/11368457995/.zip

## 7.2 Controller Configuration

## 7.2.1 Controller Settings

By clicking on a controller in the navigation tree the settings of it can be accessed.

### General

| General | Settings | Route Settings Online                                        |
|---------|----------|--------------------------------------------------------------|
| Name:   |          | IPC/CP with x86 (e.g. CP67xx, CP64xx, C51xx, C61xx,) 1 Id: 1 |
| Type:   |          | IPC/CP with x86 (e.g. CP67xx, CP64xx, C51xx, C61xx,)         |
| Comme   | ent:     |                                                              |
|         |          |                                                              |
|         |          |                                                              |
|         |          |                                                              |
|         |          |                                                              |
|         |          |                                                              |
|         | ~~~~~    | Disabled                                                     |

- Name: The name of the element can be changed here.
- Id: The unique Id of this element.
- **Type:** The type of this element.

- Comment: Add comments about this element here.
- **Disabled:** Check this box to disable this element in the current configuration.

#### Settings

| General    | Settings                                | Route Settin    | gs Online       |                   |   |                   |                   |  |  |  |
|------------|-----------------------------------------|-----------------|-----------------|-------------------|---|-------------------|-------------------|--|--|--|
| Address    |                                         |                 |                 |                   |   |                   |                   |  |  |  |
| Host       | Name:                                   |                 | BECKHOFF        |                   |   | Search (Ethernet) | Choose Local Host |  |  |  |
| IP Ad      | dress:                                  |                 | 127.0.0.1       |                   |   |                   |                   |  |  |  |
| AMS        | Net Id:                                 | [               | 172.16.4.72.1.1 |                   |   |                   |                   |  |  |  |
| - User wit | User with administrator rights          |                 |                 |                   |   |                   |                   |  |  |  |
| User       | User Name:                              |                 | Administrator   |                   |   |                   |                   |  |  |  |
| Passv      | word:                                   | [               |                 |                   |   |                   |                   |  |  |  |
| Options    |                                         |                 |                 |                   |   |                   |                   |  |  |  |
| S          | ave I/O co                              | onfiguration (T | SM-File)        |                   |   |                   |                   |  |  |  |
| 🗖 S        | Suppress Ping for check of Online State |                 |                 |                   |   |                   |                   |  |  |  |
| Bind t     | the network                             | < variables to  | the following   | Ethernet Adapter: |   |                   |                   |  |  |  |
|            |                                         |                 |                 |                   | - |                   |                   |  |  |  |

- Search (Ethernet)...: Please enter the hostname or the IP address of the controller into the right text box and click onto the button to test this input.
- **Choose Local Host:** Can be used as an alternative for *Search Ethernet...* and entries the local TwinCAT host as controller.
- Host Name: The complete host name of the controller. Is displayed when the input above is successfully.
- IP Address: The IP address of the controller. Is displayed when the input above is successfully.
- AMS Net Id: The detected AMS Net Id of the controller. Is displayed if the input was successful.
- · User Name: Name of user with administration rights on the target device.
- Password: Password for the user.
- Save I/O Configuration (TSM-File): Check this box to create a TwinCAT System Manager compatible \*.tsm file if the project is activated. The \*.tsm file is stored with the name of the target at the place where the BAM project exists.
- Suppress Ping for check of Online State: If the controller has a firewall that is set to prevent ping transfer, error messages may be generated despite the fact that the communication with TwinCAT operates normally. In this case this setting can be used to suppress the ping.
- Bind the network variables to the following Ethernet Adapter: Select an Ethernet adapter to which the network variables are to be linked.

### **Route Settings**

| d Address            | Туре                                                                                                    | Comment                                                                                                    |
|----------------------|----------------------------------------------------------------------------------------------------|----------------------------------------------------------------------------------------------------|
| 1.1 192.168.0.237    | TCP/IP                                                                                                    |                                                                                                    |
| 87.1.1 192.168.0.235 | TCP/IP                                                                                                    |                                                                                                    |
| .1.1 192.168.0.234   | TCP/IP                                                                                                    |                                                                                                    |
| 3.1.1 CX_05AFCB      | TCP/IP                                                                                                    |                                                                                                    |
|                      | d         Address           1.1         192.168.0.237           37.1.1         192.168.0.235           0.1.1         192.168.0.234           03.1.1         CX_05AFCB | d         Address         Type           1.1         192.168.0.237         TCP/IP           37.1.1         192.168.0.235         TCP/IP           0.1.1         192.168.0.234         TCP/IP           03.1.1         CX_05AFCB         TCP/IP |

• Lists all TwinCAT route entries of the target controller.

### Online

| General Settings Route Settings Online |       |    |
|----------------------------------------|-------|----|
| Performance                            |       |    |
| Realtime Usage:                        | 0     | %  |
| System Latency:                        | 599   | μs |
|                                        | ~~~~~ |    |

• Provides live data of the controller.

## 7.2.2 Application Program

### 7.2.2.1 Application Program Settings

By clicking on *Application Program* in the navigation tree the settings of the PLC-program belonging to the framework can be accessed. Furtheron you can open the directory of the PLC programm with a right click. Is TwinCAT Control istalled, you can open the \*.pro file directly. For that the \*.tpy and the \*.pro file musst have the same name.

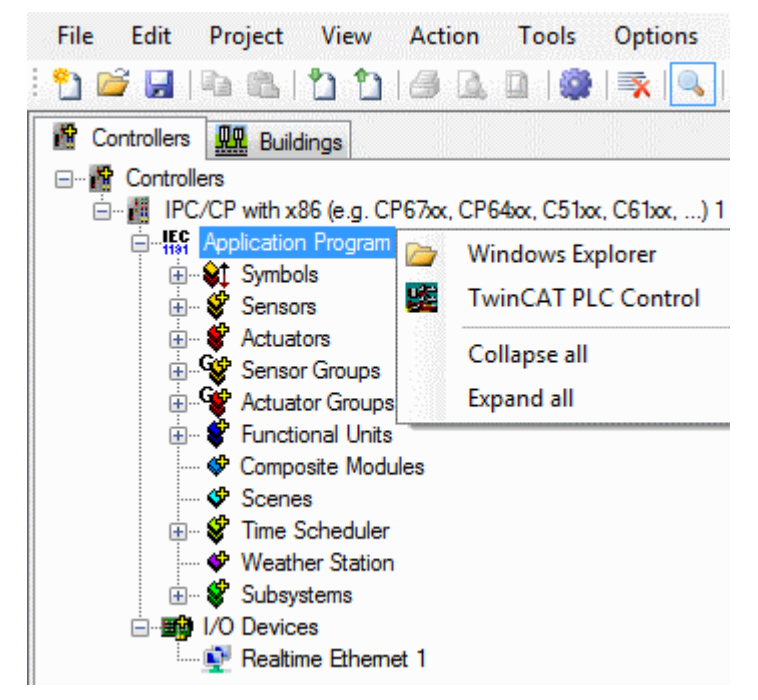

### Settings

| Settings Features                 | Online         |                 |               |  |  |  |  |  |  |  |
|-----------------------------------|----------------|-----------------|---------------|--|--|--|--|--|--|--|
| Application Program (PLC Program) |                |                 |               |  |  |  |  |  |  |  |
| Path: .\TcBAFrameworkV2.20.tpy    |                |                 |               |  |  |  |  |  |  |  |
|                                   | Relative to BA | MX-File         | Change Rescan |  |  |  |  |  |  |  |
| Extended infos:                   | CPU Type:      | x86             |               |  |  |  |  |  |  |  |
|                                   | AMS Net Id:    | 172.16.4.72.1.1 |               |  |  |  |  |  |  |  |
|                                   |                |                 |               |  |  |  |  |  |  |  |

#### Parameters

• **Path:** If a PLC program is compiled in TwinCAT PLC Control and uploaded to a controller, a \*.tpy file is generated in the PLC program directory. The path for the \*.tpy file associated with this controller must be entered or selected here.

- **Relative to BAMX-File:** If this box is selected, only the (relative) path from the project file (\*.bam file) (e.g. .\*TcBAFrameworkV2.20.tpy*) is stored, rather than the full (absolute) path for the \*.tpy file (e.g. *C:* \*BAM First Steps*\*TcBAFrameworkV2.20.tpy*).
- Change... / Rescan: This option can be used to select or re-read the \*.tpy file to be used.

### Features

### Features

| Settings Features Online |                |                |                     |    |
|--------------------------|----------------|----------------|---------------------|----|
| Name                     | Maximum Amount | Current Amount | Highest Array Index |    |
| Sensors                  |                |                | •                   |    |
| Digital Signals          | 80             | 0              | 0                   |    |
| Analog Signals           | 50             | 0              | 0                   |    |
| Actuators                |                |                | <b>^</b>            |    |
| Lamps                    | 80             | 0              | 0                   |    |
| Blind Drives             | 60             | 0              | 0                   | -  |
| Valve Actuators          | 60             | 0              | 0                   |    |
| Window Drives            | 60             | 0              | 0                   |    |
| Sensor Groups            |                |                | <b>^</b>            |    |
| Digital Signal Groups    | 80             | 0              | 0                   |    |
| Analog Signal Groups     | 50             | 0              | 0                   |    |
| Actuator Groups          |                |                | A                   |    |
| Lamp Groups              | 80             | 0              | 0                   |    |
| Blind Drive Groups       | 60             | 0              | 0                   |    |
| Valve Actuator Groups    | 60             | 0              | 0                   |    |
| Window Drive Groups      | 60             | 0              | 0                   |    |
| Functional Units         |                |                | <b>^</b>            |    |
| Lightings                | 80             | 0              | 0                   |    |
| Sunblinds                | 60             | 0              | 0                   |    |
| HVACs                    | 50             | 0              | 0                   |    |
| Windowe                  | 60             | n              | <u>n</u>            | ٢. |

This dialog lists how many sensors, actuators etc. can be processed by the PLC and how many are in use. Moreover the highest used array indices of all module types are shown. (If the highest used index is greater than the current amount, then a module with a lower index was deleted before.)

### Online

| Settings Features Onlin  | ne        |                   |                                |                      |      |
|--------------------------|-----------|-------------------|--------------------------------|----------------------|------|
| Version:                 |           | V2.20 (Build 1)   |                                |                      |      |
| Calculated Sun Azimuth:  |           | 119.80            | ° (0° north - 90° east - 180°  | ° south - 270° west) |      |
| Calculated Sun Elevation | i:        | 23.08             | ° (0° horizontal - 90° vertica | al)                  |      |
| Calculated Sunrise:      |           | 7:24:00 AM        |                                |                      |      |
| Calculated Sunset:       |           | 7:12:00 PM        |                                |                      |      |
| Local Time and Date:     |           | Friday, September | 24, 2010 8:47:49 AM            |                      |      |
| Greenwich Mean Time ar   | nd Date:  | Friday, September | 24, 2010 7:47:49 AM            |                      |      |
|                          |           |                   |                                |                      |      |
|                          |           |                   |                                |                      |      |
|                          |           |                   |                                |                      |      |
|                          |           |                   |                                |                      |      |
|                          |           |                   |                                |                      |      |
|                          |           |                   |                                |                      |      |
| State DLC Madula         |           |                   |                                |                      |      |
| Execution State:         | Running   |                   |                                | Start                | Stop |
| Error:                   | No error. |                   |                                |                      |      |
|                          |           |                   |                                |                      |      |

#### State

- Version: Indicates the current version of the running PLC.
- **Calculated Sun Azimuth:** Result of the azimuth-calculation with the given time and locationcoordinates (*Project* → *Settings* → *Location*).
- Calculated Sun Elevation: Result of the elevation-calculation.
- Calculated Sunrise: Estimated sunrise.
- · Calculated Sunset: Estimated sunset.
- · Local Time and Date: Local time and date on the computer, where the PLC is running.
- Greenwich Mean Time and Date: Greenwich time (GMT). .

#### State PLC Module

- Execution State: Shows if the module is running or stopped.
- Error: In case of an error, the error code and the error parameter is displayed in this box.
- Start/Stop: Starts/stops the application program.

### 7.2.2.2 Symbols

Independent input/output PLC-variables are shown in the BA Manager and can be linked with any terminals (variables) with the same bit-size. These variables are listed separately (inputs and outputs) and are available under *Application Program* $\rightarrow$ *Symbols* in the navigation tree.

#### How do I add a user-defined input/output variable?

Add a PLC-variable in the *Application Program* via TwinCAT PLC Control. Arrays and structures are also supported. The position of the variable within the project is irrelevant.

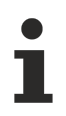

The variable must be in the input or output image.

### Example

```
VAR
(* will be displayed *)
Var1 AT %IX5.3 : BOOL;
Var2 AT %I* : INT;
Var3 AT %QB17 :WORD;
Var4 AT %Q* : REAL;
(* will not be displayed *)
Var5 AT %M* : BOOL;
Var6 : UINT;
END_VAR
```

*Var1* to *Var4* are displayed in the BA Manager. *Var5* is not displayed, since it is in the memory image.

*Var6* is not displayed since the memory location is not in the input or output image. For further information on creating variables and allocating memory locations please refer to the TwinCAT PLC Control documentation.

Recompile the project so that the \*.tpy file is recreated.

Re-read the \*.tpy file in the BA Manager by selecting *Application Program* for the corresponding controller in the navigation tree and click on *Rescan* in the *Settings*-menu in the *Information and settings panel* on the right.

The symbols are now listed in the Navigation tree.

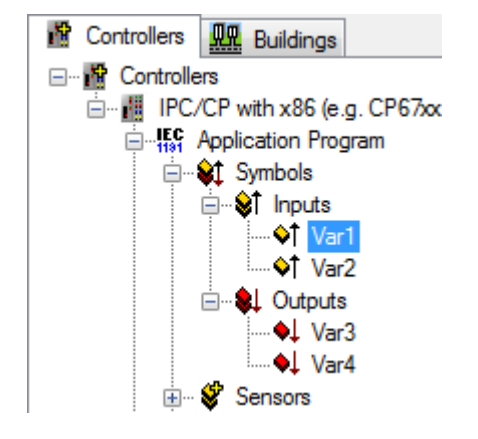

### How do I configure a user-defined symbol?

- Left-click on a symbol.
- Click the Settings-menu in the Information and settings panel on the right.
- The *Terminal Assignment* section appears at the bottom of the *Settings*-menu.
- Click on the *Linked to...*-button. The <u>Link Dialog [> 31]</u> appears.

### 7.2.2.2.1 Symbol Settings

| General | Settings |                  |
|---------|----------|------------------|
| Name    | :        | ControlTask.Var1 |
| Type:   |          | BOOL             |
| Path:   |          | ControlTask.Var1 |
| Size [8 | Bit]     | 1                |
| Comm    | ent:     |                  |
|         |          |                  |
|         |          |                  |
|         |          |                  |
|         |          |                  |
|         |          |                  |
|         |          |                  |
|         |          |                  |
|         |          |                  |

### General

- Name: Name of the symbol in the PLC program.
- **Type:** Variable type of this symbol.
- Path: Path of the symbol in the PLC program.
- Comment: Comment for the symbol in the PLC program.

| General  | Settings  |                                         |
|----------|-----------|-----------------------------------------|
| Paramete | ers       |                                         |
|          |           |                                         |
|          |           |                                         |
|          | ~~~~~     | ~~~~~~~~~~~~~~~~~~~~~~~~~~~~~~~~~~~~~~~ |
| L        |           |                                         |
| Terminal | Assignmer | nt                                      |
|          |           |                                         |
| Linke    | d to      |                                         |
| L        |           |                                         |

### Settings

• **Terminal Assignment:** Click on *Linked to...* to link a terminal variable with the same bit size with this symbol.

### 7.2.2.3 Sensors

### 7.2.2.3.1 Digital Signals

The following types of Digital Signals are available:

- <u>Standard Digital Signal [) 61]</u>
- EnOcean Digital Signal [ 63]
- DALI smartSPOT Digital Signal [ 66]

• Up/Down counter via KL1512 Digital Signal [) 69]

### 7.2.2.3.1.1 Standard Digital Signal

Standard Digital Signal reads and analyses digital signals assigned to standard digital input-terminals.

#### Settings

| General Settings                      | Counter  | Scenes      | Assignments     | Online    |                |                |           |            |          |            |             |
|---------------------------------------|----------|-------------|-----------------|-----------|----------------|----------------|-----------|------------|----------|------------|-------------|
| Parameters                            |          |             |                 |           |                |                |           |            |          |            |             |
| On Delay:                             |          |             |                 | [         | 0              | s              |           |            |          |            |             |
| Off Delay:                            |          |             |                 | [         | 0              | s              |           |            |          |            |             |
| Long Click:                           |          |             |                 | [         | 0              | ms             |           |            |          |            |             |
| Double Click:                         |          |             |                 | [         | 0              | ms             |           |            |          |            |             |
| Negate Digital                        | Input    |             |                 |           |                |                |           |            |          |            |             |
|                                       |          |             |                 |           |                |                |           |            |          |            |             |
|                                       |          |             |                 |           |                |                |           |            |          |            |             |
|                                       |          |             |                 |           |                |                |           |            |          |            |             |
|                                       |          |             |                 |           |                |                |           |            |          |            |             |
|                                       |          |             |                 |           |                |                |           |            |          |            |             |
|                                       |          |             |                 |           |                |                |           |            |          |            |             |
|                                       |          |             |                 |           |                |                |           |            |          |            |             |
|                                       |          |             |                 |           |                |                |           |            |          |            |             |
|                                       |          |             |                 |           |                |                |           |            |          |            |             |
| <ul> <li>Terminal Assignme</li> </ul> | ent      |             |                 |           |                |                |           |            |          |            |             |
| Digital Input:                        |          |             | _               |           |                |                |           |            |          |            |             |
| Linked to                             | [1] Chan | nel 1 . [1] | Terminal 1 (KL1 | 1104) . B | K9000 bus coup | ler ethernet 1 | . Realtim | e Ethernet | I.IPC/CP | with x86 ( | e.g. CP67xx |

### Parameters

- On Delay: Time delay on.
- Off Delay: Time delay off.
- Long / Double Click: Time to recognise both long- and double-click, which are used to activate scenes, see below. If the button is pressed longer than this time, it is interpreted as a long-click. Pressing the button twice within this time span will be recognised as a double-click.
- Negate Digital Input: Negates the digital input.

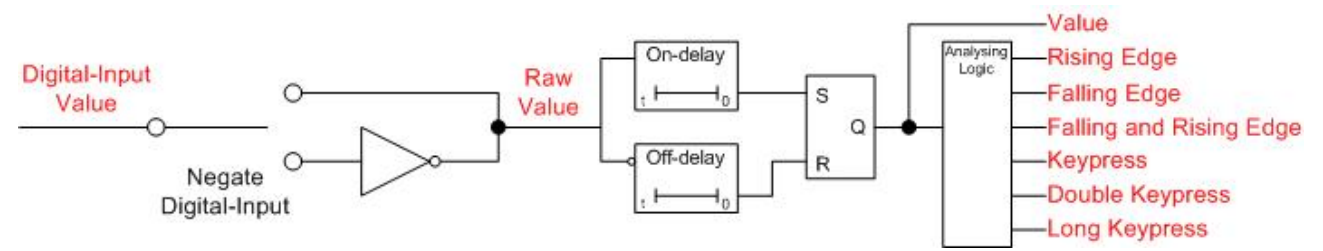

Pressing the *Linked to...*-button opens a dialog, where the designated input-terminal can be assigned to this module.

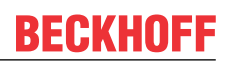

### Counter

| General Settings Counter | Scenes Assignments Onli | ne        |
|--------------------------|-------------------------|-----------|
| Parameters               |                         |           |
| Multiplier:              |                         | 1         |
| Offset:                  |                         | 0         |
| Unit:                    |                         |           |
| Direction:               |                         | Increment |

### Parameters

- Multiplier: Multiplier for the counter.
- Offset: Offset to add to the counter.
- Unit: The unit of the scaled value. For display-purposes in the Building Automation Framework only.
- Direction: Counting direction.

### Scenes

| General | Settings | Counter    | Scenes  | Assignments | Online |        |
|---------|----------|------------|---------|-------------|--------|--------|
| Event   | Scene    |            |         |             |        |        |
| 🖋 Click | Type 1 - | standard S | Scene 1 |             |        |        |
|         |          | ~~~~~      | ~~~~~   | ~~~~~~      | ~~~~~  |        |
| •       | New      |            | P Edi   | t           | ) C    | lelete |

Pressing the New-button within the Scenes-menu opens a dialog, where the analysed events

- Rising edge
- Falling edge
- · Edge changed
- Click
- Double click
- Long click

(See logical diagram above) can be assigned to the execution of a scene. The scene however must be defined previously.

### Online

| General   | Settings     | Counter  | Scenes   | Assignments | Online |      |  |   |       |   |      |
|-----------|--------------|----------|----------|-------------|--------|------|--|---|-------|---|------|
| State     |              |          |          |             |        |      |  |   |       |   |      |
| Value:    |              |          |          |             | Inac   | tive |  |   |       |   |      |
| Raw Va    | lue:         |          |          |             | Inac   | tive |  |   |       |   |      |
| Counter   | :            |          |          |             |        | 0    |  |   |       |   |      |
| Set Co    | ounter Direc | <b>t</b> | A        | pply        |        |      |  |   |       |   |      |
| State Pl  | C Module     |          |          |             |        |      |  |   |       |   |      |
| Execution | on State:    | R        | unning   |             |        |      |  | [ | Start | 5 | Stop |
| Error:    |              | N        | o error. |             |        |      |  |   |       |   |      |

#### State

- Value: Resulting value (see logical diagram above).
- **Raw Value:** Raw value received from the digital input terminal including activated / deactivated negation (see logical diagram above).
- Counter: Current value of the counter.
- Set Counter Direct: Value to set direct to the counter.

### State PLC Module

- Execution State: Shows if the module is running or stopped.
- Error: In case of an error, the error code and the error parameter are displayed in this box.
- Start/Stop: Starts/stops the module.

### 7.2.2.3.1.2 EnOcean Digital Signal

EnOcean Digital Signal analyses the telegram of a digital EnOcean transmitter.

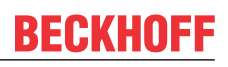

### Settings

|                      | ·           |         |                |         | 1              |               |            |     |  |  |
|----------------------|-------------|---------|----------------|---------|----------------|---------------|------------|-----|--|--|
| General Settings     | Counter     | Scenes  | Assignments    | Online  |                |               |            |     |  |  |
| Parameters           |             |         |                |         |                |               |            |     |  |  |
| On Delay:            |             |         |                | [       | 0              | s             |            |     |  |  |
| Off Delay:           |             |         |                | [       | 0              | s             |            |     |  |  |
| Long Click:          |             |         |                | [       | 0 ms           |               |            |     |  |  |
| Double Click:        |             |         |                | [       | 200 ms         |               |            |     |  |  |
| Negate Digital Input |             |         |                |         |                |               |            |     |  |  |
| Subsystem Assign     | ment        |         |                |         |                |               |            |     |  |  |
| Transmitter Id:      |             |         |                | [       | 0              | dec           | 0x00000000 | hex |  |  |
| ld of the KL6583 (   | only for KL | 6581):  |                | [       | all 🔻          |               |            |     |  |  |
| Watchdog:            |             |         |                | [       | 0              | s             |            |     |  |  |
| Module Type:         |             |         |                | [       | STM 100 - Sens | or Transmitte | er Module  | •   |  |  |
|                      |             |         |                |         |                |               |            |     |  |  |
| Data Byte:           |             |         |                | [       | 1 🌩            |               |            |     |  |  |
| Data Bit:            |             |         |                | [       | 0 🌩            |               |            |     |  |  |
| EnOcean Line:        |             |         |                |         |                |               |            |     |  |  |
| Linked to            | Type 1 -    | EnOcean | Line via KL602 | 21-0023 | 1              |               |            |     |  |  |

#### Parameters

- On Delay: Time delay on.
- Off Delay: Time delay off.
- Long / Double Click: Time to recognize both long- and double-click, which are used to activate scenes, see below. If the button is pressed longer than this time, it is interpreted as a long-click. Pressing the button twice within this time span will be recognised as a double-click.
- Negate Digital Input: Negates the digital input.

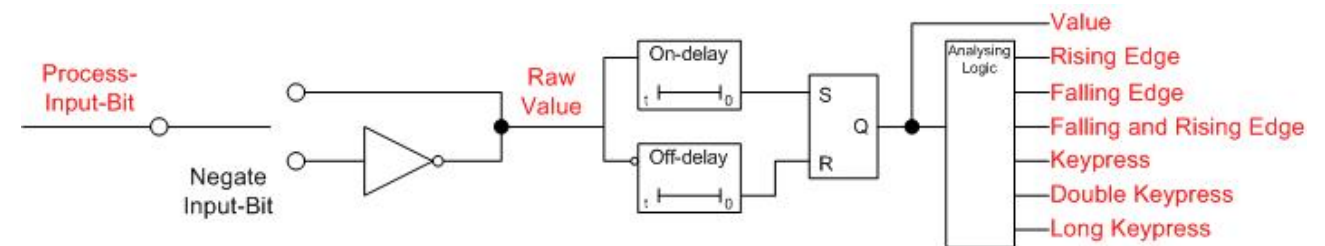

#### Subsystem Assignment

- Transmitter Id: Id of the EnOcean-transmitter.
- Id of the KL6583 (only for 6581): Id of the terminal.
- **Watchdog:** EnOcean-modules sending frequent telegrams, like presence-sensors, can be observed with this function. For switch-modules, however, a watchdog does not make sense and must be deactivated by entering 0s.
- **Module Type:** The correct transmitter type, as described in the manual / manufacturer-reference, must be selected here.
- Data Byte / Data Bit: The proper Data byte / Data Bit of the desired value have to be entered.

Pressing the *Linked to...*-button opens a dialog, where the designated EnOcean-line can be assigned to this module.

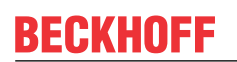

### Counter

| General Settings Counter | Scenes Assignments Onlin | ne        |
|--------------------------|--------------------------|-----------|
| Parameters               |                          |           |
| Multiplier:              |                          | 1         |
| Offset:                  |                          | 0         |
| Unit:                    |                          |           |
| Direction:               |                          | Increment |

### Parameters

- Multiplier: Multiplier for the counter.
- Offset: Offset to add to the counter.
- Unit: The unit of the scaled value. For display-purposes in the Building Automation Framework only.
- Direction: Counting direction.

### Scenes

| General | Settings | Counter    | Scenes  | Assignments | Online |        |
|---------|----------|------------|---------|-------------|--------|--------|
| Event   | Scene    |            |         |             |        |        |
| 🖋 Click | Type 1 - | standard S | Scene 1 |             |        |        |
|         | ~~~~~    | ~~~~~      | ~~~~~   | ~~~~~~      | ~~~~~  |        |
|         | New      |            | P Edi   | t           | ) (    | Delete |

Pressing the New-button within the Scenes-menu opens a dialog, where the analysed events

- Rising edge
- Falling edge
- Edge changed
- Click
- Double click
- Long click

(See logical diagram above) can be assigned to the execution of a scene. The scene however must be defined previously.

### Online

| General Settings Count | er Scenes Assignments | Online  |   |       |      |
|------------------------|-----------------------|---------|---|-------|------|
| State                  |                       |         |   |       |      |
| Value:                 |                       | Inaktiv | - |       |      |
| Raw Value:             |                       | Inaktiv | - |       |      |
| Counter:               |                       | 0       |   |       |      |
| Set Counter Direct     | Apply                 |         |   |       |      |
| State PLC Module       |                       |         |   |       |      |
| Execution State:       | Running               |         |   | Start | Stop |
| Error:                 | No error.             |         |   |       |      |

#### State

- Value: Resulting value, see logical diagram above.
- **Raw Value:** Raw value received from the digital input terminal including activated / deactivated negation (see logical diagram above).
- Counter: Current value of the counter.
- Set Counter Direct: Value to set direct to the counter.

### State PLC Module

- Execution State: Shows, if the module is running or stopped.
- Error: In case of an error, the error code and the error parameter are displayed in this box.
- **Start/Stop:** Starts/stops the module.

### 7.2.2.3.1.3 DALI smartSPOT Digital Signal

The digital signal DALI smartSpot evaluates the presence indication of a DALI SmartSpot.

### Settings

| General   | Settings    | Counter   | Scenes     | Assignments | Online |    |      |
|-----------|-------------|-----------|------------|-------------|--------|----|------|
| Paramet   | ers         |           |            |             |        |    |      |
| On Dela   | y:          |           |            |             | [      | 0  | S    |
| Off Dela  | iy:         |           |            |             | [      | 0  | s    |
| Polling t | ime if Occu | ipancy:   |            |             | [      | 30 | s    |
| Polling t | ime if no O | ccupancy: |            |             | [      | 2  | s    |
| Neg       | ate Digital | Input     |            |             |        |    |      |
|           | -           |           |            |             |        |    |      |
|           |             |           |            |             |        |    |      |
|           |             |           |            |             |        |    |      |
|           |             |           |            |             |        |    |      |
|           |             |           |            |             |        |    |      |
|           |             |           |            |             |        |    |      |
|           |             |           |            |             |        |    |      |
| ⊂ Subsvst | em Assianr  | nent      |            |             |        |    |      |
| Short Ar  | Idress:     |           |            |             | Γ      | n  | 0.63 |
|           | 101000.     |           |            |             |        | U  | 00   |
| Link      | ed to       | Type 1.   | etandard l | DALLLine 1  |        |    |      |
|           | eu 10       | Type 1-   | จเสมนสเติ  |             |        |    |      |

### Parameters

- On Delay: Time delay on.
- Off Delay: Time delay off.
- Polling time if Occupancy: Time if occupancy was detected.
- Polling time if no Occupancy: Time if no occupancy was detected.
- Negate Digital Input: Negates the digital input.

Pressing the *Linked to...*-button opens a dialog, where the designated DALI-line can be assigned to this module.

### Counter

|   | General Settings Counter | Scenes Assignments | Online    |
|---|--------------------------|--------------------|-----------|
|   | Parameters               |                    |           |
|   | Multiplier:              |                    | 1         |
|   | Offset:                  |                    | 0         |
|   | Unit:                    |                    |           |
|   | Direction:               |                    | Increment |
| U |                          |                    |           |

#### Parameters

- Multiplier: Multiplier for the counter.
- Offset: Offset to add to the counter.
- Unit: The unit of the scaled value. For display-purposes in the Building Automation Framework only.
- Direction: Counting direction.

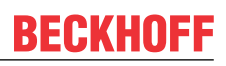

### Scenes

| General | Settings | Counter     | Scenes     | Assignments | Online |        |      |       |       |       |      |       |       |  |
|---------|----------|-------------|------------|-------------|--------|--------|------|-------|-------|-------|------|-------|-------|--|
| Event   | S        | cene        |            |             |        |        |      |       |       |       |      |       |       |  |
| 🖋 Risin | g edge T | ype 1 - sta | ndard Scer | ne 1        |        |        |      |       |       |       |      |       |       |  |
|         |          |             | ~~~~~      | ~~~~~~      |        | ~~~~~~ | ~~~~ | ~~~~~ | ~~~~~ | ~~~~~ | ~~~~ | ~~~~~ | ~~~~~ |  |
|         | New      |             | edi        | t (         | De     | elete  |      |       |       |       |      |       |       |  |

Pressing the New-button within the Scenes-menu opens a dialog, where the analysed events

- Rising edge
- Falling edge
- Edge changed

can be assigned to the execution of a scene. The scene however has to be defined previously.

### Online

| General Settings Counter Scenes Assignment | 3 Online |            |
|--------------------------------------------|----------|------------|
| State                                      |          |            |
| Occupancy:                                 | Inac     | ctive      |
| Raw Value:                                 | Inac     | ctive      |
| Counter:                                   |          | 0          |
| Set Counter Direct                         |          |            |
| State PLC Module                           |          |            |
| Execution State: Running                   |          | Start Stop |
| Error: No error.                           |          |            |

### State

- Occupancy: Occupancy detection.
- **Raw Value:** Raw value received from the digital input terminal including activated / deactivated negation.
- Counter: Current value of the counter.
- Set Counter Direct: Value to set direct to the counter.

#### State PLC Module

- Execution State: Shows, if the module is running or stopped.
- Error: In case of an error, the error code and the error parameter are displayed in this box.
- **Start/Stop:** Starts/stops the module.

### 7.2.2.3.1.4 Up/Down counter via KL1512 Digital Signal

The digital signal Up/Down counter is connected to the counter terminal KL1512 and provides its current count.

### Settings

| General    | Settings    | Counter  | Assignments      | Online                                                                                         |
|------------|-------------|----------|------------------|------------------------------------------------------------------------------------------------|
| Paramet    | ters        |          |                  |                                                                                                |
|            |             |          |                  |                                                                                                |
|            |             |          |                  |                                                                                                |
| L          |             | ~~~~~    | ~~~~~~           |                                                                                                |
| <u> </u>   |             |          | ~~~~~~~          | ~~~~~~~~~~~~~~~~~~~~~~~~~~~~~~~~~~~~~~~                                                        |
| lemina     | il Assignme | nt       |                  |                                                                                                |
| Digital Ir | nput:       |          |                  |                                                                                                |
| Link       | ed to       | [1] Chan | nel 1 . [1] Term | inal 1 (KL1512). BK9000 bus coupler ethemet 1. Realtime Ethemet 1. IPC/CP with x86 (e.g. CP67x |

Pressing the *Linked to...*-button opens a dialog, where the designated counter-terminal can be assigned to this module.

### Counter

| General Settings Counter Assignments | Online    |
|--------------------------------------|-----------|
| Parameters                           |           |
| Multiplier:                          | 1         |
| Offset:                              | 0         |
| Unit:                                |           |
| Direction:                           | Increment |

### Parameters

- Multiplier: Multiplier for the counter.
- Offset: Offset to add to the counter.
- Unit: The unit of the scaled value. For display-purposes in the Building Automation Framework only.
- Direction: Counting direction.

### Online

| General   | Settings    | Counter | Assignments | Online |   |  |       |      |
|-----------|-------------|---------|-------------|--------|---|--|-------|------|
| State     |             |         |             |        |   |  |       |      |
| Counter   |             |         |             |        | 0 |  |       |      |
| Set Co    | ounter Dire | ct      | Apply       |        |   |  |       |      |
| State Pl  | LC Module   |         |             |        |   |  |       |      |
| Execution | on State:   | R       | unning      |        |   |  | Start | Stop |
| Error:    |             | N       | o error.    |        |   |  |       |      |

#### State

- Counter: Current value of the counter.
- Set Counter Direct: Value to set direct to the counter.

### State PLC Module

- Execution State: Shows, if the module is running or stopped.
- Error: In case of an error, the error code and the error parameter are displayed in this box.
- Start/Stop: Starts/stops the module.

### 7.2.2.3.2 Analog Signals

The following types of Analog Signals are available:

- Standard Analog Signal [) 70]
- EnOcean Analog Signal [) 73]
- <u>DALI smartSPOT Analog Signal [▶ 76]</u>

### 7.2.2.3.2.1 Standard Analog Signal

The Standard Analog Signal analyses the value of an analog input terminal.

### Settings

| General Settings   | Threshold Switches     | Scenes      | Assignments   | Online                            |                                                                    |  |  |  |  |  |  |
|--------------------|------------------------|-------------|---------------|-----------------------------------|--------------------------------------------------------------------|--|--|--|--|--|--|
| Parameters         |                        |             |               |                                   |                                                                    |  |  |  |  |  |  |
| Lower Raw Value :  |                        |             |               | -32767                            |                                                                    |  |  |  |  |  |  |
| Upper Raw Value:   |                        |             |               | 32767                             |                                                                    |  |  |  |  |  |  |
| Lower Scaling Valu | ie:                    |             |               | -32767.0                          |                                                                    |  |  |  |  |  |  |
| Upper Scaling Valu | ie:                    |             |               | 32767.0                           |                                                                    |  |  |  |  |  |  |
| Offset:            |                        |             |               | 0.0                               |                                                                    |  |  |  |  |  |  |
| Unit:              |                        |             |               |                                   |                                                                    |  |  |  |  |  |  |
| Time Constant PT2  | 2 Filter:              |             |               | 0                                 | ms                                                                 |  |  |  |  |  |  |
| Error Mode:        |                        |             | On            | On error, the value 0 is passed 🔹 |                                                                    |  |  |  |  |  |  |
| Replacement Value  | e:                     |             |               | 0.0                               |                                                                    |  |  |  |  |  |  |
|                    |                        |             |               |                                   |                                                                    |  |  |  |  |  |  |
|                    |                        |             |               |                                   |                                                                    |  |  |  |  |  |  |
|                    |                        |             |               |                                   |                                                                    |  |  |  |  |  |  |
|                    |                        |             |               |                                   |                                                                    |  |  |  |  |  |  |
|                    |                        |             |               |                                   |                                                                    |  |  |  |  |  |  |
| Terminal Assignme  | nt                     |             |               |                                   |                                                                    |  |  |  |  |  |  |
| Analog Input:      |                        |             |               |                                   |                                                                    |  |  |  |  |  |  |
| Linked to          | [1] Channel 1 . [1] Te | rminal 1 (ł | KL3061) . BK9 | 000 bus coup                      | ler ethernet 1 . Realtime Ethernet 1 . IPC/CP with x86 (e.g. CP67∞ |  |  |  |  |  |  |

### Parameters

 Lower Raw Value, Upper Raw Value, Lower Scaled Value, Upper Scaled Value: These parameters build up the linear equation for the conversion raw value ↔ scaled value.
 The Lower Raw Value must always be smaller than the Upper Raw Value.

The Lower Raw Value must always be smaller than the Upper Raw Value.

- **Offset:** Basically, the relationship between raw value and scaled value is clearly defined by the linear equation, described above. This offset will be added to the calculated scaled value for fine-tuning.
- **Unit:** The unit of the scaled value. For display-purposes in the Building Automation Framework only.
- **Time Constant PT2 Filter:** If necessary, the calculated scaled value can be damped by a PT2-Filter. If this feature is not used, the time has to be set to 0ms.
- Error Mode: Determine how errors are handled.
- Replacement Value: In case of an error, this value is used instead.

Pressing the *Linked to...*-button opens a dialog, where the designated input-terminal can be assigned to this module.

### **Threshold Switches**

| General Settings | Threshold Switches | Scenes | Assignments | Online |     |  |  |  |  |
|------------------|--------------------|--------|-------------|--------|-----|--|--|--|--|
| Parameters       |                    |        |             |        |     |  |  |  |  |
| Threshold Switch | 1:                 |        |             |        | 0.0 |  |  |  |  |
| Threshold Switch |                    | 0.0    |             |        |     |  |  |  |  |
| Threshold Switch |                    |        | 0           |        |     |  |  |  |  |
| Threshold Switch |                    |        | 0           |        |     |  |  |  |  |
| Threshold Switch |                    |        | 0.0         |        |     |  |  |  |  |
| Threshold Switch | 2 Hysteresis:      |        |             |        | 0.0 |  |  |  |  |
| Threshold Switch |                    |        |             |        |     |  |  |  |  |
| Threshold Switch |                    |        | (           |        |     |  |  |  |  |

Two threshold-switches can be defined for the scaled value. The rising and falling edges of these switches can be used to execute scenes (see *Scenes*-menu below). Additionally a hysteresis and delay can be defined to dampen the behaviour of the scaled value.

#### Scenes

| General                        | Settings | Threshold Swi | tches Scene               | <sup>3</sup> Assignments | Online |  |  |  |
|--------------------------------|----------|---------------|---------------------------|--------------------------|--------|--|--|--|
| Event                          |          | Scene         |                           |                          |        |  |  |  |
| Threshold switch 1 rising edge |          |               | Type 1 - standard Scene 1 |                          |        |  |  |  |
|                                |          |               |                           |                          |        |  |  |  |
|                                | New      |               | Edit                      | Dele                     | te     |  |  |  |

Pressing the *New*-button within the *Scenes*-menu opens a dialog, where the rising and the falling edge events of the threshold-switches can be assigned to the execution of a scene. The scene however has to be defined previously.
## Online

| General  | Settings    | Threshold Swite | ches | Scenes | Assignments | Online |  |       |      |    |
|----------|-------------|-----------------|------|--------|-------------|--------|--|-------|------|----|
| State    |             |                 |      |        |             |        |  |       |      |    |
| Scaled   | Value:      |                 |      |        | 0.          | 0      |  |       |      |    |
| Raw Va   | lue:        |                 |      |        |             | 0      |  |       |      |    |
| Value of | f Threshold | Switch 1:       |      |        | Inactiv     | е      |  |       |      |    |
| Value of | f Threshold | Switch 2:       |      |        | Inactiv     | е      |  |       |      |    |
| Replace  | ement Value | Used:           |      |        | Inactiv     | е      |  |       |      |    |
|          |             |                 |      |        |             |        |  |       |      |    |
|          |             |                 |      |        |             |        |  |       |      |    |
|          |             |                 |      |        |             |        |  |       |      |    |
|          |             |                 |      |        |             |        |  |       |      |    |
|          |             |                 |      |        |             |        |  |       |      |    |
|          |             |                 |      |        |             |        |  |       |      |    |
|          |             |                 |      |        |             |        |  |       |      |    |
|          |             |                 |      |        |             |        |  |       |      |    |
|          |             |                 |      |        |             |        |  |       |      |    |
| State P  | LC Module   |                 |      |        |             |        |  | <br>  | <br> |    |
| Executi  | on State:   | Running         | 9    |        |             |        |  | Start | St   | op |
| Error:   |             | No error        |      |        |             |        |  |       |      |    |

## State

- Scaled Value: Calculated scaled value as described in the settings menu (raw value → linear equation → additional offset → PT2-filter → scaled value).
- Raw Value: Raw value received from the analog input terminal.
- Value of Threshold Switch 1/2: Active if the scaled value exceeds the threshold, otherwise inactive.
- Replacement Value Used: Indicates whether the Replacement Value is used.

## State PLC Module

- Execution State: Shows if the module is running or stopped.
- Error: In case of an error, the error code and the error parameter are displayed in this box.
- Start/Stop: Starts/stops the module.

# 7.2.2.3.2.2 EnOcean Analog Signal

The EnOcean Analog Signal analyses the analog output data of an EnOcean transmitter.

## Settings

| General Settings    | Threshold Switches                                | Scenes   | Assignment | s Online                        |                   |             |     |     |  |
|---------------------|---------------------------------------------------|----------|------------|---------------------------------|-------------------|-------------|-----|-----|--|
| Parameters          |                                                   |          |            |                                 |                   |             |     |     |  |
| Lower Raw Value:    |                                                   |          | -32767     | Re                              | eplacement Value: |             |     | 0.0 |  |
| Upper Raw Value:    |                                                   | 32767    | ]          |                                 |                   |             |     |     |  |
| Lower Scaling Valu  |                                                   | -32767.0 |            |                                 |                   |             |     |     |  |
| Upper Scaling Valu  | ie:                                               |          | 32767.0    | ]                               |                   |             |     |     |  |
| Offset:             |                                                   |          | 0.0        | ]                               |                   |             |     |     |  |
| Unit:               |                                                   |          |            |                                 | ]                 |             |     |     |  |
| Time Constant PT2   | 2 Filter:                                         |          |            | 0                               | ms                |             |     |     |  |
| Error Mode:         |                                                   |          | C          | On error, the value 0 is passed |                   |             |     |     |  |
| - Subevetam Assignm | nent                                              |          |            |                                 |                   |             |     |     |  |
| Subsystem Assignm   | inci il                                           |          | _          |                                 | 1                 |             |     |     |  |
| Transmitter Id:     |                                                   |          |            |                                 | dec               | 0x0000000   | hex |     |  |
| ld of the KL6583 (d | only for KL6581):                                 |          | a          | I •                             | ]                 |             |     |     |  |
| Watchdog:           |                                                   |          |            | C                               | s                 |             |     |     |  |
| Module Type:        |                                                   |          | S          | TM 100 - Sen                    | sor Transmi       | tter Module | •   |     |  |
| Data Byte:          |                                                   |          |            | 0 🌲                             |                   |             |     |     |  |
|                     |                                                   |          |            |                                 |                   |             |     |     |  |
| Linked to           | Linked to Type 1 - EnOcean Line via KL6021-0023 1 |          |            |                                 |                   |             |     |     |  |

#### Parameters

 Lower Raw Value, Upper Raw Value, Lower Scaled Value, Upper Scaled Value: These parameters build up the linear equation for the conversion raw value ↔ scaled value.

The Lower Raw Value must always be smaller than the Upper Raw Value.

- **Offset:** Basically, the relationship between raw value and scaled value is clearly defined by the linear equation, described above. This offset will be added to the calculated scaled value for fine-tuning.
- **Unit:** The unit of the scaled value. For display-purposes in the Building Automation Framework only.
- **Time Constant PT2 Filter:** If necessary, the calculated scaled value can be damped by a PT2-Filter. If this feature is not used, the time has to be set to 0ms.
- Error Mode: Determine how errors are handled.
- Replacement Value: In case of an error, this value is used instead.

#### Subsystem Assignment

- Transmitter Id: Id of the EnOcean transmitter.
- Id of the KL6583 (only for KL6581): Id of the terminal.
- **Watchdog:** EnOcean-modules sending frequent telegrams, like temperature-sensors, can be observed with this function. For switch-modules, however, a watchdog does not make sense and has to be deactivated by entering 0s.
- **Module Type:** The correct transmitter type, as described in the manual / manufacturer-reference, has to be selected here.
- Data Byte: The proper Data byte of the desired value has to be entered.

Pressing the *Linked to...*-button opens a dialog, where the designated EnOcean-line can be assigned to this module.

## **Threshold Switches**

| General Se  | ttings Threshold Switches | Scenes | Assignments | Online |     |
|-------------|---------------------------|--------|-------------|--------|-----|
| -Parameters |                           |        |             |        |     |
| Threshold S | witch 1:                  |        |             |        | 0.0 |
| Threshold S | witch 1 Hysteresis:       |        |             |        | 0.0 |
| Threshold S | witch 1 On Delay:         |        |             |        | 0   |
| Threshold S | witch 1 Off Delay:        |        |             |        | 0   |
| Threshold S | witch 2:                  |        |             |        | 0.0 |
| Threshold S | witch 2 Hysteresis:       |        |             |        | 0.0 |
| Threshold S | witch 2 On Delay:         |        |             |        | 0   |
| Threshold S | witch 2 Off Delay:        |        |             |        | 0   |

Two threshold-switches can be defined for the scaled value. The rising and falling edges of these switches can be used to execute scenes (see *Scenes*-menu below).

Additionally a hysteresis and delay can be defined to dampen the behaviour of the scaled value.

#### Scenes

| General | Settings                                                 | Threshold Swi | tches Scene | Assignments | Online |  |  |  |
|---------|----------------------------------------------------------|---------------|-------------|-------------|--------|--|--|--|
| Event   |                                                          |               | Scene       |             |        |  |  |  |
| 🖋 Thre  | Threshold switch 1 rising edge Type 1 - standard Scene 1 |               |             |             |        |  |  |  |
|         |                                                          |               |             |             |        |  |  |  |
|         | New                                                      |               | Edit        | Dele        | te     |  |  |  |

Pressing the *New*-button within the *Scenes*-menu opens a dialog, where the rising and the falling edge events of the threshold-switches can be assigned to the execution of a scene. The scene however must be defined previously.

## Online

| General Settings Three    | hold Switches Scenes | Assignments | Online |  |                |      |
|---------------------------|----------------------|-------------|--------|--|----------------|------|
| State                     |                      |             |        |  |                |      |
| Scaled Value:             |                      | 0.0         | 0      |  |                |      |
| Raw Value:                |                      | (           | )      |  |                |      |
| Value of Threshold Switch | n 1:                 | Inactive    | •      |  |                |      |
| Value of Threshold Switch | n <b>2</b> :         | Inactive    |        |  |                |      |
| Replacement Value Used    | t:                   | Inactive    |        |  |                |      |
|                           |                      |             |        |  |                |      |
|                           |                      |             |        |  |                |      |
|                           |                      |             |        |  |                |      |
|                           |                      |             |        |  |                |      |
|                           |                      |             |        |  |                |      |
|                           |                      |             |        |  |                |      |
|                           |                      |             |        |  |                |      |
|                           |                      |             |        |  |                |      |
|                           |                      |             |        |  |                |      |
| State PLC Module          | <b>B</b>             |             |        |  | <br><b>~</b> · |      |
| Execution State:          | Running              |             |        |  | Start          | Stop |
| Error:                    | No error.            |             |        |  |                |      |

#### State

- Scaled Value: Calculated scaled value as described in the settings-menu. (raw value  $\rightarrow$  linear equation  $\rightarrow$  additional offset  $\rightarrow$  PT2-filter  $\rightarrow$  scaled value)
- Raw Value: Raw value received from the analog input-terminal.
- Value of Threshold Switch 1/2: Active if the scaled value exceeds the threshold, otherwise inactive.
- Replacement Value Used: Indicates whether the Replacement Value is used.

## State PLC Module

- Execution State: Shows if the module is running or stopped.
- Error: In case of an error, the error code and the error parameter are displayed in this box.
- **Start/Stop:** Starts/stops the module.

# 7.2.2.3.2.3 DALI smartSPOT Analog Signal

The analog signal DALI smartSPOT evaluates the brightness of an DALI smartSPOT.

## Settings

| General    | Settings                      | Threshold Switches   | Scenes    | Assignme | nts Online        |                  |  |  |  |
|------------|-------------------------------|----------------------|-----------|----------|-------------------|------------------|--|--|--|
| Paramet    | ers                           |                      |           |          |                   |                  |  |  |  |
| Offset:    |                               |                      |           | [        | 0.0               | lux              |  |  |  |
| Time Co    | nstant PT2                    | ? Filter:            |           |          | 0                 | ms               |  |  |  |
| Polling ti | ime if Occu                   | pancy:               |           |          | 30                | S                |  |  |  |
| Polling ti | Polling time if no Occupancy: |                      |           |          | 2                 | s                |  |  |  |
| Unit:      |                               |                      |           | (        | lux 🔻             |                  |  |  |  |
| Елтог Мо   | de:                           |                      |           | (        | On error, the val | ue 0 is passed 🔹 |  |  |  |
| Replace    | ement Value                   | e:                   |           | [        | 0.0               | lux              |  |  |  |
|            |                               |                      |           |          |                   |                  |  |  |  |
|            |                               |                      |           |          |                   |                  |  |  |  |
|            |                               |                      |           |          |                   |                  |  |  |  |
|            |                               |                      |           |          |                   |                  |  |  |  |
|            |                               |                      |           |          |                   |                  |  |  |  |
|            | • .                           |                      |           |          |                   |                  |  |  |  |
| Subsyste   | em Assignn                    | nent                 |           |          |                   |                  |  |  |  |
| Short Ad   | ldress:                       |                      |           |          | 0                 | 063              |  |  |  |
|            |                               |                      |           |          |                   |                  |  |  |  |
| Linke      | ed to                         | Type 1 - DALI Line v | ia KL6811 | 11       |                   |                  |  |  |  |

#### **Parameters**

- Offset: This offset will be added to the received value for fine-tuning.
- **Time Constant PT2 Filter:** If necessary, the received value can be damped by a PT2-filter. If this feature is not used, the time has to be set to 0ms,
- **Polling time if Occupancy / Polling time if no Occupancy:** Like all other DALI-devices, the smartSPOT does not send its information by its own. A polling-routine is required to get the actual information.

Since it does make sense to poll more frequently, when the observed room is not occupied, two different polling-times depending on the occupancy of the room can be entered. The occupancy is recognized by the smartSPOT itself.

- Unit: The unit of the scaled value. For display-purposes in the Building Automation Framework only.
- Error Mode: Determine how errors are handled.
- Replacement Value: In case of an error, this value is used instead.

#### Subsystem Assignment

• Short Address: DALI-Short Address of the smartSPOT.

Pressing the *Linked to...*-button opens a dialog, where the designated DALI-line can be assigned to this module.

## **Threshold Switches**

| General Settings Threshold Switches | Scenes Assignmen | ts Online |         |
|-------------------------------------|------------------|-----------|---------|
| Parameters                          |                  |           |         |
| Threshold Switch 1:                 |                  | (         | 0.0 lux |
| Threshold Switch 1 Hysteresis:      |                  | 1         | 1.0 lux |
| Threshold Switch 1 On Delay:        |                  |           | 1 s     |
| Threshold Switch 1 Off Delay:       |                  |           | 1 s     |
| Threshold Switch 2:                 |                  | (         | 0.0 lux |
| Threshold Switch 2 Hysteresis:      |                  | 1         | 1.0 lux |
| Threshold Switch 2 On Delay:        |                  |           | 1 s     |
| Threshold Switch 2 Off Delay:       |                  |           | 1 s     |

Two threshold-switches can be defined for the scaled value. The rising and falling edges of these switches can be used to execute scenes (see *Scenes*-menu below).

Additionally a hysteresis and delay can be defined to dampen the behaviour of the scaled value.

#### Scenes

| Gene       | ral                                                      | Settings | Threshold S | vitches | Scenes | Assignments | Online |                                         |
|------------|----------------------------------------------------------|----------|-------------|---------|--------|-------------|--------|-----------------------------------------|
| Ever       | nt                                                       |          |             | Scen    | e      |             |        |                                         |
| <i>4</i> T | Frieshold switch 1 rising edge Type 1 - standard Scene 1 |          |             |         |        |             |        |                                         |
|            | ~~~                                                      |          | ~~~~~       |         |        | ~~~~~~      |        |                                         |
| <u>m~~</u> | ~~~~                                                     | ~~~~~    | ~~~~~~      | ~~~~    | ~~~~~  | ~~~~~~      | ~~~~~  | ~~~~~~~~~~~~~~~~~~~~~~~~~~~~~~~~~~~~~~~ |
|            |                                                          |          |             |         |        |             |        |                                         |
|            |                                                          |          |             |         |        | (           |        | 2                                       |
| $\odot$    | an Gara                                                  | New      |             | Edit    |        | Dele        | te     |                                         |

Pressing the *New*-button within the *Scenes*-menu opens a dialog, where the rising and the falling edge events of the threshold-switches can be assigned to the execution of a scene. The scene however has to be defined previously.

## Online

| General Settings Three    | hold Switches Scenes         | Assignments | Online |       |      |
|---------------------------|------------------------------|-------------|--------|-------|------|
| State                     |                              |             |        |       |      |
| Brightness:               |                              | 0.0         | lux    |       |      |
| Raw Value:                |                              | 0           | -      |       |      |
| Value of Threshold Switch | Value of Threshold Switch 1: |             |        |       |      |
| Value of Threshold Switch | 1 2:                         | Inactive    | _      |       |      |
| Replacement Value Used    | :                            | Inactive    | _      |       |      |
|                           |                              |             |        |       |      |
|                           |                              |             |        |       |      |
|                           |                              |             |        |       |      |
|                           |                              |             |        |       |      |
|                           |                              |             |        |       |      |
|                           |                              |             |        |       |      |
|                           |                              |             |        |       |      |
|                           |                              |             |        |       |      |
|                           |                              |             |        |       |      |
| State PLC Module          |                              |             |        |       |      |
| Execution State:          | Running                      |             |        | Start | Stop |
| Error:                    | No error.                    |             |        |       |      |

## State

- Brightness: The latest polled and calculated brightness value of the smartSPOT.
- Raw Value: The latest polled raw value of the smartSPOT.
- Value of Threshold Switch 1/2: Active if the scaled value exceeds the threshold, otherwise inactive.
- **Replacement Value Used:** Indicates whether the *Replacement Value* is used.

## State PLC Module

- Execution State: Shows, if the module is running or stopped.
- Error: In case of an error, the error code and the error parameter are displayed in this box.
- Start/Stop: Starts/stops the module.

# 7.2.2.4 Actuators

## 7.2.2.4.1 Lamps

The following types of Lamps are available:

- <u>Standard Lamp [▶ 79]</u>
- <u>DALI Lamp [▶ 82]</u>
- DALI Lamp for Emergency Lighting [ 84]

# 7.2.2.4.1.1 Standard Lamp

This modul is used to control lamps over a digital and/or analog ouput. In order to build groups with lamps of other sorts, e.g. DALI, the original range of 0..32767 for an analog lamp at a dimmer-terminal is displayed in percentage. For digital lamps a value of 0% means that the lamp is off and any other value on. The values however are taken over for further group-calculation, if needed.

## Settings

| -                                                                                                    |         |                 |  |  |  |  |
|----------------------------------------------------------------------------------------------------|---------|-----------------|--|--|--|--|
| General Settings Assignments Online                                                                                                 |         |                 |  |  |  |  |
| Parameters                                                                                                    |         |                 |  |  |  |  |
| Minimum Control Value:                                                                                                    | 10.0    | °/ <sub>0</sub> |  |  |  |  |
| Maximum Control Value:                                                                                                    | 100.0   | °/<br>/o        |  |  |  |  |
| Fade Rate:                                                                                                    | 3.522 🔹 | °/<br>/o        |  |  |  |  |
| Startup Control Value:                                                                                                    | -1.0    | %               |  |  |  |  |
|                                                                                                    |         |                 |  |  |  |  |
| Resetting Mode                                                                                                    |         |                 |  |  |  |  |
|                                                                                                    |         |                 |  |  |  |  |
| Negate Digital Output                                                                                                    |         |                 |  |  |  |  |
| Negate Analog Output                                                                                                    |         |                 |  |  |  |  |
|                                                                                                    |         |                 |  |  |  |  |
|                                                                                                    |         |                 |  |  |  |  |
| T-min-1 Assistant                                                                                                    |         |                 |  |  |  |  |
|                                                                                                    |         |                 |  |  |  |  |
| Digital Output:                                                                                                    |         |                 |  |  |  |  |
| Linked to [1] Channel 1 . [7] Terminal 7 (KL2114) . BK9000 bus coupler ethemet 1 . Realtime Ethemet 1 . IPC/CP with x86 (e.g. CP67x |         |                 |  |  |  |  |
| Analog Output:                                                                                                    |         |                 |  |  |  |  |
| Linked to [1] Channel 1 . [8] Terminal 8 (KL4004) . BK9000 bus coupler ethemet 1 . Realtime Ethemet 1 . IPC/CP with x86 (e.g. CP67x |         |                 |  |  |  |  |

#### Parameters

- Minimum Control Value: The minimum value, to which the lamp can be dimmed, if analog.
- Maximum Control Value: The maximum value, to which the lamp can be dimmed.
- Fade Rate: The amount by which the lamps value is increased / decreased with a Fade Up / Fade Down-command.
- **Startup Control Value:** Initial value of the lamp, when the PLC-application is started. If the lamp is explicitly set to a value lower than its minimum or greater than its maximum value, it will be automatically set to the appropriate limit. The exception is 0%, which turns the lamp off.
- **Resetting Mode:** When selected, the last value, before turning the lamp off will be stored. If the lamp is turned on again by the *On*-command, it will be set back to this value.
- Negate Digital Output / Negate Analog Output: 0% means completely on and 100% completely off. The limiting rules mentioned above however, are still the same: values lower than the *Minimum Control Value* will be set to the minimum and values greater than the *Maximum Control Value* to the maximum. 0% is allowed but in this case the lamp will be turned on.

## Online

| General Settings Assignment                                     | ts Online          |                   |                                            |                      |       |      |
|-----------------------------------------------------------------|--------------------|-------------------|--------------------------------------------|----------------------|-------|------|
| State                                                           |                    |                   |                                            |                      |       |      |
| Control Value:                                                  |                    | 0.0               | %                                          |                      |       |      |
| Resetting Value:                                                |                    | 0.0               | %                                          |                      |       |      |
| Operating Hour Counter:                                         |                    | 00:00:00          | hh:mm:ss                                   |                      |       |      |
| Fade Up Fade Down Call Maximum Control V Call Minimum Control V | On<br>Off<br>/alue | Set Control Value | ue Direct<br>%<br>Hour Counter Direct<br>s | Apply<br>ct<br>Apply |       |      |
| State PLC Module                                                |                    |                   |                                            |                      |       |      |
| Execution State: Run                                            | nning              |                   |                                            |                      | Start | Stop |
| Error: No                                                       | error.             |                   |                                            |                      |       |      |

#### Commands

- Fade Up: This command will increase the light value by the entered fade-rate. The command will only work when the lamp is already turned on. Increasing the value above the maximum level is not possible.
- Fade Down: This command decreases the light value by the entered fade-rate but will not let a lamp turn off completely.
- **On:** Turns the lamp on either to the maximum or the *Resetting Value*, which depends on the fact, if the *Resetting Mode* is activated or not.
- Off: Turns the assigned lamps off. When the *Resetting Mode* is activated the light value prior to the offstate will be stored.
- Call Maximum Control Value: The lamp will be turned to its maximum level.
- Call Minimum Control Value: The lamp will be turned to its minimum level.
- Set Control Value Direct: The entered value will be taken over, when the *Apply*-button is pressed. If the lamp is explicitly set to a value lower than its minimum or greater than its maximum value, it will be automatically set to the appropriate limit. The exception is 0%, which turns the lamp off.
- Set Operating Hour Counter Direct: The entered value will be taken over, when the *Apply*-button is pressed.

#### State

- Control Value: Actual output value.
- **Resetting Value:** When *Resetting Mode* is selected and the lamp is turned off, the last value, before turning off will be stored. If the lamp is turned on again by the *On*-command, it will be set back to this value.
- · Operating Hour Counter: Service life of the lamp.

## State PLC Module

- Execution State: Shows, if the module is running or stopped.
- Error: In case of an error, the error code and the error parameter are displayed in this box.
- **Start/Stop:** Starts/stops the module.

# 7.2.2.4.1.2 DALI Lamp

This module is used to control DALI ballasts. In order to build groups with standard lamps, the original range of 0..254 for an DALI-lamp displayed in percentage. The calculation is linear: 0% means 0 (DALI), 50% means 127 (DALI) and 100% means 254 (DALI).

## Settings

| General Settings Assignments Online       |         |              |
|-------------------------------------------|---------|--------------|
| Parameters                                |         |              |
| Minimum Control Value:                    | 33.5    | %            |
| Maximum Control Value:                    | 100.0   | %            |
| Fade Rate:                                | 3.522 🔹 | %            |
| Startup Control Value:                    | -1.0    | % (-1: MASK) |
| System Failure Level:                     | 100.0   | % (-1: MASK) |
| Cycle Time Query Control Value:           | 2000    | ms           |
| Resetting Mode                            |         |              |
| Subsystem Assignment                      |         |              |
| Short Address:                            | 0       | 063          |
| DALI Line:                                |         |              |
| Linked to Type 1 - DALI Line via KL6811 1 |         |              |

## Parameters

- Minimum Control Value: The minimum value, to which the lamp can be dimmed.
- **Maximum Control Value:** The maximum value, to which the lamp can be dimmed. Changing these values does not affect the ballast internal min and max values, which will always prevail.
- Fade Rate: The amount by which the lamps value is increased / decreased with a Fade Up / Fade Down-command.
- **Startup Control Value:** Initial value of the lamp, when the PLC-application is started. If the lamp is explicitly set to a value lower than its minimum or greater than its maximum value, it will be automatically set to the appropriate limit. The exception is 0%, which turns the lamp off.
- **System Failure Level:** The system failure level of the DALI-lamp. This is the level of the lamp in case of a disconnection from the DALI-terminal.
- Cycle Time Query Control Value: Since not all DALI-commands change the ballasts to an absolute value, it is necessary to query the actual value from time to time. This entry defines the interval.
- **Resetting Mode:** When selected, the last value, before turning the lamp off will be stored. If the lamp is turned on again by the *On*-command, it will be set back to this value.

## Subsystem Assignment

- Short Address: The short address of the assigned DALI-device.
- Linked to...: The DALI-line, at which the ballast is installed, has to be entered here. Once the button is activated, a window will open, where the DALI-terminal can be chosen.

## Online

| General Settings Assignment                                     | ts Online          |                   |                                            |                      |       |      |
|-----------------------------------------------------------------|--------------------|-------------------|--------------------------------------------|----------------------|-------|------|
| State                                                           |                    |                   |                                            |                      |       |      |
| Control Value:                                                  |                    | 0.0               | %                                          |                      |       |      |
| Resetting Value:                                                |                    | 0.0               | %                                          |                      |       |      |
| Operating Hour Counter:                                         |                    | 00:00:00          | hh:mm:ss                                   |                      |       |      |
| Fade Up Fade Down Call Maximum Control V Call Minimum Control V | On<br>Off<br>/alue | Set Control Value | ue Direct<br>%<br>Hour Counter Direct<br>s | Apply<br>ct<br>Apply |       |      |
| State PLC Module                                                |                    |                   |                                            |                      |       |      |
| Execution State: Run                                            | nning              |                   |                                            |                      | Start | Stop |
| Error: No                                                       | error.             |                   |                                            |                      |       |      |

#### Commands

- Fade Up: This command will increase the light value by the entered fade-rate. The command will only work, when the lamp is already turned on. Increasing the value above the maximum level is not possible.
- Fade Down: This command decreases the light value by the entered fade-rate but will not let a lamp turn off completely.
- **On:** Turns the lamp either to the maximum or the *Resetting Value*, which depends on the fact, if the *Resetting Mode* is activated or not.
- Off: Turns the assigned lamps off. When the *Resetting Mode* is activated the light value prior to the offstate will be stored.
- Call Maximum Control Value: The lamp will be turned to its maximum level.
- Call Minimum Control Value: The lamp will be turned to its minimum level.
- Set Control Value Direct: The entered value will be taken over, when the *Apply*-button is pressed. If the lamp is explicitly set to a value lower than its minimum or greater than its maximum value, it will be automatically set to the appropriate limit. The exception is 0%, which turns the lamp off.
- Set Operating Hour Counter Direct: The entered value will be taken over, when the *Apply*-button is pressed.

#### State

- **Control Value:** Actual output value. If the lamp is set to an new value, it will be shown in the *Control Value*-field first, even if the lamp does not have reached this level, yet, due to a high device internal fade-time. The lamp may slowly dim to its end-level and a short *Cycle Time Query Control Value* will make the dimming visible. In the end, the lamp will be set closest possible percentage value.
- **Resetting Value:** When *Resetting Mode* is selected and the lamp is turned off, the last value, before turning off will be stored. If the lamp is turned on again by the *On*-command, it will be set back to this value.
- Operating Hour Counter: Service life of the lamp.

## State PLC Module

• Execution State: Shows if the module is running or stopped.

- Error: In case of an error, the error code and the error parameter are displayed in this box.
- Start/Stop: Starts/stops the module.

# 7.2.2.4.1.3 DALI Lamp for Emergency Lighting

This modul is used to control DALI ballasts for emergency lighting. In order to build groups with standard lamps, the original range of 0..254 for an DALI-lamp displayed in percentage. The calculation is linear: 0% means 0 (DALI), 50% means 127 (DALI) and 100% means 254 (DALI).

## Settings

| General Setting   | Assignments    | Online      |            |         |    |              |
|-------------------|----------------|-------------|------------|---------|----|--------------|
| Parameters        |                |             |            |         |    |              |
| Minimum Control   | Value:         |             |            | 33.5    | %  | %            |
| Maximum Contro    | Value:         |             |            | 100.0   | %  | °/ /o        |
| Fade Rate:        |                |             |            | 3.522 🔻 | %  | °/o          |
| Startup Control V | alue:          |             |            | -1.0    | %  | % (-1: MASK) |
| System Failure L  | evel:          |             |            | 100.0   | %  | % (-1: MASK) |
| Cycle Time Quer   | Control Value: |             |            | 2000    | ms | ms           |
| Resetting Ma      | ode            |             |            |         |    |              |
| - Subsystem Assig | nment          |             |            |         |    |              |
| Short Address:    |                |             |            | 0       | 0  | 063          |
| DALI Line:        | _              |             |            |         |    |              |
| Linked to         | Type 1 - DAL   | .I Line via | a KL6811 1 |         |    |              |

### Parameters

- Minimum Control Value: The minimum value, to which the lamp can be dimmed.
- **Maximum Control Value:** The maximum value, to which the lamp can be dimmed. Changing these values does not affect the ballast internal min and max values, which will always prevail.
- Fade Rate: The amount by which the lamps value is increased / decreased with a Fade Up / Fade Down-command.
- **Startup Control Value:** Initial value of the lamp when the PLC-application is started. If the lamp is explicitly set to a value lower than its minimum or greater than its maximum value, it will be automatically set to the appropriate limit. The exception is 0%, which turns the lamp off.
- **System Failure Level:** The system failure level of the DALI-lamp. This is the level of the lamp in case of a disconnection from the DALI-terminal.
- Cycle Time Query Control Value: Since not all DALI-commands change the ballasts to an absolute value, it is necessary to query the actual value from time to time. This entry defines the interval.
- **Resetting Mode:** When selected, the last value, before turning the lamp off will be stored. If the lamp is turned on again by the *On*-command, it will be set back to this value.

## Subsystem Assignment

- Short Address: The short address of the assigned DALI-device.
- Linked to...: The DALI-line, at which the ballast is installed, must be entered here. Once the button is activated, a window will open, where the DALI-terminal can be chosen.

## Online

| General Settings Assignments                                                                                       | Online |                  |                                            |                |       |      |
|----------------------------------------------------------------------------------------------------|--------|------------------|--------------------------------------------|----------------|-------|------|
| State                                                                                                    |        |                  |                                            |                |       |      |
| Control Value:                                                                                                    |        | 0.0              | %                                          |                |       |      |
| Resetting Value:                                                                                                   |        | 0.0              | %                                          |                |       |      |
| Operating Hour Counter:                                                                                            |        | 00:00:00         | hh:mm:ss                                   |                |       |      |
| Fade Up       On         Fade Down       Off         Call Maximum Control Value         Call Minimum Control Value | e      | Set Control Valu | ue Direct<br>%<br>Hour Counter Direct<br>s | Apply<br>Apply |       |      |
| State PLC Module                                                                                                   |        |                  |                                            |                |       |      |
| Execution State: Runnin                                                                                            | g      |                  |                                            |                | Start | Stop |
| Error: No erro                                                                                                    | r.     |                  |                                            |                |       |      |

#### Commands

- Fade Up: This command will increase the light-value by the entered fade-rate. The command will only work when the lamp is already turned on. Increasing the value above the maximum level is not possible.
- Fade Down: This command decreases the light value by the entered fade-rate but will not let a lamp turn off completely.
- **On:** Turns the lamp either to the maximum or the *Resetting Value*, which depends on the fact, if the *Resetting Mode* is activated or not.
- Off: Turns the assigned lamps off. When the *Resetting Mode* is activated the light value prior to the offstate will be stored.
- Call Maximum Control Value: The lamp will be turned to its maximum level.
- Call Minimum Control Value: The lamp will be turned to its minimum level.
- Set Control Value Direct: The entered value will be taken over, when the *Apply*-button is pressed. If the lamp is explicitly set to a value lower than its minimum or greater than its maximum value, it will be automatically set to the appropriate limit. The exception is 0%, which turns the lamp off.
- Set Operating Hour Counter Direct: The entered value will be taken over, when the *Apply*-button is pressed.

#### State

- **Control Value:** Actual output value. If the lamp is set to a new value, it will be shown in the *Control Value*-field first, even if the lamp does not have reached this level, yet, due to a high device internal fade-time. The lamp may slowly dim to its end-level and a short *Cycle Time Query Control Value* will make the dimming visible. In the end, the lamp will be set closest possible percentage-value.
- **Resetting Value:** When *Resetting Mode* is selected and the lamp is turned off, the last value, before turning off will be stored. If the lamp is turned on again by the *ON*-command, it will be set back to this value.
- Operating Hour Counter: Service life of the lamp.

## State PLC Module

• Execution State: Shows if the module is running or stopped.

- Error: In case of an error, the error code and the error parameter are displayed in this box.
- Start/Stop: Starts/stops the module.

## 7.2.2.4.2 Blind Drives

The following types of Blind Drives are available:

- <u>Standard Blind Drive [▶ 86]</u>
- Blind Drive connected with KL2532/KL2552 [ 88]

# 7.2.2.4.2.1 Standard Blind Drive

This module is used to control blind drives over two digital outputs.

#### Settings

| General Settings Assignments Online                                                                                                  |                 |                                                                   |  |  |  |
|----------------------------------------------------------------------------------------------------|-----------------|-------------------------------------------------------------------|--|--|--|
| Parameters                                                                                                    |                 |                                                                   |  |  |  |
| Drive Time:                                                                                                    | 60              | s                                                                 |  |  |  |
| Step Time:                                                                                                    | 200             | ms                                                                |  |  |  |
| Drive Switch Over Time:                                                                                                    | 2000            | ms                                                                |  |  |  |
| Switch Over Dead Time:                                                                                                    | 500             | ms                                                                |  |  |  |
| Turn Around Time after the Position is reached:                                                                                      | 0               | ms                                                                |  |  |  |
| Orientation:                                                                                                    | 0               | ٥                                                                 |  |  |  |
| Negate Digital Output Up                                                                                                    |                 |                                                                   |  |  |  |
| Negate Digital Output Down                                                                                                    |                 |                                                                   |  |  |  |
|                                                                                                    |                 |                                                                   |  |  |  |
|                                                                                                    |                 |                                                                   |  |  |  |
|                                                                                                    |                 |                                                                   |  |  |  |
| Terminal Assignment                                                                                                    |                 |                                                                   |  |  |  |
| Digital Output Up:                                                                                                    |                 |                                                                   |  |  |  |
| Linked to [2] Channel 2 . [3] Terminal 4 (KL2114) . BK9100 bus coupler ethemet 1 . Realtime Ethemet 1 . IPC/CP with x86 (e.g. CP67xx |                 |                                                                   |  |  |  |
| Digital Output Down:                                                                                                    |                 |                                                                   |  |  |  |
| Linked to [4] Channel 4 . [3] Terminal 4 (KL2114) .                                                                                  | BK9100 bus coup | ler ethemet 1 . Realtime Ethemet 1 . IPC/CP with x86 (e.g. CP67xx |  |  |  |

#### Parameters

- Drive Time: Total driving time of the blind.
- Step Time: Driving time for one step.
- **Drive Switch Over Time:** Time to turn the lamellas from one limiting position to the other (translucence from below / translucence from above).
- Switch Over Dead Time: Waiting time when the driving direction is changed.
- **Turn Around Time after the Position is reached:** If the blind is driven downwards to a specific position except 100% (completely closed) it may be necessary to turn the lamellas in order to prevent downward translucence (e.g., for bed or bathrooms). This time defines the turning of the lamellas.
- Orientation: Orientation of the blind. 0° = North, 90° = East, 180° = South, 270° = West.
- Negate Digital Output Up/Down: Inverts the control of the digital outputs.

## Sensors / Actuators

|   | General   | Settings     | Sensors / Actuators  | Assignments | Online                                  |      |
|---|-----------|--------------|----------------------|-------------|-----------------------------------------|------|
| ľ | Sensors   | / Actuator   | S                    |             |                                         |      |
|   | Digital S | iignal (Grou | p) - Lock Drive Dowr | n: Typ      | pe 1 - standard Digital Signal Group 1  | 7    |
| l | ~~~~~     | ~~~~~        | ~~~~~~               |             | ~~~~~~~~~~~~~~~~~~~~~~~~~~~~~~~~~~~~~~~ | ~~~~ |

In this menu you can enter a digital signal group (e.g. window contacts) that inhibits a blind moving down. In this way, automatic blind moving down in the case of open patio doors can be prevented.

#### Online

| General Settings Sensor | rs / Actuators Assignment | s Online        |            |
|-------------------------|---------------------------|-----------------|------------|
| State                   |                           |                 |            |
| Actual Position:        |                           | 0.0             | %          |
| Driving Direction:      | Γ                         |                 | _          |
|                         |                           |                 |            |
|                         | _ \$                      | Safety Position | n          |
| Step Up                 | Up                        | Inactive        | Set Reset  |
| Stop                    |                           | Set Position Di | Direct     |
| Step Down               | Down                      | 0.0             | % Apply    |
|                         |                           |                 |            |
|                         |                           |                 |            |
|                         |                           |                 |            |
|                         |                           |                 |            |
| State PLC Module        | Duration                  |                 |            |
| Execution State:        | running                   |                 | Start Stop |
| Error:                  | No error.                 |                 |            |

#### Commands

- Step Up/Step Down: Drives the blind for one step up/down. See parameter Step Time.
- **Up/Down:** Drives the blind up/down.
- Stop: Stops the blind.
- **Safety Position Set:** Driving into safety-position. For this purpose the blind drive will be moved up. No other commands except *Safety Position Reset* are accepted then.
- · Safety Position Reset: Releases the lock of the safety-position.
- Set Position Direct: The blind drive will be driven to a specific position. 100% means completely closed, 0% completely opened.

### State

- Actual Position: Actual position in %. 100% means completely closed, 0% completely opened.
- Driving Direction: The driving direction will show here, if the blind moves.

#### State PLC Module

- Execution State: Shows if the module is running or stopped.
- Error: In case of an error, the error code and the error parameter are displayed in this box.
- Start/Stop: Starts/stops the module.

# 7.2.2.4.2.2Blind Drive connected with KL2532

The Blind Drive controls a blind drive connected to a KL2532.

## Settings

### Settings

| General   | Settings     | Range of Operation     | Positions    | Dynamics    | Assignments        | Online                                                           |
|-----------|--------------|------------------------|--------------|-------------|--------------------|------------------------------------------------------------------|
| Paramet   | ters         |                        |              |             |                    |                                                                  |
| Lag Dist  | tance:       |                        |              |             | 4                  | inc                                                              |
| Lag Dist  | tance durin  | g Calibrating:         |              |             | 2                  | inc                                                              |
| Scaling   | Factor:      |                        |              |             | 0.0123628          | mm/inc                                                           |
| Kp Fact   | or:          |                        |              |             | 2                  |                                                                  |
| Step Ra   | ange:        |                        |              |             | 4.0                | mm                                                               |
| Counter   | Force Cali   | brating:               |              |             | 200                |                                                                  |
| Backlas   | sh:          |                        |              |             | 5.0                | mm                                                               |
| Dead Ti   | ìme during   | Reversing:             |              |             | 2                  | 8                                                                |
| Calibrate | e automatic  | ally after startup:    |              |             |                    |                                                                  |
| Behavio   | or without d | irect sunlight:        |              |             | rive blind slats h | norizontally 🔹                                                   |
|           |              |                        |              |             |                    |                                                                  |
|           |              |                        |              |             |                    |                                                                  |
|           |              |                        |              |             |                    |                                                                  |
|           |              |                        |              |             |                    | temporary Download                                               |
| Termina   | al Assignme  | nt                     |              |             |                    |                                                                  |
| Link      | ed to        | [1] Channel 1 . [3] Te | erminal 3 (K | L2532) . BK | 9000 bus coupl     | er ethemet 1 . Realtime Ethemet 1 . IPC/CP with x86 (e.g. CP67xx |

#### Commands

• **temporary Download:** If you want to change parameters to test the blind, then a normal download of parameters (activate configuration) would take a relative long time. To make work easier and save time, therefore exists the possibility of a temporary download. Here, it is not necessary to stop the PLC modules to download the parameters. The parameters of the blind will remain temporary and not persistent. These changes will discard after a PLC restart or activating the configuration.

#### Parameters

- Lag Distance: Maximum allowed control deviation (calculated setpoint value of the controller ↔ actual value of the encoder/resolver). The motor will be stopped if this value is exceeded.
- Lag Distance during Calibrating: Ditto but during <u>calibration [> 93]</u>.
- Scaling Factor: Ratio traverse path of the blind to accumulated increments of the encoder.
- Kp Factor: Acceleration ramp of the motor.
- Step Range: Distance, the blind covers when driven by one step-command.
- Counter Force Calibrating: Despite using an encoder, small inaccuracies, depending on the weight of the blind, its largeness and the driving velocity, may accumulate. Thus it is necessary to <u>calibrate</u>
   [▶ <u>93</u>] the blind from time to time. When the *Counter Force Calibrating* is exceeded by the number of upward-drives, the blind will be automatically re-<u>calibrated</u> [▶ <u>93</u>].
- Backlash: The position-error, which comes up, when the driving-direction is changed.
- **Dead Time during Reversing:** Pause time when the direction is changed during reversing-mode.
- Calibrate automatically after startup: In case of power failure the actual position of the blind gets lost and the drive has to be <u>calibrated [▶ 93]</u> again. Activating this checkbox lets the PLC re-<u>calibrated</u>
   [▶ 93] the drive automatically after start-up. Otherwise, the blind will be <u>calibrated [▶ 93]</u>, when it receives its first driving-command.

- **Behaviour without direct sunlight:** This defines the behavior of the blind, when it is not exposed to the sunlight due to its orientation (North, East, South or West).
  - Drive blind slats horizontally
  - Drive blind up
  - No change

## **Range of Operation**

| General                                    | Settings | Range of Operation | Positions | Dynamics | Assignments | Online                    |  |
|--------------------------------------------|----------|--------------------|-----------|----------|-------------|---------------------------|--|
| Paramet                                    | ers      |                    |           |          |             |                           |  |
| Orientation:                               |          |                    |           |          | 0           | ٠                         |  |
| Offset Azimuth - Reach Range of Operation: |          |                    |           |          | 0.0         | ٠                         |  |
| Offset Azimuth - Leave Range of Operation: |          |                    |           | 0.0      | ٠           |                           |  |
| Elevation - Reach Range of Operation:      |          |                    |           | 0.0      | ° (0° ho    | prizontal - 90° vertical) |  |
|                                            |          |                    |           |          |             |                           |  |

#### Parameters

- Orientation: Orientation of the blind (0°: North, 90°: East, 180°: South, 270°: West 0), see <u>Range of</u> Operation [▶ 92])
- Offset Azimuth Reach Range of Operation: See Range of Operation [ 92]
- Offset Azimuth Leave Range of Operation: See Range of Operation [ 92]
- Elevation Reach Range of Operation: See Range of Operation [> 92]

### Positions

| General                           | Settings                                                | Range of Operation      | Positions   | Dynamics | Assignments | Online |  |  |
|-----------------------------------|---------------------------------------------------------|-------------------------|-------------|----------|-------------|--------|--|--|
| Paramet                           | Parameters                                              |                         |             |          |             |        |  |  |
| Position Limit Switch Up:         |                                                         |                         |             |          | 10.0        | mm     |  |  |
| Position                          | Limit Switc                                             |                         | 3000.0      | mm       |             |        |  |  |
| Angle of the Blind for Shadowing: |                                                         |                         |             |          | -80.0       | •      |  |  |
| Angle of                          | Angle of the blind when drives down (Drive Down Angle): |                         |             |          |             | •      |  |  |
| Delta be                          | etween 0° (                                             | horizontal) and Drive D | )own Angle: | : [      | 20.0        | mm     |  |  |
| Length                            | Length of the blind slats:                              |                         |             |          | 24.0        | mm     |  |  |
| Distance of the blind slats:      |                                                         |                         |             |          | 21.0        | mm     |  |  |
| Offset Sun Angle:                 |                                                         |                         |             |          | 0.0         | •      |  |  |

#### Parameters

- **Position Limit Switch Up:** Position of the upper limit switch in mm.
- **Position Limit Switch Down:** Position of the lower limit switch in mm.
- **Angle of the Blind for Shadowing:** Angle the blind must move to, when the blind is driving down (favorite position).
- Angle of the Blind when driving down (Drive Down Angle): Angle of the lamellas when the blind is completely shut.
- Difference between 0° (horizontal) and Drive Down Angle: The traverse path between the bottom position (about 80°) and the horizontal position (about 0°). This distance is required, to perform the angle calculation.
- Length of the blind slats: Width of the lamellas (used to calculate the <u>Cut off [> 94]</u> position).
- **Distance of the blind slats:** Distance between the lamellas (used to calculate the <u>Cut off [▶ 94]</u> position).

• Offset Sun Angle: This offset will be added to the calculated angle of the lamellas and can be used to correct the angle-positioning of the lamellas.

## **Dynamics**

| General                   | Settings               | Range of Operation | Positions | Dynamics | Assignments | s Online |  |
|---------------------------|------------------------|--------------------|-----------|----------|-------------|----------|--|
| Velocity                  |                        |                    |           |          |             |          |  |
| Rapid T                   | Traverse Ra            | ate Up:            |           |          | 65          | 5 %      |  |
| Rapid Traverse Rate Down: |                        |                    |           |          | 65          | 5 %      |  |
| Creep S                   | opeed:                 |                    |           |          | 50          | 0 %      |  |
| Creep S                   | Creep Speed set Angle: |                    |           |          | 15          | 5 %      |  |
| Velocity                  | / During Ca            | librating:         |           |          | 45 %        |          |  |
| Distance                  | es                     |                    |           |          |             |          |  |
| Creep D                   | Distance Up            | ):                 |           |          | 20.0        | D mm     |  |
| Creep D                   | Distance Do            | own:               |           |          | 20.0        | 0 mm     |  |
| Breaking                  | g Distance             | Up:                |           |          | 0.3         | 3 mm     |  |
| Breaking                  | g Distance             | Down:              |           |          | 0.3         | 3 mm     |  |
| L                         |                        |                    |           |          |             |          |  |

## Velocity

- Rapid Traverse Rate Up: Rapid velocity, when driving the blind up.
- Rapid Traverse Rate Down: Rapid velocity, when driving the blind down.
- Creep Speed: Creep velocity short before the blind is driving to its position.
- Creep Speed set Angle: Velocity when setting a specific angle in automatic-mode.
- Velocity During Calibrating: Velocity during <u>calibration [> 93]</u>.

## Distances

- **Creep Distance Up:** Distance to destination when the blind drive is switched from rapid to creep velocity (driving the blind up).
- Creep Distance Down: Ditto, driving the blind down.
- Breaking Distance Up: Distance to destination when the blind drive is stopped. (Driving the blind up)
- Breaking Distance Down: Ditto, driving the blind down.

## Online

| General Settings Range of C | peration Positions | Dynamics A | ssignmen | ts Online       |       |                            |
|-----------------------------|--------------------|------------|----------|-----------------|-------|----------------------------|
| State                       |                    |            |          |                 |       |                            |
| Actual Position:            |                    | 0.0        | %        | 0.0             | mm    | Drive to favorite position |
| Velocity:                   |                    | 0          | %        | 0.0             | mm/s  |                            |
| Driving Direction:          |                    |            | _        |                 |       |                            |
| Counter Reversing:          |                    | 0          | I        | Safety Position |       |                            |
| Amount of Calibrations:     |                    | 0          |          | Inactive        | Set   | Reset                      |
| Calibrating Ready:          |                    | Inactive   | - (      | Set Position Di | irect |                            |
| Last Driven Angle:          |                    | Normal     | •        | Jet T Usition D |       | Arrely                     |
| Operating Mode:             |                    |            | -        | 0.0             | ~     | Арріу                      |
|                             |                    |            |          |                 |       |                            |
| Step Up Up                  | Up Slow            | Up Ma      | anual    | 0.0             | mm    | Apply                      |
|                             | Stop               |            |          | Set Operating   | Mode  |                            |
| Step Down Down              | Down Slov          | v Down M   | lanual   | Normal          |       | ✓ Apply                    |
| State PLC Module            |                    |            |          |                 |       |                            |
| Execution State: Run        | ning               |            |          |                 |       | Start Stop                 |
| Error: No                   | error.             |            |          |                 |       |                            |

All commands sent by groups or functional units have a higher priority. This means, that if the automatic-mode of a functional unit, for example, is activated, the blind will be controlled by this module. All other commands sent to the blind directly will be overwritten. The only exception is driving to safety-position.

## Commands

- Step Up: Stepping the blind up the step size can be entered in the settings section (see <u>Step Range</u> [<u>88]</u>).
- Up: Driving upwards with rapid velocity. The rapid velocity is to be entered in the dynamics section (see <u>Rapid Traverse Rate Up [▶ 90]</u>).
- Up Slow: Driving upwards with creep velocity. The creep velocity is to be entered in the dynamics section (see <u>Creep Speed [> 90]</u>).
- **Up Manual:** The blind is driven up if this button is pressed. Opposed to *Step Up* the blind is driven without encoder evaluation. This function is mainly for commissioning, if still it is not clear whether the blind is properly connected. When driving without encoder evaluation, the blind may take damage caused by careless use.
- Stop: Stops the blind.
- **Step Down:** Stepping the blind down the step size can be entered in the settings section (see <u>Step</u> <u>Range [▶ 88]</u>).
- **Down:** Driving downwards with rapid velocity. The rapid velocity is to be entered in the dynamics section (see <u>Rapid Traverse Rate Down [▶ 90]</u>).
- **Down Slow:** Driving downwards with creep velocity. The creep velocity is to be entered in the dynamics section (see <u>Creep Speed [▶ 90]</u>).
- **Down Manual:** The blind is driven down if this button is pressed. Opposed to *Step Down* the blind is driven without encoder evaluation. This function is mainly for commissioning, if still it is not clear whether the blind is properly connected. When driving without encoder evaluation, the blind may take damage caused by careless use.
- **Safety Position Set:** The blind will be driven to its upper limit. No further commands will be accepted, except *Safety Position Reset*. If the blind is not calibrated, it will be done first.

- **Safety Position Reset:** This command resets the internal safety position latch and driving commands will be accepted again.
- Set Position Direct: The blind will be driven to a specific position. This position can either be given by shadowing-percentage and lamella-angle or in millimeters. The selected entry must be activated by pressing the corresponding *Apply*-button.
- Set Operating Mode: This function can be used for test-purposes
  - **Normal**: Non-test-mode, the drive can be normally accessed.
  - **Calibrating:** Starting <u>calibration [> 93]</u>.
  - Reversing: The blind will be continuously driven between its upper and lower limit. The drives will be counted and shown in the box <u>Counter Reversing [▶ 91]</u>.
  - **Angle for maximum Shading:** The blind will be driven to its <u>Cut off [> 94]</u> position. This however is not possible, if the sun is not within the blinds <u>Range of Operation [> 92]</u>.
  - **Angle for maximum Illumination:** The lamellas will be set to an angle letting pass the maximum of the sunlight. This is not possible, if the sun is not within the blinds <u>Range of Operation [> 92]</u>.
  - Completely closed: The blind will be completely closed.
  - **Venetian blind horizontal:** The blind will be driven do its downward limit first. Afterwards the lamellas will be set to a horizontal position 0°.

### State

- Actual Position: Shows the actual position in percentage and in millimeters.
- Velocity: Shows the actual velocity in percentage and in millimeters per second.
- Driving Direction: Actual driving direction.
- Counter Reversing: Number of drives in reversing mode.
- Amount of Calibrations: Counter of calibrations, which will only be incremented, when the parameter <u>Counter Force Calibrating [▶ 88]</u> (see <u>Settings [▶ 88]</u>) is greater than 0.
- Calibrating Ready: Indicates if the blind was <u>calibrated [> 93]</u> (Active: calibration is completed, Inactive: calibration is not completed).
- Last Driven Angle: Displays the driven angle.
- Operating Mode: Displays the chosen operation mode (see <u>Set Operating Mode [> 91]</u>).

## State PLC Module

- Execution State: Shows if the module is running or stopped.
- Error: In case of an error, the error code and the error parameter are displayed in this box.
- Start/Stop: Starts/stops the module.

# 7.2.2.4.2.2.1 Range of Operation

The Range of Operation is the area, where the sun shines on the blind. Only when the blind is exposed to direct sunlight, an automatic positioning is needed and possible. The range of operation can be modified by certain parameters.

## Azimuth:

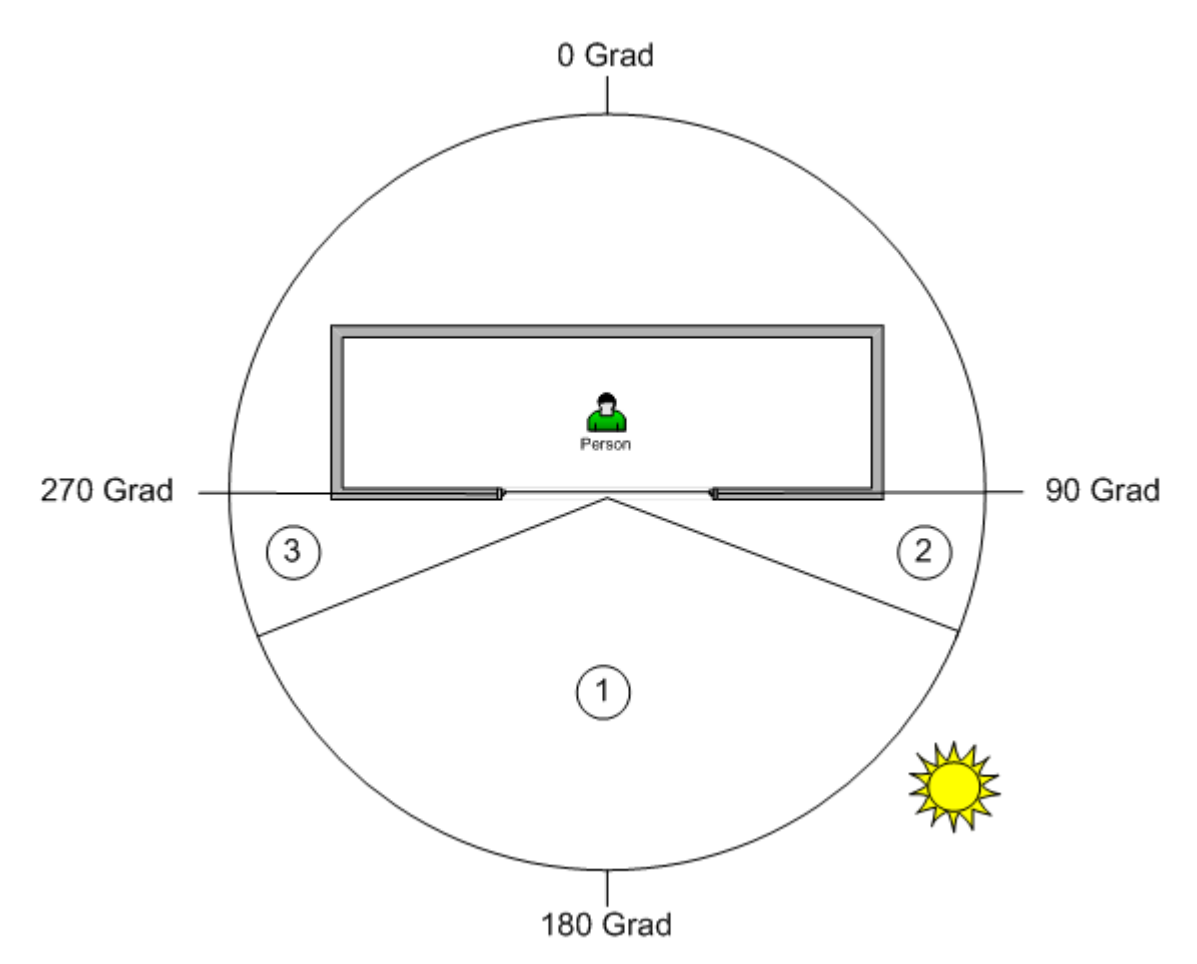

1.Range of Operation

2.Offset Azimuth - Reach Range of Operation

3.Offset Azimuth - Leave Range of Operation

The blinds orientation is South = 180°.

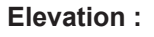

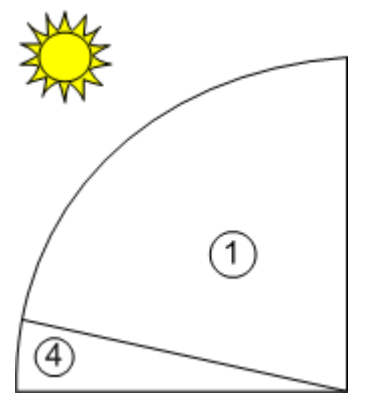

1.Range of Operation

4. Elevation - Reach Range of Operation

# 7.2.2.4.2.2.2 Calibration

To move a blind to a specific position, the actual absolute position has to be known at any time. Calibration means, that the blind is moved to a point, where the absolute position is known - the upmost position. The blind will be driven shortly downwards and then upwards with <u>Velocity during Calibrating [ $\geq$  90] until the motor is stopped due to overload-detection. At this point the position is set to 0. Finally the blind is driven to</u>

#### the upper limit switch.

After a restart of the PLC however, the absolute position gets lost and the blind has to be calibrated again. The calibration will be automatically executed at either the system start-up or before the first positioning command. This can be selected, see Blind Drive connected with KL2532 - Settings.

If the blind gets stuck during calibration, the drive will notice an overload and will wrongly interpret this as reaching the upmost position. In this case the calibration goes wrong.

# 7.2.2.4.2.2.3 Cut off

In Cut off position the sun is not directly visible, but it is still possible to see through the blind and enough daylight can pass.

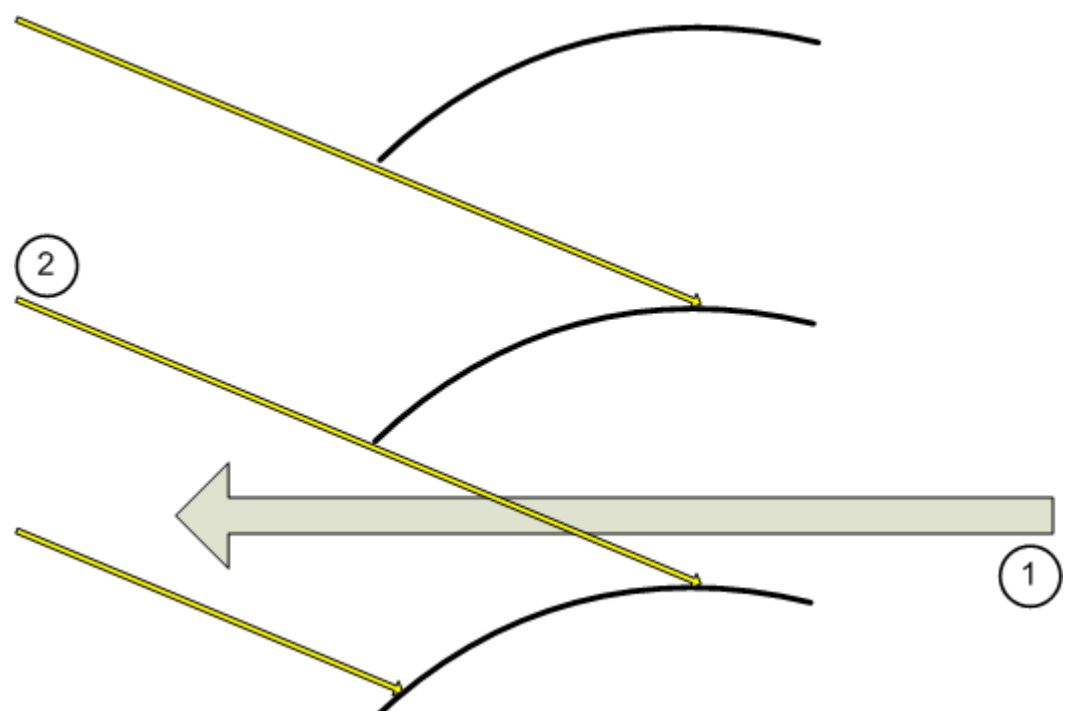

- 1. Possibility to see through the blind.
- 2. Sunbeams, not able to pass.

# 7.2.2.4.3 Valve Actuators

The following types of Valve Actuators are available:

- <u>2-point Valve Actuator [▶ 94]</u>
- <u>3-point Valve Actuator [▶ 95]</u>
- Continuous Valve Actuator [▶ 97]

# 7.2.2.4.3.1 2-point Valve Actuator

This module controls a 2-point Valve Actuator.

## Settings

| General Settings    | Assignments Online                                                                                                    |
|---------------------|----------------------------------------------------------------------------------------------------|
| Parameters          |                                                                                                    |
| Negate Digitia      | Output                                                                                                    |
|                     |                                                                                                    |
| - Terminal Assignme | nt                                                                                                    |
| Digital Output:     |                                                                                                    |
| Linked to           | [1] Channel 1 . [3] Terminal 4 (KL2114) . BK9100 bus coupler ethemet 1 . Realtime Ethemet 1 . IPC/CP with x86 (e.g. CP67xx |

## Parameters

• Negate Digital Output: Inverts the output controlling the valve.

## Online

| General Settings Assign | gnments Online |            |
|-------------------------|----------------|------------|
| State                   |                |            |
| Driving Direction:      | Opening        |            |
|                         |                |            |
|                         |                |            |
| Open                    | Close          |            |
|                         |                |            |
|                         |                |            |
|                         |                |            |
|                         |                |            |
|                         |                |            |
|                         |                |            |
|                         |                |            |
|                         |                |            |
|                         |                |            |
| Execution State:        | Bunning        | itart Stop |
| Execution state.        |                | Stop       |
| Error:                  | No error.      |            |

## Commands

- Open: Opens the valve. The output will be active, if not negated in the settings-menu.
- Close: Closes the valve. The output will be inactive, if not negated in the settings-menu.

#### State

• Driving Direction: Shows the actual state of the valve.

## State PLC Module

- Execution State: Shows if the module is running or stopped.
- Error: In case of an error, the error code and the error parameter are displayed in this box.
- Start/Stop: Starts/stops the module.

# 7.2.2.4.3.2 3-point Valve Actuator

This module controls a 3-point Valve Actuator.

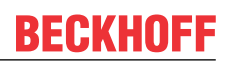

## Settings

| General Settings Assignments Online                                                                                                  |  |  |  |  |  |  |
|----------------------------------------------------------------------------------------------------|--|--|--|--|--|--|
| Parameters                                                                                                    |  |  |  |  |  |  |
| Negate Digital Output Close                                                                                                    |  |  |  |  |  |  |
| Negate Digital Output Open                                                                                                    |  |  |  |  |  |  |
|                                                                                                    |  |  |  |  |  |  |
|                                                                                                    |  |  |  |  |  |  |
|                                                                                                    |  |  |  |  |  |  |
|                                                                                                    |  |  |  |  |  |  |
|                                                                                                    |  |  |  |  |  |  |
|                                                                                                    |  |  |  |  |  |  |
|                                                                                                    |  |  |  |  |  |  |
|                                                                                                    |  |  |  |  |  |  |
|                                                                                                    |  |  |  |  |  |  |
| Terminal Assignment                                                                                                    |  |  |  |  |  |  |
| Digital Output Close:                                                                                                    |  |  |  |  |  |  |
| Linked to [3] Channel 3 . [3] Terminal 4 (KL2114) . BK9100 bus coupler ethemet 1 . Realtime Ethemet 1 . IPC/CP with x86 (e.g. CP67xx |  |  |  |  |  |  |
| Digital Output Open:                                                                                                    |  |  |  |  |  |  |
| Linked to [4] Channel 4 . [3] Terminal 4 (KL2114) . BK9100 bus coupler ethemet 1 . Realtime Ethemet 1 . IPC/CP with x86 (e.g. CP67xx |  |  |  |  |  |  |

## Parameters

- Negate Digital Output Close: Inverts the control of the closing coil.
- Negate Digital Output Open: Inverts the control of the opening coil.

# Online

| General   | Settings   | Assignments | Online | ] |         |  |  |       |   |     |
|-----------|------------|-------------|--------|---|---------|--|--|-------|---|-----|
| State     | -          | -           |        |   |         |  |  |       |   |     |
| Driving [ | Direction: |             |        |   | Opening |  |  |       |   |     |
|           |            |             |        |   |         |  |  |       |   |     |
|           |            |             |        |   |         |  |  |       |   |     |
| O         | pen        | Close       |        |   |         |  |  |       |   |     |
|           | S          | itop        |        |   |         |  |  |       |   |     |
|           |            |             |        |   |         |  |  |       |   |     |
|           |            |             |        |   |         |  |  |       |   |     |
|           |            |             |        |   |         |  |  |       |   |     |
|           |            |             |        |   |         |  |  |       |   |     |
|           |            |             |        |   |         |  |  |       |   |     |
|           |            |             |        |   |         |  |  |       |   |     |
| State PL  | .C Module  |             |        |   |         |  |  |       |   |     |
| Executio  | n State:   | Runnir      | ng     |   |         |  |  | Start | ମ | top |
| Error:    |            | No em       | or.    |   |         |  |  |       |   |     |

## Commands

- **Open:** Opens the valve. The open-output will be active, if not negated in the *settings*-menu.
- Close: Closes the valve. The close-output will be active, if not negated in the *settings*-menu.
- Stop: Both outputs will be deactivated, if they are not negated.

## State

• Driving Direction: Shows the actual state of the valve.

## State PLC Module

- Execution State: Shows if the module is running or stopped.
- Error: In case of an error, the error code and the error parameter are displayed in this box.
- Start/Stop: Starts/stops the module.

# 7.2.2.4.3.3 Continuous Valve Actuator

This module controls a continuous valve.

## Settings

| General Settings                                | Assignments Online |
|-------------------------------------------------|--------------------|
| Parameters                                      |                    |
| Negate Analo                                    | g Output           |
|                                                 |                    |
| Teminal Assignme<br>Analog Output:<br>Linked to | ent                |

## Parameters

 Negate Analog Output: Within the Building Automation Framework, the control value is counted in percentage. For the analog output terminal however the percentage value is converted to an integer range from 0 to 32767. When negation is activated, the percentage value will be converted to the complementary range from 32767 down to 0. Examples:

Control ValueAnalog output valueAnalog output value (negated)0%03276720%65532621440%131071966060%196601310780%262146553100%32767 0

## Online

| General   | Settings  | Assignments | Online |                |    |       |       |      |
|-----------|-----------|-------------|--------|----------------|----|-------|-------|------|
| State     |           |             |        |                |    |       |       |      |
| Control   | Value:    |             |        | 100.0          | %  |       |       |      |
|           |           |             |        |                |    |       |       |      |
|           |           |             |        | Set Control Va | ue |       |       |      |
| 0         | )pen      | Close       |        | 0.0            | %  | Apply |       |      |
|           |           |             |        |                |    |       |       |      |
|           |           |             |        |                |    |       |       |      |
|           |           |             |        |                |    |       |       |      |
|           |           |             |        |                |    |       |       |      |
|           |           |             |        |                |    |       |       |      |
|           |           |             |        |                |    |       |       |      |
|           |           |             |        |                |    |       |       |      |
|           |           |             |        |                |    |       |       |      |
|           |           |             |        |                |    |       |       |      |
| State Pl  | LC Module | <b>D</b>    |        |                |    |       |       |      |
| Execution | on State: | Runnir      | ng     |                |    |       | Start | Stop |
| Error:    |           | No em       | or.    |                |    |       |       |      |

### Commands

- Open: Opens the valve completely. The control-value will be set to 100%.
- **Close:** Closes the valve completely. The control-value will be set to 0%.
- Set Control Value: A value between 0% and 100% can be entered manually and will be taken over to the *Control Value* by pressing *Apply*.

## State

• Control Value: Actual control value.

## State PLC Module

- Execution State: Shows if the module is running or stopped.
- Error: In case of an error, the error code and the error parameter are displayed in this box.
- Start/Stop: Starts/stops the module.

# 7.2.2.4.4 Window Drives

The following types of Window Drives are available:

• <u>Standard Window Drive [ 98]</u>

# 7.2.2.4.4.1 Standard Window Drive

This module is used to control window drives.

## Settings

| General Settings Assignments Online                 |                 |                                                                 |
|-----------------------------------------------------|-----------------|-----------------------------------------------------------------|
| Parameters                                          |                 |                                                                 |
| Drive Time:                                         | 60              | S                                                               |
| Switch Over Dead Time:                              | 500             | ms                                                              |
|                                                     |                 |                                                                 |
|                                                     |                 |                                                                 |
|                                                     |                 |                                                                 |
|                                                     |                 |                                                                 |
| Negate Digital Output Close                         |                 |                                                                 |
| Negate Digital Output Open                          |                 |                                                                 |
|                                                     |                 |                                                                 |
|                                                     |                 |                                                                 |
|                                                     |                 |                                                                 |
| Terminal Assignment                                 |                 |                                                                 |
| Lielend to [1] Channel 1 [2] Terminal 5 (KI 2114)   | BK9100 bus coup | er ethemet 1 Realtime Ethemet 1 IPC/CP with x86 (e.g. CP67x     |
|                                                     | 2.10100000000   |                                                                 |
| Digital Output Open:                                |                 |                                                                 |
| Linked to [4] Channel 4 . [5] Terminal 7 (KL2114) . | BK9100 bus coup | er ethemet 1 . Realtime Ethemet 1 . IPC/CP with x86 (e.g. CP67x |

## Parameters

- Drive Time: Total driving time of the window.
- Switch Over Dead Time: Waiting time when the driving direction is changed abruptly.
- **Negate Digital Output Close/Open:** Inverts the control outputs, so a low-signal at the output-module is driving the window.

### Online

| General Settings Assign | nments Online |                                                                                          |  |
|-------------------------|---------------|------------------------------------------------------------------------------------------|--|
| State                   |               |                                                                                          |  |
| Actual Position:        |               | 0.0 %                                                                                    |  |
| Driving Direction:      |               | Closing                                                                                  |  |
| Open Stop               | Close         | Safety Position       Inactive     Set       Reset       Set Position Direct       0.0 % |  |
| State PLC Module        | Running       | Start Stop                                                                               |  |
| Error:                  | No error.     |                                                                                          |  |

## Commands

- Open: Opens the window.
- Close: Closes the window.
- Stop: Driving the window will be stopped.
- **Safety Position Set:** Driving to safety-position is activated. For this purpose the window will be driven in close-direction for the entered drive-time + 10%. No other commands except *Safety Position Reset* are accepted then.
- Safety Position Reset: Releases the safety-position lock. All other commands are accessible again.
- Set Position Direct: The window will be driven to the entered value, when the *Apply*-button is pressed. 0% means completely closed, 100% completely opened.

## State

- Actual Position: Actual position in %. 0% means completely closed, 100% completely opened.
- Driving Direction: Actual movement.

## State PLC Module

- Execution State: Shows, if the module is running or stopped.
- Error: In case of an error, the error code and the error parameter are displayed in this box.
- Start/Stop: Starts/stops the module.

# 7.2.2.5 Sensor Groups

# 7.2.2.5.1 Digital Signal Groups

The following types of Digital Signal Groups are available:

• Standard Digital Signal Group [ • 100]

# 7.2.2.5.1.1 Standard Digital Signal Group

The standard Digital Signal Group combines multiple digital signals to one group.

## Settings

| General Settings | Signals Scenes As | ssignments Online |   |    |
|------------------|-------------------|-------------------|---|----|
| Parameters       |                   |                   |   |    |
| On Delay:        |                   |                   | 0 | s  |
| Off Delay:       |                   |                   | 0 | S  |
| Long Click:      |                   |                   | 0 | ms |
| Double Click:    |                   | [                 | 0 | ms |
|                  |                   |                   |   |    |

## Parameters

- On Delay: Time delay on.
- Off Delay: Time delay off.
- Long / Double Click: Time to recognize both long and double-click, which are used to activate scenes, see below. If the button is pressed longer than this time, it is interpreted as a long click. Pressing the button twice within this time span will be recognized as a double-click.

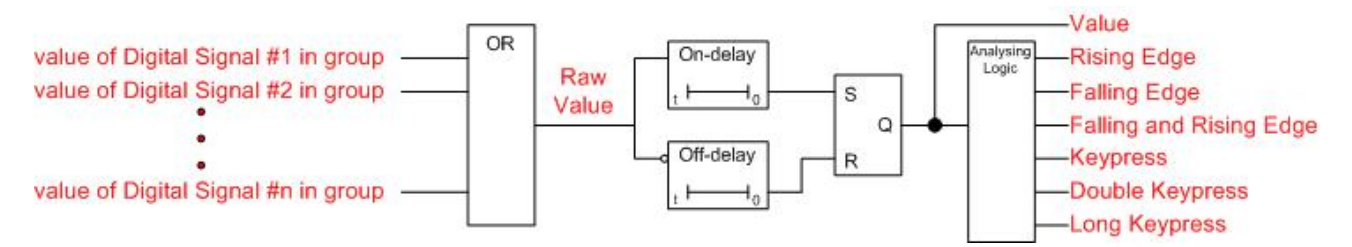

The resulting value of the group is calculated with the resulting values of the single digital signals - not their raw values.

### Signals

| General Settings Signals Scenes Assig | nments Online                       |                                                     |  |  |  |
|---------------------------------------|-------------------------------------|-----------------------------------------------------|--|--|--|
| Signal                                | Туре                                | Controller                                          |  |  |  |
| Type 1 - standard Digital Signal 1    | Type 1 - standard Digital Signal    | IPC/CP with x86 (e.g. CP67xx, CP64xx, C51xx, C61xx, |  |  |  |
| Type 2 - EnOcean Digital Signal 5     | Type 2 - EnOcean Digital Signal     | IPC/CP with x86 (e.g. CP67xx, CP64xx, C51xx, C61xx, |  |  |  |
| Type 3 - DALI smartSPOT (Occupancy) 6 | Type 3 - DALI smartSPOT (Occupancy) | IPC/CP with x86 (e.g. CP67xx, CP64xx, C51xx, C61xx, |  |  |  |
| Type 4 - Up/Down counter via KL1512 7 | Type 4 - Up/Down counter via KL1512 | IPC/CP with x86 (e.g. CP67xx, CP64xx, C51xx, C61xx, |  |  |  |
|                                       |                                     |                                                     |  |  |  |
| Construction Delete                   |                                     |                                                     |  |  |  |

All the devices, which shall be combined to one digital signal group, must be chosen in this menu. Pressing the *Edit*-button will open a form, in which all defined digital signals can be chosen. By marking a digital signal and pressing *Delete* the selected digital signal will be removed from the group. The digital signal will only be taken from the group, not from the whole application.

### Scenes

| General | Settings Signals Scenes Assignments Online |
|---------|--------------------------------------------|
| Event   | Scene                                      |
| Click   | Type 1 - standard Scene 1                  |
|         |                                            |
| •       | New Edit © Delete                          |

Pressing the New-button within the Scenes-menu opens a dialog, where the analyzed events

- · Rising edge
- Falling edge
- Edge changed
- Click
- Double click
- · Long click

(see logical diagram above) can be assigned to the execution of a scene. The scene however has to be defined previously.

## Online

| General Settings Signals Scenes Assignmen | ts Online |            |
|-------------------------------------------|-----------|------------|
| State                                     |           |            |
| Value:                                    | Inactive  |            |
| Raw Value:                                | Inactive  |            |
| Amount of Signals:                        | 3         |            |
| Amount of faulty Signals:                 | 1         |            |
| Amount of active Signals:                 | 0         |            |
| Remaining Time On Delay:                  | 0.0       | S          |
| Remaining Time Off Delay:                 | 0.0       | S          |
|                                           |           |            |
|                                           |           |            |
|                                           |           |            |
|                                           |           |            |
|                                           |           |            |
|                                           |           |            |
|                                           |           |            |
| State PLC Module                          |           |            |
| Execution State: Running                  |           | Start Stop |
| Error: No error.                          |           |            |

### State

- Value: Logical OR-interconnection of all non-erroneous digital signal values followed by on and offdelay (see logical diagram above).
- Raw Value: Logical OR-interconnection of all non-erroneous digital signal values only.
- Number of Signals: Number of digital signals assigned to this group.
- Number of faulty Signals: Number of digital signals assigned to this group which are in an error-state.
- **Number of active Signals:** Number of digital signals assigned to this group which are in an active state.
- Remaining Time On Delay / Remaining Time Off Delay: Shows the remaining time of the delaytimers.

## State PLC Module

- Execution State: Shows if the module is running or stopped.
- Error: In case of an error, the error code and the error parameter are displayed in this box.
- Start/Stop: Starts/stops the module.

# 7.2.2.5.2 Analog Signal Groups

The following types of Analog Signal Groups are available:

• <u>Standard Analog Signal Group [▶ 102]</u>

# 7.2.2.5.2.1 Standard Analog Signal Group

The standard Analog Signal Group combines multiple analog signals to one group. Like in a single analog module, two threshold-switches can be defined in the group as well. The groups analog value is the averaged value of all assigned modules in this group.

## Settings

| General Settings Signals Scenes Assignments Or | line |  |  |  |  |  |  |
|------------------------------------------------|------|--|--|--|--|--|--|
| Parameters                                     |      |  |  |  |  |  |  |
| Threshold Switch 1:                            | 0.0  |  |  |  |  |  |  |
| Threshold Switch 1 Hysteresis:                 | 0.0  |  |  |  |  |  |  |
| Threshold Switch 1 On Delay:                   | 0 s  |  |  |  |  |  |  |
| Threshold Switch 1 Off Delay:                  | 0 s  |  |  |  |  |  |  |
| Threshold Switch 2:                            | 0.0  |  |  |  |  |  |  |
| Threshold Switch 2 Hysteresis:                 | 0.0  |  |  |  |  |  |  |
| Threshold Switch 2 On Delay:                   | 0 s  |  |  |  |  |  |  |
| Threshold Switch 2 Off Delay:                  | 0 s  |  |  |  |  |  |  |
| Unit:                                          |      |  |  |  |  |  |  |

Two threshold-switches can be defined for the average value. The rising and falling edges of these switches can be used to execute scenes (see *Scenes*-menu below). Additionally, a hysteresis and a delay can be defined to dampen the behavior of the average value of the group. The entered unit is used for display-purposes in the Building Automation Framework only.

#### Signals

| General                           | Settings                               | Signals | Scenes | Assign | ments                                | Online |  |             |                                                     |  |  |
|-----------------------------------|----------------------------------------|---------|--------|--------|--------------------------------------|--------|--|-------------|-----------------------------------------------------|--|--|
| Signal                            |                                        |         |        |        | Туре                                 |        |  |             | Controller                                          |  |  |
| Type 1 - standard Analog Signal 4 |                                        |         |        |        | Type 1 - standard Analog Signal      |        |  | gnal        | IPC/CP with x86 (e.g. CP67xx, CP64xx, C51xx, C61xx, |  |  |
| 🔶 Туре                            | Type 2 - EnOcean Analog Signal 5       |         |        |        | Type 2 - EnOcean Analog Signal       |        |  |             | IPC/CP with x86 (e.g. CP67xx, CP64xx, C51xx, C61xx, |  |  |
| 🔶 Туре                            | Type 3 - DALI smartSPOT (Brightness) 6 |         |        | ess) 6 | Type 3 - DALI smartSPOT (Brightness) |        |  | Brightness) | IPC/CP with x86 (e.g. CP67xx, CP64xx, C51xx, C61xx, |  |  |
| ļ                                 |                                        | ~~~~~   |        |        | ~~~~~                                | ~~~~   |  |             |                                                     |  |  |
|                                   | Edit                                   |         | Dele   | ete    |                                      |        |  |             |                                                     |  |  |

All the devices, which shall be combined to one analog signal group, must be chosen in this menu. Pressing the *Edit*-button will open a form, in which all defined analog signals can be chosen. By marking an analog signal and pressing *Delete* the selected analog signal will be removed from the group. The analog signal will only be taken from the group, not from the whole application.

### Scenes

| General | Settings    | Signals     | Scene | es Assignments    | Online  |
|---------|-------------|-------------|-------|-------------------|---------|
| Event   |             |             |       | Scene             |         |
| 🖋 Thre  | shold swite | h 2 falling | edge  | Type 1 - standard | Scene 1 |
|         |             | ~~~~~       |       |                   |         |
|         |             |             |       |                   |         |
|         |             |             |       |                   |         |
| 0       | New         |             | 9     | Edit              | Delete  |

Pressing the *New*-button within the *Scenes*-menu opens a dialog, where the rising and the falling edge events of the threshold-switches can be assigned to the execution of a scene. The scene however must be defined previously.

## Online

| General Settings Signal   | s Scenes    | Assignments | 3 Online |      |       |      |
|---------------------------|-------------|-------------|----------|------|-------|------|
| State                     |             |             |          |      |       |      |
| Average Value:            |             |             |          | 0.0  |       |      |
| Average Raw Value:        |             |             |          | 0    |       |      |
| Amount of Signals:        |             |             |          | 3    |       |      |
| Amount of faulty Signals: |             |             |          | 2    |       |      |
| Amount of used Replacem   | ent Values: |             |          | 0    |       |      |
| Value of Threshold Switch | 1:          |             | Inac     | tive |       |      |
| Value of Threshold Switch | 2:          |             | Inac     | tive |       |      |
|                           |             |             |          |      |       |      |
|                           |             |             |          |      |       |      |
|                           |             |             |          |      |       |      |
|                           |             |             |          |      |       |      |
|                           |             |             |          |      |       |      |
|                           |             |             |          |      |       |      |
|                           |             |             |          |      |       |      |
| State PLC Module          |             |             |          |      | <br>  |      |
| Execution State:          | Running     |             |          |      | Start | Stop |
| Error:                    | No error.   |             |          |      |       |      |

#### State

- Average Value: Calculated average value of all non-erroneous analog signals scaled values.
- Average Raw Value: Calculated average raw value of all non-erroneous analog signals raw values.
- Number of Signals: Number of analog signals assigned to this group.
- **Number of faulty Signals:** Number of analog signals assigned to this group which are in an error-state.
- Amount of used Replacement Values: Indicates how many signals use their Replacement Value.
- Value of Threshold Switch 1/2: Active if the average value exceeds the threshold, otherwise inactive.

## State PLC Module

- Execution State: Shows if the module is running or stopped.
- Error: In case of an error, the error code and the error parameter are displayed in this box.
- Start/Stop: Starts/stops the module.

# 7.2.2.6 Actuator Groups

## 7.2.2.6.1 Lamp Groups

The following types of Lamp Groups are available:

• <u>Standard Lamp Group [▶ 104]</u>

## 7.2.2.6.1.1 Standard Lamp Group

The standard Lamp Group combines multiple lamps to one group.

## Lamps

| General | Lamp      | s A  | ssignment | Online     |              |                                                                   |
|---------|-----------|------|-----------|------------|--------------|-------------------------------------------------------------------|
| Lamp    |           |      |           | Туре       |              | Controller                                                        |
| 🔶 Тур   | e 1 - sta | ndar | d Lamp 1  | Type 1 - s | standard Lar | mp IPC/CP with x86 (e.g. CP67xx, CP64xx, C51xx, C61xx,) 1 (Local) |
| 🔶 Тур   | e 1 - sta | ndar | d Lamp 2  | Type 1 - s | standard Lar | mp IPC/CP with x86 (e.g. CP67xx, CP64xx, C51xx, C61xx,) 1 (Local) |
|         |           |      |           |            |              |                                                                   |
| h       | ~~~~      | ~~~  | ~~~~      | ~~~~       | ~~~~~        | ~~~~~~~~~~~~~~~~~~~~~~~~~~~~~~~~~~~~~~~                           |
| 1       | ~~~~      | ~~~  | ~~~~~     |            |              |                                                                   |
|         |           |      |           |            |              |                                                                   |
| Ø       | Edit      |      |           | Delet      | e            |                                                                   |

All the devices, which shall be combined to one lamp group, must be chosen in this menu. Pressing the *Edit*button will open a form, in which all defined lamps can be chosen. By marking a lamp and pressing *Delete* the selected lamp will be removed from the group. The lamp will only be taken from the group, not from the whole application.

## Online

| General Lamps Assign                                                                                                    | nments Online             |                           |                                                                                                    |
|----------------------------------------------------------------------------------------------------|---------------------------|---------------------------|----------------------------------------------------------------------------------------------------|
| Average Control Value:<br>Average Resetting Value<br>Amount of Lamps:<br>Amount of faulty Lamps:<br>Amount of active Lamps: | e:<br>:                   | 0.0<br>0.0<br>2<br>0<br>0 | <ul> <li>Amount of Lamps with Maximum Control Value:</li> <li>Amount of Lamps with Minimum Control Value:</li> </ul> |
| Fade Up<br>Fade Down<br>Call Maximum Co<br>Call Minimum Co                                                                  | On<br>Off<br>ontrol Value | Set Control Val           | ue Direct<br>% Apply                                                                                                 |
| State PLC Module<br>Execution State:<br>Error:                                                                              | Running<br>No error.      |                           | Start Stop                                                                                                    |

## Commands

- **Fade Up:** This command will increase the light value of all assigned lamps by their entered fade-rate. The command will only work when the lamp is already turned on. Increasing the value above the maximum level is not possible.
- Fade Down: This command decreases the light value by the entered fade-rate but will not let a lamp turn off completely.
- **On:** Turns the assigned lamps either to the maximum or the resetting-value, which depends on the fact, if the *Resetting Mode* is activated or not. The *Resetting Mode* can be activated for each lamp of a group separately.
- **Off:** Turns the assigned lamps off. When the *Resetting Mode* is activated the light value prior to the off-state will be stored.
- Call Maximum Control Value: Each lamp of the assigned group will be turned to its maximum level.
- Call Minimum Control Value: Each lamp of the assigned group will be turned to its minimum level.

• Set Control Value Direct: The entered value will be taken over to the lamps, when the *Apply*-button is pressed. If the entered value is greater than the maximum value of one of the lamps, the lamp will be set to its maximum level. If it is lower than its minimum level, but not 0, the lamp will be set to its minimum level. Entering and applying a 0 will turn the lamps off.

## State

- Average Control Value: Average value of all active (non-erroneous) lamps.
- Average Resetting Value: This value shows the average Resetting Value of all lamps in the group.
- Number of Lamps: Number of lamps in this group.
- Number of faulty Lamps: Number of lamps in this group in an erroneous state.
- Number of active Lamps: Number of lamps in this group, which are turned on (light-level not 0%).

## State PLC Module

- Execution State: Shows if the module is running or stopped.
- Error: In case of an error, the error code and the error parameter are displayed in this box.
- Start/Stop: Starts/stops the module.

# 7.2.2.6.2 Blind Drive Groups

The following types of Blind Drive Groups are available:

• <u>Standard Blind Drive Group</u> [▶ 106]

# 7.2.2.6.2.1 Standard Blind Drive Group

The standard Blind Drive Group combines multiple blind-drives to one group.

## **Blind Drives**

| General   | Blind Drives                            | Assignment  | s Online                                |          |                                                                |
|-----------|-----------------------------------------|-------------|-----------------------------------------|----------|----------------------------------------------------------------|
| Blind Dri | ive                                     |             | Туре                                    |          | Controller                                                     |
| Type      | e 1 - standard Bl                       | ind Drive 1 | Type 1 - standard Blin                  | nd Drive | IPC/CP with x86 (e.g. CP67xx, CP64xx, C51xx, C61xx,) 1 (Local) |
| Type      | e 1 - standard Bl                       | ind Drive 2 | Type 1 - standard Blin                  | nd Drive | IPC/CP with x86 (e.g. CP67xx, CP64xx, C51xx, C61xx,) 1 (Local) |
|           |                                         |             |                                         |          |                                                                |
|           | ~~~~~~~~~~~~~~~~~~~~~~~~~~~~~~~~~~~~~~~ | ~~~~~~      | ~~~~~~~~~~~~~~~~~~~~~~~~~~~~~~~~~~~~~~~ | ~~~~~    |                                                                |
|           | Edit                                    |             | Delete                                  |          |                                                                |

Pressing the *Edit*-button within the *Blind Drives*-menu opens a window, where the single blind drives can be easily added to the group.

## Online

| General Blind Drives As      | signments Online |     |   |                                                                              |       |
|------------------------------|------------------|-----|---|------------------------------------------------------------------------------|-------|
| State                        |                  |     |   |                                                                              |       |
| Average Position:            |                  | 0.0 | % |                                                                              |       |
| Amount of Blind Drives:      |                  | 2   |   |                                                                              |       |
| Amount of faulty Blind Driv  | ves:             | 0   |   |                                                                              |       |
| Amount of Drive Up:          |                  | 0   |   |                                                                              |       |
| Amount of Drive Down:        |                  | 0   |   | Safety Position 0 Set Reset                                                  |       |
| Step Up<br>Stop<br>Step Down | Up               |     |   | Set Position Direct       0.0 %     Apply       0.0 °     Set Operating Mode |       |
|                              |                  |     |   | Normal                                                                       | Apply |
| State PLC Module             |                  |     |   |                                                                              |       |
| Execution State:             | Running          |     |   | Start                                                                        | Stop  |
| Error:                       | No error.        |     |   |                                                                              |       |

## Commands

- Step Up: This command will lift all the blinds in the group for their individually entered Step Time.
- **Step Down:** This command will lower all the blinds in the group for their individually entered *Step Time*.
- Up: Let's all blinds in the group drive up.
- **Down:** Let's all blinds in the group drive down.
- Stop: All blinds will be stopped.
- **Safety Position Set:** Driving to safety-position if activated. For this purpose, all the assigned blind drives will be moved up for their entered drive-time + 10%. No other commands except *Safety Position Reset* are accepted then.
- Safety Position Reset: Releases the safety-position lock.
- Set Position Direct: The blinds will be driven to a specific position. This position can either be given by shadowing-percentage and lamella-angle or in millimeters. The selected entry must be activated by pressing the corresponding *Apply*-button.

The angle is evaluated only by blind drives that support this feature.

• Set Operating Mode: 6 different modes can be selected and activated by the Apply-button:

Normal: The drives can be accessed by all commands, described above. All the drives will be referenced. The blinds will be alternatingly moved up and down. The parameters for this mode are defined individually in the parameter-range of every single blind drive. The blind-lamellas will be turned to an angle, which is best for darkening the room. The blind-lamellas will be turned to an angle, which lets most of the sunlight pass. The blinds will be totally shut.

#### State

- Average Position: Average position of all active (non-erroneous) blind drives. 100% means completely closed, 0% completely opened.
- Number of Blind Drives: Number of drives assigned to this group.
- Number of faulty Blind Drives: Number of drives which are in an error-state.
- Number of Drive Up: Number of drives driving up.
- Number of Drive Down: Number of drives driving down.

## State PLC Module

- Execution State: Shows if the module is running or stopped.
- Error: In case of an error, the error code and the error parameter are displayed in this box.
- Start/Stop: Starts/stops the module.

# 7.2.2.6.3 Valve Actuator Groups

The following types of Valve Actuator Groups are available:

• Standard Valve Actuator Group [ 108]

# 7.2.2.6.3.1 Standard Valve Actuator Group

The standard Valve Actuator Group combines multiple valve actuators to one group.

### **Valve Actuators**

| General | Valve Actuators                         | Assignments                             | Online                                  |                                                                |
|---------|-----------------------------------------|-----------------------------------------|-----------------------------------------|----------------------------------------------------------------|
| Valve A | ctuator                                 |                                         | Туре                                    | Controller                                                     |
| 🔶 Туре  | e 1 - 2-point Valve A                   | Actuator 1                              | Type 1 - 2-point Valve Actuator         | IPC/CP with x86 (e.g. CP67xx, CP64xx, C51xx, C61xx,) 1 (Local) |
| 🔶 Туре  | e 2 - 3-point Valve A                   | Actuator 2                              | Type 2 - 3-point Valve Actuator         | IPC/CP with x86 (e.g. CP67xx, CP64xx, C51xx, C61xx,) 1 (Local) |
| 🔶 Туре  | e 3 - Continuous Va                     | lve Actuator 3                          | Type 3 - Continuous Valve Actuator      | IPC/CP with x86 (e.g. CP67xx, CP64xx, C51xx, C61xx,) 1 (Local) |
| h       | ~~~~~~~~~~~~~~~~~~~~~~~~~~~~~~~~~~~~~~~ | ~~~~~~~~~~~~~~~~~~~~~~~~~~~~~~~~~~~~~~~ | ~~~~~~~~~~~~~~~~~~~~~~~~~~~~~~~~~~~~~~~ |                                                                |
|         | Edit                                    | Delete                                  |                                         |                                                                |

All the devices, which shall be combined to one valve group, have to be chosen in this menu. Pressing the *Edit*-button will open a form, in which all defined valves can be chosen. By marking a valve and pressing *Delete* the selected valve will be removed from the group. The valve will only be taken from the group, not from the whole application.

#### Online

| General Valve Actuators Assignments Online |                               |
|--------------------------------------------|-------------------------------|
| State                                      |                               |
| Average Control Value:                     | 0.0 %                         |
| Amount of Valve Actuators:                 | 3                             |
| Amount of faulty Valve Actuators:          | 0                             |
| Amount of Drive Close:                     | 1                             |
| Amount of Drive Open:                      | 0                             |
| Open Close<br>Stop                         | Set Control Value       0.0 % |
| State PLC Module                           |                               |
| Execution State: Running                   | Start Stop                    |
| Error: No error.                           |                               |
## Commands

- Open: The Open-command will be put through to all assigned valve drives.
- **Close:** The *Close*-command will be put through to all assigned valve drives.
- Stop: The Stop-command of all valve drives in this group will be executed.
- Set Control Value: The entered value will be taken over, when the *Apply*-button is pressed. The control value is entered in percentage. 0% means completely closed, 100% completely opened.

## State

- Average Control Value: This value shows the average control value of all valves in the group.
- Number of Valve Actuators: Number of valve actuators in this group.
- Number of faulty Valve Actuators: Number of valve actuators in this group in an erroneous state.
- **Number of Drive Close:** Number of valve actuators in this group, which are currently in a closing state.
- **Number of Drive Open:** Number of valve actuators in this group, which are currently in an opening state.

## State PLC Module

- Execution State: Shows if the module is running or stopped.
- Error: In case of an error, the error code and the error parameter are displayed in this box.
- Start/Stop: Starts/stops the module.

## 7.2.2.6.4 Window Drive Groups

The following types of Window Drive Groups are available:

• <u>Standard Window Drive Group</u> [▶ 109]

## 7.2.2.6.4.1 Standard Window Drive Group

The standard Window Drive Group combines multiple window drives to one group.

### Window Drives

| General Window Drives Assignment | s Online                       |                                                                |
|----------------------------------|--------------------------------|----------------------------------------------------------------|
| Window Drive                     | Туре                           | Controller                                                     |
| Type 1 - standard Window Drive 1 | Type 1 - standard Window Drive | IPC/CP with x86 (e.g. CP67xx, CP64xx, C51xx, C61xx,) 1 (Local) |
| Type 1 - standard Window Drive 2 | Type 1 - standard Window Drive | IPC/CP with x86 (e.g. CP67xx, CP64xx, C51xx, C61xx,) 1 (Local) |
|                                  |                                |                                                                |
|                                  |                                |                                                                |
| Edit Dele                        | ete                            |                                                                |

All the devices, which shall be combined to one window drive group, have to be chosen in this menu. Pressing the *Edit*-button will open a form, in which all defined window drives can be chosen. By marking a window drive and pressing *Delete* the selected window drive will be removed from the group. The window drive will only be taken from the group, not from the whole application.

### Online

| General Window Drives Assignment | ments Online |                 |            |       |       |      |
|----------------------------------|--------------|-----------------|------------|-------|-------|------|
| State                            |              |                 |            |       |       |      |
| Average Position:                |              | 0.0             | %          |       |       |      |
| Amount of Window Drives:         |              | 2               |            |       |       |      |
| Amount of faulty Window Drives:  |              | 0               |            |       |       |      |
| Amount of closing Window Drives  |              | 0               |            |       |       |      |
| Amount of opening Window Drives  | 3:           | 0               |            |       |       |      |
| Open Close<br>Stop               |              | Safety Position | Set<br>ect | Apply |       |      |
| State PLC Module                 |              |                 |            |       | <br>  |      |
| Execution State: Runnin          | g            |                 |            |       | Start | Stop |
| Error: No erro                   | )Γ.          |                 |            |       |       |      |

### Commands

- Open: Opens all windows in the group.
- Close: Closes all windows in the group.
- Stop: All window-drives will be stopped.
- Safety Position Set: Driving to safety-position if activated and all the assigned windows will close. No other commands except Safety Position Reset are accepted then.
- Safety Position Reset: Releases the safety-position lock.
- Set Position Direct: The entered value will be taken over to the windows, when the *Apply*-button is pressed. The position is entered in percentage. 0% means completely closed, 100% completely opened.

### State

- Average Position: Average position of all active (non-erroneous) window-drives. 0% means completely closed, 100% completely opened.
- Amount of Window Drives: Number of drives assigned to this group.
- Amount of faulty Window Drives: Number of drives which are in an error-state.
- · Amount of closing Window Drives: Number of drives actually closing.
- Amount of opening Window Drives: Number of drives actually opening.

### State PLC Module

- Execution State: Shows, if the module is running or stopped.
- Error: In case of an error, the error code and the error parameter are displayed in this box.
- Start/Stop: Starts/stops the module.

# 7.2.2.7 Functional Units

## 7.2.2.7.1 Lightings

The following types of Lightings are available:

- <u>Dimmer Switch [▶ 111]</u>
- <u>Stairwell Dimmer [) 113</u>
- <u>Twighlight Switch [▶ 115]</u>
- Daylight Lighting Control [▶ 119]
- <u>Constant Light Regulation [▶ 124]</u>

## 7.2.2.7.1.1 Dimmer Switch

The functional unit Dimmer is the standard solution for switching on / of or dimming a lamp / lamp group.

## Settings

| General Settings Sensors / Actuators Assignments Onl | ine                                                |
|------------------------------------------------------|----------------------------------------------------|
| Parameters                                           |                                                    |
| Latching Time:                                       | 400 ms                                             |
| Toggle Mode:                                         | Toggle via On/Off command of the Functional Unit 🔹 |
| Dimm Up Option:                                      | short click: toggle On/Off 🔹                       |
| Dimm Down Option:                                    | short click: toggle On/Off 🔹                       |

### Parameters

- Latching Time: Time distinguishing between short and long-click of a pushbutton.
- **Toggle Mode:** If you use the Toggle Mode via "On / Off command of the functional unit", the lamp / lamp group toggles between the resetting value and "off".
- **Dimm Up Option:** This describes what the assigned lamp (group) will do, if a short-click of *Digital Signal (Group) Dimm Up* was detected.
- **Dimm Down Option:** This describes what the assigned lamp (group) will do, if a short-click of *Digital Signal (Group) Dimm Down* was detected.

### Sensors / Actuators

| General Settings Sensors / Actuators                                            | Assignments Online                       |
|---------------------------------------------------------------------------------|------------------------------------------|
| Sensors / Actuators                                                             |                                          |
| Lamp (Group):                                                                   | Type 1 - standard Lamp Group 1           |
| Digital Signal (Group) - Dimm Up:                                               | Type 1 - standard Digital Signal Group 1 |
| Digital Signal (Group) - Dimm Down:                                             | Type 1 - standard Digital Signal Group 2 |
| Digital Signal (Group) - Dimm Up/Down: Type 1 - standard Digital Signal Group 3 |                                          |

In this menu you enter the lamp / lamp group and the digital signals for switching the correspondent lamp / lamp group.

In general there are two different procedures to control the lamp / lamp group: with two pushbuttons for dimming up and down or with one pushbutton which alternately dims up and down. A combination of both procedures is possible.

### Online

| General Settings Sensors                                                                                                    | / Actuators Assignments Online     |
|----------------------------------------------------------------------------------------------------|------------------------------------|
| State                                                                                                    |                                    |
| Average Control Value:                                                                                                    | 50.0 %                             |
| Resetting Value:                                                                                                    | 0.0 %                              |
| Fade Up         Fade Down         Call Maximum Control         Call Minimum Control         Off <-> Resetting V         Off <-> Max Control | On   Off   I Value   /alue   Value |
| State PLC Module                                                                                                    |                                    |
| Execution State:                                                                                                    | Running Start Stop                 |
| Error: N                                                                                                    | lo error.                          |

#### Commands

- Fade Up: This command will increase the light value of all assigned lamps by their entered fade-rate. The command will only work when the lamp is already turned on. Increasing the value above the maximum level is not possible.
- Fade Down: This command decreases the light value by the entered fade-rate but will not let a lamp turn off completely.
- **On:** Turns the assigned lamps either to the maximum or the *Resetting Value*, which depends on the fact, if the *Resetting Mode* is activated or not. The *Resetting Mode* can be activated for each lamp separately.
- Off: Turns the assigned lamps off. When the *Resetting Mode* is activated the light value prior to the off state will be stored.
- Call Maximum Control Value: Each lamp will be turned to its maximum level.
- Call Minimum Control Value: Each lamp will be turned to its minimum level.
- Off ↔ Resetting Value: The switching direction depends on the average value of the lamp (group). If the value is greater than 0 all lamps will be turned off. When the value is equal to 0 all lamps will be either turned to their *Resetting Value* or to their maximum value, when the *Resetting Mode* is not activated at the lamp.
- Off ↔ Max Control Value: The same as Off ↔ Resetting Value but all lamps will be toggled between off and their maximum value.
- Set Control Value Direct: The entered value will be taken over to the lamps, when the *Apply*-button is pressed. If the entered value is greater than the maximum value of one of the lamps, the lamp will be set to its maximum level. If it is lower than its minimum level, but not 0, the lamp will be set to its minimum level. Entering and applying 0 will turn the lamps off.

### State

- Average Control Value: Average value of all active (non-erroneous) lamps.
- **Resetting Value:** When the functional unit is turned off, the previous light level will be stored in this variable. If you have selected the entry "Toggle via On/Off command of the Functional Unit" as "Toggle Mode", the lamps in the functional unit are set to this value, when they are switched on with the command *Off* ↔ *Resetting Value* and the Resetting Mode of the lamp is deactivated.

## State PLC Module

- Execution State: Shows if the module is running or stopped.
- Error: In case of an error, the error code and the error parameter are displayed in this box.
- **Start/Stop:** Starts/stops the module.

## 7.2.2.7.1.2 Stairwell Dimmer

The Stairwell dimmer contains a constant sequence. After a rising trigger at the motion-detector is recognized, the light is turned on to the *Presence Value* and the sequence is started:

- · Waiting for a falling trigger at the motion-detector
- Waiting time on the Presence Value
- Switching to the Prolong Value
- Waiting time on the Prolong Value
- · Off-switching

Another rising edge at the motion-detector restarts the sequence anytime.

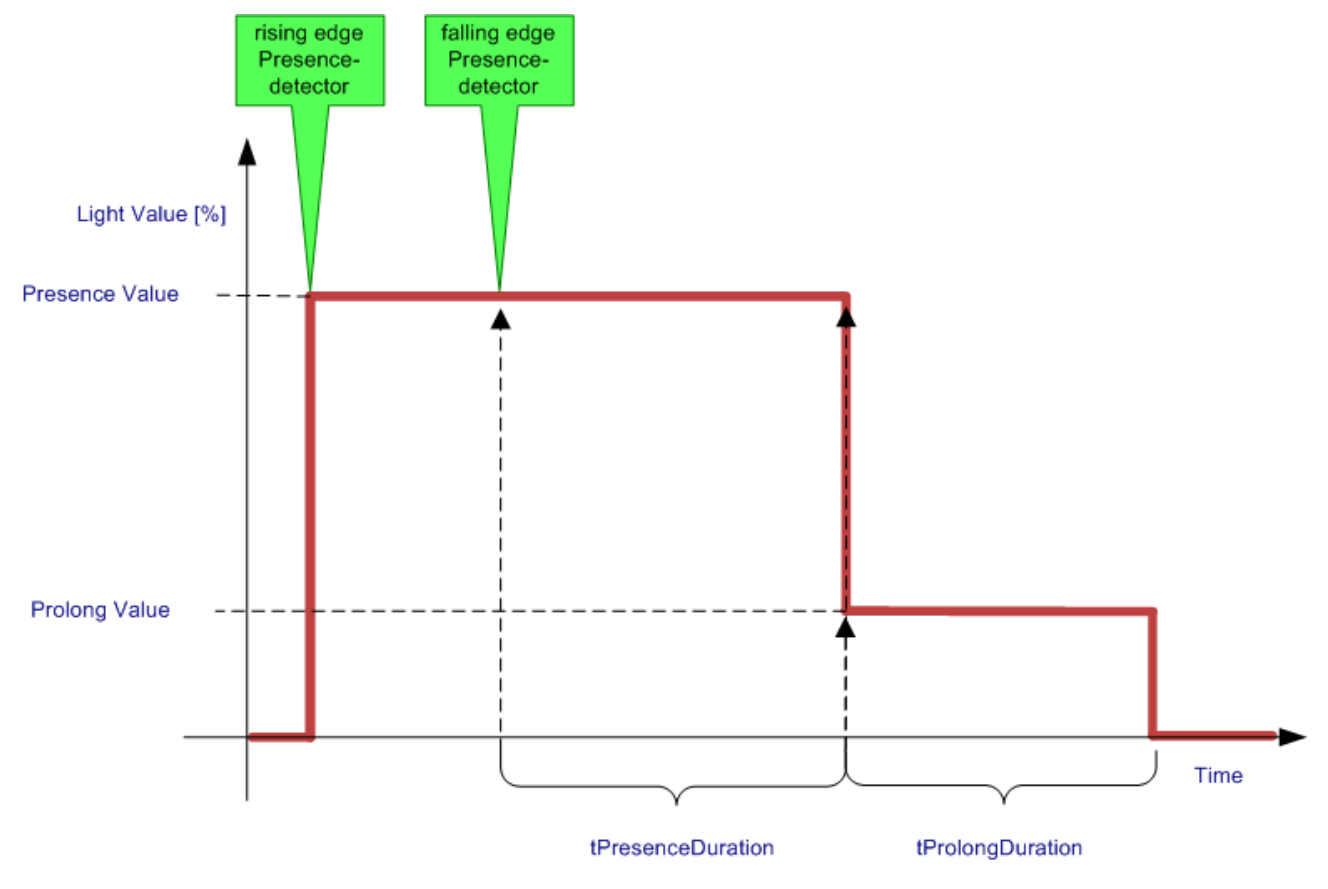

## Settings

| General Settings Sensors / Actuators Assignments Onlin | ne    |   |
|--------------------------------------------------------|-------|---|
| Parameters                                             |       |   |
| Presence Value:                                        | 100.0 | % |
| Prolong Value:                                         | 30.0  | % |
| Extension of the Presence Duration:                    | 30    | s |
| Prolong Duration:                                      | 20    | S |
|                                                        |       |   |

## Parameters

• **Presence Value:** Light value when the sequence is just activated.

- **Prolong Value:** Light value to signal, that the sequence will be terminated soon.
- Extension of the Presence Duration: Time, the light value stays on the *Presence Value* after a falling trigger on the motion detector was detected.
- Prolong Duration: Time, the light value stays on the Prolong Value before the light is turned off.

### Sensors / Actuators

| General Settings Sensors / Actuators Assig                                          | nments Online                  |  |  |  |
|-------------------------------------------------------------------------------------|--------------------------------|--|--|--|
| Sensors / Actuators                                                                 |                                |  |  |  |
| Lamp (Group):                                                                       | Type 1 - standard Lamp Group 1 |  |  |  |
| Digital Signal (Group) - Motion Detection: Type 1 - standard Digital Signal Group 1 |                                |  |  |  |
|                                                                                     |                                |  |  |  |

In this menu the lamp / lamp group has to be entered together with the correspondent digital signal / digital signal group and the motion detection which switches them.

### Online

| General Settings Sensors / | Actuators Assignments | Online |            |
|----------------------------|-----------------------|--------|------------|
| State                      |                       |        |            |
| Average Control Value:     |                       | 50.    | .0 %       |
| Remaining Period:          |                       | 50.    | .0 s       |
| Start                      |                       |        |            |
| Off                        |                       |        |            |
|                            |                       |        |            |
|                            |                       |        |            |
|                            |                       |        |            |
|                            |                       |        |            |
|                            |                       |        |            |
| State PLC Module           |                       |        |            |
| Execution State: Ru        | unning                |        | Start Stop |
| Error: No                  | ) error.              |        |            |

### Commands

- Start: With this button it is possible, to start the dim-sequence manually.
- Off: Turns the assigned lamps off and ends the sequence immediately.

## State

- Average Control Value: Average value of all active (non-erroneous) lamps.
- Remaining Period: Remaining time until the light will be turned off.

### State PLC Module

- Execution State: Shows if the module is running or stopped.
- Error: In case of an error, the error code and the error parameter are displayed in this box.
- Start/Stop: Starts/stops the module.

# 7.2.2.7.1.3 Twilight Switch

The Twilight Switch basically a 2-point-controller, which is defined by a setpoint value and a hysteresis, as well as the control-direction. The switching values are located half a hysteresis above and below the *Basic Switching Value*, which can be adjusted by an offset: the switching value-shift. The *Control direction (Switch on if...)* lets the user decide, if the controller is turning its output to true exceeding the upper switch point, or reaching below the lower setpoint:

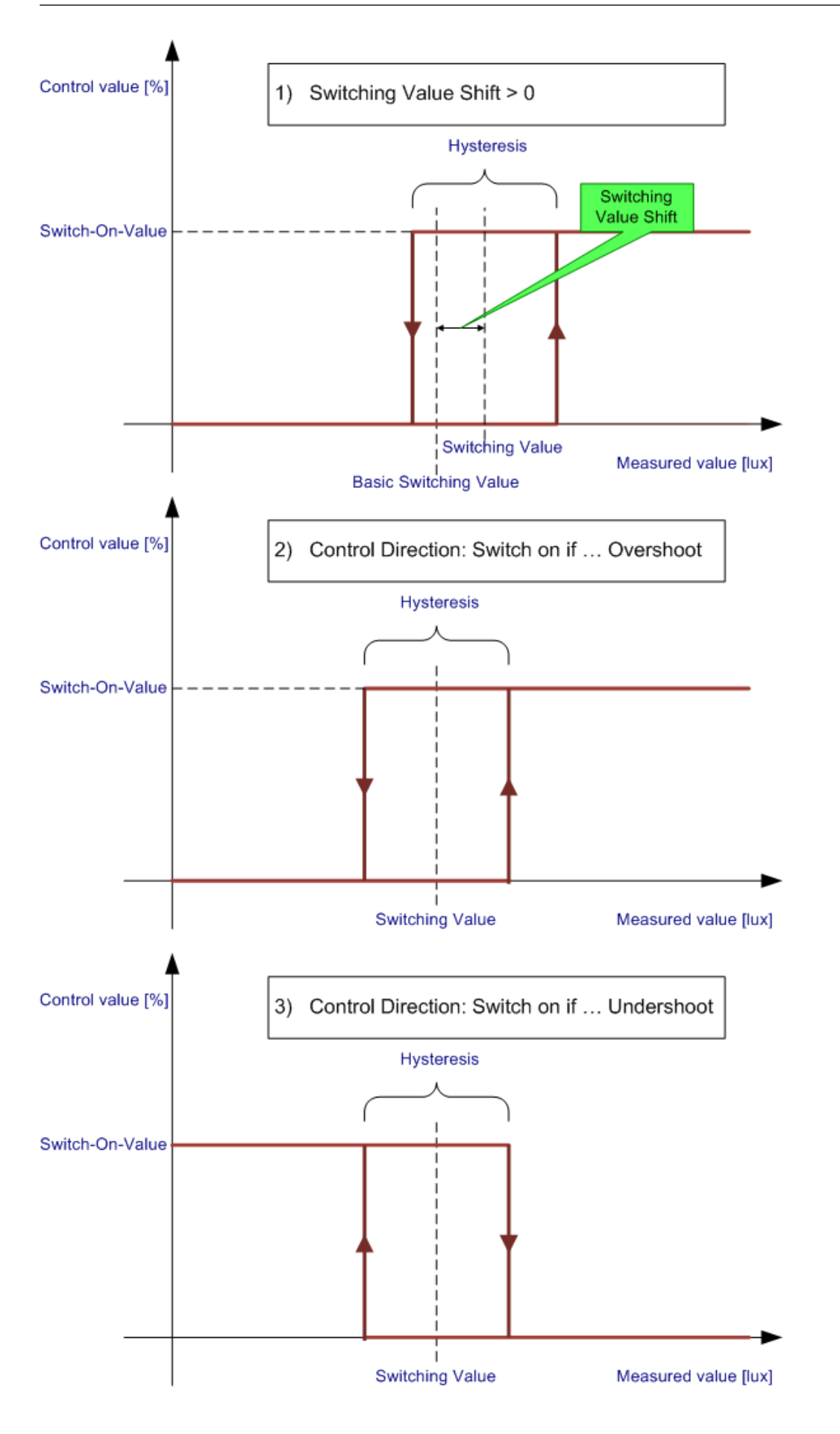

### Settings

| General Settings Sensors / Actuators Assignments Onli | ne                                                          |      |  |
|-------------------------------------------------------|-------------------------------------------------------------|------|--|
| Parameters                                            |                                                             |      |  |
| Basic Switching Value:                                | 0.5                                                         | kLux |  |
| Control Hysteresis:                                   | 0.01 kLux                                                   |      |  |
| Control direction (Switch-on if):                     | Undershoot 🗸                                                |      |  |
| Switch-on delay:                                      | 900                                                         | S    |  |
| Switch-off delay:                                     | 900                                                         | S    |  |
| Switch-on level:                                      | 50.0 %                                                      |      |  |
| Toggle Mode:                                          | Toggle via On/Off command of the Functional Unit            |      |  |
| Initialization Mode:                                  | Keep Lamps off it the actual value is within the Hysteresis |      |  |
| Step Size of the Switching Value Shift command:       | 0.02                                                        | kLux |  |
| Minimal Value of the Switching Value Shift:           | -0.2                                                        | kLux |  |
| Maximal Value of the Switching Value Shift:           | 0.2 kLux                                                    |      |  |

### Parameters

- **Basic Switching Value:** Setpoint value of the twilight-switch. Can be adjusted by an offset, the *Switching Value Shift*, see *Online*-menu.
- Control Hysteresis: Switching-hysteresis around the Basic Switching Value, see diagrams above.
- Control direction: Behavior of the twilight-switch:
  - Switch-on if *Undershoot*: the lamps are turned on when the measured value is below the lower switching-value.
  - Switch-on if *Overshoot*: the lamps are turned on when the measured value exceeds the upper switching-value.
- Switch-on delay / Switch-off delay: An additional time-hysteresis can be defined by these parameters.
- Switch-on level: Light-level, when the twilight-switch turns the assigned lamps on.
- **Toggle Mode:** If you use the Toggle Mode via "On / Off command of the functional unit", the lamp / lamp group toggles between the resetting value of the functional unit and "off". If you use the Toggle Mode via "On / Off command of the local value", the lamp / lamp group toggles between the resetting value(s) of the lamp(s) and "off".
- Initialization Mode: This option lets the user decide, what the assigned lamps do, when the twilightswitch is started initially, and the measured value is within the hysteresis.
- Step Size of the Switching Value Shift command: Refers to the Online-menu, where the Switching Value Shift can be increased/decreased by step Up/Down-buttons. This defines the step size.
- Minimal / Maximal value of the Switching Value Shift: The max/min value of Switching Value Shift.

### Sensors / Actuators

| Sensors / Actuators                                                             |  |  |  |
|---------------------------------------------------------------------------------|--|--|--|
|                                                                                 |  |  |  |
| Lamp (Group): Type 1 - standard Lamp Group 1                                    |  |  |  |
| Weather Station:       Type 4 - Weather station with analog / digital signals 1 |  |  |  |

In this menu you can enter the lamp / lamp group and the weather station with the light sonsors.

## Online

| General Settings Sense | ors / Actuators | Assignments | Online       |            |                       |           |       |         |       |    |
|------------------------|-----------------|-------------|--------------|------------|-----------------------|-----------|-------|---------|-------|----|
| State                  |                 |             |              |            |                       |           |       |         |       |    |
| Average Control Value: |                 |             | 50.0         | %          | Switching Value Shift | t:        |       | (       | .0 kl | ux |
| Actual Value:          |                 |             | 0.0          | kLux       | Switching Value:      |           |       | (       | .5 kl | ux |
|                        |                 |             |              |            | Resetting Value:      |           |       | (       | .0 %  |    |
|                        |                 |             |              |            |                       |           |       |         |       |    |
| Fade Up                | On              |             |              |            |                       |           |       |         |       |    |
| Fade Down              | Off             | Set Contr   | ol Value Dir | ect        |                       |           |       |         |       |    |
| Call Maximum Con       | trol Value      |             | 0.0 %        |            | Apply                 |           |       |         |       |    |
| Call Minimum Con       | trol Value      | Set Switc   | hing Value   | Shift Dire | ect                   |           |       |         |       |    |
| Off <-> Resetting      | g Value         | j —         | 0.0 kLux     | :          | Apply                 | Regulator |       |         |       |    |
| Off <-> Max Cont       | rol Value       |             | Up           |            | Down                  | Enable    |       | Disable |       |    |
|                        |                 |             |              |            |                       |           |       |         |       |    |
| Execution State:       | Bunning         |             |              |            |                       |           | Start | 3       | 00    |    |
| E                      | Malan           |             |              |            |                       |           | oran  |         | ~     |    |
| Error:                 | No error.       |             |              |            |                       |           |       |         |       |    |

### Commands

- **Fade Up:** This command will increase the light value of all assigned lamps by their entered fade-rate. The command will only work when the lamp is already turned on. Increasing the value above the maximum level is not possible.
- Fade Down: This command decreases the light value by the entered fade-rate but will not let a lamp turn off completely.
- **On:** Turns the assigned lamps either to the maximum or the *Resetting Value*, which depends on the fact, if the *Resetting Mode* is activated or not. The *Resetting Mode* can be activated for each lamp separately.
- Off: Turns the assigned lamps off. When the *Resetting Mode* is activated the light value prior to the off state will be stored.
- Call Maximum Control Value: Each lamp will be turned to its maximum level.
- Call Minimum Control Value: Each lamp will be turned to its minimum level.
- Off ↔ Resetting Value: The switching direction depends on the average value of the lamp (group). If the value is greater than 0 all lamps will be turned off. When the value is equal to 0 all lamps will be either turned to their *Resetting Value* or to their maximum value, when the *Resetting Mode* is not activated at the lamp.
- Off ↔ Max Control Value: The same as Off ↔ Resetting Value but all lamps will be toggled between off and their maximum value.
- Set Control Value Direct: The entered value will be taken over to the lamps, when the *Apply*-button is pressed. If the entered value is greater than the maximum value of one of the lamps, the lamp will be set to its maximum level. If it is lower than its minimum level, but not 0, the lamp will be set to its minimum level. Entering and applying a 0 will turn the lamps off.
- Set Switching Value Shift Direct: Field to enter the Switching Value Shift either directly in a textbox or stepping up and down with the entered step size (see Settings-menu). The value is, however, delimited by the maximum and minimum value in the settings-menu.
- Regulator Enable/Disable: Sets the twilight-switch in automatic/manual mode. When the PLC is started, the regulator is enabled.

All Input functions are only possible, when the regulator is disabled, except changing the *Switching Value Shift* and of course the control *Enable/Disable*-functions.

## State

- Average Control Value: Average value of all active (non-erroneous) lamps.
- Actual Value: Measured light level.
- Switching Value Shift: Actual Switching Value Shift.
- Switching Value: Actual Switching Value resulting from the Basic Switching Value and the Switching Value Shift.
- **Resetting Value:** When the functional unit is turned off, the previous light level will be stored in this variable. If you have selected the entry "Toggle via On/Off command of the Functional Unit" as "Toggle Mode", the lamps in the functional unit are set to this value, when they are switched on with the command Off ↔ Resetting Value and the Resetting Mode of the lamp is deactivated.

## State PLC Module

- Execution State: Shows if the module is running or stopped.
- Error: In case of an error, the error code and the error parameter are displayed in this box.
- Start/Stop: Starts/stops the module.

# 7.2.2.7.1.4 Daylight Lighting Control

The Daylight Lighting Control is a linear open-loop controller mainly consisting of an analog sensor (group) measuring the daylight, a main lamp (group) and two sub lamps/lamp groups. The linear equation for the main lamp (group) has to be entered in 2-point form: the *Actual Value* for a *Control Value* of 0% and the *Actual Value* for a *Control Value* of 100%. The sub lamp groups' light level is calculated by the level of the main group, multiplied by amplification-factors. Because of these conditions, the three lines will always have the same zero-point. The linear equation however must be calculated. Wrong nodes and/or amplification-factors may cause the light values to run into its limits.

Here are some examples given by diagrams:

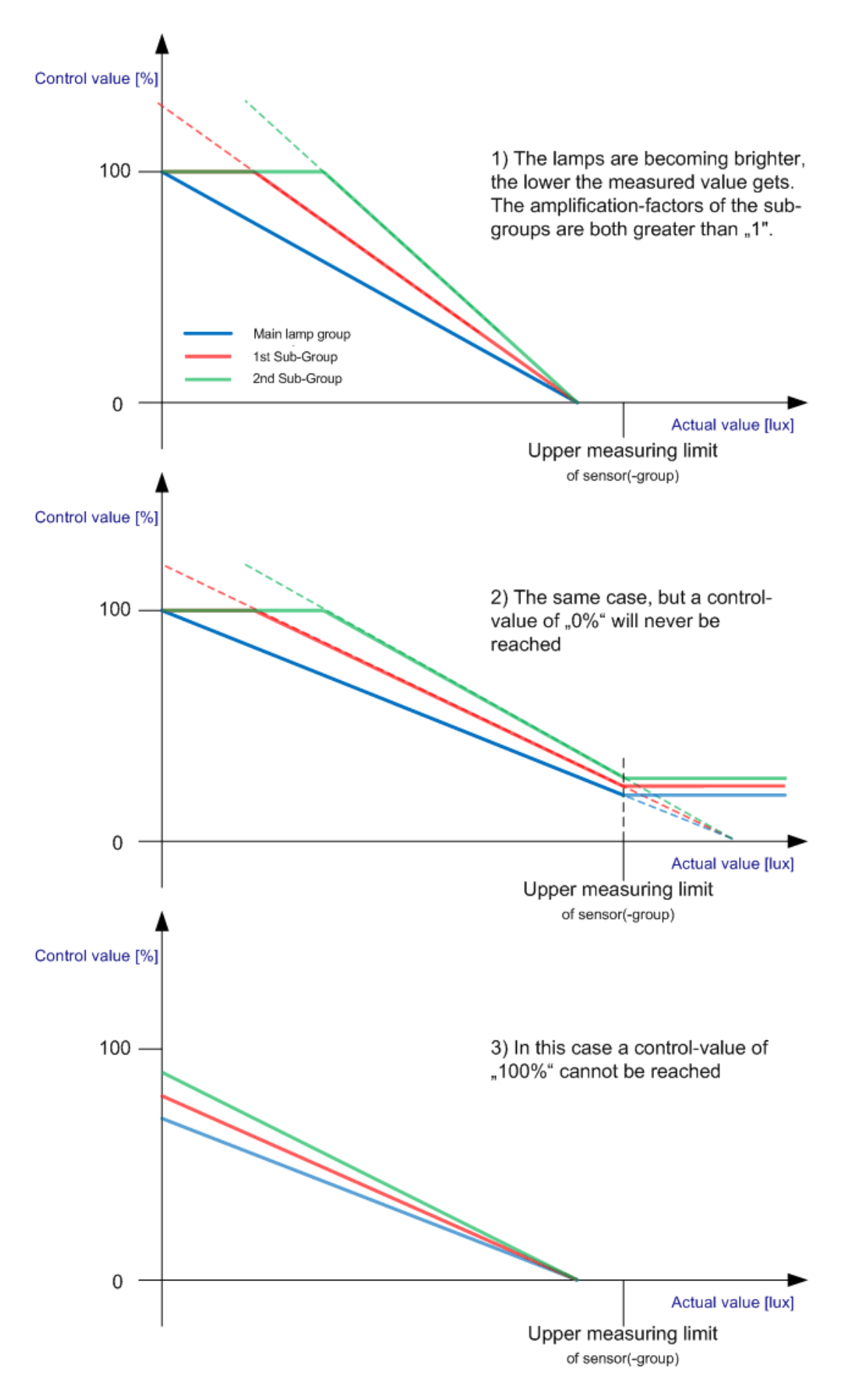

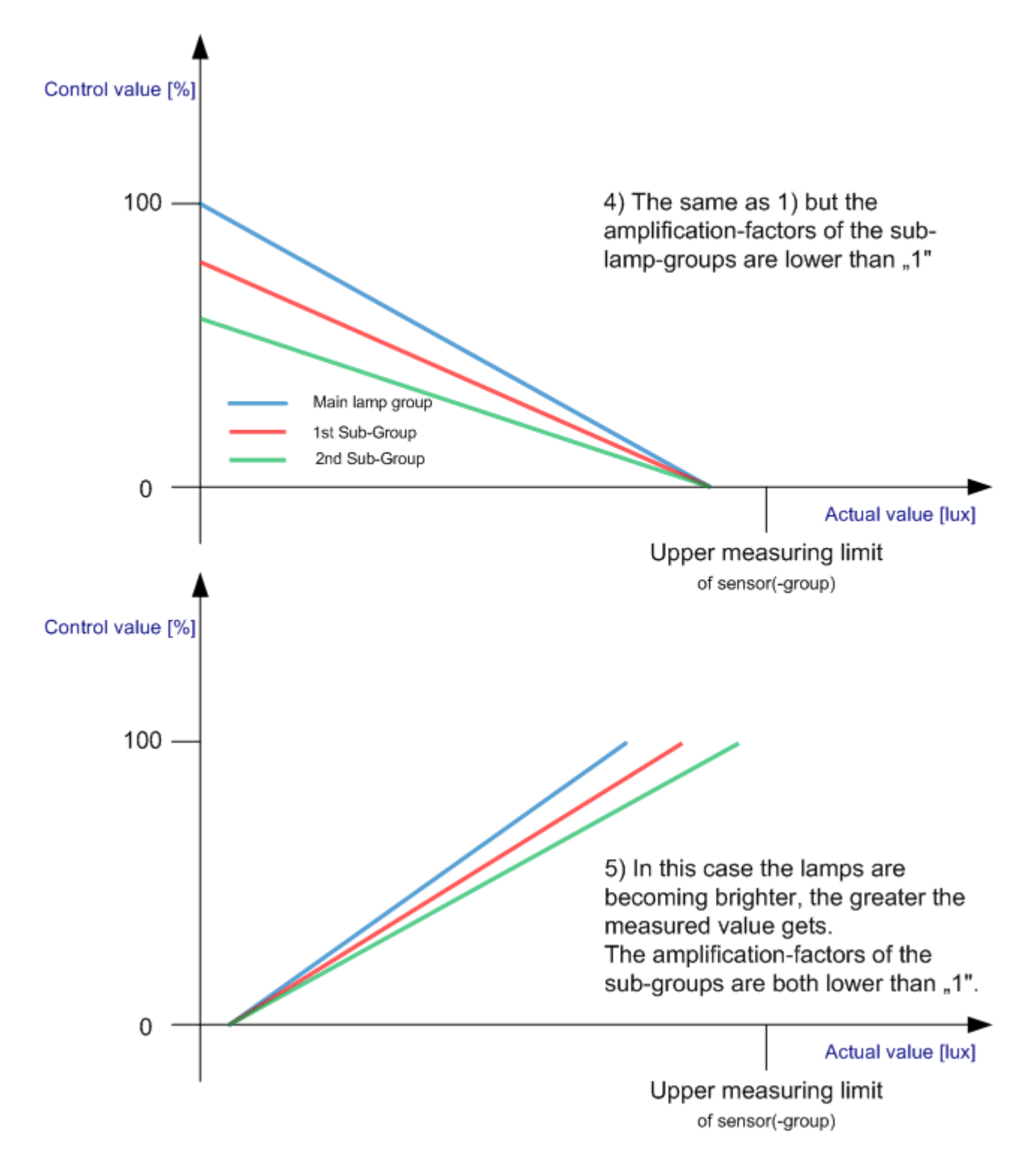

### Settings

| General Settings Sensors / Actuators Assignments On | line                                             |
|-----------------------------------------------------|--------------------------------------------------|
| Parameters                                          |                                                  |
| Latching Time:                                      | 400 ms                                           |
| Switch-on delay:                                    | 900 s                                            |
| Switch-off delay:                                   | 900 s                                            |
| Control Value 100 % when Actual Value is:           | 0.1 kLux                                         |
| Control Value 0 % when Actual Value is:             | 1.0 kLux                                         |
| Factor Control Value of Sub Lamp Group 1:           | 0.9                                              |
| Factor Control Value of Sub Lamp Group 2:           | 0.8                                              |
| Dimm Up Option:                                     | short click: toggle On/Off 🔹                     |
| Dimm Down Option:                                   | short click: toggle On/Off 🔹                     |
| Toggle Mode:                                        | Toggle via On/Off command of the Functional Unit |

### Parameters

- Latching time: Time distinguishing between short and long-click of a pushbutton.
- Switch-on delay / Switch-off delay: An additional delay switching the lamp on or off (0 ↔ min Value) can be defined by these parameters. This can be used to preserve the lamps from damage due to many switching-actions when the supposed control value moves around 0%.
- Control Value 100% when Actual Value is: First node of the linear equation.
- · Control Value 0% when Actual Value is: Second node of the linear equation.
- Factor Control Value of Sub Lamp (Group) 1 / Factor Control Value of Sub Lamp (Group) 2: Amplification-factors of the sub lamps/lamp groups relating to the main lamp (group).
- **Dimm Up Option:** This describes what the assigned lamp (group) will do, if a short-click of *Digital Signal (Group) Dimm Up* was detected.
- **Dimm Down Option:** This describes what the assigned lamp (group) will do, if a short-click of *Digital Signal (Group) Dimm Down* was detected.
- **Toggle Mode:** If you use the Toggle Mode via "On / Off command of the functional unit", the lamp / lamp group toggles between the resetting value of the functional unit and "off". If you use the Toggle Mode via "On / Off command of the local value", the lamp / lamp group toggles between the resetting value(s) of the lamp(s) and "off".

### Sensors / Actuators

| General Settings Sensors / Actuators Assig | nments Online                                            |
|--------------------------------------------|----------------------------------------------------------|
| Sensors / Actuators                        |                                                          |
| Lamp (Group):                              | Type 1 - standard Lamp Group 1                           |
| Sub Lamp (Group) 1:                        | Type 1 - standard Lamp Group 2                           |
| Sub Lamp (Group) 2:                        | Type 1 - standard Lamp Group 3                           |
| Weather Station:                           | Type 4 - Weather station with analog / digital signals 1 |
| Digital Signal (Group) - Dimm Up:          | Type 1 - standard Digital Signal Group 1                 |
| Digital Signal (Group) - Dimm Down:        | Type 1 - standard Digital Signal Group 2                 |
| Digital Signal (Group) - Dimm Up/Down:     | Type 1 - standard Digital Signal Group 3                 |
| Digital Signal (Group) - Motion Detection: | Type 1 - standard Digital Signal Group 4                 |
| 4                                          | ~~~~~~~~~~~~~~~~~~~~~~~~~~~~~~~~~~~~~~~                  |

In this menu you enter the lamp / lamp group and the digital signals for switching the correspondent lamp / lamp group.

In general there are two different procedures to control the lamp / lamp group: with two pushbuttons for dimming up and down or with one pushbutton which alternately dims up and down. A combination of both procedures is possible.

Additionally a motion detector can be used to activate the light control: a rising edge at *Digital Signal (Group)* - *Motion Detection* activates the light control, a falling edge deactivates the light control and switches it off.

## Online

| General  | Settings    | Sensors / Actuators | Assignments | Online      |          |                                     |         |   |
|----------|-------------|---------------------|-------------|-------------|----------|-------------------------------------|---------|---|
| State -  |             |                     |             |             |          |                                     |         |   |
| Control  | Value:      |                     |             | 50.         | 0 %      | Control Value - Sub Lamp (Group) 1: | 0.0     | % |
| Actual \ | /alue:      |                     |             | 0.          | 0 kLux   | Control Value - Sub Lamp (Group) 2: | 0.0     | % |
|          |             |                     |             |             |          | Resetting Value:                    | 0.0     | % |
|          |             |                     |             |             |          |                                     |         |   |
| Fa       | ade Up      | On                  |             |             |          |                                     |         |   |
| Fac      | le Down     | Off                 |             |             |          |                                     |         |   |
|          | Call Maxim  | um Control Value    |             |             |          |                                     |         |   |
|          | Call Minimu | um Control Value    |             |             |          |                                     |         |   |
|          | Off <-> F   | Resetting Value     | Set Contr   | rol Value E | )irect — | Regulator                           |         |   |
|          | Off <-> Ma  | ax Control Value    |             | 0.0 %       |          | Apply Enable                        | Disable |   |
| State Pl | C Module    |                     |             |             |          |                                     |         |   |
| Executio | on State:   | Running             |             |             |          | Start                               | Stop    |   |
| Error:   |             | No error.           |             |             |          |                                     |         |   |

### Commands

- **Fade Up:** This command will increase the light value of all assigned lamps by their entered fade-rate. The command will only work, when the lamp is already turned on. Increasing the value above the maximum level is not possible.
- Fade Down: This command decreases the light value by the entered fade-rate but will not let a lamp turn off completely.
- **On:** Turns the assigned lamps either to the maximum or the *Resetting Value*, which depends on the fact, if the *Resetting Mode* is activated or not. The *Resetting Mode* can be activated for each lamp separately.
- **Off:** Turns the assigned lamps off. When the *Resetting Mode* is activated the light value prior to the off state will be stored.
- Call Maximum Control Value: Each lamp will be turned to its maximum level.
- Call Minimum Control Value: Each lamp will be turned to its minimum level.
- Off ↔ Resetting Value: The switching direction depends on the average value of the lamp (group). If the value is greater than 0 all lamps will be turned off. When the value is equal to 0 all lamps will be either turned to their *Resetting Value* or to their maximum value, when the *Resetting Mode* is not activated at the lamp.
- Off ↔ Max Control Value: The same as Off ↔ Resetting Value but all lamps will be toggled between off and their maximum value.
- Set Control Value Direct: The entered value will be taken over to the lamps, when the *Apply*-button is pressed. If the entered value is greater than the maximum value of one of the lamps, the lamp will be set to its maximum level. If it is lower than its minimum level, but not 0, the lamp will be set to its minimum level. Entering and applying a 0 will turn the lamps off.
- Regulator Enable/Disable: Sets the twilight-switch in automatic/manual mode. When the PLC is started, the regulator is disabled.

All Input functions are only possible, when the regulator is disabled, except the control *Enable/Disable*functions. In addition, it is possible to disable the active control and turn off the lamps with the *Off*-button. This functionality can be used for e.g., presentations, when a conference room must be dark. The next rising-edge of the motion detector, however, will reactivate the controller, so the delay off-time of the digital signal (group)(motion detection), has to be big enough to ensure secure presence detection over a long time.

## State

- Control Value: Average value of the active (non-erroneous) lamp/lamps of of the main group.
- Control Value Sub Lamp (Group) 1: Average control value of sub lamp (group) 1 in percentage.
- Control Value Sub Lamp (Group) 2: Average control value of sub lamp (group) 2 in percentage.
- Actual Value: Measured light level.
- **Resetting Value:** When the functional unit is turned off, the previous light level will be stored in this variable. If you have selected the entry "Toggle via On/Off command of the Functional Unit" as "Toggle Mode", the lamps in the functional unit are set to this value, when they are switched on with the command *Off* ↔ *Resetting Value*.

## State PLC Module

- Execution State: Shows if the module is running or stopped.
- Error: In case of an error, the error code and the error parameter are displayed in this box.
- Start/Stop: Starts/stops the module.

# 7.2.2.7.1.5 Constant Light Regulation

The Constant Light Regulation is a closed-loop controller regulating the light value of three lamps/lamp groups: a main lamp (group) and two sub lamps/lamp groups. The actual value for calculating the setpoint-deviation is given by an analog sensor (group). An additional motion detector activates/deactivates the control-system automatically. As fast changing light levels are not desired for a light control, the system is dampened by a control delay (dead-time), which becomes shorter, the higher the deviation is. Moreover, a control hysteresis is implemented to prevent the system from swinging around the setpoint value. The value of the hysteresis can be entered in the *settings*-menu, as well as the *Maximum Control Delay*. The following two diagrams show the behavior of the regulation. Please note, that the actual light level is influenced by the (outside-) daylight, as well as by the own inside-light. Without being influenced by the own light, the whole regulation would be a simple open-loop controller. However, this is the reason, why the diagrams show the actual level following the control value. The step size is constant and set to 0,39% which is equal to 1 DALI-Step.

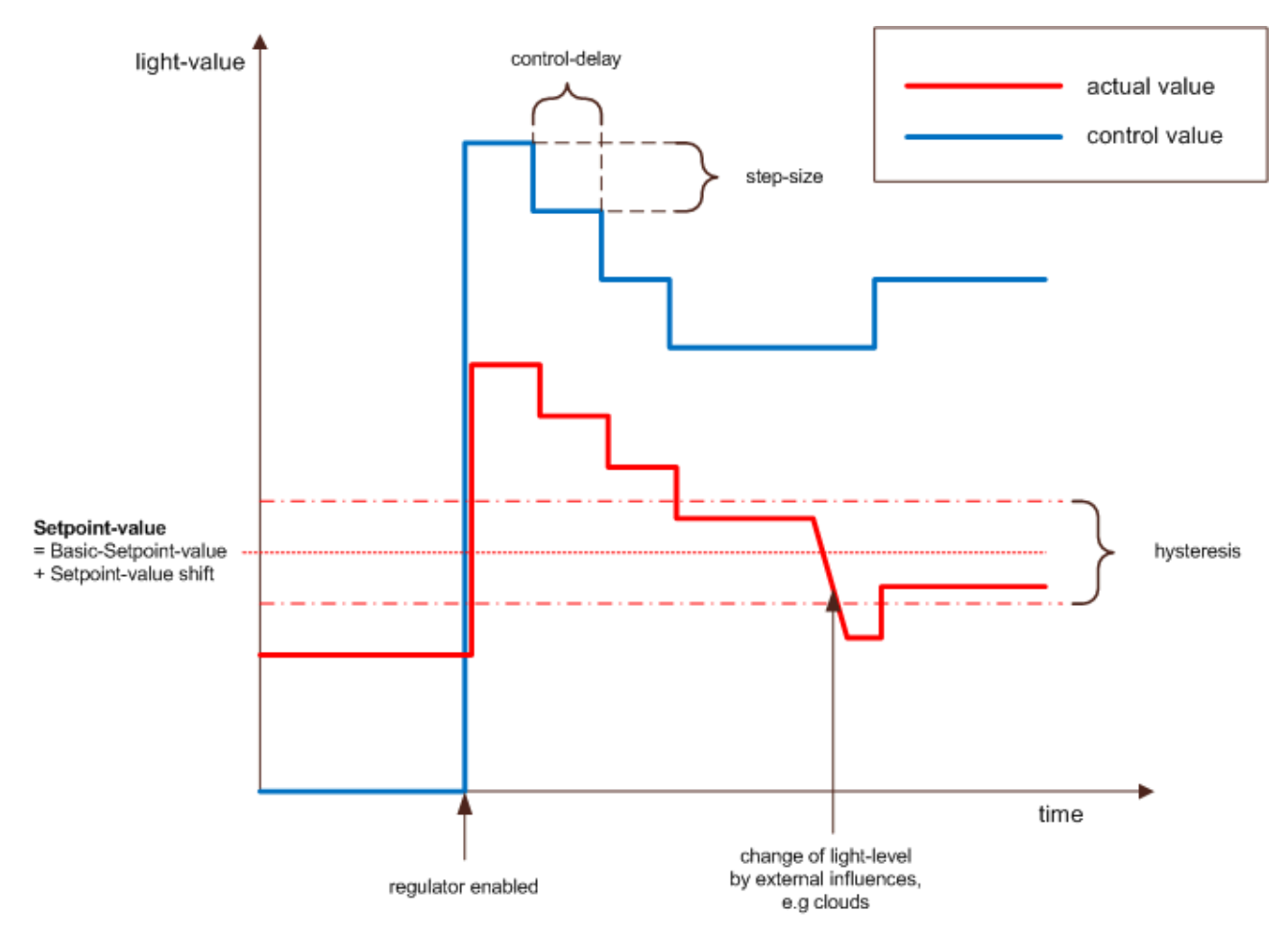

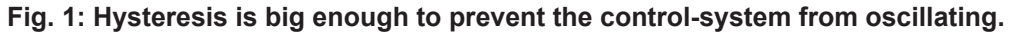

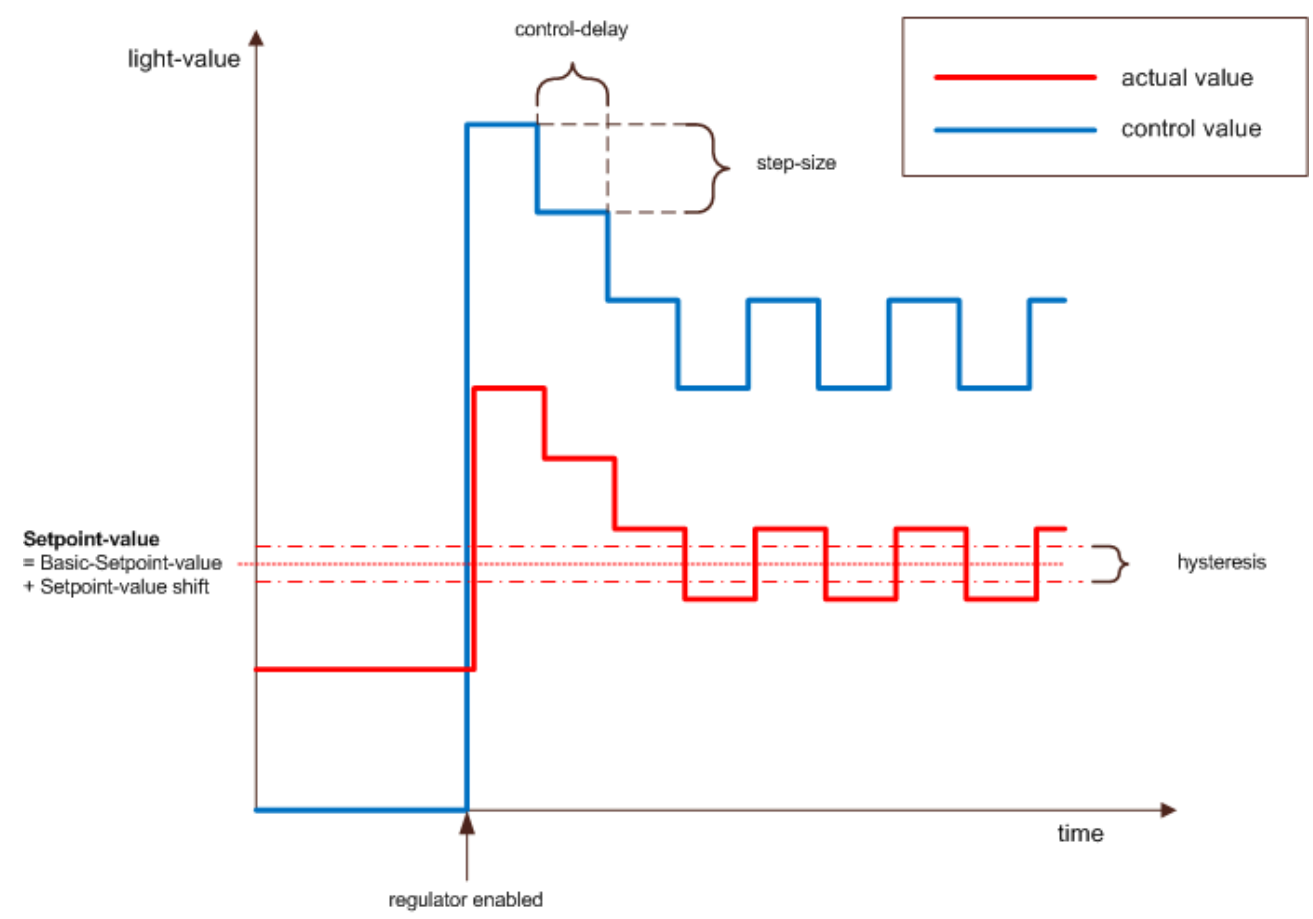

## Fig. 2: Hysteresis is too small. The system begins to swing around the setpoint value.

### **Initial Value**

Since the functional unit is a closed control loop, the resulting manipulated variable is continuously recalculated and cannot be determined in only one PLC cycle. It is therefore necessary to start with a value close to the resulting output variable.

The decisive factor for this calculation is the ratio of system deviation to setpoint when the control is activated. If this value is greater than or equal to the parameter Factor limit activation control, then the manipulated variable is set to 100%. If the value is less than or equal to the parameter Factor limit activation control, then the value for the manipulated variable is calculated from the resulting linear equation:

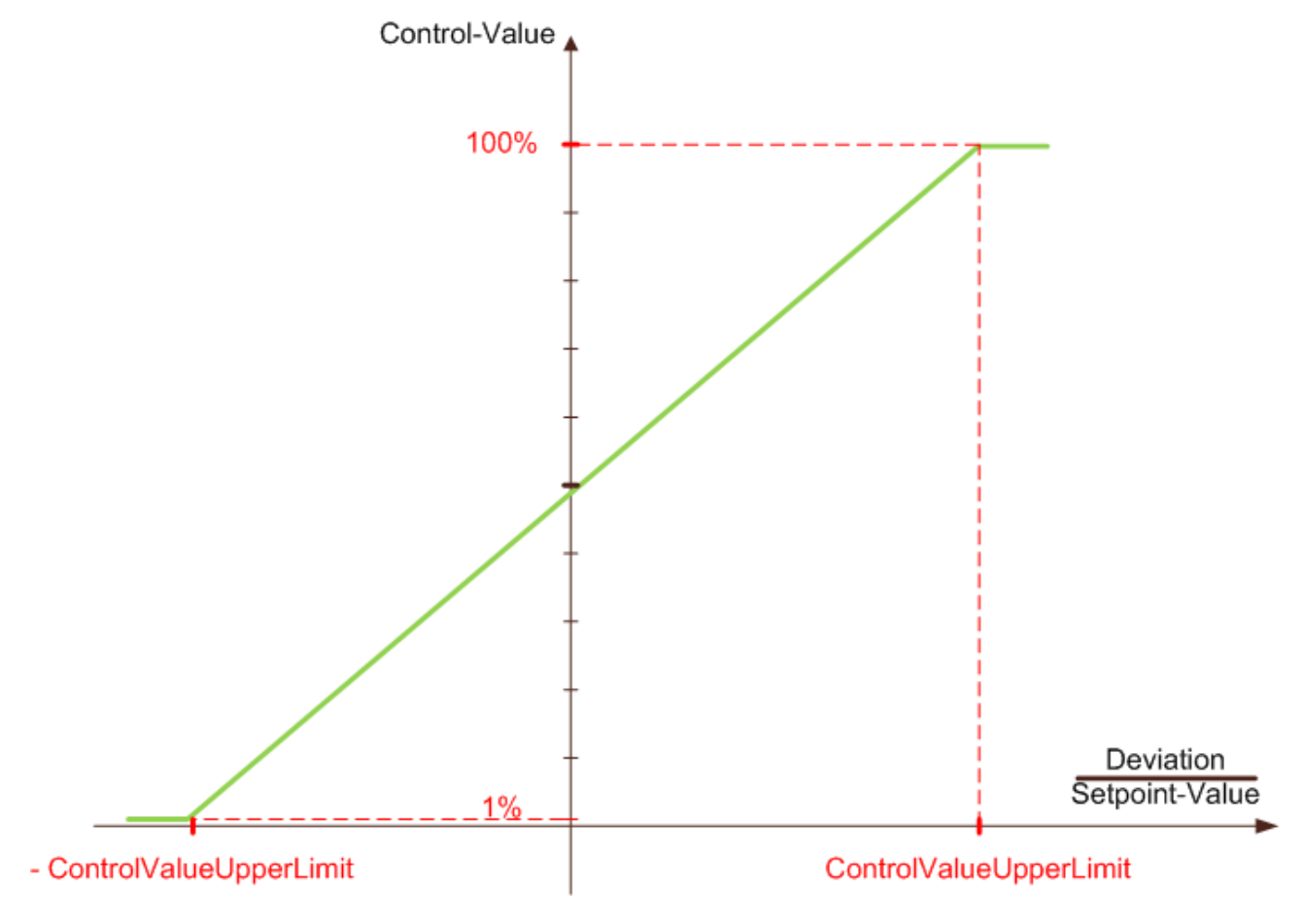

## Settings

| General Settings Sensors / Actuators Assignments Onlin | ne                 |                                        |
|--------------------------------------------------------|--------------------|----------------------------------------|
| Parameters                                             |                    |                                        |
| Toggle Mode:                                           | Toggle via On/O    | The command of the Functional Unit 🔹 🗸 |
| Latching Time:                                         | 400                | ms                                     |
| Basic Setpoint Value:                                  | 500.0              |                                        |
| Maximum Control Delay:                                 | 60                 | s                                      |
| Control Hysteresis:                                    | 10.0               |                                        |
| Factor-limit control activation:                       | 0.5                |                                        |
| Factor Control Value of Sub Lamp (Group) 1:            | 0.9                |                                        |
| Factor Control Value of Sub Lamp (Group) 2:            | 0.8                |                                        |
| Dimm Up Option:                                        | short click: toggl | e On/Off 🔹                             |
| Dimm Down Option:                                      | short click: toggl | e On/Off 🔹                             |
| Step Size of the Setpoint Value Shift command:         | 20.0               |                                        |
| Minimal Value of the Setpoint Value Shift:             | -200.0             |                                        |
| Maximal Value of the Setpoint Value Shift:             | 200.0              |                                        |

## Parameters

- **Toggle Mode:** If you use the Toggle Mode via "On / Off command of the functional unit", the lamp / lamp group toggles between the resetting value of the functional unit and "off". If you use the Toggle Mode via "On / Off command of the local value", the lamp / lamp group toggles between the resetting value(s) of the lamp(s) and "off".
- Latching Time: Time distinguishing between short and long-click of a pushbutton.
- **Basic Setpoint Value:** Setpoint value of the *Constant Light Regulation*. Can be adjusted by an offset, the *Setpoint Value Shift*, see *Online*-menu.
- **Maximum Control Delay:** Maximum delay time before a new control value is taken over. See introduction.
- **Control Hysteresis:** Hysteresis-band around the setpoint (1/2 hysteresis above and 1/2 hysteresis below). An actual value outside this band will cause the regulation to calculate new control values.
- Control On Upper Limit: See introduction.
- Factor Control Value of Sub Lamp (Group) 1 / Factor Control Value of Sub Lamp (Group) 2: Amplification-factors of the sub lamps/lamp groups relating to the main lamp (group).
- **Dimm Up Option:** This describes what the assigned lamp (group) will do, if a short-click of *Digital Signal (Group) Dimm Up* was detected.
- **Dimm Down Option:** This describes what the assigned lamp (group) will do, if a short-click of *Digital Signal (Group) Dimm Down* was detected.
- Step Size of the Switching Value Shift command: Refers to the Online-menu, where the Switching Value Shift can be increased/decreased by step Up/Down-buttons. This defines the step size.
- Minimal / Maximal Value of the Setpoint Value Shift: The max/min value of Setpoint Value Shift.

## Sensors / Actuators

| General Settings Sensors / Actuators                                                | Assignments Online                       |  |  |  |  |
|-------------------------------------------------------------------------------------|------------------------------------------|--|--|--|--|
| Sensors / Actuators                                                                 |                                          |  |  |  |  |
| Lamp (Group):                                                                       | Type 1 - standard Lamp Group 1           |  |  |  |  |
| Sub Lamp (Group) 1:                                                                 | Type 1 - standard Lamp Group 2           |  |  |  |  |
| Sub Lamp (Group) 2:                                                                 | Type 1 - standard Lamp Group 3           |  |  |  |  |
| Analog Signal (Group) - Actual Value:                                               | Type 1 - standard Analog Signal Group 1  |  |  |  |  |
| Digital Signal (Group) - Dimm Up:                                                   | Type 1 - standard Digital Signal Group 1 |  |  |  |  |
| Digital Signal (Group) - Dimm Down:                                                 | Type 1 - standard Digital Signal Group 2 |  |  |  |  |
| Digital Signal (Group) - Dimm Up/Down:                                              | Type 1 - standard Digital Signal Group 3 |  |  |  |  |
| Digital Signal (Group) - Motion Detection: Type 1 - standard Digital Signal Group 4 |                                          |  |  |  |  |

In this menu you enter the lamp / lamp group and the digital signals for switching the correspondent lamp / lamp group.

In general there are two different procedures to control the lamp / lamp group: with two pushbuttons for dimming up and down or with one pushbutton which alternately dims up and down. A combination of both procedures is possible.

Additionally, a Motion Detection can be used to enable the light control: a rising edge at *digital signal (group)* - *Motion Detection* enables the Controller, a falling edge disables and switches off the controller.

Dimming up and down during an active control has a special effect: The light value increases or decreases and after 5 seconds without activating a dimming function, the current light value is set as the resulting setpoint (basis setpoint + setpoint shift) so that the control deviation is then 0. Before this new setpoint value is accepted, a small correction to the light value can be noticed. By dimming with a dimming command, it is possible that all lamps/lamp groups are changed by the same value and that a correction for the gain factors must be carried out by the main lamp/lamp group  $\leftrightarrow$  underlamp/lamp group.

### Online

| General Settings Senso | ors / Actuators | Assignments | Online        |           |                       |                 |       |         |   |
|------------------------|-----------------|-------------|---------------|-----------|-----------------------|-----------------|-------|---------|---|
| State                  |                 |             |               |           |                       |                 |       |         |   |
| Average Control Value: |                 |             | 60.2          | %         | Setpoint Value Shift: |                 |       | 0.0     |   |
| Actual Value:          |                 |             | 0.0           |           | Deviation:            |                 |       | 500.0   |   |
| Setpoint Value:        |                 |             | 500.0         |           | Control Delay:        |                 |       | 31      | s |
|                        |                 |             |               |           | Resetting Value:      |                 |       | 0.0     | % |
| Eada Up                | On              |             |               |           | Control Value - Sub I | Lamp (Group) 1: |       | 60.2    | % |
|                        | UII             |             |               |           | Control Value - Sub I | Lamp (Group) 2: |       | 60.2    | % |
| Fade Down              | Off             | - Set Contr | ol Value Dire | ect —     |                       |                 |       |         |   |
| Call Maximum Con       | trol Value      |             | 0.0 %         |           | Apply                 |                 |       |         |   |
| Call Minimum Cont      | trol Value      | Set Setpo   | oint Value Sh | nift Dire | ct                    |                 |       |         |   |
| Off <-> Resetting      | g Value         | j —         | 0.0           |           | Apply                 | Regulator       |       |         |   |
| Off <-> Max Cont       | rol Value       |             | Up            |           | Down                  | Enable          |       | Disable |   |
| State PLC Module       |                 |             |               |           |                       |                 |       |         |   |
| Execution State:       | Running         |             |               |           |                       |                 | Start | Stop    |   |
| Error:                 | No error.       |             |               |           |                       |                 |       |         |   |

## Commands

- **Fade Up:** This command will increase the light value of all assigned lamps by their entered fade-rate. The command will only work when the lamp is already turned on. Increasing the value above the maximum level is not possible.
- Fade Down: This command decreases the light value by the entered fade-rate but will not let a lamp turn off completely.
- **On:** Turns the assigned lamps either to the maximum or the *Resetting Value*, which depends on the fact, if the *Resetting Mode* is activated or not. The *Resetting Mode* can be activated for each lamp separately.
- **Off:** Turns the assigned lamps off. When the *Resetting Mode* is activated the light value prior to the off state will be stored.
- Call Maximum Control Value: Each lamp will be turned to its maximum level.
- Call Minimum Control Value: Each lamp will be turned to its minimum level.
- Off ↔ Resetting Value: The switching direction depends on the average value of the lamp (group). If the value is greater than 0 all lamps will be turned off. When the value is equal to 0 all lamps will be either turned to their *Resetting Value* or to their maximum value, when the *Resetting Mode* is not activated at the lamp.
- Off ↔ Max Control Value: The same as Off ↔ Resetting Value but all lamps will be toggled between off and their maximum value.
- Set Control Value Direct: The entered value will be taken over to the lamps, when the *Apply*-button is pressed. If the entered value is greater than the maximum value of one of the lamps, the lamp will be set to its maximum level. If it is lower than its minimum level, but not 0, the lamp will be set to its minimum level. Entering and applying a 0 will turn the lamps off.
- Set Setpoint Value Shift Direct: Field to enter the Setpoint Value Shift either directly in a textbox or stepping up and down with the entered step size (see Settings-menu). The value is, however, delimited by the maximum and minimum value in the Settings-menu.
- Regulator Enable/Disable: Sets the twilight-switch in automatic/manual mode. When the PLC is started, the regulator is disabled.

All Input functions are only possible, when the regulator is disabled, except the control *Enable/Disable*functions. In addition, it is possible to disable the active control and turn off the lamps with the *Off*-button. This functionality can be used for e.g., presentations, when a conference room must be dark. The next rising-edge of the motion detector, however, will reactivate the controller, so the delay off-time of the digital signal (group)(motion detection), has to be big enough to ensure secure presence detection over a long time.

## State

- Control Value: Average value of the active (non-erroneous) lamp/lamps of of the main group.
- Actual Value: Measured light level.
- **Setpoint Value:** Actual setpoint value resulting from the *Basic Setpoint Value* and the *Setpoint Value Shift*.
- Setpoint Value Shift: Actual setpoint value shift.
- Deviation: The deviation in seconds.
- Control Delay: Displays the control delay in seconds.
- **Resetting Value:** When the functional unit is turned off, the previous light level will be stored in this variable. If you have selected the entry "Toggle via On/Off command of the Functional Unit" as "Toggle Mode", the lamps in the functional unit are set to this value, when they are switched on with the command Off ↔ Resetting Value and the Resetting Mode of the lamp is deactivated.
- Control Value Sub Lamp (Group) 1: Average control value of sub lamp (group) 1 in percentage.
- Control Value Sub Lamp (Group) 2: Average control value of sub lamp (group) 2 in percentage.

## State PLC Module

- Execution State: Shows if the module is running or stopped.
- Error: In case of an error, the error code and the error parameter are displayed in this box.
- Start/Stop: Starts/stops the module.

## 7.2.2.7.2 Sunblinds

The following types of Sunblinds are available:

- <u>Standard Sunblind [ 130]</u>
- Shading as a function of the position of the sun [ 131]

## 7.2.2.7.2.1 Standard Sunblind

The Standard Sunblind - controls a blind-drive/blind-drive group.

### Settings

|   | General   | Settings | Sensors / Actuators | Assignments | Online |     |    |
|---|-----------|----------|---------------------|-------------|--------|-----|----|
|   | - Paramet | ters     |                     |             |        |     |    |
|   | Latching  | g Time:  |                     |             |        | 400 | ms |
| l |           |          |                     |             | ~~~~~  |     |    |

### Parameters

• Latching Time: Time until the commands given by the sensors/sensor groups (see Sensors/Actuators) are maintained.

### **Sensors / Actuators**

| General   | Settings                                                                | Sensors / Actuators | Assignments | Online     |                                         |     |  |
|-----------|-------------------------------------------------------------------------|---------------------|-------------|------------|-----------------------------------------|-----|--|
| Sensors   | / Actuator                                                              | s                   |             |            |                                         |     |  |
| Blind Dr  | ive (Group)                                                             | ):                  | Тур         | e 1 - star | idard Blind Drive Group 1               |     |  |
| Digital S | Digital Signal (Group) - Up: Type 1 - standard Digital Signal Group 1   |                     |             |            |                                         |     |  |
| Digital S | Digital Signal (Group) - Down: Type 1 - standard Digital Signal Group 2 |                     |             |            |                                         |     |  |
| Digital S | iignal (Grou                                                            | ıp) - Up/Down:      | Тур         | e 1 - star | idard Digital Signal Group 3            | -   |  |
| h         | ~~~~~                                                                   | ~~~~~~              | ~~~~~       | ~~~~~      | ~~~~~~~~~~~~~~~~~~~~~~~~~~~~~~~~~~~~~~~ | www |  |

In this menu you enter the Blind Drive / Blind Drive Group and the Digital Signal / Digital Signal Group with the pushbuttons to move up and down.

The usually push button-controlled digital signal moves the blind(s) up and down. The exit is immediately locked. When you work with only one pushbutton for up and down, the Digital Signal (Group) - Up/Down moves the blind in the set direction, with the next push it stops the sunblind, with the next it moves it in the opposite direction, with the next it stops it, and so on.

## Online

| General   | Settings    | Sensors / Actu | uators Assignm | ents Onli | ne  |   |  |              |          |       |
|-----------|-------------|----------------|----------------|-----------|-----|---|--|--------------|----------|-------|
| State     |             |                |                |           |     |   |  |              |          |       |
| Average   | e Position: |                |                |           | 0.0 | % |  |              |          |       |
| s         | itep Up     | Up             |                |           |     |   |  |              |          |       |
|           |             | Stop           |                |           |     |   |  |              |          |       |
|           |             |                |                |           |     |   |  | -Set Positio | n Direct |       |
| Ste       | ep Down     | Dow            | 'n             |           |     |   |  |              | 0.0 %    | Apply |
|           |             |                |                |           |     |   |  |              |          |       |
|           |             |                |                |           |     |   |  |              |          |       |
| State Pl  | LC Module   |                |                |           |     |   |  |              | <b>_</b> |       |
| Execution | on State:   | Runnin         | g              |           |     |   |  |              | Start    | Stop  |
| Error:    |             | No erro        | Ir.            |           |     |   |  |              |          |       |

### Commands

- **Step Up/Step Down:** Stepping the assigned blinds up/down. Standard blinds (type 1) will be stepped by an adjustable time. Blinds connected with KL2532 will be stepped by the entered *Step Range*.
- **Up/Down:** All assigned drives will be driven up/down. Blinds connected with KL2532 will be moved with rapid velocity. The rapid velocity is to be entered in the *Dynamics*-menu of the blind-drive.
- · Stop: Stops the blind.
- Set Position Direct: The assigned blinds will be driven to a specific position. This position must be given in shadowing-percentage and lamella-angle.

### State

• Average Position: Average position of the blind-drive(s). 100% means completely closed, 0% completely opened.

## State PLC Module

- Execution State: Shows if the module is running or stopped.
- Error: In case of an error, the error code and the error parameter are displayed in this box.
- Start/Stop: Starts/stops the module.

## 7.2.2.7.2.2 Shading as a function of the position of the sun

The blinds are interactively regulated depending on the incidence of light and the position of the sun. This is calculated such that use-optimized room lighting is always achieved. Distinction is made between summer and winter operation based on the outside temperature. The consistent use of solar power reduces heating energy in winter. In summer the cooling load is reduced by optimal shading without completely darkening the room. Optionally the energy balance can be further improved by a motion detector and by a temperature sensor in the room.

Special blind drives (<u>Blind Drive connected with KL2532</u> [**>** <u>88</u>]) are required in order to utilise this function unit.

### Settings

| General  | Settings      | Sensors / Actuators      | Assignments | Online | •                 |             |          |      |               |       |  |
|----------|---------------|--------------------------|-------------|--------|-------------------|-------------|----------|------|---------------|-------|--|
| Parame   | ters          |                          |             |        |                   |             |          |      |               |       |  |
| Latching | g time of th  | e switches:              |             |        | 400               | ms          |          |      |               |       |  |
| Reversi  | ng time afte  | er discontinuation of Pr | esens:      |        | 0                 | min         |          |      |               |       |  |
| Behavio  | or at autom   | atic off:                |             | 1      | Nothing           |             |          |      |               | •     |  |
| Autom    | atic shadin   | 9                        |             |        |                   |             |          |      |               |       |  |
| Thresh   | nold value f  | or high outdoor brightn  | ess:        |        | 2500.0            | kLux        |          |      |               | 0 s   |  |
| Thresh   | nold value f  | or low outdoor brightne  | SS:         |        | 2000.0            | kLux        |          |      |               |       |  |
| Behav    | ior at high ( | outdoor brightness:      |             |        | Drive blind down  |             |          |      |               |       |  |
| Behav    | ior at low o  | utdoor brightness:       |             |        | Drive blind slats | horizontal  | y        |      |               | •     |  |
| Them     | oautomatic    | (Winter)                 |             |        |                   |             |          |      |               |       |  |
| Thresh   | nold value r  | oom temperature:         |             | On:    | 16.0              | ]           | Off:     | 18.0 |               | 0 s   |  |
| Behav    | ior at low ro | oom temperature:         |             |        | Sun tracking ma   | aximum ligh | nt entry |      |               | •     |  |
|          |               |                          |             |        |                   |             |          |      |               |       |  |
|          |               |                          |             |        |                   |             |          |      |               |       |  |
|          |               |                          |             |        |                   |             |          |      |               |       |  |
|          |               |                          |             |        |                   |             |          |      | temporary Dow | nload |  |

### Commands

• **temporary Download:** If you want to change parameters to test the blind, then a normal download of parameters (activate configuration) would take a relativ long time. To make work easier and save time, therefore exists the possibility of a temporary download. Here, it is not necessary to stop the PLC modules to download the parameters. The parameters of the blind will remain temporary and not persistent. These changes will discard after a PLC restart or activating the configuration.

### Parameters

- Latching time of the switches: Time until the commands given by the sensors/sensor groups (see *Sensors/Actuators*) are maintained.
- **Reversing time after discontinuation of Presens:** This parameter is only valid, if a motion detector is connected. If a pushbutton is pressed, the automatic mode of the blind is stopped. Is the motion detector inactive (the room is empty), a reversing time with the here entered duration starts. When the time has expired, the automatic mode is switched on again.
- Behavior at automatic off: Function, which shall be executed, when automatic-mode is turned off.
  - Nothing
  - Drive blind slats horizontally
  - Drive blind up
  - Close blind drive
- **Threshold value for high outdoor brightness:** If this threshold is exceeded, the action defined under *Behavior at high outdoor brightness* (see below) will be executed.
- Threshold value for low outdoor brightness: If this threshold is undershot, the action defined under Behavior at low outdoor brightness (see below) will be executed.
- **Behavior at high outdoor brightness:** The following actions can be selected to be executed at high brightness:
  - Drive blind down
  - Sun tracking maximum shading (<u>Cut off [▶ 94]</u>)
- Behavior at low outdoor brightness: One of these functions can be chosen for low brightness:
  - Drive blind slats horizontally

- Drive blind up
- **Sun tracking maximum light entry:** The lamellas will be set to an angle letting pass the maximum of the sunlight.
- Sun tracking maximum shading (<u>Cut off [▶ 94]</u>)
- Threshold value for room temperature:
  - **On :** Exceeding this temperature the action selected under *Behavior at low room temperature* (see below) will be deactivated.
  - **Off :** The action selected under *Behavior at low room temperature* (see below) will be executed by undershooting the entered temperature.
- Behavior at low room temperature: Here the function can be selected, which shall be carried out, when the room temperature falls below the above-mentioned threshold (only in winter operation mode).
  - Drive blind slats horizontally
  - Drive blind up
  - **Sun tracking maximum light entry:** The lamellas will be set to an angle letting pass the maximum of the sunlight.
  - Sun tracking maximum shading ( <u>Cut off [▶ 94]</u> ).

## Sensors / Actuators

| General Settings Sensors / Actuators Assign | ments Online                             |
|---------------------------------------------|------------------------------------------|
| Sensors / Actuators                         |                                          |
| Blind Drive (Group):                        | Type 1 - standard Blind Drive Group 1    |
| Digital Signal (Group) - Up:                | Type 1 - standard Digital Signal Group 1 |
| Digital Signal (Group) - Down               | Type 1 - standard Digital Signal Group 2 |
| Analog Signal (Group) - Room Temperature:   | Type 1 - standard Analog Signal Group 1  |
| Digital Signal (Group) - Motion Detection:  | Type 1 - standard Digital Signal Group 3 |
| Digital Signal (Group) - Automatic Off:     | Type 1 - standard Digital Signal Group 4 |
| Weather Station:                            | Type 4 - analog / digital signals 4      |

In this section the actuators and sensors for the functional unit must be entered. To make changes, the *Edit*-button has to be pressed.

### Online

| General Settings Senso                                                                                                | ors / Actuators                                                                      | Assignments | Online |                                                                                                    |                                    |                                                |       |
|----------------------------------------------------------------------------------------------------|--------------------------------------------------------------------------------------|-------------|--------|----------------------------------------------------------------------------------------------------|------------------------------------|------------------------------------------------|-------|
| General     Settings     Senso       State     Average Position:       Step Up     Stop       Step Down     Step Down | Average Position:     0.0 %       Step Up     Up       Stop       Step Down     Down |             | %      | Operating Mode:<br>Control Mode:<br>Simulation Mode:<br>Set Position Direct<br>0.0 %<br>0.0 °<br>Set Control Mode<br>Manual Control Mode | Apply                              | Normal<br>anual Control Mode<br>Simulation off |       |
| State PLC Module<br>Execution State:                                                                                  | Running                                                                              |             |        |                                                                                                    | Set Simulation Mode Simulation off | ▼<br>Start                                     | Apply |

### Commands

- **Step Up/Step Down:** Stepping the assigned blinds up/down. Standard Blinds (type 1) will be stepped by an adjustable time. Blinds connected with KL2532 will be stepped by the entered *Step Range*.
- **Up/Down:** All assigned drives will be driven up/down. Blinds connected with KL2532 will be moved with rapid velocity. The rapid velocity is to be entered in the *Dynamics*-menu of the blind-drive.
- Stop: Stops the blind.
- Set Position Direct: The assigned blinds will be driven to a specific position. This position must be given in shadowing-percentage and lamella-angle.
- Set Control Mode: Automatic or manual mode can be chosen here. The selection has to be activated by pressing the *Apply*-button.
- Set Simulation Mode: Summer or winter-simulation can be activated, or the simulation mode can be turned off.

#### State

- Average Position: Average position of all assigned blind drives. 100% means completely closed, 0% completely opened.
- **Operating Mode:** Displays the chosen operation mode.
- · Control Mode: Displays the actual control mode.
- Simulation Mode: Shows, which simulation mode is active.
  - Simulation off
  - Simulation Summer operation
  - Simulation Winter operation

## State PLC Module

- Execution State: Shows, if the module is running or stopped.
- Error: In case of an error, the error code and the error parameter are displayed in this box.
- **Start/Stop:** Starts/stops the module.

# 7.2.2.7.2.2.1 Cut off

## Cut off

In Cut off position the sun is not directly visible, but it is still possible to see through the blind and enough daylight can pass.

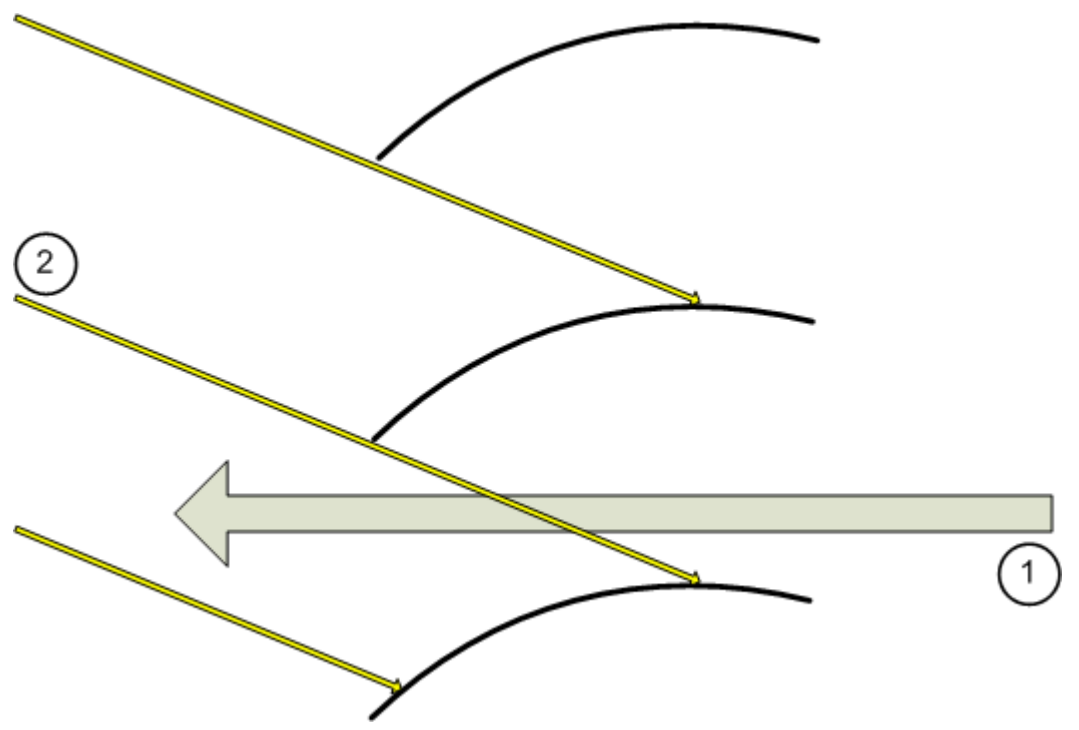

- 1. Possibility to see through the blind.
- 2. Sunbeams, not able to pass.

## 7.2.2.7.3 HVACs

The following types of HVAC-units (heating, ventilating, and air conditioning) are available:

• <u>Heating and Cooling [▶ 135]</u>

## 7.2.2.7.3.1 Heating and Cooling

The temperature controller can be used to control heating and cooling valves. Both thermal and constant drives are supported.

## Principle of operation

The following diagram illustrates the structure of the temperature controller.

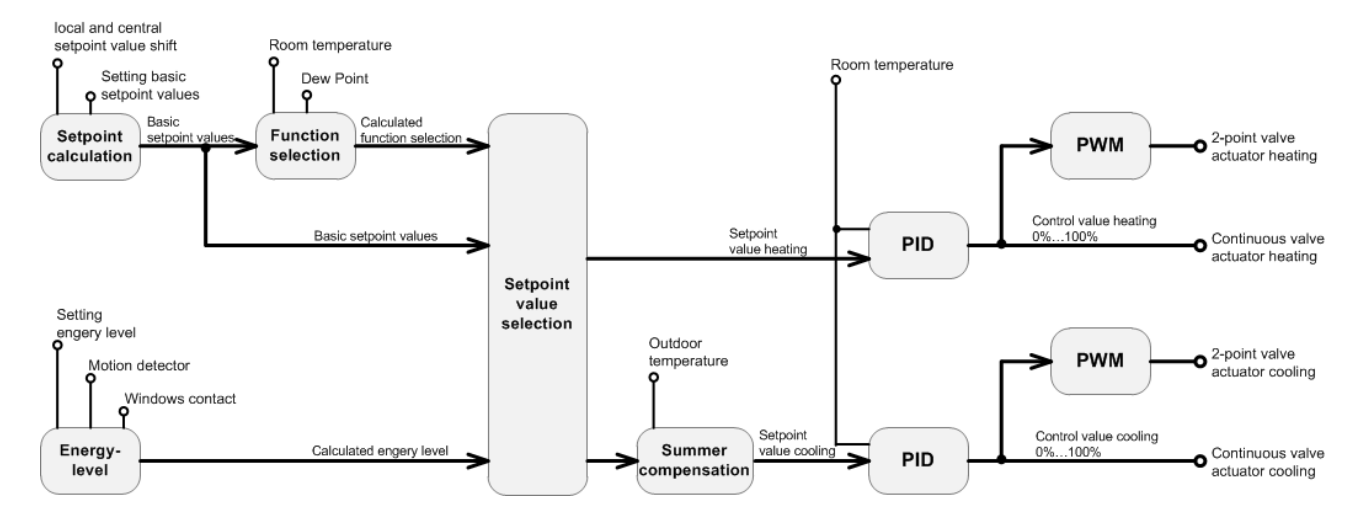

## Energy level

The energy output can be adapted by the energy level to the use of the building. The longer a building or room is not used, the further the energy level can be lowered.

| Energy Level | Description                                                                                                    |
|--------------|----------------------------------------------------------------------------------------------------|
| Comfort      | If the room is occupied, it is in Comfort mode. Comfort mode can be activated by a timer switch channel or directly by presence recognition.                                                                                                  |
| Pre-comfort  | The <i>Pre-comfort</i> energy level is for an unused room which, however, can be occupied again shortly.                                                                                                    |
| Economy      | The <i>Economy</i> energy level is for an unused room that will only be occupied again in a few hours. Economy mode is activated, for example, at night by a timer switch channel.                                                            |
| Protection   | This operating mode is activated in the case of long absence times e.g. during works holidays or also when a window is open. The energy level is very low and serves only to protect the building from damage caused by frost or overheating. |

The change between the different energy levels is usually affected under time control by means of timer switch channels. Window contacts or motion sensors, which are linked by digital signals to the heating controller, can overwrite this specification. Hence, a window contact always sets the energy level to *Protection*. If a motion sensor is connected to the heating controller, it must be active in order that the *Comfort* energy level can be activated.

The calculated energy level is indicated in the Online dialog.

## Setpoint value calculation

Each energy level has a base setpoint value for the heating mode and another for the cooling mode. Hence, a total of 8 base setpoint values are specified. The appropriate base setpoint value is considered depending on the energy level (Comfort, Pre-comfort, Economy or Protection) and the control function (heating or cooling).

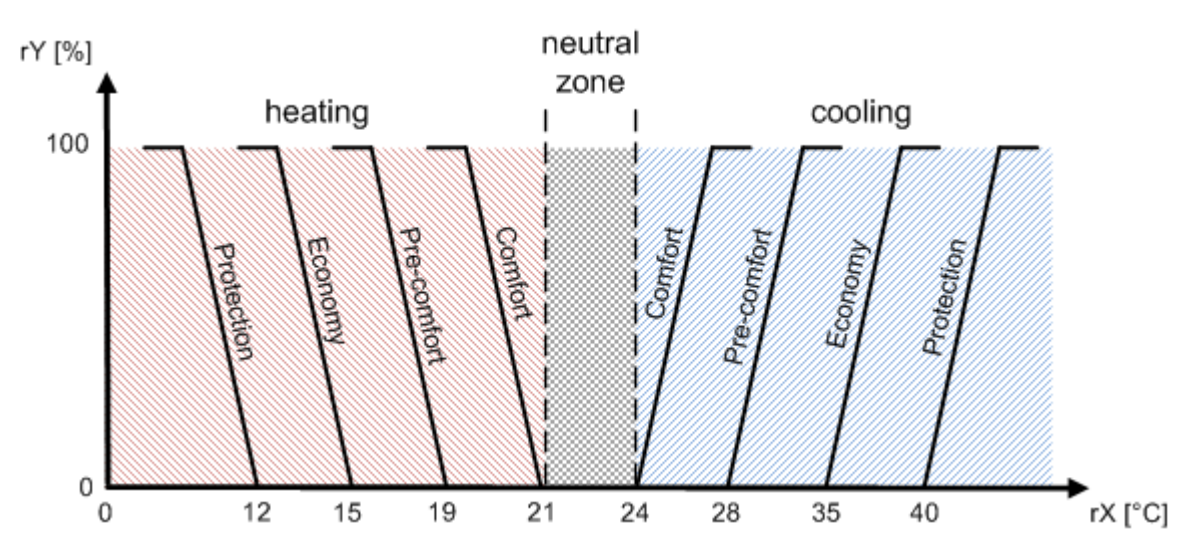

In addition to the base setpoint values, a central setpoint value shift can be specified as a parameter for both the heating and cooling modes. Furthermore, a local setpoint value shift (user setpoint value shift) can be set as a command. The local setpoint value shift can be changed, for example, by means of an analog signal (potentiometer of a room control unit).

The resulting setpoint value is composed of:

- · one of the 8 base setpoint values
- the local setpoint value shift (user setpoint value shift). No effect in the case of the *Protection* energy level
- the central setpoint value shift. No effect in the case of the *Protection* energy level
- the setpoint value shift due to summer compensation.

### Function selection (heating/cooling switchover)

The change between heating and cooling mode (control function) takes place automatically based on the difference between the actual and setpoint values (control deviation). The switchover can be delayed with the aid of a run-on time. If dew point sensors are linked via a digital signal group, then the cooling mode is disabled as soon as the digital signal group with the dew point sensors is active. If the actual value lies within the neutral zone, then the controller retains the current control function.

Depending on the energy level the setpoint values for heating and cooling are shifted. The size of the neutral zone also changes as a result. The following diagram shows the characteristic curves with the *Pre-comfort* energy level active:

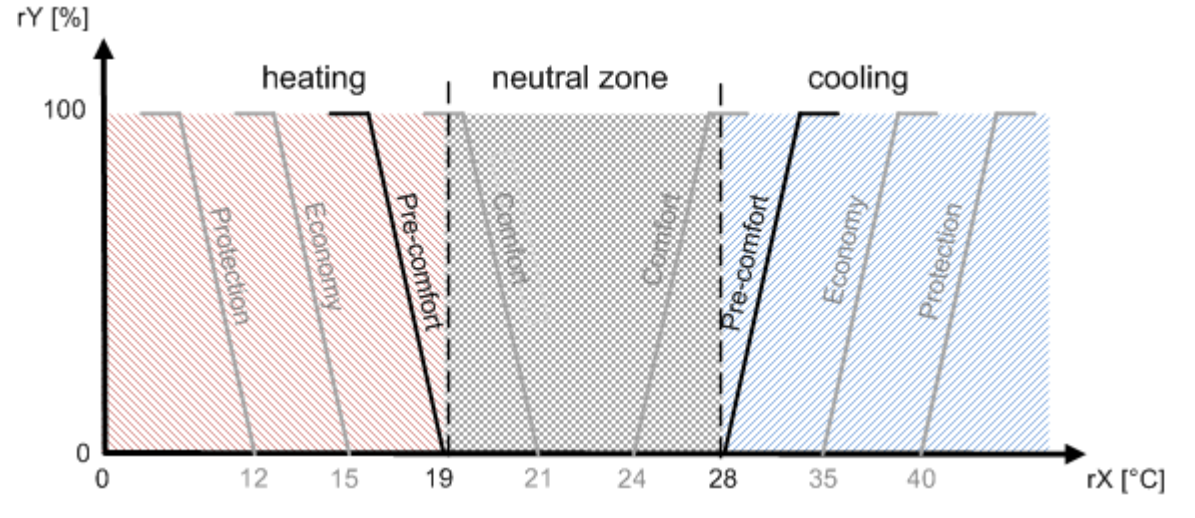

In this example the change from heating mode to cooling mode only takes place at an actual value of 28 °C or higher. If the energy level were to be set to *Comfort*, then the change would already take place at 24 °C. Due to this property the power requirement is reduced whilst at the same time reducing the energy level.

The calculated control function is indicated in the Online dialog.

### Summer compensation

With the aid of this summer compensation, overly large temperature differences between the outside temperature and the room temperature are avoided in summer. This helps to save energy whilst at the same time increasing comfort. If the outside temperature exceeds an adjustable limit value, then the setpoint value is raised. The factor by which the setpoint value is raised can be set from 0.0 to 10.0.

## Settings

| General Setpoint Values Su      | ummer Compensation    | PID Controllers | Senso | irs / Ac | tuators | Assign | nments | Online | Online Heating/Cooling |  |
|---------------------------------|-----------------------|-----------------|-------|----------|---------|--------|--------|--------|------------------------|--|
| Parameters                      |                       |                 |       |          |         |        |        |        |                        |  |
| Setpoint Value Shift Heating:   |                       |                 | 0.0 H |          |         |        |        |        |                        |  |
| Setpoint Value Shift Cooling:   |                       |                 | -3.   | .0 K     |         |        |        |        |                        |  |
| Setpoint Value Shift User - Lim |                       | -5              | .0 K  |          |         |        |        |        |                        |  |
| Setpoint Value Shift User - Lim | nit Max:              |                 | 5     | .0 K     |         |        |        |        |                        |  |
| Setpoint Value Shift User - Ste | ep Size:              |                 | 0.    | .1 K     |         |        |        |        |                        |  |
| Time lag when switching betw    | een heating and cooli | ng:             |       | 0 s      |         |        |        |        |                        |  |
|                                 |                       |                 |       |          |         |        |        |        |                        |  |
|                                 |                       |                 |       |          |         |        |        |        |                        |  |
|                                 |                       | Heat            | ing   |          | Coo     | oling  |        |        |                        |  |
| Comfort:                        |                       |                 | 21.0  | °C       |         | 24.0   | °C     |        |                        |  |
| Pre-comfort:                    |                       |                 | 19.0  | °C       |         | 28.0   | °C     |        |                        |  |
| Economy:                        |                       |                 | 15.0  | °C       |         | 35.0   | °C     |        |                        |  |
| Protection:                     |                       |                 | 12.0  | °C       |         | 40.0   | °C     |        |                        |  |
|                                 |                       |                 |       |          |         |        |        |        |                        |  |
|                                 |                       |                 |       |          |         |        |        |        |                        |  |
|                                 |                       |                 |       |          |         |        |        |        |                        |  |
|                                 |                       |                 |       |          |         |        |        |        |                        |  |

## Parameters

• Setpoint Value Shift Heating: central setpoint value shift during heating.

If the *setpoint value shift for heating* lies in the positive range, then this affects the following setpoint values:

HeatingCoolingEnergy Level Protection Economy Pre-comfort Comfort Comfort Pre-comfort Economy ProtectionBase Setpoint Value [°C]1215192124283540Setpoint Value Shift [K]---+3+3+3--Setpoint Value [°C]1215192427313540 If the *setpoint value shift for heating* lies in the negative range, then this affects the following setpoint values:

HeatingCoolingEnergy Level Protection Economy Pre-comfort Comfort Comfort Pre-comfort Economy ProtectionBase Setpoint Value [°C]1215192124283540Setpoint Value Shift [K]---3-3----Setpoint Value [°C]1215161824283540

• Setpoint Value Shift Cooling: central setpoint value shift during cooling.

If the *setpoint value shift for cooling* lies in the positive range, then this affects the following setpoint values:

HeatingCoolingEnergy Level Protection Economy Pre-comfort Comfort Comfort Pre-comfort Economy ProtectionBase Setpoint Value [°C]1215192124283540Setpoint Value Shift [K]----+3+3--Setpoint Value [°C]1215192127313540 If the *setpoint value shift for cooling* lies in the negative range, then this affects the following setpoint values:

HeatingCoolingEnergy Level Protection Economy Pre-comfort Comfort Comfort Pre-comfort Economy ProtectionBase Setpoint Value [°C]1215192124283540Setpoint Value Shift [K]-----3---Setpoint Value [°C]1215192121283540 If the setpoint value for *Pre-comfort* is shifted beyond *Economy*, then the setpoint value for *Economy* is shifted with it. HeatingCoolingEnergy Level Protection Economy Pre-comfort Comfort Comfort Pre-comfort Economy ProtectionBase Setpoint Value [°C]1215192124283540Setpoint Value Shift [K]----+8+8--Setpoint Value [°C]1215192124283540

- Setpoint Value Shift User Limit Min: lower limit for the local setpoint value shift.
- Setpoint Value Shift User Limit Max: upper limit for the local setpoint value shift.
- Setpoint Value Shift User Step Size: step size for the local setpoint value shift.
- **Time lag when switching between heating and cooling:** time delay before switching between heating and cooling (control function).
- Comfort: If the *Comfort* energy level is active, then the corresponding setpoint value is used as the base setpoint value.
- **Pre-comfort:** If the *Pre-comfort* energy level is active, then the corresponding setpoint value is used as the base setpoint value.
- **Economy:** If the *Economy* energy level is active, then the corresponding setpoint value is used as the base setpoint value.
- **Protection:** If the *Protection* energy level is active, then the corresponding setpoint value is used as the base setpoint value.

### Summer compensation

BECKHOFF

| General  | Setpoint Value    | Summer Compensation | PID Controllers | Sensors / | Actuators | Assignments | Online | Online Heating/Cooling                  |    |
|----------|-------------------|---------------------|-----------------|-----------|-----------|-------------|--------|-----------------------------------------|----|
| Paramet  | ters              |                     |                 |           |           |             |        |                                         |    |
| Enable:  |                   |                     |                 |           |           |             |        |                                         |    |
| Start Le | vel - Outdoor Ten |                     | 26.0 °C         |           |           |             |        |                                         |    |
| End Lev  | vel - Outdoor Tem |                     | 32.0 °C         |           |           |             |        |                                         |    |
| Gradien  | t:                |                     |                 | 1.0       | 010       |             |        |                                         |    |
| h        | ~~~~~~            | ~~~~~~              | ~~~~~~          | ~~~~~     | ~~~~~     | ~~~~~~      | ~~~~   | ~~~~~~~~~~~~~~~~~~~~~~~~~~~~~~~~~~~~~~~ | mu |

#### Parameters

- Enable: enable/disable the summer compensation.
- Start Level Outdoor Temperature: outdoor temperature at which the adaptation of the setpoint value by the specified *factor* begins.
- End Level Outdoor Temperature: outdoor temperature at which the adaptation of the setpoint value by the specified *factor* ends.
- **Gradient:** Factor by which the setpoint value is adapted. The value may not be less than 0 or greater than 10.

## **PID controller**

Separate PID controllers are available for the heating and cooling control functions. The controller parameters can be set in this dialog.

| General   | Setpoint Value       | Summer Compensation | PID Controllers | Sensors / | Actuators | Assignments 0 | nline | Online Heating/Cooling |  |
|-----------|----------------------|---------------------|-----------------|-----------|-----------|---------------|-------|------------------------|--|
| Paramet   | ters                 |                     |                 |           |           |               |       |                        |  |
|           |                      |                     | F               | leating   |           | Cooling       |       |                        |  |
| Dead R    | ange:                |                     |                 | 2.0       | %         | 2             | .0 %  |                        |  |
| Controlle | er Amplification - I | Kp:                 |                 | 2.0       |           | 2             | .0    |                        |  |
| Integrati | ion Time - Tì:       |                     |                 | 20        | s         | 2             | 20 s  |                        |  |
| Rate Tir  | me - Tv:             |                     |                 | 0         | s         |               | 0 s   |                        |  |
| Damping   | g Time - Td:         |                     |                 | 0         | S         |               | 0 s   |                        |  |
| Operatio  | on Range Limit - Y   | ímin:               |                 | 0.0       | %         | 0.            | .0 %  |                        |  |
| Operatio  | on Range Limit - Y   | ímax:               |                 | 100.0     | %         | 100.          | .0 %  |                        |  |
| PWM P     | eriod Duration:      |                     |                 | 30        | min       | 3             | 30 mi | n                      |  |
|           |                      |                     |                 |           |           |               |       |                        |  |

### Parameter

- **Dead Range:** To prevent unnecessary movement and thus premature wear of the valves, a dead range can be set for the output signal.
- Controller Amplification Kp: amplification of the controller.
- Integration Time Ti: integration time of the controller.
- **Rate Time Tv:** rate time of the controller.
- Damping Time Td: damping time of the controller.
- Operation Range Limit Ymin: lower limit of the operating range.
- Operation Range Limit Ymax: upper limit of the operating range.
- **PWM Period Duration:** period of the PWM signal. The PWM signal controls the thermal drives.

### Sensors / Actuators

The sensors and actuators that are necessary for control are entered in this dialog.

| General   | Setpoint Value      | Summer Compensation | PID Controllers                          | Sensors / Actuators               | Assignments | Online | Online Heating/Cooling |   |  |  |  |  |  |
|-----------|---------------------|---------------------|------------------------------------------|-----------------------------------|-------------|--------|------------------------|---|--|--|--|--|--|
| Sensors   | Actuators           |                     |                                          |                                   |             |        |                        |   |  |  |  |  |  |
| Analog    | Signal (Group) - F  | Room Temperature:   | Type 1 - standard Analog Signal Group 1  |                                   |             |        |                        |   |  |  |  |  |  |
| Analog    | Signal - Setpoint V | Value Shift:        | Type 1 - standa                          | Type 1 - standard Analog Signal 1 |             |        |                        |   |  |  |  |  |  |
| Digital S | òignal (Group) - De | ew Point:           | Type 1 - standa                          | rd Digital Signal Group           | 1           |        |                        |   |  |  |  |  |  |
| Digital S | òignal (Group) - W  | indow Contact:      | Type 1 - standard Digital Signal Group 2 |                                   |             |        |                        |   |  |  |  |  |  |
| Digital S | òignal (Group) - M  | otion Detection:    | Type 1 - standard Digital Signal Group 3 |                                   |             |        |                        |   |  |  |  |  |  |
| Valve A   | ctuator (Group) -   | Heating 2-Point:    | Type 1 - standa                          | rd Valve Actuator Group           | p 1         |        |                        | - |  |  |  |  |  |
| Valve A   | ctuator (Group) -   | Cooling 2-Point:    | Type 1 - standa                          | rd Valve Actuator Group           | p 2         |        |                        | - |  |  |  |  |  |
| Valve A   | ctuator (Group) -   | Heating Continuous: | Type 1 - standard Valve Actuator Group 3 |                                   |             |        |                        |   |  |  |  |  |  |
| Valve A   | ctuator (Group) -   | Cooling Continuous: | Type 1 - standard Valve Actuator Group 4 |                                   |             |        |                        |   |  |  |  |  |  |
| Weathe    | r Station - Outdoo  | or Temperature:     | Type 2 - Weath                           | er station 'Elsner P03' 1         | 1           |        |                        |   |  |  |  |  |  |

### Online

| General   | Setpoint Values      | Summer Con  | npensation | PID  | Controllers | Sensors / Actu                  | Jators  | Assignments | Online    | g/Cooling   |         |
|-----------|----------------------|-------------|------------|------|-------------|---------------------------------|---------|-------------|-----------|-------------|---------|
| State     |                      |             |            |      |             |                                 |         |             |           |             |         |
|           |                      |             | Heating    | ļ    |             | Cooling                         |         | Set         | Energy Le | vel         |         |
| Comfort:  | :                    |             |            | 22.3 | °C          | 22.3                            | °C      |             |           | Comfort     |         |
| Pre-com   | fort:                |             |            | 19.0 | °C          | 29.3                            | °C      |             |           | Pre-Comfort |         |
| Econom    | iy:                  |             |            | 15.0 | °C          | 35.0                            | °C      |             |           |             |         |
| Protectio | rotection: 12.0      |             |            |      | °C          | 40.0                            | °C      |             |           | Economy     |         |
| Calculat  | ed Setpoint Value:   |             |            | 24.9 | °C          |                                 |         |             |           | Protection  |         |
| Room T    | emperature:          |             |            | 29.4 | °C          |                                 |         |             |           |             |         |
| Setpoint  | t Value Shift User:  |             |            | 1.3  | K C         | alculated Energy                | y Level | :           |           |             | Comfort |
| Setpoint  | t Value Shift S. Cor | mpensation: |            | 2.6  | к с         | alculated Contro                | l Funct | ion:        |           |             | Cooling |
| Outdoor   | Temperature:         |             |            | 28.6 | °C          | - Set Setpoint Value Shift User |         |             |           |             |         |
| Motion [  | Detection:           |             | Ac         | tive |             | 0.0                             | k       |             |           | Apply       |         |
| Window    | Contact:             |             | Inac       | tive |             | 0.0                             | ĸ       |             |           |             |         |
| Dew Po    | int:                 |             | Inac       | tive |             |                                 |         |             | Up        | Down        |         |
|           |                      |             |            |      |             |                                 |         |             |           |             |         |
| State PL  | LC Module            |             |            |      |             |                                 |         |             |           |             |         |
| Executio  | on State:            | Running     |            |      |             |                                 |         |             |           | Start       | Stop    |
| Error:    |                      | No error.   |            |      |             |                                 |         |             |           |             |         |

## Commands

- Set Energy Level: The desired energy level can be selected using these four buttons. The value can be overwritten by window contacts or motion sensors.
- Set Setpoint Value Shift User: the local setpoint value shift (setpoint value shift user) can be changed in this field. The *Up* and *Down* buttons respectively increase or decrease the local setpoint value shift. The *Setpoint Value Shift User Step Size* parameter (see *Settings* dialog) specifies the step size by which the local setpoint value shift should change. This field is not displayed if an analog signal has been selected for the setpoint value shift in the *Sensors/Actuators* dialog.

If the setpoint value shift lies in the positive range, then this affects the following setpoint values:

HeatingCoolingEnergy Level Protection Economy Pre-comfort Comfort Comfort Pre-comfort Economy ProtectionBase Setpoint Value [°C]1215192124283540Setpoint Value Shift [K]---+3+3+3--Setpoint Value [°C]1215192427313540 If the *setpoint value shift* lies in the negative range, then this affects the following setpoint values:

HeatingCoolingEnergy Level Protection Economy Pre-comfort Comfort Comfort Pre-comfort Economy ProtectionBase Setpoint Value [°C]1215192124283540Setpoint Value Shift [K]---3-3-3---Setpoint Value [°C]1215161821313540

## State

- **Comfort, Pre-comfort, Economy and Protection:** calculated setpoint values for the individual energy levels and control functions.
- **Calculated Setpoint Value:** Setpoint value to be referred to for further control. The calculated energy level and the calculated control function determine which of the 8 setpoint values is used.
- Room Temperature: current room temperature (actual value).
- Setpoint Value Shift User: indicates the local setpoint value shift (user setpoint value shift).
- Setpoint Value Shift S. Compensation: indicates the setpoint value shift of the summer compensation.
- **Outdoor Temperature:** indicates the outdoor temperature if a weather station has been connected to the air conditioning controller.
- **Motion Detection:** indicates the state of the motion sensors, if motion sensors have been connected to the air conditioning controller.
- Window Contact: indicates the state of the window contacts, if window contacts have been connected to the air conditioning controller.
- **Dew Point:** indicates the state of the dew point sensor, if dew point sensors have been connected to the air conditioning controller.
- **Calculated Energy Level:** the actual energy level. This results from the specified energy level and optionally from the states of the motion sensors and window contacts.
- **Calculated Control Function:** the actual control function. This results from the control deviation and optionally from the states of the dew point sensors.

## State PLC Module

- Execution State: shows, if the module is running or stopped.
- Error: in case of an error, the error code and the error parameter is displayed in this box.
- Start/Stop: starts/stops the module.

## **Online Heating/Cooling**

| General  | Setpoint Values                         | Summer Compensation                     | PID Controllers                         | Sensors  | / Actuators | Assignments | Online | Online Heating/Cooling                  | ]    |
|----------|-----------------------------------------|-----------------------------------------|-----------------------------------------|----------|-------------|-------------|--------|-----------------------------------------|------|
| State    |                                         |                                         |                                         |          |             |             |        |                                         |      |
|          |                                         |                                         | Н                                       | eating   |             | Cooling     |        |                                         |      |
| Continu  | ious Control Value:                     |                                         |                                         | 0.0      | %           | 1           | 5.1 %  |                                         |      |
| Clocked  | d Control Value:                        |                                         |                                         | Inactive |             | Acti        | ve     |                                         |      |
|          |                                         |                                         |                                         |          |             |             |        |                                         |      |
| Deviatio | on:                                     |                                         |                                         | -2.0     | К           |             |        |                                         |      |
| h        | ~~~~~~~~~~~~~~~~~~~~~~~~~~~~~~~~~~~~~~~ | ~~~~~~~~~~~~~~~~~~~~~~~~~~~~~~~~~~~~~~~ | ~~~~~~~~~~~~~~~~~~~~~~~~~~~~~~~~~~~~~~~ | ~~~~~    | ~~~~~       | ~~~~~~      | ~~~~~  | ~~~~~~~~~~~~~~~~~~~~~~~~~~~~~~~~~~~~~~~ | ~~~~ |

## State

- Continuous Control Value: control value for controlling the constant valve actuators.
- **Clocked Control Value:** control value for controlling the thermal valve actuators.
- Deviation: difference between setpoint value and actual value (setpoint value actual value).

## 7.2.2.7.4 Windows

The following types of Windows are available:

• <u>Standard Window</u> [▶ <u>142</u>]

## 7.2.2.7.4.1 Standard Window

The functional unit Standard Window controls a window-drive (group).

## Settings

| Gene | ral Settings | Sensors / Actuators | Assignments | Online | •   |    |
|------|--------------|---------------------|-------------|--------|-----|----|
| Para | meters       |                     |             |        |     |    |
| Lato | hing Time:   |                     |             |        | 400 | ms |
| hu   | ~~~~~        | ~~~~~               | ~~~~~       | ~~~~   |     |    |

### Parameters

• Latching Time: Time until the commands given by the sensors/sensor groups (see Sensors / Actuators) are maintained.

### Sensors / Actuators

| General Settings Sensors / Actuators | Assignments Online                       |   |
|--------------------------------------|------------------------------------------|---|
| Sensors / Actuators                  |                                          |   |
| Window Drive (Group):                | Type 1 - standard Window Drive Group 1   |   |
| Digital Signal (Group) - Close:      | Type 1 - standard Digital Signal Group 1 |   |
| Digital Signal (Group) - Open:       | Type 1 - standard Digital Signal Group 2 |   |
|                                      |                                          | l |

In this menu the Window Drive / Window Drive Group has to be entered together with the Digital Signal / Digital Signal Group with their pushbuttons for opening and shutting.

## Online

| General Settings Sens | ors / Actuators Assignments Online |       |      |
|-----------------------|------------------------------------|-------|------|
| State                 |                                    |       |      |
| Average Position:     | 0.0 %                              |       |      |
| Open Stop             | Close Set Position Direct          |       |      |
| State PLC Module      |                                    |       |      |
| Execution State:      | Running                            | Start | Stop |
| Error:                | No error.                          |       |      |

### Commands

- Open: Opens all assigned windows.
- Close: Closes all assigned windows.
- Stop: Driving windows will be stopped.
- Set Position Direct: The entered value will be taken over to the window-drive(s), when the *Apply*-button is pressed.

### State

• Average Position: Average value of all active (non-erroneous) window drives. 100% means completely opened, 0% completely closed.

## State PLC Module

- Execution State: Shows if the module is running or stopped.
- Error: In case of an error, the error code and the error parameter are displayed in this box.
- Start/Stop: Starts/stops the module.

## 7.2.2.8 Composite Modules

## 7.2.2.8.1 8-gang + 2 Push-button

A push-button module is a special functionality of the Building Automation Framework to realize a simple, but nevertheless comprehensive room-control via a keypad. By an effective multiple configurations of the buttons, up to 3 blinds, 6 dimmable lights and 8 scenes can be operated with 10 individual buttons. Moreover, it is possible to change the lighting of the 6 scenes via the keypad and store them persistently in the controller. The modules are implemented in the BA-Manager as a *Composite Module* and are fully functional as soon as the settings were implemented and activated in the BA-Manager.

Two scene-hotkeys can be allocated for calling up scenes independent of the current mode. They are designed to enable persons who are not familiar with the push-button modules to utilise room automation (through standard scenes such as base-lighting or room-off).

### Settings

| General | Settings     | Push-buttons  | Feedback LEDs | Scenes | Sunblinds/Windo | ws Lightings | Assignments | Online |  |
|---------|--------------|---------------|---------------|--------|-----------------|--------------|-------------|--------|--|
| Parame  | ters         |               |               |        |                 |              |             |        |  |
| Automa  | tic Operatin | g Mode Reset: |               |        | 60 s            |              |             |        |  |
| Latchin | g Time:      |               |               |        | 400 m           | IS           |             |        |  |

#### **Parameters**

- Automatic Operating Mode Reset: The time when the system change back automatically to the scene-mode from sunblinds and lighting-modes.
- Latching Time: Time after which a keystroke is interpreted as holding, rather than clicking.

### **Push-buttons**

| General Settings | Push-buttons | Feedback LEDs     | Scenes      | Sunblinds/Windows | Lightings | Assignments | Online |       |
|------------------|--------------|-------------------|-------------|-------------------|-----------|-------------|--------|-------|
| Parameters       | -            |                   |             |                   |           |             |        |       |
| Scene Hotkey 1:  |              | Type 1 - standard | Digital Sig | nal 1             |           |             |        |       |
| Scene Hotkey 2:  |              | Type 1 - standard | Digital Sig | nal 2             |           |             |        |       |
| Push-button 1:   |              | Type 1 - standard | Digital Sig | nal 3             |           |             |        | <br>- |
| Push-button 2:   |              | Type 1 - standard | Digital Sig | nal 4             |           |             |        |       |
| Push-button 3:   |              | Type 1 - standard | Digital Sig | nal 5             |           |             |        |       |
| Push-button 4:   |              | Type 1 - standard | Digital Sig | nal 6             |           |             |        |       |
| Push-button 5:   |              | Type 1 - standard | Digital Sig | nal 7             |           |             |        | <br>  |
| Push-button 6:   |              | Type 1 - standard | Digital Sig | nal 8             |           |             |        | <br>  |
| Shift Sunblinds: |              | Type 1 - standard | Digital Sig | nal 9             |           |             |        | <br>- |
| Shift Lightings: |              | Type 1 - standard | Digital Sig | nal 10            |           |             |        |       |
|                  |              |                   |             |                   |           |             |        |       |

Use this menu to link the button functions with the corresponding digital signals.

### Feedback LEDs

Use this menu to select lamps that show the current state of a button.
#### Scenes

| General Settings | Push-buttons | Feedback LEDs     | Scenes  | Sunblinds/Windows | Lightings | Assignments | Online |       |
|------------------|--------------|-------------------|---------|-------------------|-----------|-------------|--------|-------|
| Parameters       |              |                   |         |                   |           |             |        |       |
| Scene Hotkey 1:  |              | Type 1 - standard | Scene 1 |                   |           |             |        | <br>- |
| Scene Hotkey 2:  |              | Type 1 - standard | Scene 2 |                   |           |             |        | <br>  |
| Push-button 1:   |              | Type 1 - standard | Scene 3 |                   |           |             |        |       |
| Push-button 2:   |              | Type 1 - standard | Scene 4 |                   |           |             |        | <br>  |
| Push-button 3:   |              | Type 1 - standard | Scene 5 |                   |           |             |        |       |
| Push-button 4:   |              | Type 1 - standard | Scene 6 |                   |           |             |        |       |
| Push-button 5:   |              | Type 1 - standard | Scene 7 |                   |           |             |        | -     |
| Push-button 6:   |              | Type 1 - standard | Scene 8 |                   |           |             |        |       |

Allocate a scene to the buttons.

#### Sunblinds/Windows

| General                                    | Settings    | Push-buttons | Feedback LEDs      | Scenes      | Sunblinds/Windows        | Lightings | Assignments | Online |  |  |
|--------------------------------------------|-------------|--------------|--------------------|-------------|--------------------------|-----------|-------------|--------|--|--|
| Paramet                                    | ers         |              |                    |             |                          |           |             |        |  |  |
| Push-bu                                    | tton 1 / 2: |              | Type 1 - standard  | Sunblind 1  | 1                        |           |             |        |  |  |
| Push-bu                                    | tton 3 / 4: |              | Type 2 - Shading a | as a functi | on of the postion of the | sun 1     |             |        |  |  |
| Push-bu                                    | tton 5 / 6: |              | Type 1 - standard  | Window 1    |                          |           |             |        |  |  |
| Display the State of the Sunblinds/Windows |             |              |                    |             |                          |           |             |        |  |  |

Select a shading configuration and/or window to be controlled via the respective buttons.

#### Parameters

• **Display the State of the Sunblinds/Windows:** Check to determine whether the LEDs should reflect the state of the shading devices and windows.

#### Lightings

| General | Settings     | Push-buttons       | Feedback LEDs     | Scenes  | Sunblinds/Windows | Lightings | Assignments | Online |      |
|---------|--------------|--------------------|-------------------|---------|-------------------|-----------|-------------|--------|------|
| Paramet | ers          |                    |                   |         |                   |           |             |        |      |
| Push-bu | tton 1:      |                    | Type 1 - Dimmer S | witch 1 |                   |           |             |        |      |
| Push-bu | tton 2:      |                    | Type 1 - Dimmer S | witch 2 |                   |           |             |        |      |
| Push-bu | tton 3:      |                    | Type 1 - Dimmer S | witch 3 |                   |           |             |        |      |
| Push-bu | tton 4:      |                    | Type 1 - Dimmer S | witch 4 |                   |           |             |        |      |
| Push-bu | tton 5:      |                    | Type 1 - Dimmer S | witch 5 |                   |           |             |        |      |
| Push-bu | tton 6:      |                    | Type 1 - Dimmer S | witch 6 |                   |           |             |        | <br> |
| 📃 Disp  | play the Sta | ate of the Lightin | ngs               |         |                   |           |             |        |      |

Select a lighting configuration to be controlled via the respective button.

#### Parameters

• **Display the State of the Lightings:** Check to determine whether the LEDs should reflect the state of the lightings.

| General   | Settings  | Push-buttons | Feedback | LEDs Scen | nes     | Sunblinds/Windo | ws l | Lightings | Assignments | Online |  |      |  |
|-----------|-----------|--------------|----------|-----------|---------|-----------------|------|-----------|-------------|--------|--|------|--|
| State     |           |              |          |           |         |                 |      |           |             |        |  |      |  |
| Push-bu   | utton 1:  |              | Inactive | Scene I   | Hotke   | ey 1:           |      | Inactive  | -           |        |  |      |  |
| Push-bu   | utton 2:  |              | Inactive | Scene I   | Hotke   | ey 2:           |      | Inactive  |             |        |  |      |  |
| Push-bu   | utton 3:  |              | Inactive | Shift Su  | Inblina | ds:             |      | Inactive  |             |        |  |      |  |
| Push-bu   | utton 4:  |              | Inactive | Shift Lig | phting  | s:              |      | Inactive  |             |        |  |      |  |
| Push-bu   | utton 5:  |              | Inactive |           |         |                 |      |           |             |        |  |      |  |
| Push-bu   | utton 6:  |              | Inactive | Operatir  | ng Ma   | ode:            | Scen | es Mode   |             |        |  |      |  |
|           |           |              |          |           |         |                 |      |           |             |        |  |      |  |
|           |           |              |          |           |         |                 |      |           |             |        |  |      |  |
|           |           |              |          |           |         |                 |      |           |             |        |  |      |  |
|           |           |              |          |           |         |                 |      |           |             |        |  |      |  |
|           |           |              |          |           |         |                 |      |           |             |        |  |      |  |
|           |           |              |          |           |         |                 |      |           |             |        |  |      |  |
|           |           |              |          |           |         |                 |      |           |             |        |  |      |  |
|           |           |              |          |           |         |                 |      |           |             |        |  |      |  |
|           |           |              |          |           |         |                 |      |           |             |        |  |      |  |
| L         |           |              |          |           |         |                 |      |           |             |        |  |      |  |
| State P   | LC Module |              |          |           |         |                 |      |           |             |        |  | _    |  |
| Execution | on State: | Runn         | ing      |           |         |                 |      |           |             | Start  |  | Stop |  |
| Error:    |           | No er        | ror.     |           |         |                 |      |           |             |        |  |      |  |

#### State

- Push-button 1...6, Scene Hotkey 1...2, Shift Sunblinds, Shift Lightings: Displays the state of the buttons.
- Operating Mode: Displays the current Operating Mode.

#### State PLC Module

- Execution State: Shows if the module is running or stopped.
- Error: In case of an error, the error code and the error parameter are displayed in this box.
- Start/Stop: Starts/stops the module.

### 7.2.2.8.2 16-gang + 2 Push-button

A push-button module is a special functionality of the Building Automation Framework to realize a simple, but nevertheless comprehensive room-control via a keypad. By an effective multiple configurations of the buttons, up to 7 blinds, 14 dimmable lights and 16 scenes can be operated with 18 individual buttons. Moreover, it is possible to change the lighting of the 16 scenes via the keypad and store them persistently in the controller. The modules are implemented in the BA-Manager as a *Composite Module* and are fully functional as soon as the settings were implemented and activated in the BA-Manager. Two scene-hotkeys can be allocated for calling up scenes independent of the current mode. They are designed to enable persons who are not familiar with the push-button modules to utilize room automation (through standard scenes such as base-lighting or room-off).

#### Settings

| General  | Settings    | Push-buttons  | Feedback LEDs | Scenes | Sunblinds/Win | dows | Lightings | Assignments | Online |  |
|----------|-------------|---------------|---------------|--------|---------------|------|-----------|-------------|--------|--|
| Paramet  | ers         |               |               |        |               |      |           |             |        |  |
| Automat  | ic Operatin | g Mode Reset: |               |        | 60            | s    |           |             |        |  |
| Latching | Time:       |               |               |        | 400           | ms   |           |             |        |  |

### Parameters

- Automatic Operating Mode Reset: The time when the system changes back automatically to the scene-mode from sunblinds and lighting-modes.
- Latching Time: Time after which a keystroke is interpreted as holding, rather than clicking.

### **Push-buttons**

| General   | Settings  | Push-buttons | Feedback LEDs     | Scenes      | Sunblinds/Windows | Lightings | Assignments | Online |      |
|-----------|-----------|--------------|-------------------|-------------|-------------------|-----------|-------------|--------|------|
| Paramet   | ters      |              |                   |             |                   |           |             |        |      |
| Scene I   | Hotkey 1: |              | Type 1 - standard | Digital Sig | nal 1             |           |             |        | <br> |
| Scene I   | Hotkey 2: |              | Type 1 - standard | Digital Sig | nal 2             |           |             |        |      |
| Push-bu   | tton 1:   |              | Type 1 - standard | Digital Sig | nal 3             |           |             |        |      |
| Push-bu   | itton 2:  |              | Type 1 - standard | Digital Sig | nal 4             |           |             |        |      |
| Push-bu   | itton 3:  |              | Type 1 - standard | Digital Sig | nal 5             |           |             |        | <br> |
| Push-bu   | itton 4:  |              | Type 1 - standard | Digital Sig | nal 6             |           |             |        |      |
| Push-bu   | itton 5:  |              | Type 1 - standard | Digital Sig | nal 7             |           |             |        | <br> |
| Push-bu   | itton 6:  |              | Type 1 - standard | Digital Sig | nal 8             |           |             |        |      |
| Push-bu   | itton 7:  |              | Type 1 - standard | Digital Sig | nal 9             |           |             |        |      |
| Push-bu   | itton 8:  |              | Type 1 - standard | Digital Sig | nal 10            |           |             |        |      |
| Push-bu   | tton 9:   |              | Type 1 - standard | Digital Sig | nal 11            |           |             |        |      |
| Push-bu   | tton 10:  |              | Type 1 - standard | Digital Sig | nal 12            |           |             |        |      |
| Push-bu   | tton 11:  |              | Type 1 - standard | Digital Sig | nal 13            |           |             |        |      |
| Push-bu   | tton 12:  |              | Type 1 - standard | Digital Sig | nal 14            |           |             |        |      |
| Push-bu   | tton 13:  |              | Type 1 - standard | Digital Sig | nal 15            |           |             |        |      |
| Push-bu   | tton 14:  |              | Type 1 - standard | Digital Sig | nal 16            |           |             |        |      |
| Shift Su  | nblinds:  |              | Type 1 - standard | Digital Sig | nal 17            |           |             |        |      |
| Shift Lig | htings:   |              | Type 1 - standard | Digital Sig | nal 18            |           |             |        |      |
|           |           |              | -                 |             |                   |           |             |        |      |
|           |           |              |                   |             |                   |           |             |        |      |
|           |           |              |                   |             |                   |           |             |        |      |

Use this menu to link the button functions with the corresponding digital signals.

#### Feedback LEDs

| General Settings Push-buttons | Feedback LEDs       | Scenes  | Sunblinds/Windows | Lightings | Assignments | Online |          |
|-------------------------------|---------------------|---------|-------------------|-----------|-------------|--------|----------|
| Parameters                    |                     |         |                   |           |             |        |          |
| LED Scene Hotkey 1:           | Type 1 - standard L | .amp 1  |                   |           |             |        | <b>V</b> |
| LED Scene Hotkey 2:           | Type 1 - standard L | .amp 2  |                   |           |             |        | <br>     |
| LED Push-button 1:            | Type 1 - standard L | .amp 3  |                   |           |             |        | <br>     |
| LED Push-button 2:            | Type 1 - standard L | .amp 4  |                   |           |             |        | <br>     |
| LED Push-button 3:            | Type 1 - standard L | .amp 5  |                   |           |             |        | <br>     |
| LED Push-button 4:            | Type 1 - standard L | .amp 6  |                   |           |             |        |          |
| LED Push-button 5:            | Type 1 - standard L | .amp 7  |                   |           |             |        |          |
| LED Push-button 6:            | Type 1 - standard L | .amp 8  |                   |           |             |        |          |
| LED Push-button 7:            | Type 1 - standard L | .amp 9  |                   |           |             |        |          |
| LED Push-button 8:            | Type 1 - standard L | .amp 10 |                   |           |             |        |          |
| LED Push-button 9:            | Type 1 - standard L | amp 11. |                   |           |             |        |          |
| LED Push-button 10:           | Type 1 - standard L | amp 12. |                   |           |             |        |          |
| LED Push-button 11:           | Type 1 - standard L | amp 13. |                   |           |             |        |          |
| LED Push-button 12:           | Type 1 - standard L | .amp 14 |                   |           |             |        |          |
| LED Push-button 13:           | Type 1 - standard L | .amp 15 |                   |           |             |        |          |
| LED Push-button 14:           | Type 1 - standard L | .amp 16 |                   |           |             |        |          |
| LED Shift Sunblinds:          | Type 1 - standard L | .amp 17 |                   |           |             |        |          |
| LED Shift Lightings:          | Type 1 - standard L | .amp 18 |                   |           |             |        | ~        |
|                               |                     |         |                   |           |             |        |          |

Use this menu to select lamps that show the current state of a button.

#### Scenes

| General Settings Push-buttons | Feedback LEDs Scenes Sunblinds/Windows Lightings Assignments Online |     |
|-------------------------------|---------------------------------------------------------------------|-----|
| Parameters                    |                                                                     |     |
| Scene Hotkey 1:               | Type 1 - standard Scene 1                                           | 7   |
| Scene Hotkey 2:               | Type 1 - standard Scene 2                                           | ลี่ |
| Push-button 1:                | Type 1 - standard Scene 3                                           | Ā   |
| Push-button 2:                | Type 1 - standard Scene 4                                           | Ā   |
| Push-button 3:                | Type 1 - standard Scene 5                                           | -   |
| Push-button 4:                | Type 1 - standard Scene 6                                           | Ā   |
| Push-button 5:                | Type 1 - standard Scene 7                                           | ā   |
| Push-button 6:                | Type 1 - standard Scene 8                                           | ā   |
| Push-button 7:                | Type 1 - standard Scene 9                                           | ā   |
| Push-button 8:                | Type 1 - standard Scene 10                                          | ā   |
| Push-button 9:                | Type 1 - standard Scene 11                                          | ā   |
| Push-button 10:               | Type 1 - standard Scene 12                                          |     |
| Push-button 11:               | Type 1 - standard Scene 13                                          | ā   |
| Push-button 12:               | Type 1 - standard Scene 14                                          |     |
| Push-button 13:               | Type 1 - standard Scene 15                                          |     |
| Push-button 14:               | Type 1 - standard Scene 16                                          |     |
|                               |                                                                     |     |
|                               |                                                                     |     |
|                               |                                                                     |     |

Allocate a scene to the buttons.

### Sunblinds/Windows

| General | Settings     | Push-buttons     | Feedback LEDs     | Scenes      | Sunblinds/Windows         | Lightings | Assignments | Online |      |
|---------|--------------|------------------|-------------------|-------------|---------------------------|-----------|-------------|--------|------|
| Parame  | ters         |                  |                   |             |                           |           |             |        |      |
| Push-bu | utton 1/2:   |                  | Type 1 - standard | Sunblind 1  | 1                         |           |             |        | <br> |
| Push-bu | utton 3 / 4: |                  | Type 1 - standard | Sunblind 2  | 2                         |           |             |        |      |
| Push-bu | utton 5/6:   |                  | Type 1 - standard | Sunblind 3  | 3                         |           |             |        |      |
| Push-bu | utton 7/8:   |                  | Type 2 - Shading  | as a functi | ion of the postion of the | sun 1     |             |        |      |
| Push-bu | utton 9 / 10 | ):               | Type 2 - Shading  | as a functi | ion of the postion of the | sun 2     |             |        |      |
| Push-bu | utton 11 / 1 | 2:               | Type 1 - standard | Sunblind 1  | 1                         |           |             |        |      |
| Push-bu | utton 13 / 1 | 4:               | Type 1 - standard | Sunblind 2  | 2                         |           |             |        |      |
| Dis     | play the St  | ate of the Sunbl | linds/Windows     | ~~~~~       |                           |           |             | ~~~~~  | <br> |

Select a shading configuration and/or window to be controlled via the respective buttons.

#### Parameters

• **Display the State of the Sunblinds/Windows:** Check to determine whether the LEDs should reflect the state of the shading devices and windows.

#### Lightings

| General | Settings     | Push-buttons       | Feedback LEDs     | Scenes   | Sunblinds/Windows | Lightings | Assignments | Online |  |
|---------|--------------|--------------------|-------------------|----------|-------------------|-----------|-------------|--------|--|
| Paramet | ers          |                    |                   |          |                   |           |             |        |  |
| Push-bu | tton 1:      |                    | Type 1 - Dimmer S | witch 1  |                   |           |             |        |  |
| Push-bu | tton 2:      |                    | Type 1 - Dimmer S | witch 2  |                   |           |             |        |  |
| Push-bu | tton 3:      |                    | Type 1 - Dimmer S | witch 3  |                   |           |             |        |  |
| Push-bu | tton 4:      |                    | Type 1 - Dimmer S | witch 4  |                   |           |             |        |  |
| Push-bu | tton 5:      |                    | Type 1 - Dimmer S | witch 5  |                   |           |             |        |  |
| Push-bu | tton 6:      |                    | Type 1 - Dimmer S | witch 6  |                   |           |             |        |  |
| Push-bu | tton 7:      |                    | Type 1 - Dimmer S | witch 7  |                   |           |             |        |  |
| Push-bu | tton 8:      |                    | Type 1 - Dimmer S | witch 8  |                   |           |             |        |  |
| Push-bu | tton 9:      |                    | Type 1 - Dimmer S | witch 9  |                   |           |             |        |  |
| Push-bu | tton 10:     |                    | Type 1 - Dimmer S | witch 10 |                   |           |             |        |  |
| Push-bu | tton 11:     |                    | Type 1 - Dimmer S | witch 11 |                   |           |             |        |  |
| Push-bu | tton 12:     |                    | Type 1 - Dimmer S | witch 12 |                   |           |             |        |  |
| Push-bu | tton 13:     |                    | Type 1 - Dimmer S | witch 13 |                   |           |             |        |  |
| Push-bu | tton 14:     |                    | Type 1 - Dimmer S | witch 14 |                   |           |             |        |  |
| Disc    | olav the Sta | ate of the Lightin | nas               |          |                   |           |             |        |  |
|         | ,            |                    |                   |          |                   |           |             |        |  |
|         |              |                    |                   |          |                   |           |             |        |  |
|         |              |                    |                   |          |                   |           |             |        |  |
|         |              |                    |                   |          |                   |           |             |        |  |

Select a lighting configuration to be controlled via the respective button.

#### Parameters

• **Display the State of the Lightings:** Check to determine whether the LEDs should reflect the state of the lightings.

| General Settings | Push-buttons | Feedback LED | s Scenes      | Sunblinds/Windo | ws Lighting | s Assignmen | ts Online |        |
|------------------|--------------|--------------|---------------|-----------------|-------------|-------------|-----------|--------|
| State            |              |              |               |                 |             |             |           |        |
| Push-button 1:   |              | Inactive     | Scene Hot     | key 1:          | Inacti      | ve          |           |        |
| Push-button 2:   |              | Inactive     | Scene Hot     | key 2:          | Inacti      | ve          |           |        |
| Push-button 3:   |              | Inactive     | Shift Sunbli  | inds:           | Inacti      | ve          |           |        |
| Push-button 4:   |              | Inactive     | Shift Lightin | ngs:            | Inacti      | ve          |           |        |
| Push-button 5:   |              | Inactive     |               |                 |             |             |           |        |
| Push-button 6:   |              | Inactive     |               |                 |             |             |           |        |
| Push-button 7:   |              | Inactive     |               |                 |             |             |           |        |
| Push-button 8:   |              | Inactive     |               |                 |             |             |           |        |
| Push-button 9:   |              | Inactive     |               |                 |             |             |           |        |
| Push-button 10:  |              | Inactive     |               |                 |             |             |           |        |
| Push-button 11:  |              | Inactive     |               |                 |             |             |           |        |
| Push-button 12:  |              | Inactive     |               |                 |             |             |           |        |
| Push-button 13:  |              | Inactive     |               |                 |             |             |           |        |
| Push-button 14:  |              | Inactive     | Operating I   | Mode:           | Scenes Mod  | e           |           |        |
|                  |              |              |               |                 |             |             |           |        |
|                  |              |              |               |                 |             |             |           |        |
| State PLC Module | e            |              |               |                 |             |             |           |        |
| Execution State: | Runnin       | g            |               |                 |             |             | Star      | t Stop |
| Error:           | No erro      | or.          |               |                 |             |             |           |        |

#### State

- Push-button 1...14, Scene Hotkey 1...2, Shift Sunblinds, Shift Lightings: Displays the state of the buttons.
- Operating Mode: Displays the current Operating Mode.

#### State PLC Module

- Execution State: Shows if the module is running or stopped.
- Error: In case of an error, the error code and the error parameter are displayed in this box.
- Start/Stop: Starts/stops the module.

## 7.2.2.9 Scenes

## 7.2.2.9.1 Standard scene

A scene can send different commands to actuators, groups of actuators, functional units, sensors, groups of sensors and to other scenes. In this way it is possible to adapt a room, a floor or a whole building to certain circumstances with just one call.

#### Settings

| General | Settings   | Commands | Assignment | Online |
|---------|------------|----------|------------|--------|
| Paramet | ers        |          |            |        |
| 📃 Sun   | u Up Scene | e        |            |        |
|         |            |          |            |        |

#### Parameter

• **Summing of scenes:** if activated, all light commands that set the value directly to 0 are ignored. This prevents the lighting being switching off when this scene is called.

#### Commands

|   | General Settings                        | Command    | s Assignment O                          | nline     |                                                              |
|---|-----------------------------------------|------------|-----------------------------------------|-----------|--------------------------------------------------------------|
|   | Element                                 |            | Command                                 | Parameter | Controller                                                   |
|   | Type 1 - standa                         | ard Lamp 1 | Set Control Value                       | 80.0 %    | IPC/CP with x86 (e.g. CP67xx, CP64xx, C51xx, C61xx,) (Local) |
|   |                                         |            |                                         |           |                                                              |
| h | ~~~~~~~~~~~~~~~~~~~~~~~~~~~~~~~~~~~~~~~ | ~~~~~~     | ~~~~~~~~~~~~~~~~~~~~~~~~~~~~~~~~~~~~~~~ | ~~~~~~    |                                                              |
| ľ |                                         |            |                                         |           |                                                              |
|   | New                                     | 0          | Edit                                    |           | Delete                                                       |

Pressing the New button opens the Scene assistant.

#### Scene assistant

The scene assistant guides you through the three steps required to configure a scene.

#### Step 1 - Command recipient

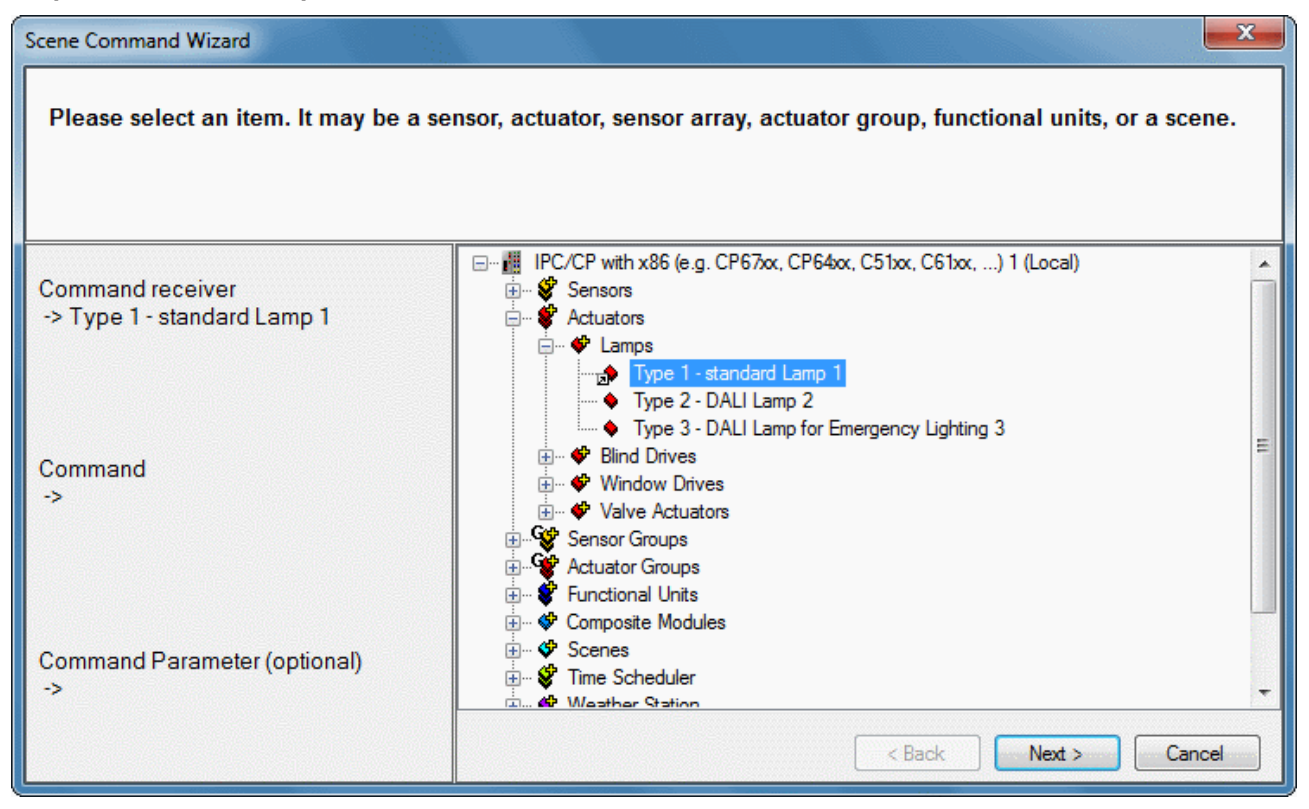

Select the command recipient that is to be activated when the scene is called.

#### Step 2 - Command

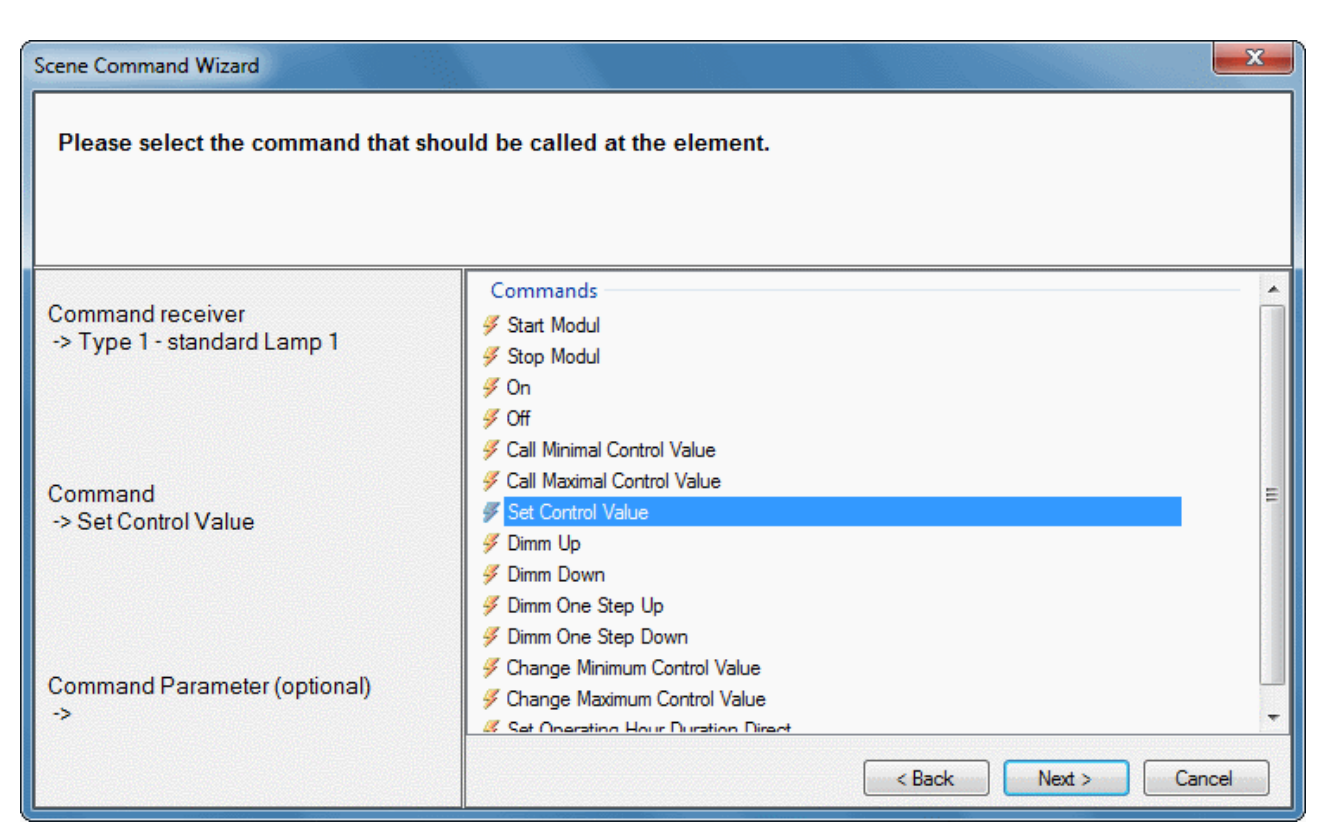

Selection of the command which the command recipient is to execute.

#### Step 3 - Command parameters (optional)

| Scene Command Wizard                            |                          |
|-------------------------------------------------|--------------------------|
| Please set the command parameter.               |                          |
| Command receiver<br>-> Type 1 - standard Lamp 1 | Set Control Value Direct |
| Command<br>-> Set Control Value                 | 80.0 %                   |
| Command Parameter (optional)<br>-> 80.0 %       | < Back Finish Cancel     |

If the selected command can accept further parameters, they can be entered here.

| General   | Settings  | Commands | Assignment | Online | е   |   |   |   |   |        |        |        |   |   | ; | • | : | ; |   | ;      |   |        |   |   |   |   |   |   |   |   |   |   |   |   |   |   |   |   |   |   |   |   |   |  |   |   |   |   |   |   |   |   |   |   |   |   |   |   |   |   |  |   |   |   |        |   |   |   |   |   |   |   |   |   |   |   |        |        |        |   |        |        |   |   |   |        |        |        |        |        |        |   |   |   |   |   |   |
|-----------|-----------|----------|------------|--------|-----|---|---|---|---|--------|--------|--------|---|---|---|---|---|---|---|--------|---|--------|---|---|---|---|---|---|---|---|---|---|---|---|---|---|---|---|---|---|---|---|---|--|---|---|---|---|---|---|---|---|---|---|---|---|---|---|---|---|--|---|---|---|--------|---|---|---|---|---|---|---|---|---|---|---|--------|--------|--------|---|--------|--------|---|---|---|--------|--------|--------|--------|--------|--------|---|---|---|---|---|---|
| State     |           |          |            |        |     | _ |   | _ |   |        |        |        |   |   |   |   |   | _ |   |        |   |        |   |   |   |   |   |   |   |   |   |   |   |   |   |   |   |   |   |   |   |   |   |  |   |   |   |   |   |   |   |   |   |   |   |   |   |   |   |   |  |   |   |   |        |   |   |   |   |   |   |   |   |   |   |   |        |        |        |   |        |        |   |   |   |        |        |        |        |        |        |   |   |   |   |   | 1 |
| ŀ         | nvoke     |          |            |        |     |   |   |   |   |        |        |        |   |   |   |   |   |   |   |        |   |        |   |   |   |   |   |   |   |   |   |   |   |   |   |   |   |   |   |   |   |   |   |  |   |   |   |   |   |   |   |   |   |   |   |   |   |   |   |   |  |   |   |   |        |   |   |   |   |   |   |   |   |   |   |   |        |        |        |   |        |        |   |   |   |        |        |        |        |        |        |   |   |   |   |   |   |
| Sw        | vitch Off |          |            | ~~~~~  | ~~~ |   |   | ~ | ~ | ~      | ~      | ~      | ~ | ~ | ~ | ~ |   | ~ | _ | ~      | _ |        |   | _ |   | _ |   |   | ~ |   | _ |   |   |   |   |   |   |   | _ |   |   |   |   |  |   |   | ~ | _ |   | ~ | _ |   | ~ |   | _ |   |   |   | _ |   |  |   | _ |   | ~      | ~ | _ | ~ |   | ~ |   | ~ | ~ | ~ | ~ | ~ | ~      | ~      | ~      | ~ | ~      | ~      | ~ | ~ | ~ | ~      | ~      | ~      | ~      | ~      | ~      |   | ~ | ~ | ~ | _ |   |
| ·····     | ~~~~~     | ~~~~~~   | ~~~~~~     | ~~~~~  | ~~  | ~ | ~ | ~ | ~ | $\sim$ | $\sim$ | $\sim$ | ~ | ~ | ~ | ~ | ~ | ~ | ~ | $\sim$ | ^ | $\sim$ | ^ | ~ | ^ | ~ | ^ | ^ | ^ | ~ | ^ | ^ | ^ | ~ | ~ |   | ^ | ^ | ^ | ^ | ~ |   | ^ |  | ^ |   | ^ | ~ | ~ | ~ | ^ | ~ | ~ | ^ | ~ | ~ | ^ | ^ | ^ |   |  | ^ | ^ | ~ | $\sim$ | ^ | ^ | ^ | ^ | ^ | ~ | ~ | ~ | ~ | ~ | ~ | $\sim$ | $\sim$ | $\sim$ | ~ | $\sim$ | $\sim$ | ~ | ~ | ^ | $\sim$ | $\sim$ | $\sim$ | $\sim$ | $\sim$ | $\sim$ | ~ | ~ | ~ | ~ | ^ | 1 |
| State Pl  | LC Module |          |            |        |     |   |   |   |   |        |        |        | _ | _ |   |   |   |   |   | _      |   | _      |   |   |   |   | _ | _ | _ |   |   | _ | _ | _ | _ | _ | _ | _ | _ |   | _ | _ | _ |  |   | _ |   |   |   |   |   |   |   |   |   | _ |   | _ | _ | _ |  |   | _ |   |        |   |   |   |   |   |   |   |   |   |   | _ |        | _      |        |   |        |        |   |   |   | _      | _      |        |        |        |        |   |   |   |   | _ | h |
| Execution | on State: | Run      | ning       |        |     |   |   |   |   |        |        |        |   |   |   |   |   |   |   |        |   |        |   |   |   |   |   |   |   |   |   |   |   |   |   |   |   |   |   |   |   |   |   |  |   |   |   |   |   |   |   |   |   |   |   |   |   |   |   |   |  |   |   |   |        |   |   |   |   |   |   |   |   |   |   |   |        |        |        |   | Sta    | art    |   |   |   |        |        |        |        | S      | òto    | p |   |   |   |   |   |
| Error:    |           | No e     | error.     |        |     |   |   |   |   | _      | _      |        |   | _ |   |   |   | _ |   | _      |   |        |   |   |   |   |   |   |   |   |   |   |   |   |   |   |   |   |   |   |   |   |   |  |   |   |   |   |   |   |   |   |   |   |   |   |   |   |   |   |  |   |   |   |        |   |   |   |   |   |   |   |   |   |   |   |        | _      | _      | _ |        | _      | _ | _ | _ | _      | _      |        |        | _      |        |   |   |   |   | _ |   |

#### Commands

- Call: the scene is called.
- Switch off: all elements contained in this scene receive the command Off or Stop. If an element does not support either of the two commands, it is ignored.

#### PLC module status

- Execution status: indicates whether the module is running or has stopped.
- Error: in the event of an error the error code and the error parameter can be seen here.
- Start/stop: starts/stops the module.

## 7.2.2.10 Time Scheduler Channels

### 7.2.2.10.1 Daily Time Scheduler Channel

The Daily Time Scheduler Channel presents a simple time-switch with an adjustable day-periodicity.

#### Settings

| General Settings Scenes Assignments Online |                          |                         |
|--------------------------------------------|--------------------------|-------------------------|
| Parameters                                 |                          |                         |
| Start / End                                |                          |                         |
| Start: Time  time: 06:00:00                | hh:mm:ss End: Time  Time | time: 18:00:00 hh:mm:ss |
| C Series Model                             | Sunrise                  |                         |
|                                            | Sunser                   |                         |
| Every 10 day(s).                           |                          |                         |
|                                            |                          |                         |
| 1st Day: 25                                |                          |                         |

#### Parameters

• **Start: Time:** Absolute start-time on a switching-day. The scheduler-channel will be active beginning with this time.

**Start: Sunrise + Offset:** The scheduler-channel will be active beginning with the actual sunrise + offset (in minutes) on a switching-day.

**Start: Sunset + Offset:** The scheduler-channel will be active beginning with the actual sunset + offset (in minutes) on a switching-day.

• End: Time: Absolute start-time on a switching-day. The scheduler-channel will be active beginning with this time.

**End: Sunrise + Offset:** The scheduler-channel will be inactive beginning with the actual sunrise + offset (in minutes) on a switching-day.

**End:** Sunset + Offset: The scheduler-channel will be inactive beginning with the actual sunset + offset (in minutes) on a switching-day.

#### **Series Model**

- Every n day(s): Periodicity.
- 1st Day: From this day on all switching-days are calculated by the periodicity.

#### **Behavior**

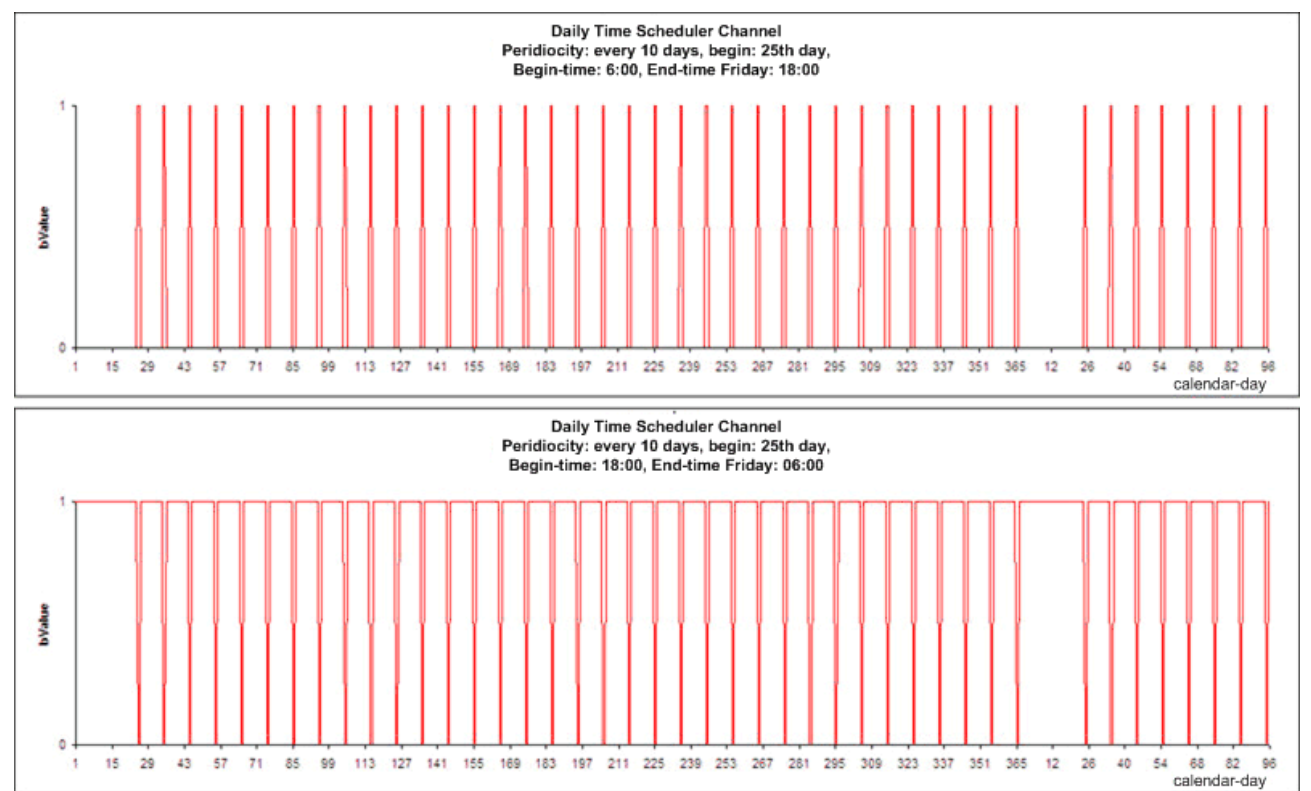

The periodicity is calculated from the beginning of the day, the PLC is initialized. If the start is earlier than the end, the scheduler channel will only be active from the start-time until the end-time of the switching-day. If the end is earlier than the start, the scheduler-channel will just work inversely. Entering the same time for both start and end would result in an undefined state and will thus be regarded as an input-error.

It is also possible to use the sunrise/sunset function which will calculate both times for the switching-day together with an offset, which can be either positive or negative. These resulting start and end-time however are automatically delimited to the beginning (00:00:00:000) or the end of the day (23:59:59:999).

#### Scenes

| General Settings Scene  | Assignments Online        |
|-------------------------|---------------------------|
| Event                   | Scene                     |
| Time channel activ      | Type 1 - standard Scene 1 |
| 🖉 Time channel inactive | Type 1 - standard Scene 2 |
|                         |                           |
| New New                 | 2 Edit Delete             |

On this screen the scenes can be entered, which shall be executed, when the scheduler-channel turns to either its active or inactive state.

| General  | Settings  | Scenes | Assignments                             | Online |          |                                         |            |
|----------|-----------|--------|-----------------------------------------|--------|----------|-----------------------------------------|------------|
| State    |           |        |                                         |        |          |                                         |            |
| Value:   |           |        |                                         |        | Inactive |                                         |            |
| Remainin | ng Time O | n:     |                                         |        | 00:00:00 | hh:mm:ss                                |            |
| Remainin | ng Time O | ff:    |                                         |        | 19:59:23 | hh:mm:ss                                |            |
|          | ~~~~~     | ~~~~~  | ~~~~~~~~~~~~~~~~~~~~~~~~~~~~~~~~~~~~~~~ | ~~~~   | ~~~~~~   | ~~~~~~~~~~~~~~~~~~~~~~~~~~~~~~~~~~~~~~~ |            |
| State PL | .C Module |        |                                         |        |          |                                         |            |
| Executio | n State:  | F      | Running                                 |        |          |                                         | Start Stop |
| Error:   |           | 1      | lo error.                               |        |          |                                         |            |

#### State

- Value: Displays the current state of the scheduler-channel.
- **Remaining Time On:** Remaining time in which the scheduler-channel is active.
- **Remaining Time Off:** Remaining time in which the scheduler-channel is inactive.

#### State PLC Module

- Execution State: Shows if the module is running or stopped.
- Error: In case of an error, the error code and the error parameter are displayed in this box.
- Start/Stop: Starts/stops the module.

## 7.2.2.10.2 Weekly Time Scheduler Channel (individual days of the week)

The Weekly Time Scheduler Channel (individual days of the week) does the switching on special weekdays with an adjustable week-periodicity.

#### Settings

| General Settings | Scenes    | Assignments | Online                                                    |
|------------------|-----------|-------------|-----------------------------------------------------------|
| Parameters       |           |             |                                                           |
| Start / End      |           |             |                                                           |
| Start: Time      | annaannaa |             | ne: 06:00:00 hh:mm:ss End: Time vitime: 18:00:00 hh:mm:ss |
|                  |           |             | Time                                                      |
| Series Model     |           |             | Sunset                                                    |
|                  |           |             | Junder                                                    |
| Every            | 3 w       | eek(s).     | V Monday                                                  |
|                  |           |             | Tuesday                                                   |
| Ist Week:        | 8         |             | Wednesday                                                 |
|                  |           |             | Thursday                                                  |
|                  |           |             | V Friday                                                  |
|                  |           |             | Saturday                                                  |
|                  |           |             | Sunday                                                    |

• **Start: Time:** Absolute start-time on a switching-day. The scheduler-channel will be active beginning with this time.

**Start: Sunrise + Offset:** The scheduler-channel will be active beginning with the actual sunrise + offset (in minutes) on a switching-day.

**Start: Sunset + Offset:** The scheduler-channel will be active beginning with the actual sunset + offset (in minutes) on a switching-day.

• End: Time: Absolute start-time on a switching-day. The scheduler-channel will be active beginning with this time.

End: Sunrise + Offset: The scheduler-channel will be inactive beginning with the actual sunrise +

offset (in minutes) on a switching-day.

**End:** Sunset + Offset: The scheduler-channel will be inactive beginning with the actual sunset + offset (in minutes) on a switching-day.

#### **Series Model**

- Every n week(s): Periodicity.
- 1st week: From this week on all other switching-weeks are calculated by the periodicity.
- Monday...Sunday: Selectable switching-days.

**Behaviour** 

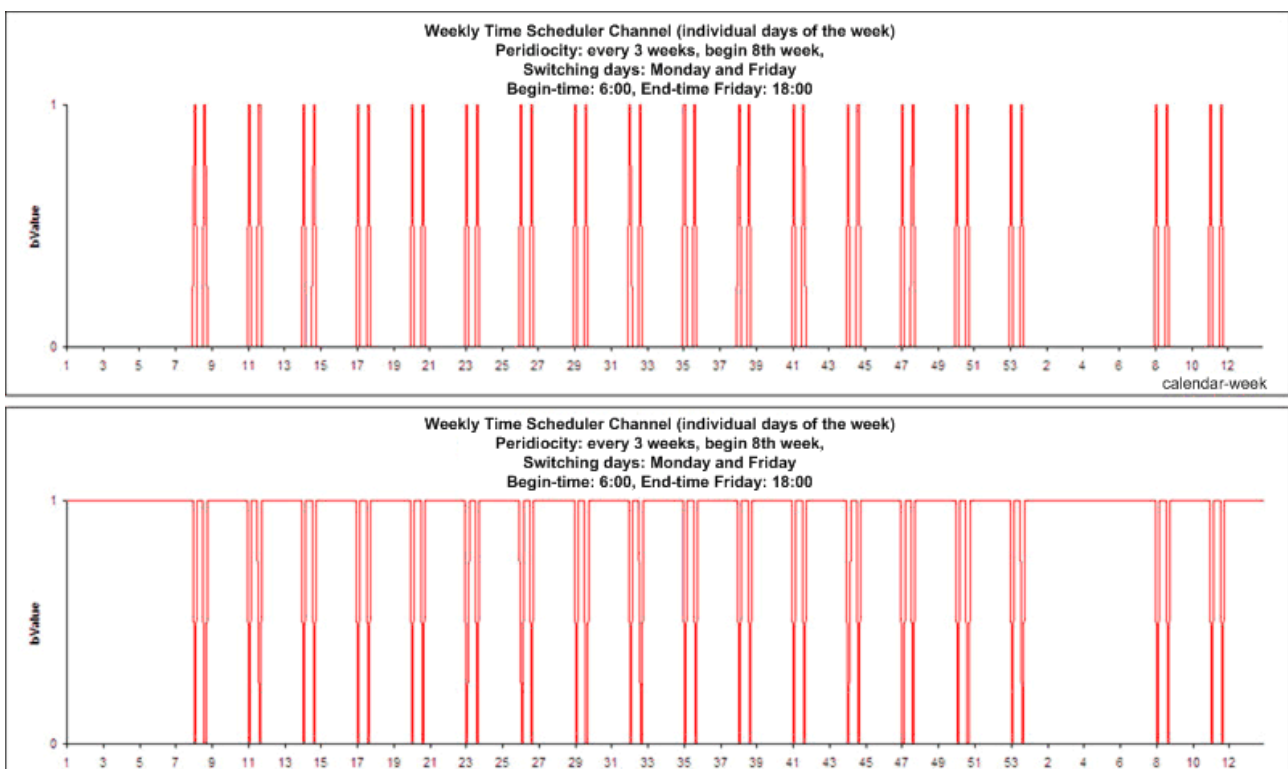

The scheduler is defined by an initial calendar-week and a periodicity. The calendar-weeks before the initial week do not contain any switch event. Afterwards the switching will happen on every selected weekday in every nth week.

If the daytime of the start is lower than the end, the scheduler channel will only be active from the start-time until the end-time of the switching-day. If the daytime of the end is lower than the start, the schedulerchannel will just work inversely. Entering the same time for both start and end would result in an undefined state and will thus be regarded as an input-error.

It is also possible to use the sunrise/sunset function which will calculate both times for the switching-day together with an offset, which can be either positive or negative. These resulting start and end-time however are automatically delimited to the beginning (00:00:00:000) or the end of the day (23:59:59:999).

#### Scenes

| General Settings Scene  | Assignments Online        |
|-------------------------|---------------------------|
| Event                   | Scene                     |
| 🖉 Time channel activ    | Type 1 - standard Scene 1 |
| 🖉 Time channel inactive | Type 1 - standard Scene 2 |
|                         |                           |
| New                     | C Edit Delete             |

calendar-we

On this screen the scenes can be entered, which shall be executed, when the scheduler-channel turns to either its active or inactive state.

#### Online

| General   | Settings   | Scenes | Assignments                             | Online |                                         |                                         |      |
|-----------|------------|--------|-----------------------------------------|--------|-----------------------------------------|-----------------------------------------|------|
| State     |            |        |                                         |        |                                         |                                         |      |
| Value:    |            |        |                                         |        | Inactive                                | -                                       |      |
| Remaini   | ing Time O | n:     |                                         |        | 00:00:00                                | hh:mm:ss                                |      |
| Remaini   | ing Time O | ff:    |                                         | Γ      | 12.19:46:06                             | hh:mm:ss                                |      |
| ļ         | ~~~~~      | ~~~~~  | ~~~~~~~~~~~~~~~~~~~~~~~~~~~~~~~~~~~~~~~ | ~~~~~  | ~~~~~~~~~~~~~~~~~~~~~~~~~~~~~~~~~~~~~~~ | ~~~~~~~~~~~~~~~~~~~~~~~~~~~~~~~~~~~~~~~ |      |
| State P   | LC Module  |        |                                         |        |                                         |                                         |      |
| Execution | on State:  |        | Running                                 |        |                                         | Start                                   | Stop |
| Error:    |            | I      | No error.                               |        |                                         |                                         |      |

#### State

- Value: Displays the current state of the scheduler-channel.
- Remaining Time On: Remaining time in which the scheduler-channel is active.
- Remaining Time Off: Remaining time in which the scheduler-channel is inactive.

#### State PLC Module

- Execution State: Shows if the module is running or stopped.
- Error: In case of an error, the error code and the error parameter are displayed in this box.
- Start/Stop: Starts/stops the module.

## 7.2.2.10.3 Weekly Time Scheduler Channel (continual days of the week)

The Weekly Time Scheduler Channel (continual days of the week) can be used for switching from one weekday until another.

#### Settings

| 0 | General Settings | Scene | es Assignme | ents Online    |          |      |                |             |             |
|---|------------------|-------|-------------|----------------|----------|------|----------------|-------------|-------------|
| ſ | Parameters       |       |             |                |          |      |                |             |             |
|   | Start / End      |       |             |                |          |      |                |             |             |
|   | Start: Time      |       | •           | time: 05:45:00 | hh:mm:ss | End: | Time ▼<br>Time | time: 18:15 | 00 hh:mm:ss |
|   | Series Model     |       |             |                |          |      | Sunrise        |             |             |
|   | Even             | 2     | wook(o)     | Stat wookdaw   | Tuesday  |      |                |             |             |
|   | Every            | 3     | week(s).    | Stalt weekday. | Tuesday  |      | •              |             |             |
|   | 1st Week:        | 3     |             |                |          |      |                |             |             |
|   |                  |       |             | End weekday:   | Friday   |      | •              |             |             |

• **Start: Time:** Absolute start-time on a switching-day. The scheduler-channel will be active beginning with this time.

**Start: Sunrise + Offset:** The scheduler-channel will be active beginning with the actual sunrise + offset (in minutes) on a switching-day.

**Start: Sunset + Offset:** The scheduler-channel will be active beginning with the actual sunset + offset (in minutes) on a switching-day.

• End: Time: Absolute start-time on a switching-day. The scheduler-channel will be active beginning with this time.

End: Sunrise + Offset: The scheduler-channel will be inactive beginning with the actual sunrise +

offset (in minutes) on a switching-day.

**End:** Sunset + Offset: The scheduler-channel will be inactive beginning with the actual sunset + offset (in minutes) on a switching-day.

#### **Series Model**

- Every n weeks(s): The week (beginning from Monday) in which the PLC is initialised, is always a switching-week. From this week on all other switching-weeks are calculated by this periodicity.
- Monday...Sunday: Selectable switching-days.

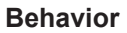

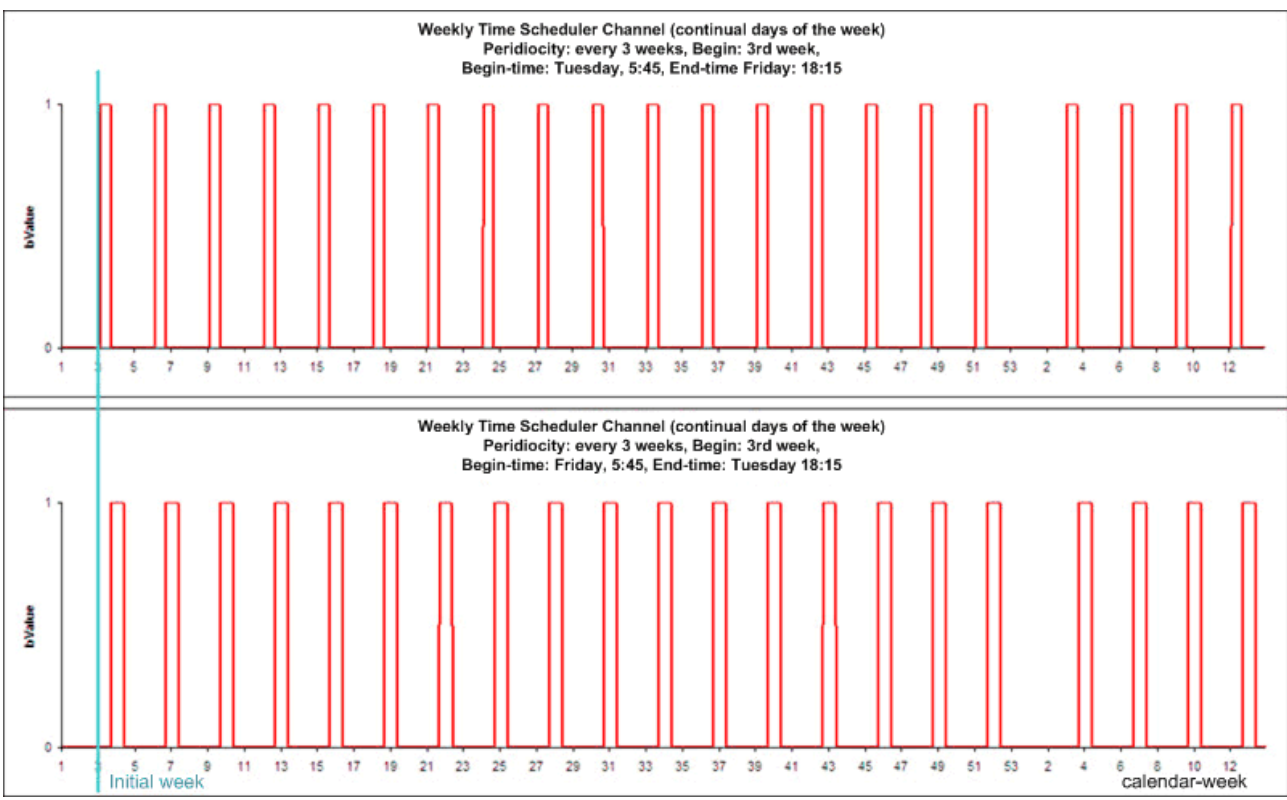

The periodicity is calculated from the beginning of the initial calendar-week (beginning with Monday, according to ISO 8601).

If the beginning-time is lower than the end-time (regarding the week), the time-channel will be activated and deactivated within one week. If the beginning-time is greater than the end-time the deactivation of the channel happens the week after activation. An equal beginning and end will result in a one-week activation of the channel.

It is also possible to use the sunrise/sunset function which will calculate both times for the switching-day together with an offset, which can be either positive or negative. These resulting start and end-time however are automatically delimited to the beginning (00:00:00:000) or the end of the day (23:59:59:999).

#### Scenes

| General Settings Scen   | es Assignments Online     |
|-------------------------|---------------------------|
| Event                   | Scene                     |
| 🖉 Time channel activ    | Type 1 - standard Scene 1 |
| 🖋 Time channel inactive | Type 1 - standard Scene 2 |
| h                       |                           |
| New                     | Edit Delete               |

On this screen the scenes can be entered, which shall be executed, when the scheduler-channel turns to either its active or inactive state.

| General                                | Settings   | Scenes | Assignments                             | Online |                                         |            |
|----------------------------------------|------------|--------|-----------------------------------------|--------|-----------------------------------------|------------|
| State                                  |            |        |                                         | Г      |                                         |            |
| Value:                                 |            |        |                                         |        | Inactive                                |            |
| Remaini                                | ing Time O | n:     |                                         |        | 00:00:00                                | hh:mm:ss   |
| Remaini                                | ing Time O | ff:    |                                         |        | 12.19:46:06                             | hh.mm:ss   |
| ,,,,,,,,,,,,,,,,,,,,,,,,,,,,,,,,,,,,,, | ~~~~~      | ~~~~~  | ~~~~~~~~~~~~~~~~~~~~~~~~~~~~~~~~~~~~~~~ | ~~~~   | ~~~~~~~~~~~~~~~~~~~~~~~~~~~~~~~~~~~~~~~ |            |
| State Pl                               | LC Module  |        |                                         |        |                                         |            |
| Execution                              | on State:  |        | Running                                 |        |                                         | Start Stop |
| Error:                                 |            |        | No error.                               |        |                                         |            |

#### State

- Value: Displays the current state of the scheduler-channel.
- **Remaining Time On:** Remaining time in which the scheduler-channel is active.
- **Remaining Time Off:** Remaining time in which the scheduler-channel is inactive.

#### State PLC Module

- Execution State: Shows if the module is running or stopped.
- Error: In case of an error, the error code and the error parameter are displayed in this box.
- Start/Stop: Starts/stops the module.

## 7.2.2.10.4 Monthly Time Scheduler Channel (nth day of the month)

With the Monthly Time Scheduler Channel (nth day of the month) it is possible to define a switching-event on a single day of the month in multiple months of the year.

#### Settings

| General Settings Scenes Assignments Onlin | ne                                      |                              |
|-------------------------------------------|-----------------------------------------|------------------------------|
| Parameters                                |                                         |                              |
| Start / End                               |                                         |                              |
| Start: Time 		 time:                      | 05:45:00 hh:mm:ss End:                  | Time time: 18:15:00 hh:mm:ss |
| Series Model                              |                                         | Sunrise                      |
|                                           |                                         | Sunset                       |
| Always on the 5th  of:                    | January                                 | July                         |
|                                           | February                                | August                       |
|                                           | March                                   | September                    |
|                                           | 📝 April                                 | October                      |
|                                           | May                                     | November                     |
|                                           | June 📃                                  | December                     |
| H                                         | ~~~~~~~~~~~~~~~~~~~~~~~~~~~~~~~~~~~~~~~ |                              |

• **Start: Time:** Absolute start-time on a switching-day. The scheduler-channel will be active beginning with this time.

**Start: Sunrise + Offset:** The scheduler-channel will be active beginning with the actual sunrise + offset (in minutes) on a switching-day.

**Start: Sunset + Offset:** The scheduler-channel will be active beginning with the actual sunset + offset (in minutes) on a switching-day.

• End: Time: Absolute start-time on a switching-day. The scheduler-channel will be active beginning with this time.

End: Sunrise + Offset: The scheduler-channel will be inactive beginning with the actual sunrise +

offset (in minutes) on a switching-day.

**End:** Sunset + Offset: The scheduler-channel will be inactive beginning with the actual sunset + offset (in minutes) on a switching-day.

#### **Series Model**

- Always on the nth of: The explicitly selectable switching day (1st...31st).
- January...December: Selectable switching-months.

#### **Behavior**

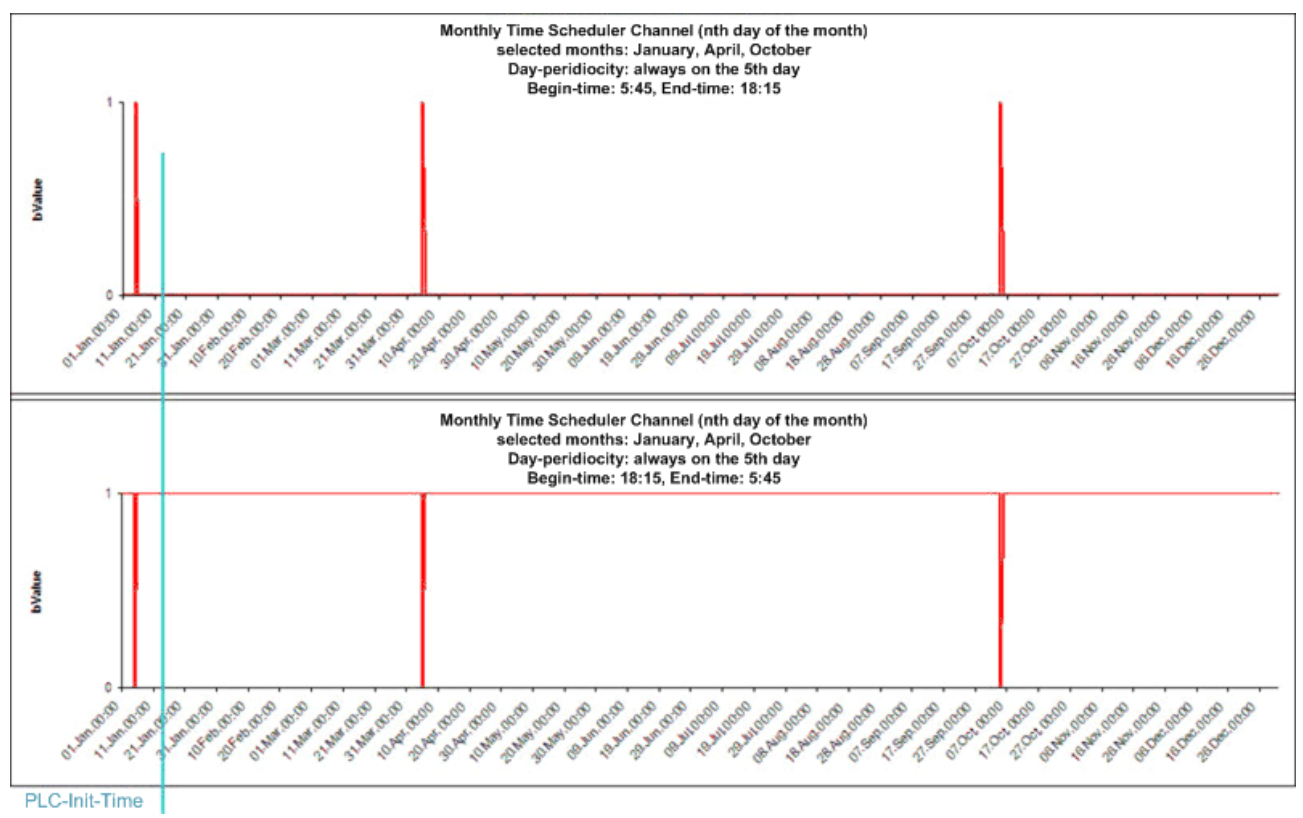

In contrary to the daily and weekly scheduler-functions, the switching days are explicitly named. There is no periodicity to be calculated, which depends on the PLC-init-time.

If the daytime of the start is lower than the end, the scheduler channel will only be active from the start-time until the end-time of the switching-day. If the daytime of the end is lower than the start, the schedulerchannel will just work inversely. Entering the same time for both start and end would result in an undefinedstate and will thus be regarded as an input-error.

It is also possible to use the sunrise/sunset function which will calculate both times for the switching-day together with an offset, which can be either positive or negative. These resulting start and end-time however are automatically delimited to the beginning (00:00:00:000) or the end of the day (23:59:59:999).

#### Scenes

| General Settings Scen                   | es Assignments Online     |
|-----------------------------------------|---------------------------|
| Event                                   | Scene                     |
| ダ Time channel activ                    | Type 1 - standard Scene 1 |
| ダ Time channel inactive                 | Type 1 - standard Scene 2 |
| ~~~~~~~~~~~~~~~~~~~~~~~~~~~~~~~~~~~~~~~ |                           |
| • New                                   | Edit Delete               |

On this screen the scenes can be entered, which shall be executed, when the scheduler-channel turns to either its active or inactive state.

| General | Settings   | Scenes | Assignments                             | Online |                                         |            |
|---------|------------|--------|-----------------------------------------|--------|-----------------------------------------|------------|
| State   |            |        |                                         | _      |                                         |            |
| Value:  |            |        |                                         |        | Inactive                                |            |
| Remain  | ing Time O | n:     |                                         | Γ      | 00:00:00                                | hh:mm:ss   |
| Remain  | ing Time O | ff:    |                                         | Γ      | 47.06:31:21                             | hh.mm:ss   |
| ļ       | ~~~~~~     | ~~~~~  | ~~~~~~~~~~~~~~~~~~~~~~~~~~~~~~~~~~~~~~~ | ~~~~~  | ~~~~~~~~~~~~~~~~~~~~~~~~~~~~~~~~~~~~~~~ |            |
| State P | LC Module  |        |                                         |        |                                         |            |
| Executi | on State:  |        | Running                                 |        |                                         | Start Stop |
| Error:  |            |        | No error.                               |        |                                         |            |

#### State

- Value: Displays the current state of the scheduler-channel.
- **Remaining Time On:** Remaining time in which the scheduler-channel is active.
- **Remaining Time Off:** Remaining time in which the scheduler-channel is inactive.

#### State PLC Module

- Execution State: Shows if the module is running or stopped.
- Error: In case of an error, the error code and the error parameter are displayed in this box.
- Start/Stop: Starts/stops the module.

# 7.2.2.10.5 Monthly Time Scheduler Channel (a individual weekday of the month)

With the Monthly Time Scheduler Channel (a individual weekday of the month) it is possible to define a switching-event on a single weekday in multiple months of the year.

#### Settings

| General Settings S | cenes Assignments C                     | nline                                   |                                         |                                         |                  |
|--------------------|-----------------------------------------|-----------------------------------------|-----------------------------------------|-----------------------------------------|------------------|
| Parameters         |                                         |                                         |                                         |                                         |                  |
| Start / End        |                                         |                                         |                                         |                                         |                  |
| Start: Time        | ▼ time:                                 | 05:45:00 hh:mm:ss                       | End: Time<br>Time                       | time: 1                                 | 8:15:00 hh:mm:ss |
| Series Model       |                                         |                                         | Sunrise                                 |                                         |                  |
|                    |                                         |                                         | Sunset                                  |                                         |                  |
| Every 2nd          | ▼ Wednesday                             | ▼ January                               | July                                    |                                         |                  |
|                    |                                         | February                                | August                                  |                                         |                  |
|                    |                                         | March                                   | September                               |                                         |                  |
|                    |                                         | April                                   | October                                 |                                         |                  |
|                    |                                         | May                                     | November                                |                                         |                  |
|                    |                                         | June                                    | December                                |                                         |                  |
| Www.               | ~~~~~~~~~~~~~~~~~~~~~~~~~~~~~~~~~~~~~~~ | ~~~~~~~~~~~~~~~~~~~~~~~~~~~~~~~~~~~~~~~ | ~~~~~~~~~~~~~~~~~~~~~~~~~~~~~~~~~~~~~~~ | ~~~~~~~~~~~~~~~~~~~~~~~~~~~~~~~~~~~~~~~ |                  |

• **Start: Time:** Absolute start-time on a switching-day. The scheduler-channel will be active beginning with this time.

**Start: Sunrise + Offset:** The scheduler-channel will be active beginning with the actual sunrise + offset (in minutes) on a switching-day.

**Start: Sunset + Offset:** The scheduler-channel will be active beginning with the actual sunset + offset (in minutes) on a switching-day.

• End: Time: Absolute start-time on a switching-day. The scheduler-channel will be active beginning with this time.

End: Sunrise + Offset: The scheduler-channel will be inactive beginning with the actual sunrise +

offset (in minutes) on a switching-day.

**End:** Sunset + Offset: The scheduler-channel will be inactive beginning with the actual sunset + offset (in minutes) on a switching-day.

#### **Series Model**

- Every nth Weekday: The explicitly selectable switching day (1st...4th Monday...Sunday).
- January...December: Selectable switching-months.

#### **Behavior**

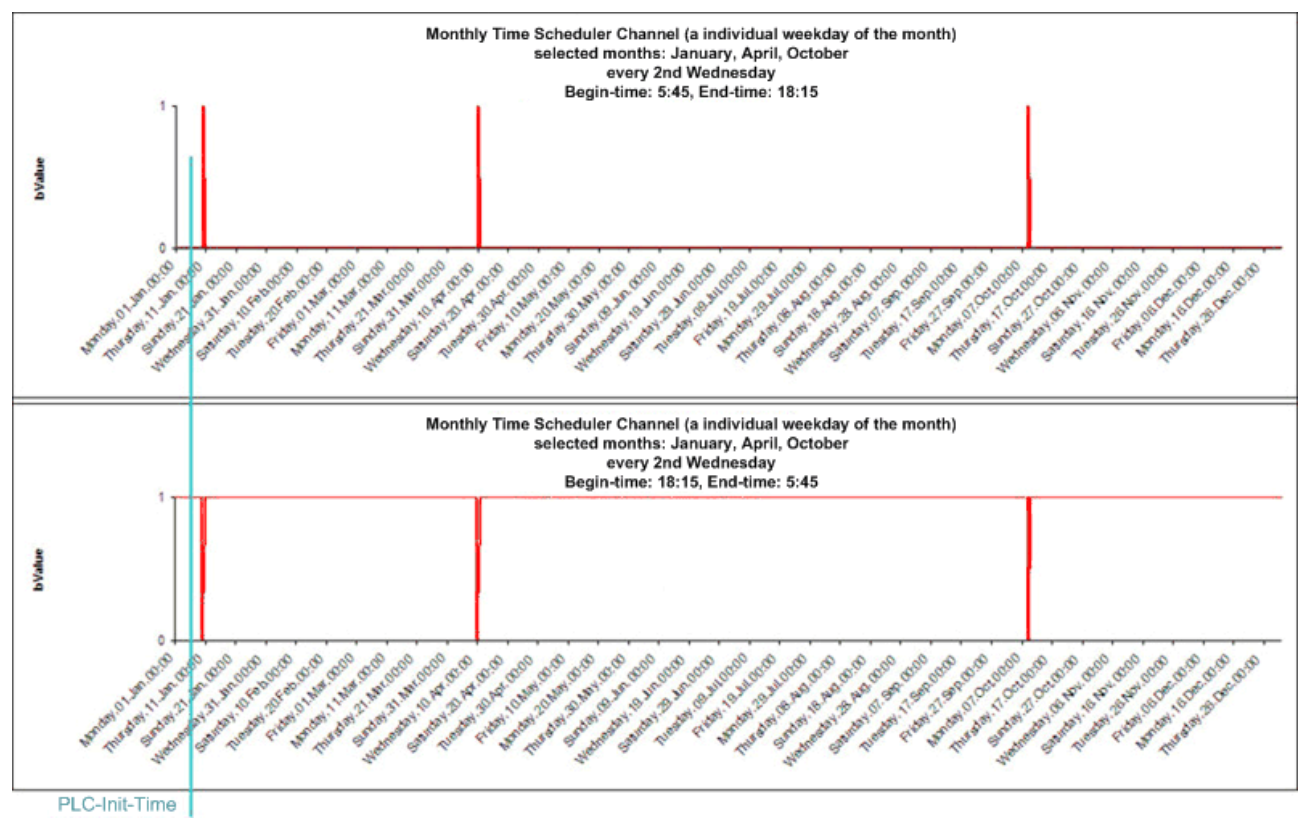

In contrary to the daily and weekly scheduler-functions, the switching days are explicitly named. There is no periodicity to be calculated, which depends on the PLC-init-time.

If the daytime of the start is lower than the end, the scheduler channel will only be active from the start-time until the end-time of the switching-day. If the daytime of the end is lower than the start, the schedulerchannel will just work inversely. Entering the same time for both start and end would result in an undefinedstate and will thus be regarded as an input-error.

It is also possible to use the sunrise/sunset function which will calculate both times for the switching-day together with an offset, which can be either positive or negative. These resulting start and end-time however are automatically delimited to the beginning (00:00:00:000) or the end of the day (23:59:59:999).

#### Scenes

| General Settings Scene | Assignments Online        |
|------------------------|---------------------------|
| Event                  | Scene                     |
| 🕖 Time channel activ   | Type 1 - standard Scene 1 |
| Fine channel inactive  | Type 1 - standard Scene 2 |
|                        |                           |
| New New                | C Edit Delete             |

On this screen the scenes can be entered, which shall be executed, when the scheduler-channel turns to either its active or inactive state.

| General  | Settings    | Scenes | Assignments                             | Online |             |            |  |  |  |  |  |
|----------|-------------|--------|-----------------------------------------|--------|-------------|------------|--|--|--|--|--|
| State    |             |        |                                         |        |             |            |  |  |  |  |  |
| Value:   |             |        |                                         | Γ      | Inactive    | -          |  |  |  |  |  |
| Remain   | ning Time O | n:     |                                         | Γ      | 00:00:00    | hh.mm:ss   |  |  |  |  |  |
| Remain   | ning Time O | ff:    |                                         | Γ      | 43.06:30:41 | hh:mm:ss   |  |  |  |  |  |
| h        | ~~~~~       | ~~~~~  | ~~~~~~~~~~~~~~~~~~~~~~~~~~~~~~~~~~~~~~~ | ~~~~   | ******      |            |  |  |  |  |  |
| -State F | LC Module   |        |                                         |        |             |            |  |  |  |  |  |
| Execut   | ion State:  | F      | lunning                                 |        |             | Start Stop |  |  |  |  |  |
| Error:   |             | N      | lo error.                               |        |             |            |  |  |  |  |  |

#### State

- Value: Displays the current state of the scheduler-channel.
- **Remaining Time On:** Remaining time in which the scheduler-channel is active.
- **Remaining Time Off:** Remaining time in which the scheduler-channel is inactive.

#### State PLC Module

- Execution State: Shows if the module is running or stopped.
- Error: In case of an error, the error code and the error parameter are displayed in this box.
- Start/Stop: Starts/stops the module.

## 7.2.2.11 Weather Stations

## 7.2.2.11.1 Virtual weather station

The virtual weather station permits access to the measured values from a remotely connected weather station.

#### Settings

| General  | Settings                | Threshold Switches   | Scenes      | Assignments    | Online |   |  |  |  |  |  |  |
|----------|-------------------------|----------------------|-------------|----------------|--------|---|--|--|--|--|--|--|
| Paramet  | ers                     |                      |             |                |        |   |  |  |  |  |  |  |
| Switch ( | Over Value              | for Summer and Winte | er operatio | n:             | 20.0   | ℃ |  |  |  |  |  |  |
| ļ        |                         |                      |             |                |        |   |  |  |  |  |  |  |
| Remote   | Weather S               | tation Assignment    |             |                |        |   |  |  |  |  |  |  |
| Remote   | Remote Weather Station: |                      |             |                |        |   |  |  |  |  |  |  |
| Link     | ed to                   | Type 2 - Weather st  | ation 'Elsn | er P03' 1.CX10 | )10 1  |   |  |  |  |  |  |  |

#### Parameter

• Summer mode/winter mode switchover value: threshold value for the recognition of a change of season.

Pressing the *Linked with*... button opens a dialogue in which the remote weather station can be linked with this module.

#### **Threshold switch**

| General Settings Threshold Switche | es Scenes Assignments Or | nline |             |      |           |   |            |   |
|------------------------------------|--------------------------|-------|-------------|------|-----------|---|------------|---|
|                                    | Value:                   |       | Hysteresis: |      | On Delay: |   | Off Delay: |   |
| Temperature:                       | 20.0                     | °C    | 1.0         | °C   | 1         | s | 1          | s |
| Wind speed 1:                      | 6.0                      | m/s   | 1.0         | m/s  | 6         | s | 60         | s |
| Wind speed 2:                      | 8.0                      | m/s   | 1.0         | m/s  | 6         | s | 60         | s |
| Wind speed 3:                      | 10.0                     | m/s   | 1.0         | m/s  | 6         | s | 60         | s |
| Brightness east:                   | 50.0                     | kLux  | 1.0         | kLux | 60        | s | 300        | s |
| Brightness south:                  | 50.0                     | kLux  | 1.0         | kLux | 60        | s | 300        | s |
| Brightness west:                   | 50.0                     | kLux  | 1.0         | kLux | 60        | s | 300        | s |
| Daylight:                          | 400.0                    | lux   | 100.0       | lux  | 300       | s | 300        | s |
| Rain:                              | 50.0                     | mm/h  | 10.0        | mm/h | 60        | s | 300        | s |
| Relative humidity:                 | 80.0                     | %     | 10.0        | %    | 300       | s | 300        | s |

Threshold switches can be defined in relation to the individual values. There is an option in the *Scene* dialogue (see below) to call scenes via the threshold switches. Hence, for example, a scene can be created that drives all blinds upwards. The 1st threshold switch for the wind velocity switches on at 6.0 m/s (hysteresis 1 m/s). The switch-on delay of 6 seconds ensures that short storm gusts are suppressed. An event is created in the Scenes dialogue that calls the appropriate scene when the threshold switch is tripped and drives the shutters upwards as a result.

#### Parameter

- Temperature: threshold value for the temperature.
- Wind speed 1, Wind speed 2, Wind speed 3: threshold values for the wind velocity.
- Brightness east, Brightness south, Brightness west: threshold values for the brightness.
- Twilight: threshold value for the twilight.
- Precipitation: threshold value for rainfall.
- Relative air humidity: threshold value for the relative humidity.

#### Scenes

| General | Settings    | Threshold Switches                      | Sce  | nes Assignm   | nts 0   | Inline |
|---------|-------------|-----------------------------------------|------|---------------|---------|--------|
| Event   |             |                                         |      | Scene         |         |        |
| 🖉 Three | shold switc | h wind speed 1 rising                   | edge | Type 1 - stan | ard Sce | ene 1  |
| ļ       | ~~~~~       | ~~~~~~~~~~~~~~~~~~~~~~~~~~~~~~~~~~~~~~~ | ~~~  | ~~~~~~        | ****    |        |
|         | New         | Edit                                    |      | 0             | Delete  |        |

Pressing the *New* button in the *Scenes* menu opens a dialogue in which the rising and falling edges of the threshold switches can be used to call a scene. To do this the scene must have been created beforehand.

### Online

| General   | Settings    | Threshold S | Switches | Scenes | Assignments | Online |   |   |         |       |              |
|-----------|-------------|-------------|----------|--------|-------------|--------|---|---|---------|-------|--------------|
| State     |             |             |          |        |             |        |   |   |         |       | Force values |
| Temper    | ature:      |             |          |        | 0.          | 3°℃    |   |   | 20.0    | °C    | On           |
| Wind sp   | beed:       |             |          |        | 0.          | ) m/s  |   |   | 11.0    | m/s   |              |
| Brightne  | ess east:   |             |          |        | 0.          | ) kLux |   |   | 20.0    | kLux  | Off          |
| Brightne  | ess south:  |             |          |        | 0.          | ) kLux |   |   | 15.0    | kLux  |              |
| Brightne  | ess west:   |             |          |        | 0.          | ) kLux |   |   | 10.0    | kLux  |              |
| Daylight  | t:          |             |          |        | 0.          | ) lux  |   |   | 3200.0  | lux   |              |
| Rain:     |             |             |          |        | 0.          |        | n |   | 17.0    | mm/h  |              |
| Relative  | e Humidity: |             |          |        | 0.          | ) %    |   |   | 60.0    | %     |              |
| Damped    | d Temperat  | ure:        |          |        | 0.          | 3°℃    |   |   | 16.0    | °C    |              |
| Season    | :           |             |          |        | Winte       | r      |   | S | ummer 🔻 |       |              |
|           |             |             |          |        |             |        |   |   | Downloa | ad    |              |
|           |             |             |          |        |             |        |   |   |         |       |              |
|           |             |             |          |        |             |        |   |   |         |       |              |
|           |             |             |          |        |             |        |   |   |         |       |              |
| State P   | LC Module   |             |          |        |             |        |   |   |         |       |              |
| Execution | on State:   | Run         | ning     |        |             |        |   |   |         | Start | Stop         |
| Error:    |             | No e        | error.   |        |             |        |   |   |         |       |              |

#### Commands

• Force values on/off: activates or deactivates the forcing of the values. The value entered can be written to the PLC by pressing the *Write down* button.

### State

- **Temperature:** current outside temperature.
- Wind speed: momentary wind velocity.
- Brightness east: brightness on the east side.
- Brightness south: brightness on the south side.
- Brightness west: brightness on the west side.
- Twilight: indicates the daylight level.
- Precipitation: Indicates rainfall.
- Relative air humidity: measured relative air humidity.
- Damped temperature: average temperatures measured over the course of the day.
- Season: indicates the season in relation to the damped temperature.

#### State PLC Module

- Execution State: shows if the module is running or stopped.
- Error: in case of an error, the error code and the error parameter are displayed in this box.
- **Start/Stop:** starts/stops the module.

## 7.2.2.11.2 Weather station type 'Elsner P03'

Acquisition of different meteorological data with the Elsner P03, such as temperature, wind speed or brightness.

#### Settings

| General  | Settings                                                   | Threshold Switches                      | Scenes     | Assignments                             | Online                                  |  |  |  |  |  |  |  |
|----------|------------------------------------------------------------|-----------------------------------------|------------|-----------------------------------------|-----------------------------------------|--|--|--|--|--|--|--|
| Parame   | ters                                                       |                                         |            |                                         |                                         |  |  |  |  |  |  |  |
| Switch   | Switch Over Value for Summer and Winter operation: 20.0 °C |                                         |            |                                         |                                         |  |  |  |  |  |  |  |
|          |                                                            |                                         |            |                                         |                                         |  |  |  |  |  |  |  |
| ·····    | ~~~~~~                                                     | ~~~~~~~~~~~~~~~~~~~~~~~~~~~~~~~~~~~~~~~ | ~~~~~      | ~~~~~~~~~~~~~~~~~~~~~~~~~~~~~~~~~~~~~~~ | ~~~~~~~~~~~~~~~~~~~~~~~~~~~~~~~~~~~~~~~ |  |  |  |  |  |  |  |
| Subsyst  | em Assignn                                                 | nent                                    |            |                                         |                                         |  |  |  |  |  |  |  |
| Serial C | Serial Communication Line:                                 |                                         |            |                                         |                                         |  |  |  |  |  |  |  |
| Link     | ed to                                                      | Type 1 - RS232/RS                       | 485 via CC | OM Port (64 By                          | tes) 1                                  |  |  |  |  |  |  |  |

#### Parameter

• Summer mode/winter mode switchover value: Threshold value for the recognition of a change of season.

Pressing the *Linked with*... button opens a dialogue in which the serial communication line can be linked to this module.

#### **Threshold switch**

| General  | Settings   | Threshold Switches | Scenes | Assignments | Online |             |      |           |   |            |   |
|----------|------------|--------------------|--------|-------------|--------|-------------|------|-----------|---|------------|---|
| Paramet  | ters       |                    |        |             |        |             |      |           |   |            |   |
|          |            |                    |        | Value:      |        | Hysteresis: |      | On Delay: |   | Off Delay: |   |
| Temper   | ature:     |                    |        | 20.         | 0°C    | 1.0         | °C   | 1         | s | 1          | s |
| Wind sp  | beed 1:    |                    |        | 6.          | 0 m/s  | 1.0         | m/s  | 6         | s | 60         | s |
| Wind sp  | beed 2:    |                    |        | 8.          | D m/s  | 1.0         | m/s  | 6         | s | 60         | s |
| Wind sp  | beed 3:    |                    |        | 10.         | D m/s  | 1.0         | m/s  | 6         | s | 60         | s |
| Brightne | ess east:  |                    |        | 50.         | 0 kLux | 1.0         | kLux | 60        | s | 300        | s |
| Brightne | ess south: |                    |        | 50.         | 0 kLux | 1.0         | kLux | 60        | s | 300        | s |
| Brightne | ess west:  |                    |        | 50.         | 0 kLux | 1.0         | kLux | 60        | s | 300        | s |
| Daylight | t:         |                    |        | 400.        | Dlux   | 100.0       | lux  | 300       | s | 300        | s |
| Rain:    |            |                    |        | 0.          | 5      | 0.0         |      | 60        | s | 300        | s |

Threshold switches can be defined in relation to the individual values. There is an option in the *Scene* dialogue (see below) to call scenes via the threshold switches. Hence, for example, a scene can be created that drives all blinds upwards. The 1st threshold switch for the wind velocity switches on at 6.0 m/s (hysteresis 1 m/s). The switch-on delay of 6 seconds ensures that short storm gusts are suppressed. An event is created in the Scenes dialogue that calls the appropriate scene when the threshold switch is tripped and drives the shutters upwards as a result.

#### Parameter

- **Temperature:** threshold value for the temperature.
- Wind speed 1, Wind speed 2, Wind speed 3: threshold values for the wind velocity.
- Brightness east, Brightness south, Brightness west: threshold values for the brightness.
- Twilight: threshold value for the twilight.
- **Precipitation:** threshold value for rainfall. Please note that with this weather station the precipitation can only adopt the values 0.0 (no rainfall) or 1.0 (rainfall).

### Scenes

| General Settings Threshold Switches Scen                                                                                                    | nes Assignments Online    |  |  |  |  |  |  |  |  |  |
|----------------------------------------------------------------------------------------------------|---------------------------|--|--|--|--|--|--|--|--|--|
| Event                                                                                                    | Scene                     |  |  |  |  |  |  |  |  |  |
| For the state of the state of the state o | Type 1 - standard Scene 1 |  |  |  |  |  |  |  |  |  |
|                                                                                                    |                           |  |  |  |  |  |  |  |  |  |
| New Edit                                                                                                    | Delete                    |  |  |  |  |  |  |  |  |  |

Pressing the *New* button in the *Scenes* menu opens a further dialogue in which the rising and falling edges of the threshold switches can be used to call a scene. To do this the scene must have been created beforehand.

#### Online

| General   | Settings   | Threshold Switch | nes Scenes | Assignments | Online   |          |       |              |
|-----------|------------|------------------|------------|-------------|----------|----------|-------|--------------|
| State     |            |                  |            |             |          |          |       | Force values |
| Tempera   | ature:     |                  |            | 0.          | 0°℃      | 20.0     | °C    | On           |
| Wind sp   | eed:       |                  |            | 0.          | 0 m/s    | 11.0     | m/s   |              |
| Brightne  | ess east:  |                  |            | 0.          | 0 kLux   | 20.0     | kLux  | Off          |
| Brightne  | ess south: |                  |            | 0.          | 0 kLux   | 15.0     | kLux  |              |
| Brightne  | ess west:  |                  |            | 0.          | 0 kLux   | 10.0     | kLux  |              |
| Daylight  |            |                  |            | 0.          | 0 lux    | 3200.0   | lux   |              |
| Rain:     |            |                  |            | N           | 5        | Yes 🔻    |       |              |
| Damped    | d Temperat | ure:             |            | 0.          | D°℃      | 16.0     | °C    |              |
| Season    | :          |                  |            | Winte       | r        | Summer 🔹 |       |              |
| Daylight  | saving tim | e:               |            | N           | 5        | Downlo   | ad    |              |
| Date an   | d time:    |                  |            | 01.01.12 -  | 13:37:11 |          |       |              |
|           |            |                  |            |             |          |          |       |              |
|           |            |                  |            |             |          |          |       |              |
|           |            |                  |            |             |          |          |       |              |
| State Pl  | LC Module  |                  |            |             |          |          |       |              |
| Execution | on State:  | Running          |            |             |          |          | Start | Stop         |
| Error:    |            | No error.        |            |             |          |          |       |              |

#### Commands

• Force values on/off: activates or deactivates the forcing of the values. The value entered can be written to the PLC by pressing the *Write down* button.

#### State

- **Temperature:** current outside temperature.
- Wind speed: momentary wind velocity.
- Brightness east: brightness on the east side.
- Brightness south: brightness on the south side.
- Brightness west: brightness on the west side.
- Twilight: indicates the daylight level.
- Precipitation: indicates rainfall.
- Damped temperature: average temperatures measured over the course of the day.
- Season: indicates the season in relation to the damped temperature.

- Daylight saving time: indicates whether daylight saving time is active.
- Date and time: Date and time received by the time signal transmitter DCF77.

#### State PLC Module

- Execution State: shows if the module is running or stopped.
- Error: in case of an error, the error code and the error parameter are displayed in this box.
- **Start/Stop:** starts/stops the module.

## 7.2.2.11.3 Weather station type 'Thies Clima Sensor D'

Acquisition of different meteorological data with the Thies Clima Sensor D, such as temperature, wind speed or brightness.

#### Settings

| General                                                    | Settings    | Threshold Switches | Scenes | Assignments | Online |                                         |  |  |  |  |  |
|------------------------------------------------------------|-------------|--------------------|--------|-------------|--------|-----------------------------------------|--|--|--|--|--|
| Parameters                                                 |             |                    |        |             |        |                                         |  |  |  |  |  |
| Switch Over Value for Summer and Winter operation: 20.0 °C |             |                    |        |             |        |                                         |  |  |  |  |  |
| l                                                          |             |                    |        |             |        |                                         |  |  |  |  |  |
| <u> </u>                                                   | ~~~~~~      |                    | ~~~~~  | ~~~~~~      | ~~~~~~ | ~~~~~~~~~~~~~~~~~~~~~~~~~~~~~~~~~~~~~~~ |  |  |  |  |  |
| Subsys                                                     | tem Assignn | nent               |        |             |        |                                         |  |  |  |  |  |
| Serial Communication Line:                                 |             |                    |        |             |        |                                         |  |  |  |  |  |
| Linked to Type 1 - RS232/RS485 via COM Port (64 Bytes) 1   |             |                    |        |             |        |                                         |  |  |  |  |  |

#### Parameter

• Summer mode/winter mode switchover value: threshold value for the recognition of a change of season.

Pressing the *Linked with…* button opens a dialogue in which the serial communication line can be linked to this module.

#### **Threshold switch**

| General Settings   | Threshold Switches | Scenes | Assignments | Online |              |      |           |   |            |     |
|--------------------|--------------------|--------|-------------|--------|--------------|------|-----------|---|------------|-----|
| Parameters         |                    |        | Value       |        | Huetoroeie · |      | On Delaw: |   | Off Delay: |     |
| _                  |                    |        |             |        | Tiyatoroala. |      | on body.  |   | On Doldy.  | 1   |
| Temperature:       |                    |        | 20.0        | J ℃    | 1.0          | °C   | 1         | S | 1          | 1   |
| Wind speed 1:      |                    |        | 6.          | 0 m/s  | 1.0          | m/s  | 6         | s | 60         | :   |
| Wind speed 2:      |                    |        | 8.0         | D m/s  | 1.0          | m/s  | 6         | s | 60         | •   |
| Wind speed 3:      |                    |        | 10.0        | D m/s  | 1.0          | m/s  | 6         | s | 60         | ] : |
| Brightness east:   |                    |        | 50.0        | 0 kLux | 1.0          | kLux | 60        | s | 300        | ] : |
| Brightness south:  |                    |        | 50.0        | 0 kLux | 1.0          | kLux | 60        | s | 300        | :   |
| Brightness west:   |                    |        | 50.0        | 0 kLux | 1.0          | kLux | 60        | s | 300        | :   |
| Daylight:          |                    |        | 400.0       | 0 lux  | 100.0        | lux  | 300       | s | 300        | :   |
| Rain:              |                    |        | 0.9         | 5      | 0.0          |      | 60        | s | 300        | •   |
| Relative humidity: |                    |        | 80.0        | 0 %    | 10.0         | %    | 300       | s | 300        |     |

Threshold switches can be defined in relation to the individual values. There is an option in the *Scene* dialogue (see below) to call scenes via the threshold switches. Hence, for example, a scene can be created that drives all blinds upwards. The 1st threshold switch for the wind velocity switches on at 6.0 m/s (hysteresis 1 m/s). The switch-on delay of 6 seconds ensures that short storm gusts are suppressed. An event is created in the Scenes dialogue that calls the appropriate scene when the threshold switch is tripped and drives the shutters upwards as a result.

#### Parameter

- Temperature: threshold value for the temperature.
- Wind speed 1, Wind speed 2, Wind speed 3: threshold values for the wind velocity.
- Brightness east, Brightness south, Brightness west: threshold values for the brightness.
- Twilight: threshold value for the twilight.
- **Precipitation:** threshold value for rainfall. Please note that with this weather station the precipitation can only adopt the values 0.0 (no rainfall) or 1.0 (rainfall).
- Relative air humidity: threshold value for the relative air humidity.

#### Scenes

| Genera | Settings      | Threshold Switches     | Sce  | nes Ass  | signments  | Online  |  |  |  |  |  |  |  |
|--------|---------------|------------------------|------|----------|------------|---------|--|--|--|--|--|--|--|
| Event  |               |                        |      | Scene    | Scene      |         |  |  |  |  |  |  |  |
| 🖋 Th   | reshold swite | ch wind speed 1 rising | edge | Type 1 - | standard S | Scene 1 |  |  |  |  |  |  |  |
| ļ      |               |                        |      |          |            |         |  |  |  |  |  |  |  |
|        |               |                        |      |          |            |         |  |  |  |  |  |  |  |
| 0      | New           | Edit                   |      | 6        | ) Dele     | te      |  |  |  |  |  |  |  |

Pressing the *New* button in the *Scenes* menu opens a dialogue in which the rising and falling edges of the threshold switches can be used to call a scene. To do this the scene must have been created beforehand.

#### Online

| General Settings Three | eshold Switches | Scenes | Assignments | Online |          |       |              |
|------------------------|-----------------|--------|-------------|--------|----------|-------|--------------|
| State                  |                 |        |             |        |          |       | Force values |
| Temperature:           |                 |        | 0.0         | )°℃    | 20.0     | °C    | On           |
| Wind speed:            |                 |        | 0.0         | ) m/s  | 11.0     | m/s   |              |
| Brightness east:       |                 |        | 0.0         | kLux   | 20.0     | kLux  | Off          |
| Brightness south:      |                 |        | 0.0         | kLux   | 15.0     | kLux  |              |
| Brightness west:       |                 |        | 0.0         | kLux   | 10.0     | kLux  |              |
| Daylight:              |                 |        | 0.0         | ) lux  | 3200.0   | lux   |              |
| Rain:                  |                 |        | No          |        | Yes 👻    |       |              |
| Relative Humidity:     |                 |        | 0.0         | ) %    | 60.0     | %     |              |
| Damped Temperature:    |                 |        | 0.0         | )°C    | 16.0     | °C    |              |
| Season:                |                 |        | Winte       | r      | Summer - |       |              |
|                        |                 |        |             |        | Downloa  | ad    |              |
|                        |                 |        |             |        |          |       |              |
|                        |                 |        |             |        |          |       |              |
|                        |                 |        |             |        |          |       |              |
| State PLC Module       |                 |        |             |        |          |       |              |
| Execution State:       | Running         |        |             |        |          | Start | Stop         |
| Error:                 | No error.       |        |             |        |          |       |              |

#### Commands

• Force values on/off: activates or deactivates the forcing of the values. The value entered can be written to the PLC by pressing the *Write down* button.

### State

- Temperature: current outside temperature.
- Wind speed: momentary wind velocity.
- Brightness east: brightness on the east side.
- Brightness south: brightness on the south side.
- Brightness west: brightness on the west side.
- **Twilight:** indicates the daylight level.
- Precipitation: Indicates rainfall.
- Relative air humidity: measured relative air humidity.
- Damped temperature: average temperatures measured over the course of the day.
- Season: indicates the season in relation to the damped temperature.

#### State PLC Module

- Execution State: shows if the module is running or stopped.
- Error: in case of an error, the error code and the error parameter are displayed in this box.
- **Start/Stop:** starts/stops the module.

## 7.2.2.11.4 Weather station with analog/digital signals

Acquisition of different meteorological data with analog and digital signals such as temperature, wind speed or brightness.

#### Settings

| General                                            | Settings | Threshold Switches | Scenes | Sensors | Assignments | Online   |  |  |  |  |
|----------------------------------------------------|----------|--------------------|--------|---------|-------------|----------|--|--|--|--|
| Parameters                                         |          |                    |        |         |             |          |  |  |  |  |
| Switch Over Value for Summer and Winter operation: |          |                    |        |         | 20.         | <b>℃</b> |  |  |  |  |
|                                                    |          |                    |        |         |             |          |  |  |  |  |

#### Parameter

• Summer mode/winter mode switchover value: threshold value for the recognition of a change of season.

#### **Threshold switch**

| General Settings Threshold Switches | Scenes Sensors Assig | nments Online |           |           |   |            |   |
|-------------------------------------|----------------------|---------------|-----------|-----------|---|------------|---|
| Parameters                          |                      |               |           |           |   |            |   |
|                                     | Value:               | Hysteresis    | :         | On Delay: | ( | Off Delay: |   |
| Temperature:                        | 20.0                 | °C            | 1.0 °C    | 1         | s | 1          | s |
| Wind speed 1:                       | 6.0                  | m/s           | 1.0 m/s   | 6         | s | 60         | s |
| Wind speed 2:                       | 8.0                  | m/s           | 1.0 m/s   | 6         | s | 60         | s |
| Wind speed 3:                       | 10.0                 | m/s           | 1.0 m/s   | 6         | s | 60         | s |
| Brightness east:                    | 50.0                 | kLux          | 1.0 kLux  | 60        | s | 300        | s |
| Brightness south:                   | 50.0                 | kLux          | 1.0 kLux  | 60        | s | 300        | s |
| Brightness west:                    | 50.0                 | kLux          | 1.0 kLux  | 60        | s | 300        | s |
| Daylight:                           | 400.0                | lux           | 100.0 lux | 300       | s | 300        | s |
| Rain:                               | 50.0                 | mm/h          | 10.0 mm/h | 60        | s | 300        | s |
| Relative humidity:                  | 80.0                 | %             | 10.0 %    | 300       | s | 300        | s |

Threshold switches can be defined in relation to the individual values. There is an option in the *Scene* dialogue (see below) to call scenes via the threshold switches. Hence, for example, a scene can be created that drives all blinds upwards. The 1st threshold switch for the wind velocity switches on at 6.0 m/s (hysteresis 1 m/s). The switch-on delay of 6 seconds ensures that short storm gusts are suppressed. An event is created in the Scenes dialogue that calls the appropriate scene when the threshold switch is tripped and drives the shutters upwards as a result.

#### Parameter

- **Temperature:** threshold value for the temperature.
- Wind speed 1, Wind speed 2, Wind speed 3: threshold values for the wind velocity.
- Brightness east, Brightness south, Brightness west: threshold values for the brightness.
- Twilight: threshold value for the twilight.
- **Precipitation:** threshold value for rainfall.
- Relative air humidity: threshold value for the relative air humidity.

#### Scenes

| General | Settings    | Threshold Switches    | Sce  | nes Sensors    | Assignments  | Online |  |  |  |
|---------|-------------|-----------------------|------|----------------|--------------|--------|--|--|--|
| Event   |             |                       |      | Scene          |              |        |  |  |  |
| 🖋 Thre  | shold swite | h wind speed 1 rising | edge | Type 1 - stand | lard Scene 1 |        |  |  |  |
|         |             |                       |      |                |              |        |  |  |  |
| •       | New         | Edit                  |      | 0              | Delete       | ]      |  |  |  |

Pressing the *New* button in the *Scenes* menu opens a dialogue in which the rising and falling edges of the threshold switches can be used to call a scene. To do this the scene must have been created beforehand.

#### Sensors

| General | Settings      | Threshold Switches | Scenes | Sensors                           | Assignments                    | Online   |      |  |  |  |  |
|---------|---------------|--------------------|--------|-----------------------------------|--------------------------------|----------|------|--|--|--|--|
| Sensors | : / Actuator  | S                  |        |                                   |                                |          |      |  |  |  |  |
| Analog  | Signal - Ter  | mperature:         |        | Type 1 - s                        | e 1 - standard Analog Signal 1 |          |      |  |  |  |  |
| Analog  | Signal - Wir  | nd speed:          |        | Type 1 - standard Analog Signal 2 |                                |          |      |  |  |  |  |
| Analog  | Signal - Brig | phtness east:      |        | Type 1 - standard Analog Signal 3 |                                |          |      |  |  |  |  |
| Analog  | Signal - Brig | phtness south:     |        | Type 1 - s                        | standard Analog                | Signal 4 |      |  |  |  |  |
| Analog  | Signal - Brig | phtness west:      |        | Type 1 - s                        | standard Analog                | Signal 5 |      |  |  |  |  |
| Analog  | Signal - Day  | ylight:            |        | Type 1 - s                        | standard Analog                | Signal 6 |      |  |  |  |  |
| Analog  | Signal - Rai  | in:                |        | Type 1 - standard Analog Signal 7 |                                |          |      |  |  |  |  |
| Analog  | Signal - Re   | lative Humidity:   |        | Type 1 - s                        | standard Analog                | Signal 8 |      |  |  |  |  |
| h       | ~~~~~         | ~~~~~              | ~~~~~  | ~~~~~                             | ~~~~~~                         |          | ~~~! |  |  |  |  |

All signals to be measured must be entered in this menu.

| General Settings Three | eshold Switches | Scenes | Sensors | Assig  | nments | Online |   |          |       |              |
|------------------------|-----------------|--------|---------|--------|--------|--------|---|----------|-------|--------------|
| State                  |                 |        |         |        |        |        |   |          |       | Force values |
| Temperature:           |                 |        |         | 0.0    | °C     |        | [ | 20.0     | °C    | On           |
| Wind speed:            |                 |        |         | 0.0    | m/s    |        | [ | 11.0     | m/s   |              |
| Brightness east:       |                 |        |         | 0.0    | kLux   |        | [ | 20.0     | kLux  | Off          |
| Brightness south:      |                 |        |         | 0.0    | kLux   |        | [ | 15.0     | kLux  |              |
| Brightness west:       |                 |        |         | 0.0    | kLux   |        | [ | 10.0     | kLux  |              |
| Daylight:              |                 |        |         | 0.0    | lux    |        | [ | 3200.0   | lux   |              |
| Rain:                  |                 |        |         | 0.0    | mm/h   |        | [ | 17.0     | mm/h  |              |
| Relative Humidity:     |                 |        |         | 0.0    | %      |        | [ | 60.0     | %     |              |
| Damped Temperature:    |                 |        |         | 0.0    | °C     |        | [ | 16.0     | °C    |              |
| Season:                |                 |        | V       | Vinter |        |        | ( | Summer 👻 |       |              |
|                        |                 |        |         |        |        |        | [ | Downloa  | ad    |              |
|                        |                 |        |         |        |        |        | l |          |       |              |
|                        |                 |        |         |        |        |        |   |          |       |              |
|                        |                 |        |         |        |        |        |   |          |       |              |
| State PLC Module       |                 |        |         |        |        |        |   |          |       |              |
| Execution State:       | Running         |        |         |        |        |        |   |          | Start | Stop         |
| Error:                 | No error.       |        |         |        |        |        |   |          |       |              |

#### Commands

• Force values on/off: activates or deactivates the forcing of the values. The value entered can be written to the PLC by pressing the *Write down* button.

#### State

- Temperature: current outside temperature.
- Wind speed: momentary wind velocity.
- · Brightness east: brightness on the east side.
- Brightness south: brightness on the south side.
- Brightness west: brightness on the west side.
- Twilight: indicates the daylight level.
- Precipitation: indicates rainfall.
- Relative air humidity: measured relative air humidity.
- Damped temperature: average temperatures measured over the course of the day.
- Season: indicates the season in relation to the damped temperature.

#### State PLC Module

- Execution State: shows if the module is running or stopped.
- Error: in case of an error, the error code and the error parameter are displayed in this box.
- Start/Stop: starts/stops the module.

## 7.2.2.12 Subsystems

### 7.2.2.12.1 DALI

The Digital Addressable Lighting Interface (DALI) is a simple bus system for building automation that transmits the signals for the digital operation of lighting devices. The DALI line via KL6811 offers the option to additionally integrate DALI devices in order to configure and work with them.

### Settings

| General Settings  | Devices Addressing Assignments Online            |                                                 |                         |
|-------------------|--------------------------------------------------|-------------------------------------------------|-------------------------|
| Parameters        |                                                  |                                                 |                         |
| Threshold value w | here DALI ballasts of the same lamp group mapped | to a DALI group:                                | 2 🗸                     |
|                   |                                                  |                                                 |                         |
|                   |                                                  |                                                 |                         |
|                   |                                                  |                                                 |                         |
|                   |                                                  |                                                 |                         |
|                   |                                                  |                                                 |                         |
|                   |                                                  |                                                 |                         |
|                   |                                                  |                                                 |                         |
|                   |                                                  |                                                 |                         |
|                   |                                                  |                                                 |                         |
|                   |                                                  |                                                 |                         |
|                   |                                                  |                                                 |                         |
|                   |                                                  |                                                 |                         |
|                   |                                                  |                                                 |                         |
|                   |                                                  |                                                 |                         |
| Terminal Assignme | nt                                               |                                                 |                         |
|                   |                                                  |                                                 |                         |
| Linked to         | [1] Channel 1 . [1] Terminal 1 (KL6811) . BK9000 | bus coupler ethemet 1 . Realtime Ethemet 1 . IP | C/CP with x86 (e.g. CP6 |

#### Parameters

• Threshold value where DALI ballasts of the same lamp group mapped to a DALI group: Input field for the threshold value, where DALI-ballasts of the same lamp group are mapped to a DALI-group.

Pressing the *Linked to...*-button opens a dialog, where the designated input-terminal can be assigned to this module.

#### **Devices**

| General Settings Devices Addressing  | Assignments Online                                   |                                               |
|--------------------------------------|------------------------------------------------------|-----------------------------------------------|
| Devices<br>Device (#00)<br>Variables | Address type  O Broadcast O Group: 0                 | ♥ ● short Address: 0                          |
| Groups                               | Command and Data                                     |                                               |
|                                      | Command: Direct Arc Power Control                    | •                                             |
| Device (#03)                         | Control Value: 0 [0255]                              | 0.0% [0%100%]                                 |
| ⊡                                    | Light Level: 0.0% [0%100%]                           |                                               |
| ext. Variables                       | Q <u></u>                                            |                                               |
|                                      | Sen                                                  | d Command                                     |
|                                      | Answer:                                              |                                               |
| ia¥ Device (#10)<br>ia¥ Device (#11) |                                                      |                                               |
| Scan Devices                         | ] Optical selection feedback (Recall Min Level / Rec | call Max Level)                               |
| 2                                    | In addition use Identification Command if Device Ty  | ype is greater than 0 (Start Identification). |

This dialog lists all scanned DALI-devices and shows all available parameters and commands. Three DALI-types are available:

- ¥<u>Standard [</u>• <u>176</u>]
- *E Self-contained Emergency Lighting* [) 179]

#### Addressing

| General           | Settings                 | Devices               | Addressing       | Assignments     | Online    | •                                |                |
|-------------------|--------------------------|-----------------------|------------------|-----------------|-----------|----------------------------------|----------------|
| Randon            | n addressin              | g Single              | assignment       | Change addre    | s         |                                  |                |
| By usir<br>the ad | ng this meti<br>dresses. | nod device            | s are address    | ed randomly. T  | ne user h | has no influence on the order    | of             |
| Optic             | ons                      |                       |                  |                 |           |                                  |                |
|                   | comple                   | te new inst           | allation (all ad | dresses will be | removed   | ed)                              |                |
| [                 | optical                  | feedback              |                  |                 |           |                                  |                |
|                   | Start with a             | ddress:               | 0                | •               |           |                                  |                |
|                   | Start                    | This func<br>or newer | tion can only    | be executed if  | the termi | ninal has the firmware version 2 | <sup>2</sup> A |
|                   |                          |                       |                  |                 |           |                                  |                |

The *Adressing*-menu provides access to the addressing-options. For more information, please see the following pages:

- Random addressing [ 184]
- Single assignment [) 184]
- Change address [▶ 185]

### Online

| General Settings De                                                                     | vices Addressing     | Assignments                                | Online             |                                              |   |                                      |       |                |  |
|-----------------------------------------------------------------------------------------|----------------------|--------------------------------------------|--------------------|----------------------------------------------|---|--------------------------------------|-------|----------------|--|
| General Settings De<br>State<br>Current Demand:<br>Maximum Demand:<br>Overflow Counter: | vices Addressing     | Assignments<br>Buffer 0<br>(High Priority) | Online 0 % 0 % 0 % | Buffer 1<br>(Middle Priority)<br>0<br>3<br>0 | % | Buffer 2<br>(Low Priority)<br>0<br>1 | %     | Reset<br>Reset |  |
| State PLC Module<br>Execution State:<br>Error:                                          | Running<br>No error. |                                            |                    |                                              |   |                                      | Start | Stop           |  |

#### State

- Current Demand: The current demand in percentage.
- Maximum Demand: The maximum demand in percentage.
- Overflow Counter: Displays the current count of recognized overflows.

#### State PLC Module

- Execution State: Shows if the module is running or stopped.
- Error: In case of an error, the error-code and the error-parameter are displayed in this box.
- Start/Stop: Starts/stops the module.

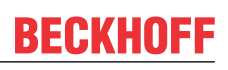

## 7.2.2.12.1.1 Devices

| General Settings Devices Addressing         | Assignments       | Online                                                                              |
|---------------------------------------------|-------------------|-------------------------------------------------------------------------------------|
| E P Devices                                 | Address type      |                                                                                     |
| Variables                                   | Broadca           | cast O Group: 0 - Short Address: 0 -                                                |
| Groups                                      | Command and       | d Data                                                                              |
| Device (#01)     Device (#02)               | Command:          | Direct Arc Power Control                                                            |
| ⊡                                           | Control Value:    | . 0 [0255] 0.0% [0%100%]                                                            |
| E Device (#04)                              | Light Level:      | 0.0% [0%100%]                                                                       |
| ····· ừ Variables<br>····· 📜 ext. Variables |                   | 0                                                                                   |
| Groups                                      |                   |                                                                                     |
|                                             |                   | Send Command                                                                        |
| Device (#07)                                | Answer:           |                                                                                     |
|                                             |                   |                                                                                     |
|                                             |                   |                                                                                     |
| Scan Devices                                | Optical selection | ection feedback (Recall Min Level / Recall Max Level)                               |
|                                             | In addition us    | use Identification Command if Device Type is greater than 0 (Start Identification). |

This dialog lists all scanned DALI-devices and shows all available parameters and commands. Three DALI-types are available:

- 😵 <u>Standard [) 176]</u>
- E Self-contained Emergency Lighting [) 179]
- ♥ <u>SmartSPOT [▶ 182]</u>

## 7.2.2.12.1.1.1 Standard

The following dialogs allow to configure and to use DALI devices (type 0) with the standard instruction set.

### Device

| General Settings Devices Addressing                                                                                                    | g Assignments Online                                                                                                    |
|----------------------------------------------------------------------------------------------------|----------------------------------------------------------------------------------------------------|
| Devices     Device (#00)     Variables     Groups     Scenes                                                                                                    | Direct Light Control           Control Value:         0         [0255]         Light Level:         0.0         [0%100%]                                                                                                    |
| Device (#01)     Device (#02)     Device (#03)     Device (#04)     Coups     Device (#04)     E ext. Commands     Variables     Coups     Coups     Groups     Scenes | Indirect Light Control Off Down Up Step Down Step Up Step Down and Off On and Step Up Recall Scene Recall MAX LEVEL Scene 0                                                                                                    |
|                                                                                                    | Recall MIN LEVEL       Recall MAX LEVEL       Jobene u         Query       Query Device Type       Send Query         Answer:       0 (Fluorescent Lamps)       Send Query         Imaddition use Identification Command if Device Type is greater than 0 (Start Identification).       Send Query |

For the most important functions, here are buttons for going to send a corresponding DALI-command to the selected device.

#### Variables

| General Settings Devices Addressing                                            | Assignments Online                                     |                                      |                                   |
|--------------------------------------------------------------------------------|--------------------------------------------------------|--------------------------------------|-----------------------------------|
| Devices     Device (#00)     Oright Variables     Groups     Scenes     Scenes | ACTUAL DIM LEVEL Control Value: 0 [0255]               | Light Level: 0.0                     | [0%100%] Save to device           |
|                                                                                | Variable<br>ACTUAL DIM LEVEL                           | Value<br>0                           | 0.0%                              |
| ⊡¥E Device (#04)<br>¥E ext. Commands<br>¥Variables                             | POWER ON LEVEL<br>SYSTEM FAILURE LEVEL<br>MIN LEVEL    | 0<br>0<br>0                          | 0.0%<br>0.0%<br>0.0%              |
| 📜 ext. Variables<br>🔏 Groups<br>💋 Scenes                                       | MAX LEVEL<br>FADE RATE<br>FADE TIME                    | 0<br>0<br>0                          | 0.0% ≡<br>506.0 Steps/s<br>< 0.7s |
|                                                                                | RANDOM ADDRESS<br>STATUS INFORMATION<br>VERSION NUMBER | 0<br>0000 0000<br>0 0                | Ox0                               |
|                                                                                |                                                        | 0                                    | Fluorescent Lamps                 |
| É <sup>*</sup> Device (#11)<br>Scan Devices                                    | Optical selection feedback (Recall Min                 | Level / Recall Max Level)            | Upload                            |
|                                                                                | In addition use Identification Command                 | if Device Type is greater than 0 (St | art Identification).              |

With DALI, the intelligence was not centralized to 100%. This means, that many settings and light-levels in the form of variables are stored in the ballast. The *Variables*-menu displays a dialog, where you can review and edit the variables of the selected DALI-device.

#### Groups

| General Settings Devices Addressing                                                                                                    | Assignments Onl                                                                                                    | ine                                                                                                    |
|----------------------------------------------------------------------------------------------------|----------------------------------------------------------------------------------------------------|----------------------------------------------------------------------------------------------------|
| Devices     Device (#00)     Variables     Groups     Scenes     Device (#01)     Device (#02)     Device (#03)     Device (#03)     Device (#04)     Cevice (#04)     Device (#04)     Cevice (#04)     Scenes     Scenes     Scenes     Device (#05)     Device (#05)     Device (#06)     Device (#07)     Device (#08)     Device (#09)     Device (#10)     Device (#11) | Group 0<br>Group 1<br>Group 2<br>Group 3<br>Group 4<br>Group 5<br>Group 7<br>Group 9<br>Group 9<br>Group 10<br>Group 11<br>Group 12<br>Group 13<br>Group 14<br>Group 15 | Upload<br>umark next to the group text you may assign the device to one or more of 16 groups. To                                   |
| Scan Devices                                                                                                    | <ul> <li>Optical selection</li> <li>In addition use I</li> </ul>                                                                                                    | i feedback (Recall Min Level / Recall Max Level)<br>dentification Command if Device Type is greater than 0 (Start Identification). |

In this menu you can add each DALI-device up to 16 groups. When a DALI-device receives a command in conjunction with a parameterized group-number, it will execute this command.

#### Scenes

| General Settings Devices Addressing                          | Assignments Online             |                                                    |                            |   |
|--------------------------------------------------------------|--------------------------------|----------------------------------------------------|----------------------------|---|
| Devices     Device (#00)     Variables     Groups     Scenes | Scene 0<br>Control Value:      | 0 [0255] Light Level: 0.0                          | [0%100%]<br>Save to device |   |
|                                                              | Scene                          | Value                                              |                            | * |
| A Groups                                                     | Scene 0                        | 0                                                  | 0.0%                       |   |
|                                                              | Scene 1                        | 0                                                  | 0.0%                       |   |
| 🛛 👔 ext. Commands                                            | Scene 2                        | 0                                                  | 0.0%                       |   |
|                                                              | Scene 3                        | 0                                                  | 0.0%                       | Ξ |
| 🔤 🎾 ext. Variables                                           | Scene 4                        | 0                                                  | 0.0%                       |   |
| Groups                                                       | Scene 5                        | 0                                                  | 0.0%                       |   |
| 🦾 💋 Scenes                                                   | Scene 6                        | 0                                                  | 0.0%                       |   |
|                                                              | Scene 7                        | 0                                                  | 0.0%                       |   |
|                                                              | Scene 8                        | 0                                                  | 0.0%                       |   |
|                                                              | Scene 9                        | 0                                                  | 0.0%                       |   |
|                                                              | Scene 10                       | 0                                                  | 0.0%                       |   |
| E Device (#10)                                               | Coope 11                       | n                                                  | በ በማ                       |   |
|                                                              |                                |                                                    | Upload                     |   |
| Scan Devices                                                 | Optical selection feedba       | ack (Recall Min Level / Recall Max Level)          |                            |   |
|                                                              | In addition use Identification | ation Command if Device Type is greater than 0 (St | art Identification).       |   |

Here you can store 16 different light-levels for scenes on each DALI-device. When a DALI-device receives a parameterized scene-number (e.g., as part of a broadcast), it will set the light-intensity for the scene. If the value of 255 (mask) is stored for this scene, the DALI-device retains the previous value.

Version: 1.1

## 7.2.2.12.1.1.2 Self-contained Emergency Lighting

In addition to the standard instruction set, the autonomous emergency lighting (DALI device type 1) also supports a type-specific instruction set to meet the requirements for emergency lighting. The following dialogues are available for the configuration and operation.

### Device

| General Settings Devices Addressing                                                                                                    | Assignments Online                                                                                                    |
|----------------------------------------------------------------------------------------------------|----------------------------------------------------------------------------------------------------|
| Devices     Device (#00)     Source (#00)     Groups     Scenes     Scenes     Device (#01)                                                              | Direct Light Control           Control Value:         0         [0255]         Light Level:         0.0         [0%100%]                                                                               |
| Device (#02)     Device (#03)     Groups     Device (#04)     Cevice (#04)     Variables     Variables     Groups     Groups     Scenes     Device (#05) | Indirect Light Control         Off       Down         Up         Step Down       Step Up         Step Down and Off       On and Step Up         Recall MIN LEVEL       Recall MAX LEVEL                |
|                                                                                                    | Query       Send Query         Query Device Type       Send Query         Answer:       1 (Self-contained Emergency Lighting)         Optical selection feedback (Recall Min Level / Recall Max Level) |
|                                                                                                    | In addition use Identification Command if Device Type is greater than 0 (Start Identification).                                                                                                    |

For the most important functions, here are buttons for going to send a corresponding DALI-command to the selected device.

#### **Ext. Commands**

| General Settings Devices Addressing  | Assignments Online                              |                                                  |
|--------------------------------------|-------------------------------------------------|--------------------------------------------------|
| E Devices                            | Special Emergency Commands                      |                                                  |
| ⊡… Variables                         | Start Function Test                             | Reset 'Function Test Done' Flag                  |
| Scenes                               | Start Duration Test                             | Reset 'Duration Test Done' Flag                  |
| ⊕                                    | Stop Test                                       |                                                  |
| ⊡                                    | Inhibit                                         | Re-Light/Reset Inhibit                           |
| Variables                            | Rest                                            | Reset Lamp Time                                  |
| Groups                               | Perform DTR Selected Function                   | Identification                                   |
| ia¥ Device (#05)<br>ia¥ Device (#06) | Restore Factory Default Settings                |                                                  |
| Device (#07)                         | Special Emergency Query Commands                |                                                  |
|                                      | Query Lamp Emergency Time                       | ✓ Send Query                                     |
| "∰¥ Device (#10)<br>⊞¥ Device (#11)  | Answer: 23 h                                    |                                                  |
| Scan Devices                         | Optical selection feedback (Recall Min Level /  | Recall Max Level)                                |
|                                      | In addition use Identification Command if Devic | e Type is greater than 0 (Start Identification). |

Provides access to the specific commands of the self-contained emergency lighting.

#### Variables

| General Settings Devices Addressing                                                                                                    | Assignments Online                                                                                                    |                                                                                             |                                                                |   |
|----------------------------------------------------------------------------------------------------|----------------------------------------------------------------------------------------------------|---------------------------------------------------------------------------------------------|----------------------------------------------------------------|---|
| Devices     Device (#00)     Wariables     Groups     Scenes     Device (#01)                                                                                                    | ACTUAL DIM LEVEL Control Value: 0 [0255]                                                                                                    | Light Leve                                                                                  | al: 0.0 [0%100%]                                               |   |
|                                                                                                    | Variable                                                                                                    | Value                                                                                       |                                                                | - |
| Groups<br>Device (#04)<br>Commands<br>Commands<br>Comm | ACTUAL DIM LEVEL<br>POWER ON LEVEL<br>SYSTEM FAILURE LEVEL<br>MIN LEVEL<br>MAX LEVEL<br>FADE RATE<br>FADE TIME<br>RANDOM ADDRESS<br>STATUS INFORMATION | 0<br>0<br>0<br>0<br>0<br>0<br>0<br>0<br>0<br>0<br>0<br>0<br>0<br>0<br>0<br>0<br>0<br>0<br>0 | 0.0%<br>0.0%<br>0.0%<br>0.0%<br>506.0 Steps/s<br>< 0.7s<br>0x0 | ш |
|                                                                                                    |                                                                                                    | 0.0                                                                                         | Self-contained Emergency Lighting                              | - |
| Scan Devices                                                                                                    | Optical selection feedback (Recall M In addition use Identification Comman                                                                             | in Level / Recall Max<br>nd if Device Type is gre                                           | Level)<br>eater than 0 (Start Identification).                 |   |

With DALI, the intelligence was not centralized to 100%. This means, that many settings and light-levels in the form of variables are stored in the ballast. The *Variables*-menu displays a dialog where you can review and edit the variables of the selected DALI-device.
### Ext. Variables

| General Settings Devices Addressing                                           | Assignments Online                     |                                  |                           |
|-------------------------------------------------------------------------------|----------------------------------------|----------------------------------|---------------------------|
| Devices     Device (#00)     Variables     Groups     Scenes     Device (#01) | BATTERY CHARGE                         |                                  |                           |
|                                                                               | Variable                               | Value                            | _                         |
| Groups                                                                        | BATTERY CHARGE                         |                                  |                           |
|                                                                               | DURATION TEST RESULT                   |                                  |                           |
| 🖳 准 ext. Commands                                                             | LAMP EMERGENCY TIME                    |                                  | =                         |
| 🦹 Variables                                                                   | LAMP TOTAL OPERATION TIME              |                                  |                           |
| 🎾 ext. Variables                                                              | EMERGENCY LEVEL                        |                                  |                           |
| Groups                                                                        | EMERGENCY MIN LEVEL                    |                                  |                           |
| Scenes                                                                        | EMERGENCY MAX LEVEL                    |                                  |                           |
| Device (#05)                                                                  | RATED DURATION                         |                                  |                           |
| E                                                                             | NEXT FUNCTION TEST                     |                                  |                           |
|                                                                               | NEXT DURATION TEST                     |                                  |                           |
|                                                                               | FUNCTION TEST INTERVAL                 |                                  | -                         |
|                                                                               |                                        |                                  |                           |
| 🗄 雀 Device (#11)                                                              |                                        |                                  | Upload                    |
| Scan Devices                                                                  | Optical selection feedback (Recall Min | n Level / Recall Max Level)      |                           |
| 1                                                                             | In addition use Identification Command | l if Device Type is greater than | 0 (Start Identification). |

Displays all values of the extended variables.

### Groups

| General Settings Devices Addressing                                                                                                    | Assignments Online                                                                                                    |
|----------------------------------------------------------------------------------------------------|----------------------------------------------------------------------------------------------------|
| Devices     Device (#00)     Variables     Groups     Scenes     Device (#01)     Device (#02)     Device (#02)     Device (#03)     Device (#04)     Ext. Commands     Variables     Variables     Cours     Scenes     Device (#05)     Device (#06)     Device (#07)     Device (#08)     Device (#10)     Device (#11) | Image: Constraint of the group of the group of the g |
| Scan Devices                                                                                                    | <ul> <li>Optical selection feedback (Recall Min Level / Recall Max Level)</li> <li>In addition use Identification Command if Device Type is greater than 0 (Start Identification).</li> </ul>                                                                                                    |

In this menu you can add each DALI-device up to 16 groups. When a DALI-device receives a command in conjunction with a parameterized group-number, it will execute this command.

#### Scenes

| General Settings Devices Addressing                                                                                             | Assignments Online                                                            |                                                                        |                                              |   |
|----------------------------------------------------------------------------------------------------|-------------------------------------------------------------------------------|------------------------------------------------------------------------|----------------------------------------------|---|
| Devices     Device (#00)     Scenes     Scenes                                                                                  | Scene 0<br>Control Value: 0 [0255]                                            | Light Level: 0.0                                                       | [0%100%]<br>Save to device                   |   |
|                                                                                                    | Scene                                                                         | Value                                                                  |                                              | * |
| Groups     Groups     Commands     Variables     Groups     Groups     Groups     Groups     Groups     Scenes     Device (#05) | Scene 0<br>Scene 1<br>Scene 2<br>Scene 3<br>Scene 4<br>Scene 5<br>Scene 6     | 0<br>0<br>0<br>0<br>0<br>0<br>0                                        | 0.0%<br>0.0%<br>0.0%<br>0.0%<br>0.0%<br>0.0% | ш |
|                                                                                                    | Scene 7<br>Scene 8<br>Scene 9<br>Scene 10<br>Scene 11                         |                                                                        | 0.0%<br>0.0%<br>0.0%<br>0.0%<br>Upload       | • |
| Scan Devices                                                                                                    | Optical selection feedback (Recall Mir In addition use Identification Command | n Level / Recall Max Level)<br>d if Device Type is greater than 0 (Sta | rt Identification).                          |   |

Here you can store 16 different light-levels for scenes on each DALI-device. When a DALI-device receives a parameterized scene-number (e.g. as part of a broadcast), it will set the light-intensity for the scene. If the value of 255 (mask) is stored for this scene, the DALI-device retains the previous value.

### 7.2.2.12.1.1.3 SmartSPOT

The smartSPOT (DALI device type 254) for motion detection offers only a few configuration and operating options compared to other DALI devices. The following dialogues are available for the necessary adjustments.

### Device

| General Settings Devices Addressing                                                                                                    | Assignments Online                                                                                                    |
|----------------------------------------------------------------------------------------------------|----------------------------------------------------------------------------------------------------|
| Device (#00)     Variables     Groups     Scenes     Device (#01)     Scenes     Device (#01)     Device (#02)     Device (#03)     Device (#03)     Device (#03)     Device (#03)     Scenes     Device (#04)     E ext. Commands     Variables     Scenes     Scenes     Device (#05)     Device (#05)     Device (#06)     Device (#06)     Device (#08)     Device (#09)     Device (#10) | Identification         LED On         LED Off         Query         Query Device Type         Send Query                                                                                      |
|                                                                                                    | Answer: 254 (SmartSPOT)                                                                                                    |
| Scan Devices                                                                                                    | <ul> <li>Optical selection feedback (Recall Min Level / Recall Max Level)</li> <li>In addition use Identification Command if Device Type is greater than 0 (Start Identification).</li> </ul> |

For the most important functions, here are buttons for going to send a corresponding DALI-command to the selected device.

#### Groups

| Devices     Device (#00)                                                                                                    | Group 0<br>Group 1<br>Group 2                                                                                                    |
|----------------------------------------------------------------------------------------------------|----------------------------------------------------------------------------------------------------|
| Vanables     Groups     Scenes     Commands     Coups     Coups     Cou | Group 3<br>Group 4<br>Group 5<br>Group 7<br>Group 8<br>Group 9<br>Group 10<br>Group 10<br>Group 11<br>Group 12<br>Group 13<br>Group 14<br>Group 15<br>Upload<br>y placing a checkmark next to the group text you may assign the device to one or more of 16 groups. To |
| Scan Devices                                                                                                    | Optical selection feedback (Recall Min Level / Recall Max Level)<br>In addition use Identification Command if Device Type is greater than 0 (Start Identification).                                                                                                    |

In this menu you can add each DALI-device up to 16 groups. When a DALI-device receives a command in conjunction with a parameterized group-number, it will execute this command.

## 7.2.2.12.1.2 Addressing

The following Addressing options are available:

- <u>Random addressing [▶ 184]</u>
- <u>Single assignment [> 184]</u>
- <u>Change address [> 185]</u>

### 7.2.2.12.1.2.1 Random addressing

The start of the random address assignment for the device offers this dialog.

| General           | Settings                 | Devices               | Addressing       | Assignments      | Online    |           |            |             |       |  |      |  |
|-------------------|--------------------------|-----------------------|------------------|------------------|-----------|-----------|------------|-------------|-------|--|------|--|
| Random            | n addressin              | 9 Single              | assignment       | Change addre     | 85        |           |            |             |       |  |      |  |
| By usir<br>the ad | ng this metl<br>dresses. | hod device            | es are address   | ed randomly. T   | he user h | nas no ir | nfluence o | on the orde | er of |  |      |  |
| Optic             | ons                      |                       |                  |                  |           |           |            |             |       |  |      |  |
|                   | comple                   | te new inst           | allation (all ad | ldresses will be | removed   | I)        |            |             |       |  |      |  |
|                   | optical                  | feedback              |                  |                  |           |           |            |             |       |  |      |  |
| 5                 | Start with a             | ddress:               | 0                | •                |           |           |            |             |       |  |      |  |
|                   | Start                    | This func<br>or newer | tion can only    | be executed if   | the termi | nal has   | the firmwa | are versior | n 2A  |  |      |  |
|                   |                          |                       |                  |                  |           |           |            |             |       |  |      |  |
|                   |                          |                       |                  |                  |           |           |            |             |       |  |      |  |
|                   |                          |                       |                  |                  |           |           |            |             |       |  |      |  |
|                   |                          |                       |                  |                  |           |           |            |             |       |  | <br> |  |
|                   |                          |                       |                  |                  |           |           |            |             |       |  |      |  |

With this method, the addresses are assigned randomly. It can be taken no influence on the order of address assignment. The addressing may be adjusted later in the *Change address*-menu.

### 7.2.2.12.1.2.2 Single assignment

In this menu, the addressing can be made individually for each device.

| General Settings Devices Addressing Assignments Online                                                                                    |   |
|----------------------------------------------------------------------------------------------------|---|
| Random addressing Single assignment Change address                                                                                        | _ |
| By using the method all devices at the terminal will get the new address. The address 255 (MASK) will remove the address from the device. |   |
| Options<br>new address: 0                                                                                                    |   |
| Start                                                                                                    |   |
|                                                                                                    |   |
|                                                                                                    |   |
|                                                                                                    |   |
|                                                                                                    | _ |

All available DALI-slaves connected to the KL6811 will have the same new address allocated. In practice, you will connect only one DALI-slave, who should receive this address, before pressing the *Start*-button.

## 7.2.2.12.1.2.3 Change address

Changing the address of a device is supported by this menu.

| Genera | I Settings                                    | Devices       | Addressing       | Assignments                          | Online   |              |                                         |    |         |             |  |
|--------|-----------------------------------------------|---------------|------------------|--------------------------------------|----------|--------------|-----------------------------------------|----|---------|-------------|--|
| Rand   | om addressir                                  | ng Single     | assignment       | Change addres                        | ss       |              |                                         |    |         |             |  |
| Sele   | ct the device<br>next to the lis<br>selected. | e in the righ | it list where do | o you want to cl<br>dress of the dev | hange th | e address. V | With the selection<br>r all new address | es | Address | new Address |  |
|        | optical select                                | tion feedba   | ick              |                                      | ne       | w address:   | 0                                       | •  |         |             |  |
|        |                                               |               |                  |                                      |          |              |                                         |    |         |             |  |

Select from the list the device, where you want to change the address. Choose a new address for the selected device via the combo-box *new address*. After you have selected all the new addresses, click the *Start*-button to assign these addresses to the devices.

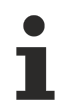

Thus, the addresses can be changed, at least one unused address in the DALI-network needs to be present.

## 7.2.2.12.2 EnOcean

EnOcean modules enable radio transmission without batteries or an external power supply in the transmitter. Supported EnOcean modules can be integrated by the KL6021-0023 or KL6581 via an EnOcean line.

### Settings

| General | Settings    | Mapping   | Assignments                             | Online     |          |            |           |            |           |           |       |           |        |           |        |        |
|---------|-------------|-----------|-----------------------------------------|------------|----------|------------|-----------|------------|-----------|-----------|-------|-----------|--------|-----------|--------|--------|
| Parame  | eters       |           |                                         |            |          |            |           |            |           |           |       |           |        |           |        | ٦      |
|         |             |           |                                         |            |          |            |           |            |           |           |       |           |        |           |        |        |
|         |             |           |                                         |            |          |            |           |            |           |           |       |           |        |           |        |        |
|         | ~~~~~~      | ~~~~~~    | ~~~~~~~~~~~~~~~~~~~~~~~~~~~~~~~~~~~~~~~ | ~~~~~      | ~~~~~    | ~~~~       | ~~~~~     | ~~~~~      | ~~~~      | ~~~~      | ~~~~  | ~~~~      | ~~~    | ~~~~      | ~~~~   | $\sim$ |
|         |             |           |                                         |            |          |            |           |            |           |           |       |           |        |           |        |        |
| Termina | al Assignme | nt        |                                         |            |          |            |           |            |           |           |       |           |        |           |        | -      |
|         |             |           |                                         |            |          |            |           |            |           |           |       |           |        |           |        | _      |
| Link    | ced to      | [1] Chann | el 1 . [1] Termir                       | nal 1 (KL6 | 021-0023 | B) . BK900 | 0 bus cou | pler ethen | net 1 . R | ealtime E | theme | t 1 . IPC | :/CP w | ith x86 ( | e.g. C |        |

Pressing the *Linked to...*-button opens a dialog, where a compatible channel of a terminal from the I/O devices can be assigned to this module. The state of the sensor now corresponds with this channel.

### Mapping

|    | General Settings Ma | apping Assignments Online           |                                  |
|----|---------------------|-------------------------------------|----------------------------------|
|    | Transmitter Id      | Module Type                         | Mapped to                        |
|    | 0000000 (0x000000)  | STM 100 - Sensor Transmitter Module | Type 2 - EnOcean Analog Signal 1 |
| IJ | ~~~~~~              |                                     |                                  |

The list shows all sensors that are linked with the EnOcean-line.

- Transmitter Id: Defines the unique transmitter id, specified by the company EnOcean.
- Module Type: Describes the module type of EnOcean.
- Linked Sensor: Shows which digital signal is configured as EnOcean-module and linked to the EnOCean-line.

Supports EnOcean module types:

- PTM 100 Pushbutton Transmitter Module
- PTM 200 Pushbutton Transmitter Module
- PTM 250 Pushbutton Transmitter Module
- STM 100 Sensor Transmitter Module
- STM 250 Wireless Magnet Contact

Further information can be found on the official EnOcean website.

### Online

| General Settings Mapp | oing Assignments | Online |        |                                         |        |
|-----------------------|------------------|--------|--------|-----------------------------------------|--------|
| State                 |                  |        |        |                                         |        |
|                       |                  |        |        |                                         |        |
|                       |                  |        | ~~~~~~ | ~~~~~~~~~~~~~~~~~~~~~~~~~~~~~~~~~~~~~~~ | ~~~~~~ |
|                       |                  |        |        |                                         |        |
| State PLC Module      |                  |        |        |                                         |        |
| Execution State:      | Running          |        |        | Start                                   | Stop   |
| Error:                | No error.        |        |        |                                         |        |

### State PLC Module

- Execution State: Shows if the module is running or stopped.
- Error: In case of an error, the error code and the error parameter are displayed in this box.
- Start/Stop: Starts/stops the module.

### 7.2.2.12.3 Serial Communication

Serial communication enables data acquisition as per RS232/RS485 via a COM port (64 bytes), the KL6031/ KL6041 (22 bytes) or the KL6001/KL6021 (5 bytes).

### Settings

Parameter settings of Type 1 - RS232/RS485 via COM Port (64 Bytes).

| General          | Settings    | Assignmen  | nts Online  |          |                                       |  |
|------------------|-------------|------------|-------------|----------|---------------------------------------|--|
| Paramet          | ters        |            |             |          |                                       |  |
| Baudrat<br>38400 | te:         | <b>_</b>   | nterface    | Stopbits | Parity                                |  |
| Hardwa<br>16     | are FIFO (B | yte):      | © RS48      | 5 0 2    | <ul> <li>Even</li> <li>Odd</li> </ul> |  |
| 8                | 5.          | •          | V Sync M    | lode     | O User                                |  |
|                  |             |            |             |          |                                       |  |
|                  |             |            |             |          |                                       |  |
|                  |             |            |             |          |                                       |  |
|                  |             |            |             |          |                                       |  |
|                  |             |            |             |          |                                       |  |
| Temina           | l Assignme  | nt         |             |          |                                       |  |
| Link             | ed to       | Serial Con | mmunication | Port 1   |                                       |  |

Parameters

- **Baudrate:** Select the desired baud rate. The following values are available: 50, 75, 110, 150, 300, 600, 1200, 2400, 4800, 9600, 14400, 19200, 38400, 57600, 115200, 230400, 460800.
- Hardware FIFO (Byte): Select the desired byte size of the Fifo. The following values are available: 16, 128.
- Databits: Select the desired number of data bits per byte. The following values are available: 8, 7, 6, 5.
- Interface: Select the type of RS to be used. The following values are available: RS232, RS485.

- Stopbits: Select the desired number of stop bits. The following values are available: 1, 2.
- Parity: Select the parity test to be used. The following options are available: None, Even, Odd, User.
- Sync Mode: The exchange of process data with the PLC is synchronised if Sync Mode is switched on.

Pressing the *Linked to...*-button opens a dialog, where the designated serial communication port can be assigned to this module.

In case of using RS232/RS485 via KL6031/KL6041 or KL6001/KL6021, there are no parameters to configure. Only select the appropriate channel of the terminal and it will be assigned to this module.

### Online

| General Settings Assign | nments Online                           |
|-------------------------|-----------------------------------------|
| State                   |                                         |
|                         |                                         |
|                         | ~~~~~~~~~~~~~~~~~~~~~~~~~~~~~~~~~~~~~~~ |
|                         |                                         |
| State PLC Module        |                                         |
| Execution State:        | Running Start Stop                      |
| -                       |                                         |
| Error:                  | No error.                               |

### State PLC Module

- Execution State: Shows if the module is running or stopped.
- Error: In case of an error, the error code and the error parameter are displayed in this box.
- Start/Stop: Starts/stops the module.

This behavior is the same for RS232/RS485 via KL6031/KL6041 and KL6001/KL6021.

### 7.2.2.12.4 Power Measurement

The power measurement subsystem enables the measurement of electrical data for a three-phase supply network. Power is supplied via the 3-phase KL3403 power measurement terminal.

### Settings

| General Settings Assignments Online                                                                                               |
|----------------------------------------------------------------------------------------------------|
| Parameters                                                                                                    |
| Transformation factor of the current transformer: 0                                                                               |
|                                                                                                    |
|                                                                                                    |
|                                                                                                    |
|                                                                                                    |
|                                                                                                    |
|                                                                                                    |
|                                                                                                    |
|                                                                                                    |
|                                                                                                    |
|                                                                                                    |
|                                                                                                    |
| Linked to                                                                                                    |
| Phase L2:                                                                                                    |
| Linked to [2] Channel 2 . [11] Terminal 11 (KL3403) . BK9000 bus coupler ethemet 1 . Realtime Ethemet 1 . IPC/CP with x86 (e.g. C |
| Phase L3:                                                                                                    |
| Linked to [3] Channel 3 . [11] Terminal 11 (KL3403) . BK9000 bus coupler ethemet 1 . Realtime Ethemet 1 . IPC/CP with x86 (e.g. C |

#### **Parameters**

• **Transformation factor of the current transformer:** Input field for the transformation factor of the current transformer.

Pressing the *Linked to...*-button opens a dialog, where the channels of an power measuring terminal can be assigned to this module.

#### Online

| General Settings Assignm | ents Online |        |          |     |          |      |          |     |
|--------------------------|-------------|--------|----------|-----|----------|------|----------|-----|
| State                    |             |        |          |     |          |      |          |     |
|                          | Total       |        | Phase L1 |     | Phase L2 |      | Phase L3 |     |
| Currrent (ms value):     |             | Γ      | 0.0      | A   | 0.0      | Α    | 0.0      | А   |
| Voltage (ms value):      |             | Γ      | 0.0      | V   | 0.0      | V    | 0.0      | V   |
| Effective Power:         | 0           | 0 kW   | 0.0      | kW  | 0.0      | kW   | 0.0      | kW  |
| Energy Consumption:      | 0           | 0 kWh  | 0.0      | kWh | 0.0      | kWh  | 0.0      | kWh |
| Power Factor (cos φ):    | 0.0         | 0      | 0.00     | Γ   | 0.00     |      | 0.00     |     |
| Idle Power:              | 0           | 0 kvar |          |     |          |      |          |     |
| Apparent Power:          | 0           | 0 kVA  |          |     |          |      |          |     |
| Reset Energy Consu       | mption      |        |          |     |          |      |          |     |
| State PLC Module         | •           |        |          |     |          |      |          |     |
| Execution State:         | Running     |        |          |     |          | Star | t S      | top |
| Error:                   | lo error.   |        |          |     |          |      |          |     |

### Commands

• **Reset Energy Consumption:** Resets the energy consumption values.

### State

- Current (rms value): In sum current.
- Voltage (rms value): Voltage value of all phases.
- Effective Power: In sum effective power.
- Energy Consumption: Overall energy consumption.
- **Power Factor (cos φ):** Power factor of all phases.
- Idle Power: Overall idle power.
- Apparent Power: In sum apparent power.

### State PLC Module

- Execution State: Shows if the module is running or stopped.
- Error: In case of an error, the error code and the error parameter are displayed in this box.
- Start/Stop: Starts/stops the module.

## 7.2.3 I/O Configuration

### 7.2.3.1 I/O Devices CX1000\CX9000 Realtime Ethernet, CX1100-KB, CX9000 Power Supplier/Terminal Device

#### Settings

| 0 | General Settings  | Bus Coupler     |        |
|---|-------------------|-----------------|--------|
|   | Adapter           |                 |        |
|   | Name:             | ISA             | Search |
|   | Description:      | Beckhoff_CX1100 |        |
|   | physical Address: | 0x851968        |        |
|   |                   |                 |        |

If the search of an I/O device was successful, its information will appear here.

### **Bus Coupler**

| Genera | al Settings Bus Coupler       |                             |                |   |
|--------|-------------------------------|-----------------------------|----------------|---|
| ld     | Name                          | Туре                        | Address        |   |
| 1      | BK9000 bus coupler ethernet 1 | BK9000 bus coupler ethernet | 192.168.10.110 |   |
| 1 2    | BK9050 bus coupler ethemet 2  | BK9050 bus coupler ethernet | 192.168.10.120 |   |
| 1 3    | BK9100 bus coupler ethemet 3  | BK9100 bus coupler ethemet  | 192.168.10.130 |   |
|        |                               |                             |                | 1 |

The Bus Coupler-menu lists all bus coupler of an selected I/O device.

## 7.2.3.2 Bus Coupler BK9000, BK9010, BK9050

### Settings

| General Settings | Terminals      |
|------------------|----------------|
| Device Address   |                |
| IP Address:      | 192.168.10.110 |
|                  |                |
|                  |                |
|                  |                |
| Parameters       |                |
| 🔲 no Realtime    | over Ethemet   |
|                  |                |
|                  |                |

Address and real time ethernet behavior of a bus coupler can be changed in this dialog.

### Terminals

| Terminal                | Linked to                           | - |
|-------------------------|-------------------------------------|---|
| [1] Terminal 1 (KL2408) |                                     |   |
| 🔊 Channel 1             | Type 1 - standard Lamp 22           | E |
| 🔊 Channel 2             | Type 1 - standard Lamp 38           |   |
| Channel 3               |                                     |   |
| Channel 4               |                                     |   |
| Channel 5               |                                     |   |
| Channel 6               |                                     |   |
| Channel 7               |                                     |   |
| 🍰 Channel 8             | Type 1 - standard Lamp 54           |   |
| [2] Terminal 2 (KL2408) |                                     |   |
| Channel 1               |                                     |   |
| Channel 2               |                                     |   |
| 🔊 Channel 3             | Type 1 - standard Lamp 57           |   |
| Channel 4               | •                                   |   |
| 🔊 Channel 5             | Type 1 - standard Lamp 58           |   |
| Channel 6               | •                                   |   |
| Channel 7               |                                     |   |
| Channel 8               |                                     |   |
| [3] Terminal 3 (KL1124) |                                     |   |
| 🔊 Channel 1             | Type 1 - standard Digital Signal 43 |   |
| 🔊 Channel 2             | Type 1 - standard Digital Signal 46 |   |
| 🔊 Channel 3             | Type 1 - standard Digital Signal 48 |   |
| 🔒 Channel 4             | Type 1 - standard Digital Signal 50 |   |

The Terminals-menu lists all terminals.

To print the terminal-list of a coupler, click this coupler with the right mouse button. The known context menu with three additional entries appears:

- 🚽 **Print...:** Prints the terminal-list of this coupler.
- A Print Preview...: Shows the print-preview.
- Dage Setup...: Settings of paper-size and margin.

### 7.2.3.3 Terminals

| Controllers Buildings                   | General Channels                                        |
|-----------------------------------------|---------------------------------------------------------|
| Controllers                             | Channel Linked to                                       |
| CX1100 Power Supplier/Terminal Device 1 | [3] Channel 3 -     [4] Channel 4 -                     |
| Channel 1                               | [5] Channel 5 -     [6] Channel 6 -     [7] Channel 7 - |
| 😵 Channel 3<br>象 Channel 4              | [8] Channel 8 Type 1 - standard Lamp 54                 |

By clicking on a terminal in the navigation tree will show its channels and where they linked to. More information about a channel can be optained by clicking on it.

### Variables

|   | General | Variable | es Online   |              |            |                                                                                                    |
|---|---------|----------|-------------|--------------|------------|----------------------------------------------------------------------------------------------------|
|   | Name    | Туре     | Index Group | Index Offset | Size [Bit] | Link                                                                                                    |
|   | 👌 Input | BIT      | 0x14002     | 0xC0         | 1          | $TIPC. TcBAB asic Level\_220. Control Task. Inputs. arr Digital Signal Process Input Data. arr Digital Signal Process Input Data. arr Digital Signal Process Input Data. Arr Digital Signal Process Input Data. Arr D$ |
| U |         |          |             |              |            |                                                                                                    |

This dialog provides basic information about the channel and where it is linked to.

### Online

| ame     | Туре | In | dex | Grou | ıp | Ind | ex ( | Offse | et | Siz | e [E | Bit] | Va | lue |  |  |  |  |   |   |  |  |  |  |  |   |
|---------|------|----|-----|------|----|-----|------|-------|----|-----|------|------|----|-----|--|--|--|--|---|---|--|--|--|--|--|---|
| 1 Input | BIT  | 0  | 140 | 02   |    | 0x0 | 0    |       |    | 1   |      |      | 0  |     |  |  |  |  |   |   |  |  |  |  |  |   |
|         |      |    |     |      |    |     |      |       |    |     |      |      |    |     |  |  |  |  |   |   |  |  |  |  |  |   |
|         |      |    |     |      |    |     |      |       |    |     |      |      |    |     |  |  |  |  |   |   |  |  |  |  |  |   |
|         |      |    |     |      |    |     |      |       |    |     |      |      |    |     |  |  |  |  |   |   |  |  |  |  |  |   |
|         |      |    |     |      |    |     |      |       |    |     |      |      |    |     |  |  |  |  |   |   |  |  |  |  |  |   |
|         |      |    |     |      |    |     |      |       |    |     |      |      |    |     |  |  |  |  |   |   |  |  |  |  |  |   |
|         |      |    |     |      |    |     |      |       |    |     |      |      |    |     |  |  |  |  |   |   |  |  |  |  |  |   |
|         |      |    |     |      |    |     |      |       |    |     |      |      |    |     |  |  |  |  |   |   |  |  |  |  |  |   |
|         |      |    |     |      |    |     |      |       |    |     |      |      |    |     |  |  |  |  |   |   |  |  |  |  |  |   |
|         |      |    |     |      |    |     |      |       |    |     |      |      |    |     |  |  |  |  |   |   |  |  |  |  |  | + |
|         |      |    |     |      |    |     |      |       |    |     |      |      |    |     |  |  |  |  | 1 |   |  |  |  |  |  |   |
|         |      |    |     |      |    |     |      |       |    |     |      |      |    |     |  |  |  |  |   |   |  |  |  |  |  |   |
|         |      |    |     |      |    |     |      |       |    |     |      |      |    |     |  |  |  |  |   | V |  |  |  |  |  |   |
|         |      |    |     |      |    |     |      |       |    | -   |      |      |    |     |  |  |  |  |   |   |  |  |  |  |  |   |
|         |      |    |     |      |    |     |      |       |    |     |      |      |    |     |  |  |  |  |   |   |  |  |  |  |  |   |
|         |      |    |     |      |    |     |      |       |    |     |      |      |    |     |  |  |  |  |   |   |  |  |  |  |  |   |
|         |      |    |     |      |    |     |      |       |    |     |      |      |    |     |  |  |  |  |   |   |  |  |  |  |  |   |

The Online menu also provides basic information about the channel and the value of the channel.

# 7.3 Application Examples

# 7.3.1 Dyn. group allocation for lamps

The realisation of lighting tasks can become a time-consuming task as soon as lamp groups are distributed over several controllers, in particular if the lamps are connected via subsystems such as DALI and a group of lamps extends over several DALI lines.

The TwinCAT Building Automation Framework is specialised for simplifying the commissioning of such applications as far as possible. This is achieved by various means:

- the *lamp group* object supports various lamp types (DALI, dimmer terminal and digital output). If need be these can be combined into a lamp group.
- the *lamp group* object can manage lamps that are distributed over different lines and also over different controllers. The TwinCAT Building Automation Manager automatically generates the necessary network variables.
- the *lamp group* object assigns the individual DALI lamps to the necessary DALI groups via the *Subsystem DALI* object. This takes place automatically while the configuration is activated. It is not necessary to implement the assignment of the DALI lamps to the DALI groups separately (possibly with a further commissioning tool).

### Grouping

The combination of several lamps of a controller into a group represents the simplest form of grouping. Independent of the actual type of lamp, the desired lamps can be grouped and operated, even beyond the limits of the controller. Nesting is possible for more complex lighting scenarios, whereby lamps that already belong to a group can be assigned to further groups.

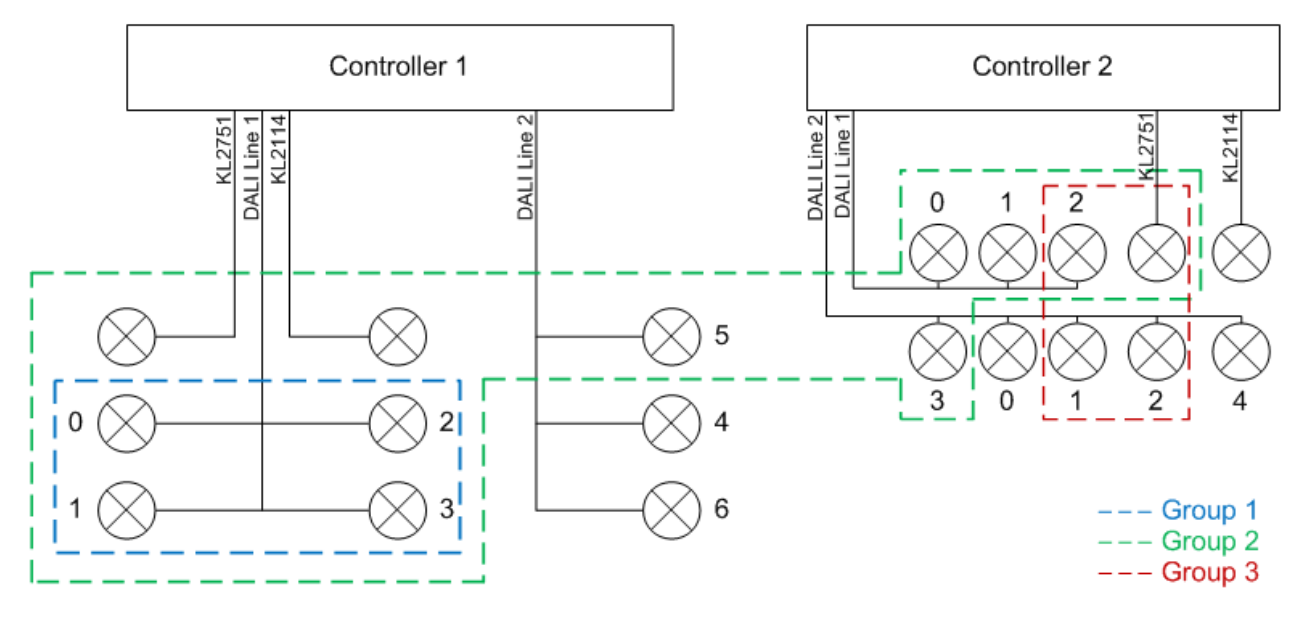

### Group 1

A simple combination of DALI lamps on a DALI line into a group. Since all DALI lamps are located on one DALI line, these are assigned to one DALI group.

### Group 2

Lamp group 2 represents the most extensive variant. 5 DALI lamps from controller 1 are assigned to the lamp group. Furthermore, a non-dimmable standard lamp (KL2114) and a dimmable standard lamp (KL2751) from controller 1 are in lamp group 2.

From controller 2, three DALI lamps from DALI line 1 and one DALI lamp from DALI line 2 are assigned to lamp group 2. In addition, a further standard lamp (KL2751) is added.

| General Lamps Assignments Online                   |                        |                       |
|----------------------------------------------------|------------------------|-----------------------|
| Lamp                                               | Туре                   | Controller            |
| <ul> <li>Standard Lamp (KL2751)</li> </ul>         | Type 1 - standard Lamp | Controller 1 (Local)  |
| <ul> <li>Standard Lamp (KL2114)</li> </ul>         | Type 1 - standard Lamp | Controller 1 (Local)  |
| DALI Lamp (Line 1 / Address 0)                     | Type 2 - DALI Lamp     | Controller 1 (Local)  |
| DALI Lamp (Line 1 / Address 1)                     | Type 2 - DALI Lamp     | Controller 1 (Local)  |
| DALI Lamp (Line 1 / Address 2)                     | Type 2 - DALI Lamp     | Controller 1 (Local)  |
| <ul> <li>DALI Lamp (Line 1 / Address 3)</li> </ul> | Type 2 - DALI Lamp     | Controller 1 (Local)  |
| <ul> <li>DALI Lamp (Line 2 / Address 5)</li> </ul> | Type 2 - DALI Lamp     | Controller 1 (Local)  |
| <ul> <li>Standard Lamp (KL2751)</li> </ul>         | Type 1 - standard Lamp | Controller 2 (Remote) |
| <ul> <li>DALI Lamp (Line 1 / Address 0)</li> </ul> | Type 2 - DALI Lamp     | Controller 2 (Remote) |
| DALI Lamp (Line 1 / Address 1)                     | Type 2 - DALI Lamp     | Controller 2 (Remote) |
| <ul> <li>DALI Lamp (Line 1 / Address 2)</li> </ul> | Type 2 - DALI Lamp     | Controller 2 (Remote) |
| <ul> <li>DALI Lamp (Line 2 / Address 3)</li> </ul> | Type 2 - DALI Lamp     | Controller 2 (Remote) |
|                                                    |                        |                       |
|                                                    |                        |                       |
|                                                    |                        |                       |

The 4 DALI lamps (on DALI line 1) from controller 1 are assigned to one DALI group. This assignment takes place automatically on activation of the configuration. The individual DALI lamps from controller 1 and the DALI lamps from controller 2 are addressed by short address.

The *lamp group* object ensures the correct distribution of the necessary commands. It is irrelevant whether the object is operated via the online dialogue of the TwinCAT Building Automation Manager or by the PLC function block <u>FB BAFLampGroupStandard</u> [ $\triangleright$  230].

As soon as two or more DALI lamps of a DALI line are assigned to a local lamp group, the TwinCAT Building Automation Manager assigns these to a DALI group. In applications with many groups of lamps it may be necessary to raise the threshold value (the number of DALI lamps starting from which the lamps are assigned to a DALI group). Thus, a DALI lamp can be assigned to more than 16 lamp groups. The parameters can be individually set for each DALI line (see <u>DALI line subsystem [172]</u>).

### Group 3

Lamp group 3 contains four lamps. two DALI lamps from DALI line 2, one DALI lamp from DALI line 1 and a dimmable standard lamp (KL2751). The DALI lamps from DALI line 2 are assigned to a DALI group. The DALI lamp from line 1 is addressed by short address, since it is the only DALI lamp from its DALI line in this lamp group.

## 7.3.2 Scene cascading

The *Scene* object offers the possibility to define a series of commands (see <u>Standard Scene</u> [) <u>150</u>]). Hence actuators can be controlled by the call of a scene. The specialty of the TwinCAT Building Automation Framework's scene management is the possibility for one scene to call another. This scene can also be defined on another controller. The TwinCAT Building Automation Manager automatically creates the necessary network variables.

The following example shows how a building with several controllers automatically reacts to events with the aid of scenes. If the wind velocity exceeds a certain threshold value, all sunblinds are to be automatically driven upwards.

A useful variant is to create a scene on each controller that drives all the controller's blinds upwards. The controller that evaluates the data from the weather station activates this scene on all controllers. The TwinCAT Building Automation Manager creates the necessary network variables on activation of the configuration. These are also optimized in such a way that the load on the network is minimal (e.g., using multicast network variables). Hence, all scenes in the building are activated in a simple manner to drive the sunblinds upwards.

A further variant involves the cascading of scene calls. In this example the cascading takes place over two levels. On each floor there is one controller that contains the scene with which all controllers on the respective floor are addressed. The controller with the weather station now no longer needs to call the scenes on all controllers. It suffices when the scene is called that activates all further scenes on the floor.

Cascading offers the possibility to react more flexibly to changes. If a certain floor is no longer to be included, this can be achieved by removing a single command from the scene in the controller with the weather station.

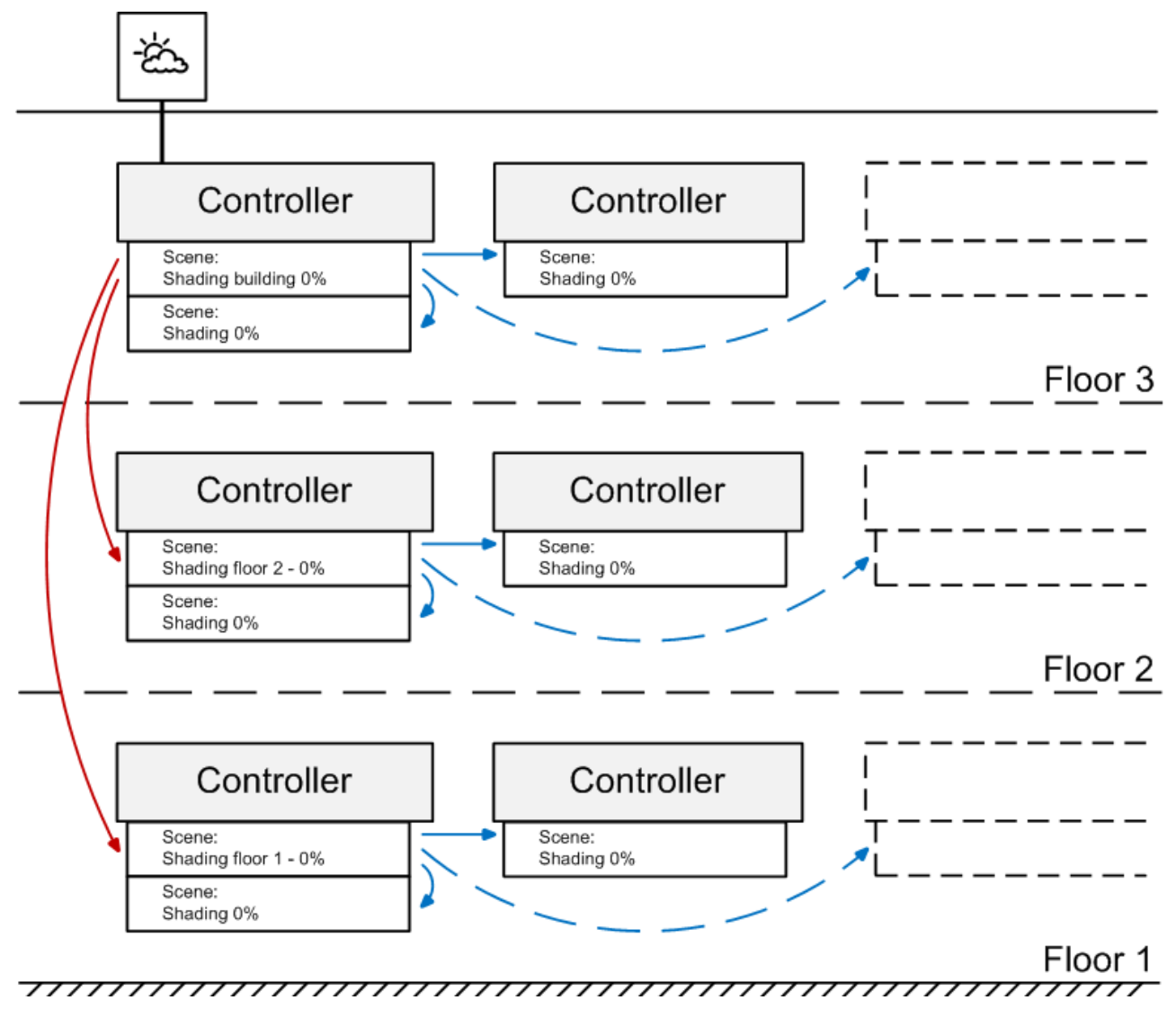

# 7.3.3 Change of operating states

The efficiency of a building is determined by a great many factors. Among other things by the building automation employed. Depending on the structure and complexity, efficiency during operation can be increased and costs can be lowered. A simple and effective method is the temporal division of the building into two operating conditions: productive and non-productive time.

The *Productive time* and *Non-productive time* scenes and a weekly timer channel (individual days of the week), *Mode change*, are added to the project. The *Productive time* scene is configured first.

### Productive time

The brightness of the lighting in the building should be 100 % during the productive time. To this end the *Productive time* scene contains a command entry in the *Commands* dialogue for each lamp group that changes the maximum control value. Accordingly, the energy level for the heaters is set to *Comfort*.

| General | Settings    | Commands     | Assignment    | Online               | •                |                  |  |  |  |  |
|---------|-------------|--------------|---------------|----------------------|------------------|------------------|--|--|--|--|
| Element |             | Command      |               | Parameter            | Controller       |                  |  |  |  |  |
| G Light | ing North   | Change Max   | imum Control  | Value                | 100.0 %          | CX1010 1 (Local) |  |  |  |  |
| G Light | ing East    | Change Max   | timum Control | 100.0 % CX1010 1 (Lo |                  |                  |  |  |  |  |
| G Light | ing South   | Change Max   | timum Control | 100.0 %              | CX1010 1 (Local) |                  |  |  |  |  |
| G Light | ing West    | Change Max   | timum Control | 100.0 %              | CX1010 1 (Local) |                  |  |  |  |  |
| Heat    | ing Floor 1 | Set Energy L | evel          |                      | Comfort          | CX1010 1 (Local) |  |  |  |  |
| Heat    | ing Floor 2 | Set Energy l | evel          |                      | Comfort          | CX1010 1 (Local) |  |  |  |  |
| Heat    | ing Floor 3 | Set Energy l | evel          |                      | Comfort          | CX1010 1 (Local) |  |  |  |  |
| Heat    | ing Floor 4 | Set Energy l | evel          |                      | Comfort          | CX1010 1 (Local) |  |  |  |  |

### Non-productive time

During the non-productive time all lamp groups are set to a maximum control value of 80 % and the heaters to the *Standby* energy level.

|                  | General  | Settings    | Commands     | Assignment    | Online |             |                  |
|------------------|----------|-------------|--------------|---------------|--------|-------------|------------------|
|                  | Element  |             | Command      |               |        | Parameter   | Controller       |
| G Lighting North |          |             | Change Max   | amum Control  | Value  | 80.0 %      | CX1010 1 (Local) |
|                  | 💊 Lighti | ing East    | Change Max   | cimum Control | Value  | 80.0 %      | CX1010 1 (Local) |
|                  | G Lighti | ing South   | Change Max   | cimum Control | Value  | 80.0 %      | CX1010 1 (Local) |
|                  | G Lighti | ing West    | Change Max   | cimum Control | Value  | 80.0 %      | CX1010 1 (Local) |
|                  | Heati    | ing Floor 1 | Set Energy I | Level         |        | Pre-Comfort | CX1010 1 (Local) |
|                  | Heati    | ing Floor 2 | Set Energy I | Level         |        | Pre-Comfort | CX1010 1 (Local) |
|                  | Heati    | ing Floor 3 | Set Energy I | Level         |        | Pre-Comfort | CX1010 1 (Local) |
|                  | 🔶 Heati  | ing Floor 4 | Set Energy I | Level         |        | Pre-Comfort | CX1010 1 (Local) |

#### Timer switch channel

Finally, the timer switch channel is configured in the *Settings* dialogue so that the scene can be called depending on the day of the week and the time. A normal working week from Monday to Friday is assumed in which the main operating time of the building is defined from 6 am to 6 pm.

| General    | Settings | Scenes | Assignments | Online                                                    |  |  |  |  |
|------------|----------|--------|-------------|-----------------------------------------------------------|--|--|--|--|
| Parameters |          |        |             |                                                           |  |  |  |  |
| Start /    | End      |        |             |                                                           |  |  |  |  |
| Start:     | Time     |        |             | e: 06:00:00 hh:mm:ss End: Time 		 time: 18:00:00 hh:mm:ss |  |  |  |  |
| Series     | Model    |        |             |                                                           |  |  |  |  |
| Every      |          | 1 we   | eek(s).     | V Monday                                                  |  |  |  |  |
|            |          |        |             | Tuesday                                                   |  |  |  |  |
| 1st We     | eek:     | 1      |             | V Wednesday                                               |  |  |  |  |
|            |          |        |             | Thursday                                                  |  |  |  |  |
|            |          |        |             | Fiday                                                     |  |  |  |  |
|            |          |        |             | Saturday                                                  |  |  |  |  |
|            |          |        |             | Sunday                                                    |  |  |  |  |

The assignment of the scene calls takes place in the *Scenes* dialogue, depending on the state of the timer switch channel. The *Productive time* scene is to be called when switching on and the *Non-productive time* scene when switching off.

|       | General               | Settings | Scene   | Assignments Online |
|-------|-----------------------|----------|---------|--------------------|
| Event |                       |          | Scene   |                    |
|       | 🖉 Time channel activ  |          | ctiv    | Working Hour       |
|       | Time channel inactive |          | nactive | After Hour         |

After activation of the configuration the building, controlled by the timer, will change its operating states for the specified time and day of the week.

## 7.3.4 Linking of power supply terminals with diagnostics

The power supply terminals with diagnostics have a channel with two input bits and therefore cannot easily be linked to a digital signal in the TwinCAT Building Automation Manager. The procedure to obtain the values is slightly different from the normal way.

### Procedure

First, the input bits of the terminal will be routed by PLC symbols into the PLC. Create two input variables of type BOOL within the PLC program and re-read the \*.tpy file in the TwinCAT Building Automation Manager. Then link the PLC symbols to the input bits of the terminal.

| Controllers 🛄 Buildings                       | General Variab   | les Or | nline       |
|-----------------------------------------------|------------------|--------|-------------|
| Controllers                                   | Name             | Туре   | Index Group |
| E In Iter Application Program                 | <b>∲</b> Î Power |        | -           |
| ⊨ 🙀 Symbols                                   |                  |        | -           |
| 🖨 😂 Inputs                                    |                  |        |             |
| ⇒∱ bPower                                     |                  |        |             |
| bShortCircuit                                 |                  |        |             |
| Uutputs                                       |                  |        |             |
| ⊡-∰ I/O Devices                               |                  |        |             |
| 🚊 🛛 📕 CX1100 Power Supplier/Terminal Device 1 |                  |        |             |
| 🖃 📶 CX1100-KB (Terminal Coupler) 1            |                  |        |             |
| Terminal 1 (KL9110)                           |                  |        |             |
| End Channel 1                                 |                  |        |             |
| Terminal 2 (KL9010)                           |                  |        |             |

Thus, the PLC symbols can be used like normal digital signals, you have to create two digital signals and keep the object ids (see <u>Object Id [ $\triangleright$  200]</u>) in mind. With this object ids now the created digital signals can be overwritten with the values of the PLC symbols anywhere in the PLC program.

```
0001 VAR GLOBAL
0002
         bPower
                         AT%I*
                                      BOOL:
                                  :
0003
         bShortCircuit
                         AT%I*
                                      BOOL;
                                  :
0004 END VAR
0005
0001 PROGRAM ControlTask
0002 VAR
0003 END VAR
0004
     •
0001 TcBA ControlTask();
0002
0003 arrDigitalSignalStates[1].bRawValue := bPower;
0004 arrDigitalSignalStates[2].bRawValue := bShortCircuit;
0005
```

### Download area

Download area

Example based on the KL9110.

• 🖳 https://infosys.beckhoff.com/content/1033/tcbaframework/Resources/11368459403/.zip

# 8 PLC Function Blocks

The objects configured in the TwinCAT Building Automation Framework can also be used with the following function blocks from the PLC. Performance features that are not covered by the standard functions of the TwinCAT Building Automation Framework can thus be implemented with the help of these function blocks. The function blocks are contained in the PLC library TcBAFramework2.20.lib.

The function blocks are firmly bound to the respective type. This means, for example, that only one DALI lamp can be addressed with the function block*FB\_BAFLampDALI()*. An error message is returned if an attempt is made to address a standard lamp object or a DALI lamp for the security lighting.

### Sensors

| Name of the Function Block                    | Description                                                                  |  |  |  |
|-----------------------------------------------|------------------------------------------------------------------------------|--|--|--|
| FB_BAFDigitalSignalStandard [ > 206]          | Function block for controlling a digital signal.                             |  |  |  |
| FB_BAFDigitalSignalEnOcean [▶ 207]            | Function block for controlling a digital EnOcean signal.                     |  |  |  |
| FB_BAFDigitalSignalSmartSPOT [> 208]          | Function block for controlling a digital signal (occupancy) of a smartSPOT.  |  |  |  |
| FB_BAFDigitalSignalUpDownCounterKL1512 [ 209] | Function block for controlling an up/down counter via KL1512.                |  |  |  |
| FB_BAFAnalogSignalStandard [> 210]            | Function block for controlling an analog signal.                             |  |  |  |
| FB_BAFAnalogSignalEnOcean [▶ 211]             | Function block for controlling an analog EnOcean signal.                     |  |  |  |
| FB_BAFAnalogSignalSmartSPOT [> 212]           | Function block for controlling an analog signal (brightness) of a smartSPOT. |  |  |  |

### Actuators

| Name of the Function Block             | Description                                                           |
|----------------------------------------|-----------------------------------------------------------------------|
| FB_BAFLampStandard [> 214]             | Function block for controlling a lamp.                                |
| FB_BAFLampDALI [ 216]                  | Function block for controlling a DALI lamp.                           |
| FB_BAFLampDALIEmergencyLighting [ 218] | Function block for controlling a DALI lamp for<br>emergency-lighting. |
| FB_BAFBlindDriveStandard [ 220]        | Function block for controlling a blind drive.                         |
| FB_BAFBlindDriveKL2532 [ 221]          | Function block for controlling a blind drive via KL2532.              |
| FB_BAFWindowDriveStandard [ 223]       | Function block for controlling a window drive.                        |
| FB_BAFValveActuator2Point [ 224]       | Function block for controlling a 2-point valve actuator.              |
| FB_BAFValveActuator3Point [ 225]       | Function block for controlling a 3-point valve actuator.              |
| FB_BAFValveActuatorContinuous [▶ 226]  | Function block for controlling a continuous valve actuator.           |

### **Sensor Groups**

| Name of the Function Block               | Description                                            |  |  |
|------------------------------------------|--------------------------------------------------------|--|--|
| FB_BAFDigitalSignalGroupStandard [> 227] | Function block for controlling a digital signal group. |  |  |
| FB_BAFAnalogSignalGroupStandard [> 228]  | Function block for controlling an analog signal group. |  |  |

### **Actuator Groups**

| Name of the Function Block              | Description                                            |
|-----------------------------------------|--------------------------------------------------------|
| FB_BAFLampGroupStandard [ 230]          | Function block for controlling a lamp group.           |
| FB_BAFBlindDriveGroupStandard [> 232]   | Function block for controlling a blind drive group.    |
| FB_BAFWindowDriveGroupStandard [ 233]   | Function block for controlling a window drive group.   |
| FB_BAFValveActuatorGroupStandard [ 235] | Function block for controlling a valve actuator group. |

### **Functional Units**

| Name of the Function Block                     | Description                                                                      |
|------------------------------------------------|----------------------------------------------------------------------------------|
| FB_BAFLightingDimmerSwitch [> 236]             | Function block for controlling a lighting with dimmer function.                  |
| FB_BAFLightingStairwellDimmer [ 237]           | Function block for controlling a stairwell lighting.                             |
| FB_BAFLightingTwilightSwitch [ 238]            | Function block for controlling a twighlight switch.                              |
| FB_BAFLightingDaylightLightControl [▶ 241]     | Function block for controlling a daylight dependent light control.               |
| FB_BAFLightingConstantLightRegulation [ 243]   | Function block for controlling a constant light control.                         |
| FB_BAFLightingTestsForEmergencyLighting [ 245] | Function block for controlling function- and duration tests of DALI lamps.       |
| FB_BAFSunblindStandard [ > 246]                | Function block for controlling a sunblind.                                       |
| FB_BAFSunblindSuntracking [ 247]               | Function block for controlling a sunblind with sun position tracking.            |
| FB_BAFWindowStandard [ 249]                    | Function block for controlling a window unit.                                    |
| FB_BAFHVACHeatingCooling [▶ 250]               | Function block for controlling a temperature controller for heating and cooling. |

### Scenes

| Name of the Function Block | Description                             |  |
|----------------------------|-----------------------------------------|--|
| FB_BAFSceneStandard [ 252] | Function block for controlling a scene. |  |

### **Time Scheduler Channels**

| Name of the Function Block                     | Description                                                                                             |
|------------------------------------------------|----------------------------------------------------------------------------------------------------|
| FB_BAFSchedulerDaily [ 253]                    | Function block for controlling a daily time scheduler channel.                                          |
| FB_BAFSchedulerWeeklyIndividual [ 254]         | Function block for controlling a weekly time scheduler channel for individual days of the week.         |
| FB_BAFSchedulerWeeklyContinual [ 254]          | Function block for controlling a weekly time scheduler channel for continual days of the week.          |
| FB_BAFSchedulerMonthlyNthDay [ 255]            | Function block for controlling a monthly time scheduler channel for the nth day of the month.           |
| FB_BAFSchedulerMonthlyIndividualWeekday [ 256] | Function block for controlling a monthly time scheduler channel for an individual weekday of the month. |

### Weather Stations

| Name of the Function Block                        | Description                                                                              |
|---------------------------------------------------|------------------------------------------------------------------------------------------|
| FB_BAFWeatherStationVirtual [] 257]               | Function block for controlling a virtual weather station.                                |
| FB_BAFWeatherStationElsnerP03 [ 260]              | Function block for controlling a P03 weather station of the Elsner Company.              |
| FB_BAFWeatherStationThiesClimaSensorD [ 264]      | Function block for controlling a Sensor D weather station of the Thies Clima Company.    |
| FB_BAFWeatherStationAnalogDigitalSignals [ > 268] | Function block for controlling a weather station composed of analog and digital signals. |

### Subsystems

| Name of the Function Block          | Description                                                         |
|-------------------------------------|---------------------------------------------------------------------|
| FB_BAFPowerMeasurementKL3403 [ 271] | Function block for controlling a power measurement unit via KL3403. |

### Application

| Name of the Function Block        | Description                                                                |
|-----------------------------------|----------------------------------------------------------------------------|
| FB_BAFApplicationProgram [ > 273] | Function block for controlling global services of the application program. |

# 8.1 Object Id

Each object possesses an ID, with whose assistance the function blocks address the individual objects. You will find the ID in the same dialog in the TwinCAT Building Automation Manager in which the name of the object is also specified. This ID is also specified as an input parameter for each function block. The connection between the function block and the configured object in the TwinCAT Building Automation Manager is established with the help of this ID.

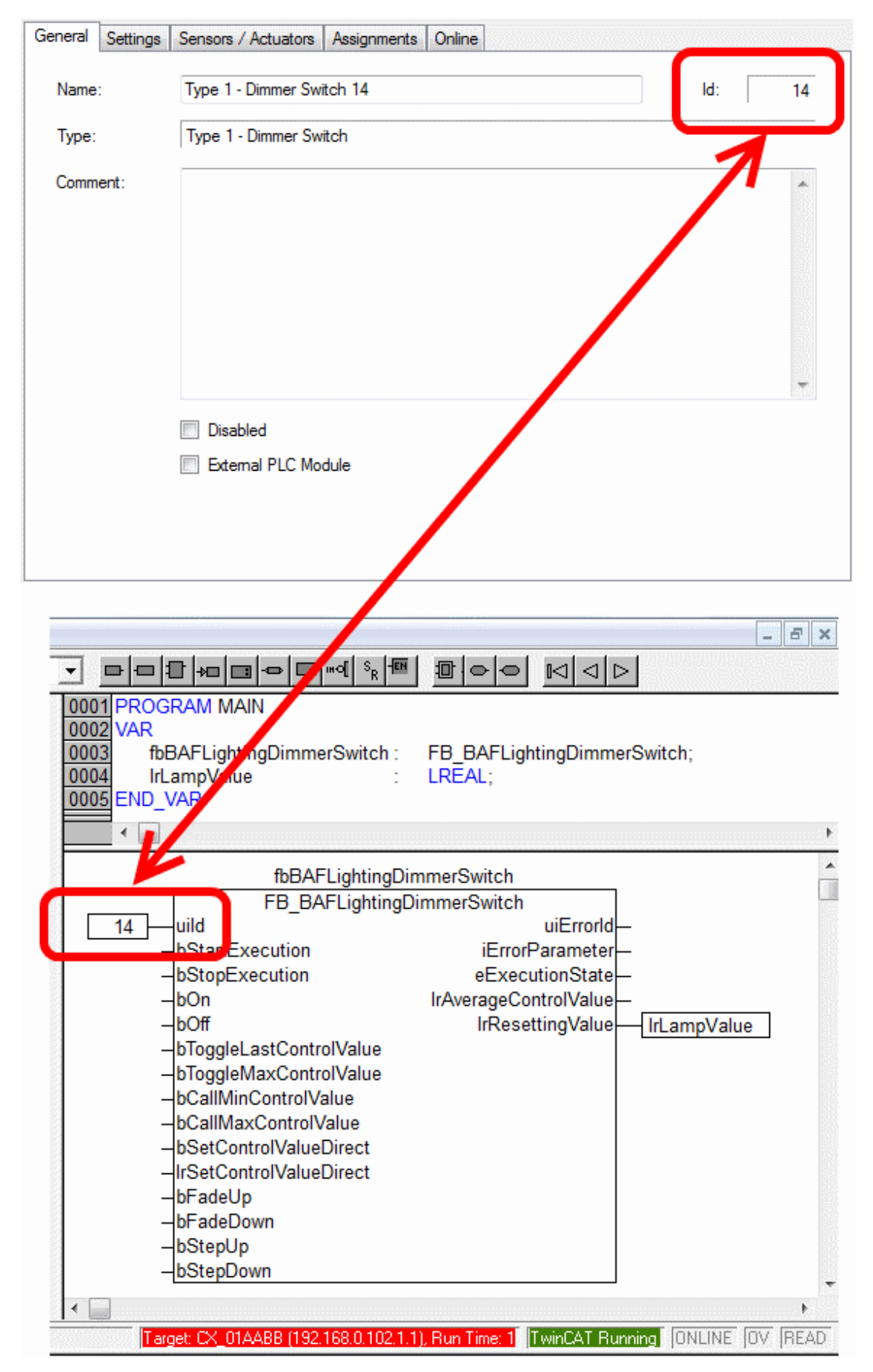

Each ID begins with 1. The upper limit can be freely specified by defining certain constants in the PLC. Further information on the constants can be found in the <u>Appendix [ $\triangleright$  202]</u>.

In the TwinCAT Building Automation Manager, the upper limit for each object type is displayed in the application program area under the <u>Performance features</u>  $[\blacktriangleright 57]$  dialog. Note that only objects that were created and activated in the TwinCAT Building Automation Manager can be addressed from the PLC. The PLC block returns an <u>error message</u>  $[\blacktriangleright 276]$  if an attempt is made to address an object that does not exist, has not yet been activated or whose ID lies outside the permitted range. Also, the objects can be addressed only if the entire application program is in the RUN state.

# 8.2 Constants

By defining constants in the PLC it is possible to specify how many objects of a certain type can be created. If the appropriate constant does not exist, then the default value listed below is used.

If you change one of the constants you must recompile the PLC program. Subsequently, the TPY file must be read in again and the project re-activated in the TwinCAT Building Automation Manager.

Unused objects also use resources on the target system. Do not set the constants any highly than is necessary for the application. A reserve of approx. 10% can be taken as a guide value here. If it is to be expected that, for example, you will have a maximum of 142 lighting actuators, then you should set the constant *constBAFMaxLamps* to 157.

In the example below, the maximum number of lights is set to 65 and that of the sun blinds to 0.

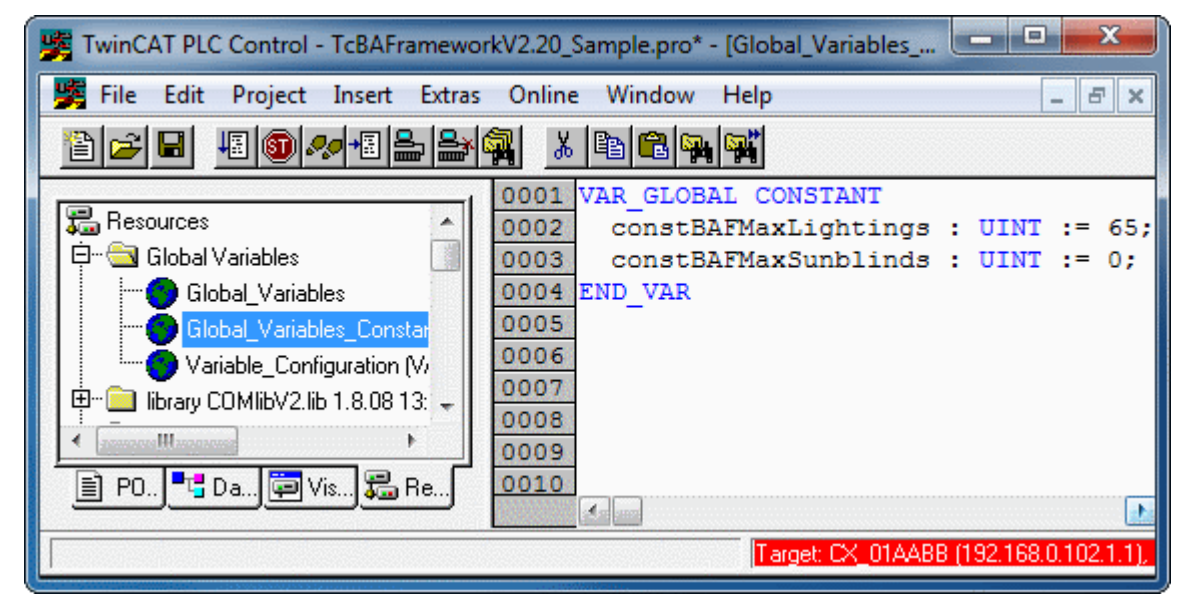

In the TwinCAT Building Automation Manager, the value of the respective constant is displayed in the application program area under the <u>Performance features [ $\blacktriangleright$  57] dialog.</u>

| Settings Features Onl  | line           |                |                     |                |
|------------------------|----------------|----------------|---------------------|----------------|
| Name                   | Maximum Amount | Current Amount | Highest Array Index | *              |
| Actuator Groups        |                |                |                     | - ^            |
| Lamp Groups            | 80             | 0              | 0                   |                |
| Blind Drive Groups     | 60             | 0              | 0                   |                |
| Valve Actuator Groups  | 60             | 0              | 0                   |                |
| Window Drive Groups    | 60             | 0              | 0                   |                |
| Eunctional Units       |                |                |                     | - <b>^</b>     |
| Lightings              | 65             | 0              | 0                   |                |
| Sunblinds              | 0              | 0              | 0                   |                |
| HVACS                  | 50             | 0              | 0                   |                |
| Windows                | 60             | 0              | 0                   |                |
| Composite Modules      |                |                |                     | - <b>^</b>     |
| Composite Modules      | 40             | 0              | 0                   | E              |
| Scenes                 |                |                |                     | - <b>^</b>     |
| Scenes                 | 100            | 0              | 0                   |                |
| Time Scheduler Cha     | nnels          |                |                     | - <b>^</b>     |
| Time Scheduler Channel | ls 50          | 0              | 0                   |                |
| Weather Stations —     |                |                |                     | _ ^            |
| Weather Stations       | 4              | 0              | 0                   |                |
| Subsystems             |                |                |                     | _              |
| EnOcean Lines          | 8              | 0              | 0                   | -              |
| Lano oodin amoo        |                | •              | <u>,</u>            | E. Contraction |

The table shows the names of the individual constants and their default values. If a constant is not redeclared, then the appropriate default value is used.

| Sensors                    | Name of the constant                | Default value |
|----------------------------|-------------------------------------|---------------|
| Digital Signals            | constBAFMaxDigitalSignals           | 80            |
| Analog Signals             | constBAFMaxAnalogSignals            | 50            |
| Actuators                  |                                     |               |
| Lamps                      | constBAFMaxLamps                    | 80            |
| Blind Drives               | constBAFMaxBlindDrives              | 60            |
| Valve Actuators            | constBAFMaxValveActuators           | 60            |
| Window Drives              | constBAFMaxWindowDrives             | 60            |
| Sensor Groups              |                                     |               |
| Digital Signal Groups      | constBAFMaxDigitalSignalGroups      | 80            |
| Analog Signal Groups       | constBAFMaxAnalogSignalGroups       | 50            |
| Actuator Groups            |                                     |               |
| Lamp Groups                | constBAFMaxLampGroups               | 80            |
| Blind Drive Groups         | constBAFMaxBlindDriveGroups         | 60            |
| Valve Drive Groups         | constBAFMaxValveActuatorGroups      | 60            |
| Window Drive Groups        | constBAFMaxWindowDriveGroups        | 60            |
| Functional Units           |                                     |               |
| Lightings                  | constBAFMaxLightings                | 80            |
| Sunblinds                  | constBAFMaxSunblinds                | 60            |
| HVAC                       | constBAFMaxHVACs                    | 50            |
| Windows                    | constBAFMaxWindows                  | 60            |
| Composite Modules          |                                     |               |
| Composite Modules          | constBAFMaxCompositeModules         | 40            |
| Scenes                     |                                     |               |
| Scenes                     | constBAFMaxScenes                   | 100           |
| Time Scheduler Channels    |                                     |               |
| Time Scheduler Channels    | constBAFMaxTimeSchedulerChannels    | 50            |
| Weather Stations           |                                     |               |
| Weather Stations           | constBAFMaxWeatherStations          | 4             |
| Subsystems                 |                                     |               |
| EnOcean Lines              | constBAFMaxEnOceanLines             | 8             |
| DALI Lines                 | constBAFMaxDALILines                | 8             |
| Serial Communication Lines | constBAFMaxSerialCommunicationLines | 4             |
| Power Measurement Lines    | constBAFMaxPowerMeasurementLines    | 4             |

# 8.3 CFC Sample

In the example below, two digital signals (with the ID 1 and the ID 2) control lighting (with the ID 1). In this case the buttons and the lighting are not linked in the TwinCAT Building Automation Manager, but by the manual connection of the two PLC blocks in the PLC program.

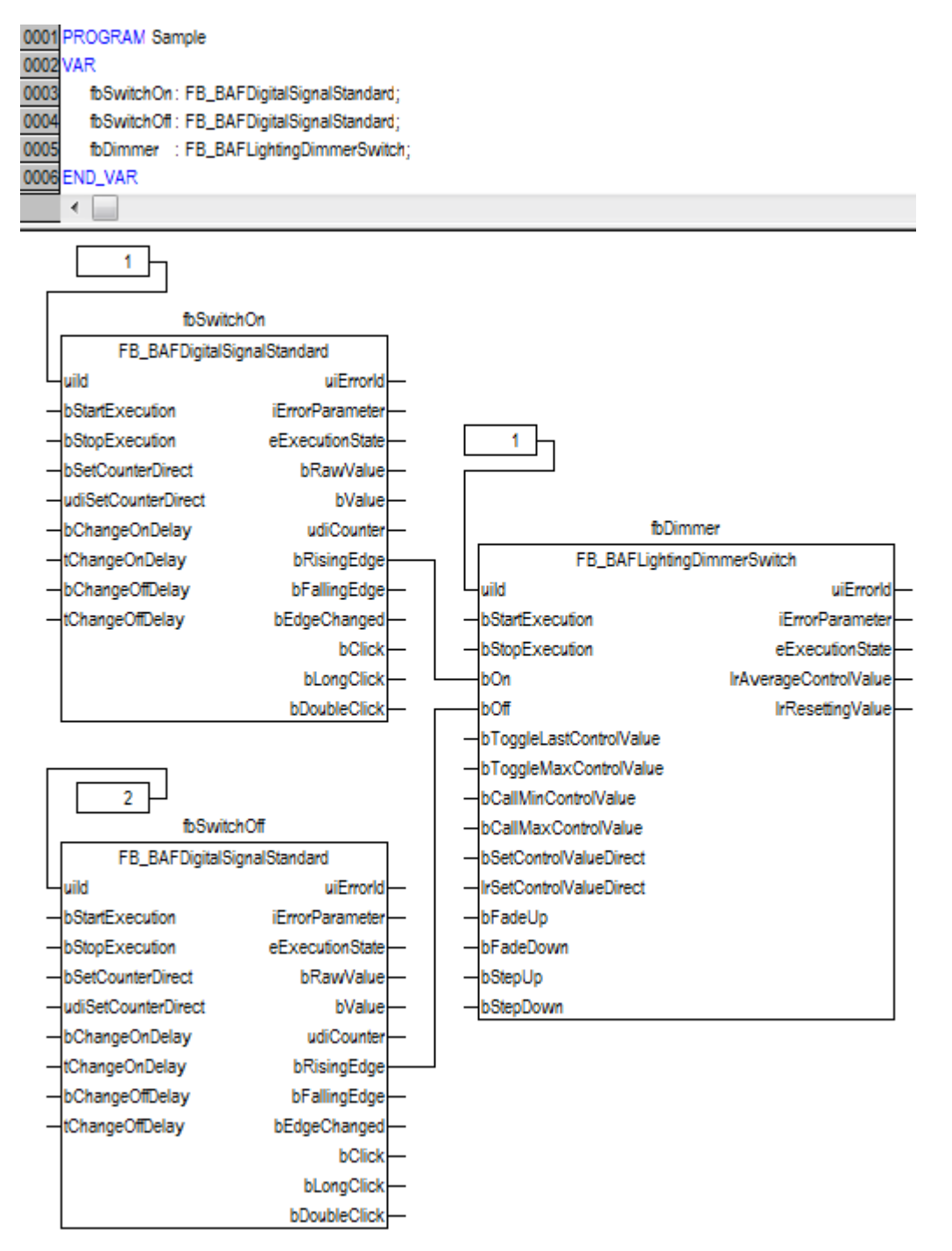

The free extendability by the user's own PLC blocks makes it possible to implement performance features that are not possible by configuration in the TwinCAT Building Automation Manager alone. All types of IEC61131-3 representation are supported. In addition, all TwinCAT supplements and TwinCAT PLC libraries are at the programmer's disposal.

# 8.4 Sensors

# 8.4.1 Digital Signals

### 8.4.1.1 FB\_BAFDigitalSignalStandard

|   | FB_BAFDigitalS      | ignalStandard     |
|---|---------------------|-------------------|
| - | uild                | uiErrorld         |
| - | bStartExecution     | iErrorParameter   |
| _ | bStopExecution      | eExecutionState — |
| _ | bSetCounterDirect   | bRawValue         |
| _ | udiSetCounterDirect | bValue            |
| - | bChangeOnDelay      | udiCounter        |
| - | tChangeOnDelay      | bRisingEdge       |
| - | bChangeOffDelay     | bFallingEdge      |
| - | tChangeOffDelay     | bEdgeChanged—     |
|   |                     | bClick            |
|   |                     | bLongClick        |
|   |                     | bDoubleClick      |

Function-block for controlling a <u>Standard Digital Signal [> 61]</u> directly out of the PLC-program.

### VAR\_INPUT

| uiId                | : | UINT;  |
|---------------------|---|--------|
| bStartExecution     | : | BOOL;  |
| bStopExecution      | : | BOOL;  |
| bSetCounterDirect   | : | BOOL;  |
| udiSetCounterDirect | : | UDINT; |
| bChangeOnDelay      | : | BOOL;  |
| tChangeOnDelay      | : | TIME;  |
| bChangeOffDelay     | : | BOOL;  |
| tChangeOffDelay     | : | TIME;  |

uild: Object id of the instance (see object id [▶ 200]).

bStartExecution: Starts the instance of the digital signal.

**bStopExecution:** Stops the instance of the digital signal.

**bSetCounterDirect:** Sets the counter to the value of the input *udiSetCounterDirect*.

udiSetCounterDirect: See bSetCounterDirect.

**bChangeOnDelay:** Sets the time delay-on to the value of the input *tChangeOnDelay*.

tChangeOnDelay: See bChangeOnDelay.

**bChangeOffDelay:** Sets the time delay-off to the value of the input *tChangeOffDelay*.

tChangeOffDelay: See bChangeOffDelay.

#### VAR\_OUTPUT

| uiErrorId       | : | UINT;                 |
|-----------------|---|-----------------------|
| iErrorParameter | : | INT;                  |
| eExecutionState | : | E BAF ExecutionState; |
| bRawValue       | : | BOOL;                 |
| bValue          | : | BOOL;                 |
| udiCounter      | : | UDINT;                |
| bRisingEdge     | : | BOOL;                 |
| bFallingEdge    | : | BOOL;                 |
| bEdgeChanged    | : | BOOL;                 |
| bClick          | : | BOOL;                 |
| bLongClick      | : | BOOL;                 |
| bDoubleClick    | : | BOOL;                 |

uiErrorld: Contains the error code of the last executed command (see Error codes [) 276]).

iErrorParameter: Contains the specific parameter of the error code (see Error codes [> 276]).

**eExecutionState:** Contains the actual execution state of the instance of the digital signal.

**bRawValue:** The raw value of the signal.

**bValue:** The output-state of the signal.

udiCounter: The counter value of the signal.

**bRisingEdge:** If the output *bValue* becomes true, this output is for one PLC cycle true.

**bFallingEdge:** If the output *bValue* becomes false, this output is for one PLC cycle true.

**bEdgeChanged:** If the output *bValue* changes, this output is for one PLC cycle true.

**bClick:** If a click (not a double click and not a long click) is detected, this output is for one PLC cycle true.

**bLongClick:** If a long click is detected, this output is for one PLC cycle true.

**bDoubleClick:** If a double click is detected, this output is for one PLC cycle true.

### 8.4.1.2 FB\_BAFDigitalSignalEnOcean

|   | FB_BAFDigital       | SignalEnOcean   |  |
|---|---------------------|-----------------|--|
| _ | uild                | uiErrorld       |  |
| _ | bStartExecution     | iErrorParameter |  |
| _ | bStopExecution      | eExecutionState |  |
| _ | bSetCounterDirect   | bRawValue       |  |
| _ | udiSetCounterDirect | bValue          |  |
| - | bChangeOnDelay      | udiCounter      |  |
| _ | tChangeOnDelay      | bRisingEdge-    |  |
| _ | bChangeOffDelay     | bFallingEdge-   |  |
| _ | tChangeOffDelay     | bEdgeChanged    |  |
|   |                     | bClick          |  |
|   |                     | bLongClick-     |  |
|   |                     | bDoubleClick    |  |

Function-block for controlling an EnOcean Digital Signal [▶ 63] directly out of the PLC-program.

#### VAR\_INPUT

| uiId                | : | UINT;  |
|---------------------|---|--------|
| bStartExecution     | : | BOOL;  |
| bStopExecution      | : | BOOL;  |
| bSetCounterDirect   | : | BOOL;  |
| udiSetCounterDirect | : | UDINT; |
| bChangeOnDelay      | : | BOOL;  |
| tChangeOnDelay      | : | TIME;  |
| bChangeOffDelay     | : | BOOL;  |
| tChangeOffDelay     | : | TIME;  |

**uild:** Object id of the instance (see object id [> 200]).

**bStartExecution:** Starts the instance of the digital signal.

**bStopExecution:** Stops the instance of the digital signal.

**bSetCounterDirect:** Sets the counter to the value of the input *udiSetCounterDirect*.

udiSetCounterDirect: See bSetCounterDirect.

bChangeOnDelay: Sets the time delay-on to the value of the input tChangeOnDelay.

tChangeOnDelay: See bChangeOnDelay.

bChangeOffDelay: Sets the time delay-off to the value of the input tChangeOffDelay.

tChangeOffDelay: See bChangeOffDelay.

### VAR\_OUTPUT

| uiErrorId       | : UINT;                 |
|-----------------|-------------------------|
| iErrorParameter | : INT;                  |
| eExecutionState | : E_BAF_ExecutionState; |
| bRawValue       | : BOOL;                 |
| bValue          | : BOOL;                 |
| udiCounter      | : UDINT;                |
| bRisingEdge     | : BOOL;                 |
| bFallingEdge    | : BOOL;                 |
| bEdgeChanged    | : BOOL;                 |
| bClick          | : BOOL;                 |
| bLongClick      | : BOOL;                 |
| bDoubleClick    | : BOOL;                 |

uiErrorld: Contains the error code of the last executed command (see Error codes [> 276]).

iErrorParameter: Contains the specific parameter of the error code (see Error codes [> 276]).

eExecutionState: Contains the actual execution state of the instance of the digital signal.

**bRawValue:** The raw value of the signal.

**bValue:** The output-state of the signal.

udiCounter: the counter value of the signal.

bRisingEdge: If the output bValue becomes true, this output is for one PLC cycle true.

**bFallingEdge:** If the output *bValue* becomes false, this output is for one PLC cycle true.

**bEdgeChanged:** If the output *bValue* changes, this output is for one PLC cycle true.

**bClick:** If a click (not a double click and not a long click) is detected, this output is for one PLC cycle true.

**bLongClick:** If a long click is detected, this output is for one PLC cycle true.

**bDoubleClick:** If a double click is detected, this output is for one PLC cycle true.

### 8.4.1.3 FB\_BAFDigitalSignalSmartSPOT

|   | FB_BAFDigitalSig    | nalSmartSPOT    |  |
|---|---------------------|-----------------|--|
| _ | uild                | uiErrorld       |  |
| _ | bStartExecution     | iErrorParameter |  |
| _ | bStopExecution      | eExecutionState |  |
| _ | bSetCounterDirect   | bRawValue       |  |
| _ | udiSetCounterDirect | bValue          |  |
| _ | bChangeOnDelay      | udiCounter      |  |
| _ | tChangeOnDelay      | bRisingEdge     |  |
| _ | bChangeOffDelay     | bFallingEdge    |  |
| _ | tChangeOffDelay     | bEdgeChanged    |  |

Function-block for controlling an <u>DALI smartSPOT Digital Signal [} 66]</u> directly out of the PLC-program.

#### VAR\_INPUT

| uiId                | : | UINT; |
|---------------------|---|-------|
| bStartExecution     | : | BOOL; |
| bStopExecution      | : | BOOL; |
| bSetCounterDirect   | : | BOOL; |
| udiSetCounterDirect | : | UDINT |
| bChangeOnDelay      | : | BOOL; |
| tChangeOnDelay      | : | TIME; |
| bChangeOffDelay     | : | BOOL; |
| tChangeOffDelay     | : | TIME; |

uild: Object id of the instance (see object id [▶ 200]).

**bStartExecution:** Starts the instance of the digital signal.

**bStopExecution:** Stops the instance of the digital signal.

**bSetCounterDirect:** Sets the counter to the value of the input *udiSetCounterDirect*.

udiSetCounterDirect: See bSetCounterDirect.

**bChangeOnDelay:** Sets the time delay-on to the value of the input *tChangeOnDelay*.

tChangeOnDelay: See bChangeOnDelay.

bChangeOffDelay: Sets the time delay-off to the value of the input tChangeOffDelay.

tChangeOffDelay: See bChangeOffDelay.

#### VAR\_OUTPUT

| uiErrorId       | : | UINT;                 |
|-----------------|---|-----------------------|
| iErrorParameter | : | INT;                  |
| eExecutionState | : | E_BAF_ExecutionState; |
| bRawValue       | : | BOOL;                 |
| bValue          | : | BOOL;                 |
| udiCounter      | : | UDINT;                |
| bRisingEdge     | : | BOOL;                 |
| bFallingEdge    | : | BOOL;                 |
| bEdgeChanged    | : | BOOL;                 |

uiErrorld: Contains the error code of the last executed command (see Error codes [> 276]).

iErrorParameter: Contains the specific parameter of the error code (see Error codes [> 276]).

eExecutionState: Contains the actual execution state of the instance of the digital signal.

**bRawValue:** The raw value of the signal.

**bValue:** The output-state of the signal.

udiCounter: the counter value of the signal.

bRisingEdge: If the output bValue becomes true, this output is for one PLC cycle true.

bFallingEdge: If the output bValue becomes false, this output is for one PLC cycle true.

**bEdgeChanged:** If the output *bValue* changes, this output is for one PLC cycle true.

### 8.4.1.4 FB\_BAFDigitalSignalCounterKL1512

| FB_BAFDigitalSignalUpDownCounterKL1512 |                     |                 |  |
|----------------------------------------|---------------------|-----------------|--|
| _                                      | uild                | uiErrorld       |  |
| _                                      | bStartExecution     | iErrorParameter |  |
| _                                      | bStopExecution      | eExecutionState |  |
| _                                      | bSetCounterDirect   | udiCounter      |  |
| _                                      | udiSetCounterDirect |                 |  |

Function-block for controlling a <u>Up/Down counter via KL1512 Digital Signal</u> [▶ <u>69</u>] directly out of the PLC-program.

### VAR\_INPUT

| uiId                | : | UINT;  |
|---------------------|---|--------|
| bStartExecution     | : | BOOL;  |
| bStopExecution      | : | BOOL;  |
| bSetCounterDirect   | : | BOOL;  |
| udiSetCounterDirect | : | UDINT; |

uild: Object id of the instance (see object id [▶ 200]).

**bStartExecution:** Starts the instance of the digital signal.

**bStopExecution:** Stops the instance of the digital signal.

**bSetCounterDirect:** Sets the counter to the value of the input *udiSetCounterDirect*.

udiSetCounterDirect: See bSetCounterDirect.

### VAR\_OUTPUT

| uiErrorId       | : | UINT;                 |
|-----------------|---|-----------------------|
| iErrorParameter | : | INT;                  |
| eExecutionState | : | E BAF ExecutionState; |
| udiCounter      | : | UDINT;                |

uiErrorld: Contains the error code of the last executed command (see Error codes [> 276]).

iErrorParameter: Contains the specific parameter of the error code (see Error codes [> 276]).

eExecutionState: Contains the actual execution state of the instance of the digital signal.

udiCounter: The counter value of the signal.

## 8.4.2 Analog Signals

### 8.4.2.1 FB\_BAFAnalogSignalStandard

|   | FB BAFAnalogSignalStandard |                              |   |
|---|----------------------------|------------------------------|---|
| _ | uild                       | uiErrorld—                   | _ |
| _ | bStartExecution            | iErrorParameter              | _ |
| _ | bStopExecution             | eExecutionState              | _ |
|   |                            | iAnalogRawValue              | - |
|   |                            | IrAnalogScaledValue          | _ |
|   |                            | bThresholdSwitch1Value       | _ |
|   |                            | bThresholdSwitch1RisingEdge  | _ |
|   |                            | bThresholdSwitch1FallingEdge | _ |
|   |                            | bThresholdSwitch2Value       | _ |
|   |                            | bThresholdSwitch2RisingEdge  | _ |
|   |                            | bThresholdSwitch2FallingEdge | _ |
|   |                            | bReplacementValueUsed        | _ |

Function-block for controlling a <u>Standard Analog Signal</u> [▶ <u>70</u>] directly out of the PLC-program.

#### VAR\_INPUT

| uiId            | : | UINT; |
|-----------------|---|-------|
| bStartExecution | : | BOOL; |
| bStopExecution  | : | BOOL; |

uild: Object id of the instance (see object id [▶ 200]).

**bStartExecution:** Starts the instance of the analog signal.

**bStopExecution:** Stops the instance of the analog signal.

### VAR\_OUTPUT

| uiErrorId              | :         | UINT;                            |
|------------------------|-----------|----------------------------------|
| iErrorParameter        | :         | INT;                             |
| eExecutionState        | :         | <pre>E_BAF_ExecutionState;</pre> |
| iAnalogRawValue        | :         | INT;                             |
| lrAnalogScaledValue    | :         | LREAL;                           |
| bThresholdSwitch1Value | :         | BOOL;                            |
| bThresholdSwitch1Risin | igEdge :  | BOOL;                            |
| bThresholdSwitch1Falli | .ngEdge : | BOOL;                            |
| bThresholdSwitch2Value | :         | BOOL                             |

bThresholdSwitch2RisingEdge : BOOL; bThresholdSwitch2FallingEdge : BOOL; bReplacementValueUsed : BOOL;

uiErrorld: Contains the error code of the last executed command (see Error codes [) 276]).

**iErrorParameter:** Contains the specific parameter of the error code (see Error codes [) 276]).

eExecutionState: Contains the actual execution state of the instance of the analog signal.

iAnalogRawValue : The raw-value of the analog signal.

IrAnalogScaledValue: The scaled value of the analog signal.

bThresholdSwitch1Value: The current value of the threshold switch 1.

**bThresholdSwitch1RisingEdge:** If the threshold switch 1 becomes true, this output is for one PLC cycle true.

**bThresholdSwitch1FallingEdge:** If the threshold switch 1 becomes false, this output is for one PLC cycle true.

bThresholdSwitch2Value: The current value of the threshold switch 2.

**bThresholdSwitch2RisingEdge:** If the threshold switch 2 becomes true, this output is for one PLC cycle true.

**bThresholdSwitch2FallingEdge:** If the threshold switch 2 becomes false, this output is for one PLC cycle true.

bReplacementValueUsed: Indicates if the replacement value is used.

### 8.4.2.2 FB\_BAFAnalogSignalEnOcean

| FB BAFAnalog     | SignalEnOcean                |
|------------------|------------------------------|
| -uild            | uiErrorld-                   |
| -bStartExecution | iErrorParameter              |
| -bStopExecution  | eExecutionState              |
|                  | iAnalogRawValue              |
|                  | IrAnalogScaledValue          |
|                  | bThresholdSwitch1Value       |
|                  | bThresholdSwitch1RisingEdge  |
|                  | bThresholdSwitch1FallingEdge |
|                  | bThresholdSwitch2Value       |
|                  | bThresholdSwitch2RisingEdge  |
|                  | bThresholdSwitch2FallingEdge |
|                  | bReplacementValueUsed        |

Function-block for controlling an EnOcean Analog Signal [ 73] directly out of the PLC-program.

### VAR\_INPUT

| uiId            | : | UINT; |
|-----------------|---|-------|
| bStartExecution | : | BOOL; |
| bStopExecution  | : | BOOL; |

uild: Object id of the instance (see object id [▶ 200]).

**bStartExecution:** Starts the instance of the analog signal.

**bStopExecution:** Stops the instance of the analog signal.

#### VAR\_OUTPUT

| uiErrorId :       | UINT;                            |
|-------------------|----------------------------------|
| iErrorParameter : | INT;                             |
| eExecutionState : | <pre>E_BAF_ExecutionState;</pre> |
| iAnalogRawValue : | INT;                             |

| lrAnalogScaledValue          | : | LREAL |
|------------------------------|---|-------|
| bThresholdSwitch1Value       | : | BOOL; |
| bThresholdSwitch1RisingEdge  | : | BOOL; |
| bThresholdSwitch1FallingEdge | : | BOOL; |
| bThresholdSwitch2Value       | : | BOOL; |
| bThresholdSwitch2RisingEdge  | : | BOOL; |
| bThresholdSwitch2FallingEdge | : | BOOL; |
| bReplacementValueUsed        | : | BOOL; |
|                              |   |       |

uiErrorld: Contains the error code of the last executed command (see Error codes [> 276]).

iErrorParameter: Contains the specific parameter of the error code (see Error codes [> 276]).

eExecutionState: Contains the actual execution state of the instance of the analog signal.

iAnalogRawValue: The raw-value of the analog signal.

IrAnalogScaledValue: The scaled value of the analog signal.

**bThresholdSwitch1Value:** The current value of the threshold switch 1.

**bThresholdSwitch1RisingEdge:** If the threshold switch 1 becomes true, this output is for one PLC cycle true.

**bThresholdSwitch1FallingEdge:** If the threshold switch 1 becomes false, this output is for one PLC cycle true.

bThresholdSwitch2Value: The current value of the threshold switch 2.

**bThresholdSwitch2RisingEdge:** If the threshold switch 2 becomes true, this output is for one PLC cycle true.

**bThresholdSwitch2FallingEdge:** If the threshold switch 2 becomes false, this output is for one PLC cycle true.

**bReplacementValueUsed:** Indicates if the replacement value is used.

### 8.4.2.3 FB\_BAFAnalogSignalDALISmartSPOT

|   | FB BAFAnalogSignalDALISmartSPOT |                             |  |  |
|---|---------------------------------|-----------------------------|--|--|
| _ | uild                            | uiErrorld—                  |  |  |
| _ | bStartExecution                 | iErrorParameter             |  |  |
| _ | bStopExecution                  | eExecutionState             |  |  |
|   | -                               | iAnalogRawValue             |  |  |
|   |                                 | IrBrightness                |  |  |
|   |                                 | bThresholdSwitch1Value      |  |  |
|   | b                               | ThresholdSwitch1RisingEdge  |  |  |
|   | b7                              | ThresholdSwitch1FallingEdge |  |  |
|   |                                 | bThresholdSwitch2Value      |  |  |
|   | b                               | ThresholdSwitch2RisingEdge  |  |  |
|   | b7                              | ThresholdSwitch2FallingEdge |  |  |
|   |                                 | bReplacementValueUsed       |  |  |

Function-block for controlling a <u>DALI smartSPOT</u> [▶ <u>76</u>] directly out of the PLC-program.

### VAR\_INPUT

uild : U bStartExecution : E bStopExecution : E

: UINT; : BOOL; : BOOL;

**uild:** Object id of the instance (see object id [▶ 200]).

**bStartExecution:** Starts the instance of the analog signal.

**bStopExecution:** Stops the instance of the analog signal.

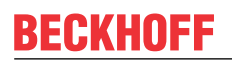

### VAR\_OUTPUT

| uiErrorId                    | : | UINT;                 |
|------------------------------|---|-----------------------|
| iErrorParameter              | : | INT;                  |
| eExecutionState              | : | E_BAF_ExecutionState; |
| iAnalogRawValue              | : | INT;                  |
| lrBrightness                 | : | LREAL;                |
| bThresholdSwitch1Value       | : | BOOL;                 |
| bThresholdSwitch1RisingEdge  | : | BOOL;                 |
| bThresholdSwitch1FallingEdge | : | BOOL;                 |
| bThresholdSwitch2Value       | : | BOOL;                 |
| bThresholdSwitch2RisingEdge  | : | BOOL;                 |
| bThresholdSwitch2FallingEdge | : | BOOL;                 |
| bReplacementValueUsed        | : | BOOL;                 |
|                              |   |                       |

uiErrorld: Contains the error code of the last executed command (see Error codes [> 276]).

iErrorParameter: Contains the specific parameter of the error code (see Error codes [> 276]).

eExecutionState: Contains the actual execution state of the instance of the analog signal.

iAnalogRawValue: The raw value of the smartSPOT.

IrBrightness: The brightness in lux.

**bThresholdSwitch1Value:** The current value of the threshold switch 1.

**bThresholdSwitch1RisingEdge:** If the threshold switch 1 becomes true, this output is for one PLC cycle true.

**bThresholdSwitch1FallingEdge:** If the threshold switch 1 becomes false, this output is for one PLC cycle true.

bThresholdSwitch2Value: The current value of the threshold switch 2.

**bThresholdSwitch2RisingEdge:** If the threshold switch 2 becomes true, this output is for one PLC cycle true.

**bThresholdSwitch2FallingEdge:** If the threshold switch 2 becomes false, this output is for one PLC cycle true.

bReplacementValueUsed: Indicates if the replacement value is used.

# 8.5 Actuators

## 8.5.1 Lamps

### 8.5.1.1 FB\_BAFLampStandard

|   | FB BAFLampStandard               |                          |  |  |  |
|---|----------------------------------|--------------------------|--|--|--|
| - | uild                             | uiErrorld                |  |  |  |
| - | bStartExecution                  | iErrorParameter-         |  |  |  |
| - | bStopExecution                   | eExecutionState          |  |  |  |
| - | bOn                              | IrControlValue           |  |  |  |
| - | bOff                             | IrResettingValue         |  |  |  |
| - | bCallMinControlValue             | bReachedMinControlValue  |  |  |  |
| - | bCallMaxControlValue             | bReachedMaxControlValue  |  |  |  |
| - | bSetControlValueDirect           | udiOperatingHourCounter- |  |  |  |
| - | IrSetControlValueDirect          |                          |  |  |  |
| - | bFadeUp                          |                          |  |  |  |
| - | bFadeDown                        |                          |  |  |  |
| - | bStepUp                          |                          |  |  |  |
| - | bStepDown                        |                          |  |  |  |
| - | bChangeMaximumControlValue       |                          |  |  |  |
| - | IrChangeMaximumControlValue      |                          |  |  |  |
| - | bChangeMinimumControlValue       |                          |  |  |  |
| - | IrChangeMinimumControlValue      |                          |  |  |  |
| - | bSetOperatingHourCounterDirect   |                          |  |  |  |
| - | udiSetOperatingHourCounterDirect |                          |  |  |  |

Function-block for controlling a <u>Standard Lamp [> 79]</u> directly out of the PLC-program.

### VAR\_INPUT

| uiId                             | : | UINT;  |
|----------------------------------|---|--------|
| bStartExecution                  | : | BOOL;  |
| bStopExecution                   | : | BOOL;  |
| bOn                              | : | BOOL;  |
| bOff                             | : | BOOL;  |
| bCallMinControlValue             | : | BOOL;  |
| bCallMaxControlValue             | : | BOOL;  |
| bSetControlValueDirect           | : | BOOL;  |
| lrSetControlValueDirect          | : | LREAL; |
| bFadeUp                          | : | BOOL;  |
| bFadeDown                        | : | BOOL;  |
| bStepUp                          | : | BOOL;  |
| bStepDown                        | : | BOOL;  |
| bChangeMaximumControlValue       | : | BOOL;  |
| lrChangeMaximumControlValue      | : | LREAL  |
| bChangeMinimumControlValue       | : | BOOL;  |
| lrChangeMinimumControlValue      | : | LREAL; |
| bSetOperatingHourCounterDirect   | : | BOOL;  |
| udiSetOperatingHourCounterDirect | : | UDINT; |

uild: Object id of the instance ( see object id [> 200]).

**bStartExecution:** Starts the instance of the lamp.

**bStopExecution:** Stops the instance of the lamp.

**bOn:** If *iResettingMode* = 1: The lamp will be set to the previously stored *lrResettingValue*. If *iResettingMode* = 0: The lamp will be set to *lrMaxControlValue*.

**bOff:** If *iResettingMode* = 1: The lamp will be turned off. Before, the control value will be stored in *IrResettingValue*.

If *iResettingMode* = 0: The lamp will be turned off without saving the last control value.

**bCallMinControlValue:** The control value of the lamp will be set to *IrMinControlValue*.

bCallMaxControlValue: The control value of the lamp will be set to IrMaxControlValue.

bSetControlValueDirect: The control value of the lamp will be set to IrSetControlValueDirect.

**IrSetControlValueDirect:** The value (0% - 100%) to which the lamp is set after the command *bSetControlValueDirect* was given. Sending the value "0" to the lamp will turn the device directly off. All other given control-values below *IrMinControlValue* will be automatically increased to *IrMinControlValue*, values above *IrMaxControlValue* will automatically decreased to *IrMaxControlValue*.

**bFadeUp:** Lets the control value be increased by *IrFadeSteps*. If the lamp is turned off, this command will not be executed.

**bFadeDown:** Lets the control value be decreased by *IrFadeSteps*. It is not possible to turn off the lamp with this command.

**bStepUp:** Steps the lamp up by the entered step range.

**bStepDown:** Steps the lamp down by the entered step range.

**bChangeMaximumControlValue:** The maximum control value of the lamp will be set to *IrChangeMaximumControlValue*.

**IrChangeMaximumControlValue:** Level (0% - 100%) to which the lamps maximum control level will be set, depending on the state of *bChangeMaximumControlValue*.

**bChangeMinimumControlValue:** The minimum control value of the lamp will be set to *IrChangeMinimumControlValue*.

**IrChangeMaxMinControlValue:** Level (0% - 100%) to which the lamps minimum control level will be set, depending on the state of *bChangeMinimumControlValue*.

**bSetOperatingHourCounterDirect:** The operating hours counter for the lamp is set to *udiSetOperatingHourCounterDirect*.

udiSetOperatingHourCounterDirect: The value to which the operating hours counter for the lamp is set by the input *bSetOperatingHourCounterDirect* set. Unit is seconds.

#### VAR\_OUTPUT

| uiErrorId               | : UINT;                 |
|-------------------------|-------------------------|
| iErrorParameter         | : INT;                  |
| eExecutionState         | : E_BAF_ExecutionState; |
| lrControlValue          | : LREAL;                |
| lrResettingValue        | : LREAL;                |
| bReachedMinControlValue | : BOOL;                 |
| bReachedMaxControlValue | : BOOL;                 |
| udiOperatingHourCounter | : UDINT;                |
|                         |                         |

uiErrorld: Contains the error code of the last executed command (see Error codes [> 276]).

iErrorParameter: Contains the specific parameter of the error code (see Error codes [> 276]).

eExecutionState: Contains the actual execution state of the instance of the lamp.

IrControlValue: The control-value (0% - 100%) of the lamp.

**iResettingValue:** The resetting value (0% - 100%) of the lamp.

**bReachedMinControlValue:** The control value of the lamp *lrControlValue* is equal to the parameter *lrMinControlValue*.

**bReachedMaxControlValue:** The control value of the lamp *lrControlValue* is equal to the parameter *lrMaxControlValue*.

udiOperatingHourCounter: operating hours counter for the lamp. Unit is seconds.

## 8.5.1.2 FB\_BAFLampDALI

| FB_BAFLampDALI |                                  |                          |   |  |
|----------------|----------------------------------|--------------------------|---|--|
| -              | uild                             | uiErrorld                | _ |  |
| -              | bStartExecution                  | iErrorParameter—         | _ |  |
| -              | bStopExecution                   | eExecutionState          | _ |  |
| -              | bOn                              | IrControlValue           | _ |  |
| -              | bOff                             | IrResettingValue         | _ |  |
| _              | bCallMinControlValue             | bReachedMinControlValue  | _ |  |
| _              | bCallMaxControlValue             | bReachedMaxControlValue  | _ |  |
| -              | bSetControlValueDirect           | udiOperatingHourCounter- | _ |  |
| _              | IrSetControlValueDirect          |                          |   |  |
| -              | bFadeUp                          |                          |   |  |
| -              | bFadeDown                        |                          |   |  |
| -              | bStepUp                          |                          |   |  |
| -              | bStepDown                        |                          |   |  |
| -              | bChangeMaximumControlValue       |                          |   |  |
| -              | IrChangeMaximumControlValue      |                          |   |  |
| -              | bChangeMinimumControlValue       |                          |   |  |
| -              | IrChangeMinimumControlValue      |                          |   |  |
| -              | bSetOperatingHourCounterDirect   |                          |   |  |
| -              | udiSetOperatingHourCounterDirect |                          |   |  |

Function-block for controlling a <u>DALI Lamp [ 82]</u> directly out of the PLC-program.

### VAR\_INPUT

| uiId                             | : | UINT;  |
|----------------------------------|---|--------|
| bStartExecution                  | : | BOOL;  |
| bStopExecution                   | : | BOOL;  |
| bOn                              | : | BOOL;  |
| bOff                             | : | BOOL;  |
| bCallMinControlValue             | : | BOOL;  |
| bCallMaxControlValue             | : | BOOL;  |
| bSetControlValueDirect           | : | BOOL;  |
| lrSetControlValueDirect          | : | LREAL; |
| bFadeUp                          | : | BOOL;  |
| bFadeDown                        | : | BOOL;  |
| bChangeMaximumControlValue       | : | BOOL;  |
| lrChangeMaximumControlValue      | : | LREAL  |
| bChangeMinimumControlValue       | : | BOOL;  |
| lrChangeMinimumControlValue      | : | LREAL; |
| bSetOperatingHourCounterDirect   | : | BOOL;  |
| udiSetOperatingHourCounterDirect | : | UDINT; |

uild: Object id of the instance (see object id [▶ 200]).

**bStartExecution:** Starts the instance of the lamp.

**bStopExecution:** Stops the instance of the lamp.

**bOn:** If *iResettingMode* = 1: The control value will be set to the previously stored *IrResettingValue*. Then this value will be internally adjusted to the DALI-range (0..254) and sent to the lamp with the DALI-command DIRECT ARC POWER.

If *iResettingMode* = 0: The DALI-Command RECALL MAX LEVEL will be sent.

**bOff:** If *iResettingMode* = 1: The lamp will be turned off by sending the DALI-command OFF. Before, the control value will be stored in *IrResettingValue*.

If *iResettingMode* = 0: The lamp will be turned off without saving the last control-value.

bCallMinControlValue: The DALI-command RECALL MIN LEVEL will be sent.

bCallMaxControlValue: The DALI-command RECALL MAX LEVEL will be sent.

**bSetControlValueDirect:** The control-value of the lamp will be set to *IrSetControlValueDirect*.
**IrSetControlValueDirect:** If *bSetControlValueDirect* is set, the value (0% - 100%) will be internally adjusted to the DALI-Range (0 - 254) and then sent to the lamp with the DALI-command DIRECT ARC POWER.

**bFadeUp:** The DALI-command UP will be sent.

bFadeDown: The DALI-command DOWN will be sent.

**bChangeMaximumControlValue:** The maximum control value of the lamp will be set to *IrChangeMaximumControlValue*.

**IrChangeMaximumControlValue:** Level (0% - 100%) to which the lamps maximum control level will be set, depending on the state of *bChangeMaximumControlValue*.

**bChangeMinimumControlValue:** The minimum control value of the lamp will be set to *IrChangeMinimumControlValue*.

**IrChangeMaxMinControlValue:** Level (0% - 100%) to which the lamps minimum control level will be set, depending on the state of *bChangeMinimumControlValue*.

**bSetOperatingHourCounterDirect:** The operating hours counter for the lamp is set to *udiSetOperatingHourCounterDirect*.

udiSetOperatingHourCounterDirect: The value to which the operating hours counter for the lamp is set by the input *bSetOperatingHourCounterDirect* set. Unit is seconds.

#### VAR\_OUTPUT

| uiErrorId :               | UINT;                 |
|---------------------------|-----------------------|
| iErrorParameter :         | INT;                  |
| eExecutionState :         | E_BAF_ExecutionState; |
| lrControlValue :          | LREAL;                |
| lrResettingValue :        | LREAL;                |
| bReachedMinControlValue : | BOOL;                 |
| bReachedMaxControlValue : | BOOL;                 |
| udiOperatingHourCounter : | UDINT;                |

uiErrorld: Contains the error code of the last executed command (see Error codes [) 276]).

iErrorParameter: Contains the specific parameter of the error code (see Error codes [> 276]).

**eExecutionState:** Contains the actual execution state of the instance of the lamp.

IrControlValue: The control value (0% - 100%) of the lamp.

iResettingValue: The resetting value (0% - 100%) of the lamp.

**bReachedMinControlValue:** The control value of the lamp *IrControlValue* is equal to the parameter *IrMinControlValue*.

**bReachedMaxControlValue:** The control value of the lamp *lrControlValue* is equal to the parameter *lrMaxControlValue*.

udiOperatingHourCounter: operating hours counter for the lamp. Unit is seconds.

# 8.5.1.3 FB\_BAFLampDALIEmergencyLighting

|   | FB_BAFLampDALIEmergencyLighting  |                          |  |  |
|---|----------------------------------|--------------------------|--|--|
| - | uild                             | uiErrorld                |  |  |
| - | bStartExecution                  | iErrorParameter-         |  |  |
| - | bStopExecution                   | eExecutionState-         |  |  |
| - | bOn                              | IrControlValue-          |  |  |
| - | bOff                             | IrResettingValue         |  |  |
| - | bCallMinControlValue             | bReachedMinControlValue  |  |  |
| - | bCallMaxControlValue             | bReachedMaxControlValue  |  |  |
| - | bSetControlValueDirect           | udiOperatingHourCounter- |  |  |
| - | IrSetControlValueDirect          | tElapsedTestTime-        |  |  |
| - | bFadeUp                          | byEmergencyMode-         |  |  |
| - | bFadeDown                        | byEmergencyStatus-       |  |  |
| - | bStepUp                          |                          |  |  |
| - | bStepDown                        |                          |  |  |
| - | bStartFunctionTest               |                          |  |  |
| - | bStartDurationTest               |                          |  |  |
| - | bChangeMaximumControlValue       |                          |  |  |
| - | IrChangeMaximumControlValue      |                          |  |  |
| - | bChangeMinimumControlValue       |                          |  |  |
| - | IrChangeMinimumControlValue      |                          |  |  |
| - | bSetOperatingHourCounterDirect   |                          |  |  |
| - | udiSetOperatingHourCounterDirect |                          |  |  |

Function-block for controlling a <u>DALI Lamp for Emergency Lighting [> 84]</u> directly out of the PLC-program.

#### VAR\_INPUT

| uiId                             | : | UINT;  |
|----------------------------------|---|--------|
| bStartExecution                  | : | BOOL;  |
| bStopExecution                   | : | BOOL;  |
| bOn                              | : | BOOL;  |
| bOff                             | : | BOOL;  |
| bCallMinControlValue             | : | BOOL;  |
| bCallMaxControlValue             | : | BOOL;  |
| bSetControlValueDirect           | : | BOOL;  |
| lrSetControlValueDirect          | : | LREAL; |
| bFadeUp                          | : | BOOL;  |
| bFadeDown                        | : | BOOL;  |
| bStepUp                          | : | BOOL;  |
| bStepDown                        | : | BOOL;  |
| bStartFunctionTest               | : | BOOL;  |
| bStartDurationTest               | : | BOOL;  |
| bChangeMaximumControlValue       | : | BOOL;  |
| lrChangeMaximumControlValue      | : | LREAL  |
| bChangeMinimumControlValue       | : | BOOL;  |
| lrChangeMinimumControlValue      | : | LREAL; |
| bSetOperatingHourCounterDirect   | : | BOOL;  |
| udiSetOperatingHourCounterDirect | : | UDINT; |

uild: Object id of the instance ( see object id [▶ 200]).

**bStartExecution:** Starts the instance of the lamp.

**bStopExecution:** Stops the instance of the lamp.

**bOn:** If *iResettingMode* = 1: The control-value will be set to the previously stored *IrResettingValue*. Then this value will be internally adjusted to the DALI-Range (0 - 254) and sent to the lamp with the DALI-command DIRECT ARC POWER.

If *iResettingMode* = 0: The DALI-Command RECALL MAX LEVEL will be sent.

**bOff:** If *iResettingMode* = 1: The lamp will be turned off by sending the DALI-command OFF. Before, the control value will be stored in *IrResettingValue*.

If *iResettingMode* = 0: The lamp will be turned off without saving the last control value.

bCallMinControlValue: The DALI-Command RECALL MIN LEVEL will be sent.

bCallMaxControlValue: The DALI-Command RECALL MAX LEVEL will be sent.

**bSetControlValueDirect:** The control value of the lamp will be set to *IrSetControlValueDirect*.

**IrSetControlValueDirect:** If bSetControlValueDirect is set, the value (0% - 100%) will be internally adjusted to the DALI-Range (0 - 254) and then sent to the lamp with the DALI-command DIRECT ARC POWER.

**bFadeUp:** Increases the light value by the entered fade-rate.

**bFadeDown:** Decreases the light value by the entered fade-rate.

**bStepUp:** Steps the lamp up by the entered step range.

**bStepDown:** Steps the lamp down by the entered step range.

bStartFunctionTest: A function test will be started.

**bStartDurationTest:** A duration test will be started.

**bChangeMaximumControlValue:** The maximum control-value of the lamp will be set to *IrChangeMaxMinControlValue*.

**bChangeMinimumControlValue:** The minimum control-value of the lamp will be set to *IrChangeMaxMinControlValue*.

**IrChangeMaxMinControlValue:** Level (0% - 100%) to which the lamps minimum- or maximum control level will be set, depending on the states of *bChangeMaximumControlValue* and *bChangeMinimumControlValue*.

**bSetOperatingHourCounterDirect:** The operating hours counter for the lamp is set to *udiSetOperatingHourCounterDirect*.

udiSetOperatingHourCounterDirect: The value to which the operating hours counter for the lamp is set by the input *bSetOperatingHourCounterDirect* set. Unit is seconds.

#### VAR\_OUTPUT

| uiErrorId               | : UINT;                |
|-------------------------|------------------------|
| iErrorParameter         | : INT;                 |
| eExecutionState         | : E BAF ExecutionState |
| lrControlValue          | : LREAL;               |
| lrResettingValue        | : LREAL;               |
| bReachedMinControlValue | : BOOL;                |
| bReachedMaxControlValue | : BOOL;                |
| udiOperatingHourCounter | : UDINT;               |
| tElapsedTestTime        | : TIME;                |
| byEmergencyMode         | : BYTE;                |
| byEmergencyStatus       | : BYTE;                |
|                         |                        |

uiErrorld: Contains the error code of the last executed command (see Error codes [> 276]).

iErrorParameter: Contains the specific parameter of the error code (see Error codes [> 276]).

eExecutionState: Contains the actual execution state of the instance of the lamp.

**IrControlValue:** The control-value (0% - 100%) of the lamp.

**iResettingValue:** The resetting-value (0% - 100%) of the lamp.

**bReachedMinControlValue:** The control value of the lamp *lrControlValue* is equal to the parameter *lrMinControlValue*.

**bReachedMaxControlValue:** The control value of the lamp *lrControlValue* is equal to the parameter *lrMaxControlValue*.

udiOperatingHourCounter: operating hours counter for the lamp. Unit is seconds.

**tElapsedTestTime:** If a test is actually running, this output will show the elapsed test-time. This output will maintain its contents after the test is finished.

**byEmergencyMode:** Shows the Emergency-mode during a test. If not in test-mode, this DALI-specific statebyte will not be automatically updated. **byEmergencyState:** Shows the Emergency-state during a test. If not in test-mode, this DALI-specific statebyte will not be automatically updated.

# 8.5.2 Blind Drives

## 8.5.2.1 FB\_BAFBlindDriveStandard

|   | FB_BAFBlindDriveStandard |                   |  |  |
|---|--------------------------|-------------------|--|--|
| - | uild                     | uiErrorld-        |  |  |
| - | bStartExecution          | iErrorParameter-  |  |  |
| _ | bStopExecution           | eExecutionState   |  |  |
| _ | bSafetyPositionSet       | bSafetyPosition-  |  |  |
| _ | bSafetyPositionReset     | bDriveUp-         |  |  |
| _ | bUp                      | bDriveDown        |  |  |
| - | bDown                    | IrActualPosition- |  |  |
| - | bStop                    |                   |  |  |
| - | bStepUp                  |                   |  |  |
| - | bStepDown                |                   |  |  |
| - | bSetPositionDirect       |                   |  |  |
| - | IrSetPositionDirect      |                   |  |  |

Function-block for controlling a <u>Standard Blind Drive</u> [▶ <u>86</u>] directly out of the PLC-program.

#### VAR\_INPUT

| uiId                 | : | UINT;  |
|----------------------|---|--------|
| bStartExecution      | : | BOOL;  |
| bStopExecution       | : | BOOL;  |
| bSafetyPositionSet   | : | BOOL;  |
| bSafetyPositionReset | : | BOOL;  |
| bUp                  | : | BOOL;  |
| bDown                | : | BOOL;  |
| bStop                | : | BOOL;  |
| bStepUp              | : | BOOL;  |
| bStepDown            | : | BOOL;  |
| bSetPositionDirect   | : | BOOL;  |
| lrSetPositionDirect  | : | LREAL; |

uild: Object id of the instance (see object id [▶ 200]).

bStartExecution: Starts the instance of the blind drive.

**bStopExecution:** Stops the instance of the blind drive.

**bSafetyPositionSet:** Driving to safety-position is activated. For this purpose the blind drive will be moved up for *tDriveTime* + 10%. No other commands except *bSafetyPositionReset* are accepted then.

**bSafetyPositionReset:** Releases the safety-position.

**bUp:** The blind will be driven upwards.

**bDown:** The blind will be driven downwards.

**bStop:** Stops the blind.

**bStepUp:** The blind will be driven upwards for *tStepTime*.

**bStepDown:** The blind will be driven downwards for *tStepTime*.

**bSetPositionDirect:** The blind drive will be moved to the position given by *IrSetPositionDirect*.

IrSetPositionDirect: See bSetPositionDirect. 0% means completely opened, 100% completely closed.

# BECKHOFF

## VAR\_OUTPUT

| uiErrorId        | : | UINT;                 |
|------------------|---|-----------------------|
| iErrorParameter  | : | INT;                  |
| eExecutionState  | : | E_BAF_ExecutionState; |
| bSafetyPosition  | : | BOOL;                 |
| bDriveUp         | : | BOOL;                 |
| bDriveDown       | : | BOOL;                 |
| lrActualPosition | : | LREAL;                |

uiErrorld: Contains the error code of the last executed command (see Error codes [> 276]).

iErrorParameter: Contains the specific parameter of the error code (see Error codes [> 276]).

**eExecutionState:** Contains the actual execution state of the instance of the blind drive.

**bSafetyPosition :** The safety-position-driving has been activated.

**bDriveUp:** The blind is moving upwards.

**bDriveDown:** The blind is moving downwards.

IrActualPosition: The position (0% - 100%) of this blind drive.

## 8.5.2.2 FB\_BAFBlindDriveKL2532

|   | FB BAFBlindDriveKL2532  |                        |  |  |  |
|---|-------------------------|------------------------|--|--|--|
| _ | uild                    | uiErrorld —            |  |  |  |
| _ | bStartExecution         | iErrorParameter        |  |  |  |
| - | bStopExecution          | eExecutionState        |  |  |  |
| - | bSafetyPositionSet      | bSafetyPosition        |  |  |  |
| - | bSafetyPositionReset    | bDriveUp-              |  |  |  |
| _ | bUp                     | bDriveDown-            |  |  |  |
| _ | bDown                   | IrActualPosition       |  |  |  |
| _ | bUpSlow                 | IrActualPositionMM     |  |  |  |
| _ | bDownSlow               | uiCounterReversing     |  |  |  |
| _ | bStop                   | IrVelocity-            |  |  |  |
| _ | bStepUp                 | byVelocity-            |  |  |  |
| _ | bStepDown               | uiAmountOfCalibrations |  |  |  |
| _ | bSetPositionAngleDirect | bCalibratingReady      |  |  |  |
| _ | IrSetPositionDirect     | eOperatingMode         |  |  |  |
| _ | IrSetAngleDirect        | IrLastDrivenAngle-     |  |  |  |

Function-block for controlling a <u>Blind Drive connected with KL2532 [} 88]</u> directly out of the PLC-program.

#### VAR\_INPUT

| uiId                    | : | UINT;  |
|-------------------------|---|--------|
| bStartExecution         | : | BOOL;  |
| bStopExecution          | : | BOOL;  |
| bSafetyPositionSet      | : | BOOL;  |
| bSafetyPositionReset    | : | BOOL;  |
| bUp                     | : | BOOL;  |
| bDown                   | : | BOOL;  |
| bUpSlow                 | : | BOOL;  |
| bDownSlow               | : | BOOL;  |
| bStop                   | : | BOOL;  |
| bStepUp                 | : | BOOL;  |
| bStepDown               | : | BOOL;  |
| bSetPositionAngleDirect | : | BOOL;  |
| lrSetPositionDirect     | : | LREAL; |
| lrSetAngleDirect        | : | LREAL; |
|                         |   |        |

uild: Object id of the instance (see object id [▶ 200]).

bStartExecution: Starts the instance of the blind drive.

**bStopExecution:** Stops the instance of the blind drive.

**bSafetyPositionSet:** Driving to safety-position is activated. For this purpose the blind drive will be moved up for *tDriveTime* + 10%. No other commands except *bSafetyPositionReset* are accepted then.

**bSafetyPositionReset:** Releases the safety-position.

**bUp:** The blind will be driven upwards.

**bDown:** The blind will be driven downwards.

**bUpSlow:** The blind will be slowly driven upwards.

**bDownSlow:** The blind will be slowly driven downwards.

**bStop:** Stops the blind.

**bStepUp:** The blind will be driven upwards for *tStepTime*.

**bStepDown:** The blind will be driven downwards for *tStepTime*.

**bSetPositionAngleDirect:** The blind drive will be moved to the angle entered under *IrSetAngleDirect*. As the BA-Framework-element *Standard Blind Drive* does not support angle-driving functionality - unlike *Blind Drive connected with KL2532* - this command will only have an effect on the position.

IrSetPositionDirect: 0% means completely opened, 100% completely closed.

IrSetAngleDirect: See bSetPositionAngleDirect.

#### VAR\_OUTPUT

| uiErrorId              | : | UINT;                           |
|------------------------|---|---------------------------------|
| iErrorParameter        | : | INT;                            |
| eExecutionState        | : | E BAF ExecutionState;           |
| bSafetyPosition        | : | BOOL;                           |
| bDriveUp               | : | BOOL;                           |
| bDriveDown             | : | BOOL;                           |
| lrActualPosition       | : | LREAL;                          |
| lrActualPositionMM     | : | LREAL;                          |
| uiCounterReversing     | : | UINT;                           |
| lrVelocity             | : | LREAL;                          |
| byVelocity             | : | BYTE;                           |
| uiAmountOfCalibrations | : | UINT;                           |
| bCalibratingReady      | : | BOOL;                           |
| eOperatingMode         | : | E BAF SuntrackingOperatingMode; |
| lrLastDrivenAngle      | : | LREAL;                          |
|                        |   |                                 |

**uiErrorld:** Contains the error code of the last executed command (see Error codes [> 276]).

iErrorParameter: Contains the specific parameter of the error code (see Error codes [> 276]).

eExecutionState: Contains the actual execution state of the instance of the blind drive.

bSafetyPosition: The safety-position-driving has been activated

**bDriveUp:** The blind is moving upwards.

**bDriveDown:** The blind is moving downwards.

**IrActualPosition:** The actual position in percentage.

IrActualPositionMM: The actual position in millimetres.

uiCounterReversing: The counter in reversing-mode.

IrVelocity: Actual speed in [mm/s].

byVelocity: Actual speed in [%].

uiAmountOfCalibrations: Number of calibrations.

bCalibratingReady: Axis is calibrated.

eOperatingMode: Actual operating-mode.

IrLastDrivenAngle: The last driven angle.

# 8.5.3 Window Drives

#### 8.5.3.1 FB\_BAFWindowDriveStandard

|   | FB_BAFWindowDriveStandard |                  |  |  |  |
|---|---------------------------|------------------|--|--|--|
| _ | uild                      | uiErrorld        |  |  |  |
| _ | bStartExecution           | iErrorParameter  |  |  |  |
| _ | bStopExecution            | eExecutionState  |  |  |  |
| _ | bSafetyPositionSet        | bSafetyPosition  |  |  |  |
| _ | bSafetyPositionReset      | bDriveClose      |  |  |  |
| - | bClose                    | bDriveOpen       |  |  |  |
| - | bOpen                     | IrActualPosition |  |  |  |
| - | bStop                     |                  |  |  |  |
| _ | bSetPositionDirect        |                  |  |  |  |
| - | IrSetPositionDirect       |                  |  |  |  |

Function-block for controlling a <u>Standard Window Drive</u> [▶ 98] directly out of the PLC-program.

#### VAR\_INPUT

| uiId                 | : | UINT;  |
|----------------------|---|--------|
| bStartExecution      | : | BOOL;  |
| bStopExecution       | : | BOOL;  |
| bSafetyPositionSet   | : | BOOL;  |
| bSafetyPositionReset | : | BOOL;  |
| bClose               | : | BOOL;  |
| bOpen                | : | BOOL;  |
| bStop                | : | BOOL;  |
| bSetPositionDirect   | : | BOOL;  |
| lrSetPositionDirect  | : | LREAL; |

**uild:** Object id of the instance (see object id [▶ 200]).

bStartExecution: Starts the instance of the window drive.

**bStopExecution:** Stops the instance of the window drive.

**bSafetyPositionSet:** Driving to safety-position is activated. For this purpose the window drive will be moved up for *tDriveTime* + 10%. No other commands except *bSafetyPositionReset* are accepted then.

**bSafetyPositionReset:** Releases the safety-position.

**bClose:** The window will be closed.

**bOpen:** The window will be opened.

**bStop:** Stops the window-drive.

**bSetPositionDirect:** The window drive will be moved to the position entered under *IrSetPositionDirect*.

IrSetPositionDirect: See bSetPositionDirect. 0% means completely closed, 100% completely opened.

#### VAR\_OUTPUT

uiErrorId : UINT; iErrorParameter : INT; eExecutionState : E\_BAF\_ExecutionState; bSafetyPosition : BOOL; bDriveClose : BOOL; bDriveOpen : BOOL; lrActualPosition : LREAL;

uiErrorld: Contains the error code of the last executed command (see Error codes [) 276]).

**iErrorParameter:** Contains the specific parameter of the error code (see <u>Error codes [> 276]</u>).

eExecutionState: Contains the actual execution state of the instance of the window drive.

bSafetyPosition: The safety-position-driving has been activated.

**bDriveClose:** The window is closing.

**bDriveOpen:** The window is opening.

IrActualPosition: The position (0% - 100%) of this window drive.

# 8.5.4 Valve Actuators

#### 8.5.4.1 FB\_BAFValveActuator2Point

|   | FB_BAFValveActuator2Point |                 |          |
|---|---------------------------|-----------------|----------|
| _ | uild                      | uiErrorld       |          |
| _ | bStartExecution           | iErrorParameter |          |
| _ | bStopExecution            | eExecutionState |          |
| - | bClose                    | bDriveClose     |          |
| _ | bOpen                     | bDriveOpen      |          |
|   | -                         | IrControlValue  | <u> </u> |

Fig. 2: TcBAPIc\_FB\_BAFValveActuator2Point

Function-block for controlling a <u>2-point Valve Actuator [> 94]</u> directly out of the PLC-program.

#### VAR\_INPUT

| uiId            | : | UINT; |
|-----------------|---|-------|
| bStartExecution | : | BOOL; |
| bStopExecution  | : | BOOL; |
| bClose          | : | BOOL; |
| bOpen           | : | BOOL; |

uild: Object id of the instance (see object id [▶ 200]).

**bStartExecution:** Starts the instance of the valve actuator.

**bStopExecution:** Stops the instance of the valve actuator.

bClose: Closes the valve.

**bOpen:** Opens the valve.

#### VAR\_OUTPUT

| uiErrorId       | : | UINT;                 |
|-----------------|---|-----------------------|
| iErrorParameter | : | INT;                  |
| eExecutionState | : | E BAF ExecutionState; |
| bDriveClose     | : | BOOL;                 |
| bDriveOpen      | : | BOOL;                 |
| lrControlValue  | : | LREAL;                |
|                 |   |                       |

uiErrorld: Contains the error code of the last executed command (see Error codes [) 276]).

iErrorParameter: Contains the specific parameter of the error code (see Error codes [> 276]).

**eExecutionState:** Contains the actual execution state of the instance of the valve.

BECKHO

bDriveClose: The valve closes.

**bDriveOpen:** The valve opens.

IrControlValue: Control value between 0% and 100%.

## 8.5.4.2 FB\_BAFValveActuator3Point

|   | FB BAFValveActuator3Point |                 |  |
|---|---------------------------|-----------------|--|
| _ | uild                      | uiErrorld       |  |
| _ | bStartExecution           | iErrorParameter |  |
| - | bStopExecution            | eExecutionState |  |
| _ | bClose                    | bDriveClose     |  |
| _ | bOpen                     | bDriveOpen      |  |
| - | bStop                     | IrControlValue  |  |

Fig. 3: TcBAPIc\_FB\_BAFValveActuator3Point

Function-block for controlling a <u>3-point Valve Actuator [> 95]</u> directly out of the PLC-program.

#### VAR\_INPUT

| uiId            | : | UINT; |
|-----------------|---|-------|
| bStartExecution | : | BOOL; |
| bStopExecution  | : | BOOL; |
| bClose          | : | BOOL; |
| bOpen           | : | BOOL; |
| bStop           | : | BOOL; |

**uild:** Object id of the instance (see object id [▶ 200]).

**bStartExecution:** Starts the instance of the valve actuator.

**bStopExecution:** Stops the instance of the valve actuator.

**bClose:** Closes the valve.

**bOpen:** Opens the valve.

**bStop:** Stops opening/closing the valve.

#### VAR\_OUTPUT

| uiErrorId       | : | UINT;                            |
|-----------------|---|----------------------------------|
| iErrorParameter | : | INT;                             |
| eExecutionState | : | <pre>E_BAF_ExecutionState;</pre> |
| bDriveClose     | : | BOOL;                            |
| bDriveOpen      | : | BOOL;                            |
| lrControlValue  | : | LREAL;                           |

uiErrorld: Contains the error code of the last executed command (see Error codes [> 276]).

iErrorParameter: Contains the specific parameter of the error code (see Error codes [> 276]).

eExecutionState: Contains the actual execution state of the instance of the valve.

**bDriveClose:** The valve closes.

**bDriveOpen:** The valve opens.

IrControlValue: Control value between 0% and 100%.

# 8.5.4.3 FB\_BAFValveActuatorContinuous

|   | FB BAFValveActuatorContinuous |                  |  |  |
|---|-------------------------------|------------------|--|--|
| _ | uild                          | uiErrorld—       |  |  |
| _ | bStartExecution               | iErrorParameter- |  |  |
| _ | bStopExecution                | eExecutionState  |  |  |
| _ | bClose                        | bDriveClose      |  |  |
| _ | bOpen                         | bDriveOpen-      |  |  |
| _ | bSetControlValueDirect        | IrControlValue   |  |  |
| _ | IrSetControlValueDirect       |                  |  |  |

Fig. 4: TcBAPIc\_FB\_BAFValveActuatorContinuous

Function-block for controlling a <u>Continuous Valve Actuator [>97]</u> directly out of the PLC-program.

## VAR\_INPUT

| uiId                    | : | UINT;  |
|-------------------------|---|--------|
| bStartExecution         | : | BOOL;  |
| bStopExecution          | : | BOOL;  |
| bClose                  | : | BOOL;  |
| bOpen                   | : | BOOL;  |
| bSetControlValueDirect  | : | BOOL;  |
| lrSetControlValueDirect | : | LREAL; |

uild: Object id of the instance (see object id [> 200]).

**bStartExecution:** Starts the instance of the valve actuator.

**bStopExecution:** Stops the instance of the valve actuator.

**bSetPositionDirect:** The valve will open up to the position entered under *IrSetPositionDirect*.

IrSetPositionDirect: See *bSetPositionDirect*. 0% means completely closed, 100% fully opened.

#### VAR\_OUTPUT

| uiErrorId       | : | UINT;                 |
|-----------------|---|-----------------------|
| iErrorParameter | : | INT;                  |
| eExecutionState | : | E BAF ExecutionState; |
| lrControlValue  | : | LREAL;                |

uiErrorld: Contains the error code of the last executed command (see Error codes [> 276]).

iErrorParameter: Contains the specific parameter of the error code (see Error codes [> 276]).

eExecutionState: Contains the actual execution state of the instance of the valve.

IrControlValue: Control value between 0% and 100%.

# BECKHOFF

# 8.6 Sensor Groups

# 8.6.1 Digital Signal Groups

# 8.6.1.1 FB\_BAFDigitalSignalGroupStandard

|   | FB_BAFDigitalSignalGroupStandard |                          |  |
|---|----------------------------------|--------------------------|--|
| _ | uild                             | uiErrorld-               |  |
| _ | bStartExecution                  | iErrorParameter          |  |
| _ | bStopExecution                   | eExecutionState          |  |
| - | bChangeOnDelay                   | udiAmountOfSignals       |  |
| - | tChangeOnDelay                   | udiAmountOfFaultySignals |  |
| - | bChangeOffDelay                  | udiAmountOfActiveSignals |  |
| - | tChangeOffDelay                  | bRawValue                |  |
|   |                                  | bValue                   |  |
|   |                                  | bRisingEdge              |  |
|   |                                  | bFallingEdge             |  |
|   |                                  | bEdgeChanged—            |  |
|   |                                  | bClick—                  |  |
|   |                                  | bLongClick               |  |
|   |                                  | bDoubleClick             |  |
|   |                                  | tRemainingTimeOnDelay    |  |
|   |                                  | tRemainingTimeOffDelay—  |  |

Function-block for controlling a <u>Standard Digital Signal Group</u> [▶ <u>100</u>] directly out of the PLC-program.

#### VAR\_INPUT

| uiId            | : | UINT; |
|-----------------|---|-------|
| bStartExecution | : | BOOL; |
| bStopExecution  | : | BOOL; |
| bChangeOnDelay  | : | BOOL; |
| tChangeOnDelay  | : | TIME; |
| bChangeOffDelay | : | BOOL; |
| tChangeOffDelay | : | TIME; |

uild: Object id of the instance (see object id [▶ 200]).

**bStartExecution:** Starts the instance of the digital signal group.

**bStopExecution:** Stops the instance of the digital signal group.

bChangeOnDelay: Sets the time delay-on to the value of the input tChangeOnDelay.

tChangeOnDelay: See bChangeOnDelay.

bChangeOffDelay: Sets the time delay-off to the value of the input tChangeOffDelay.

tChangeOffDelay: See bChangeOffDelay.

#### VAR\_OUTPUT

| uiErrorId                | : UINT;                 |
|--------------------------|-------------------------|
| iErrorParameter          | : INT;                  |
| eExecutionState          | : E_BAF_ExecutionState; |
| udiAmountOfSignals       | : UDINT;                |
| udiAmountOfFaultySignals | : UDINT;                |
| udiAmountOfActiveSignals | : UDINT;                |
| bRawValue                | : BOOL;                 |
| bValue                   | : BOOL;                 |
| bRisingEdge              | : BOOL;                 |
| bFallingEdge             | : BOOL;                 |
| bEdgeChanged             | : BOOL;                 |
| bClick                   | : BOOL;                 |
| bLongClick               | : BOOL;                 |

bDoubleClick : BOOL; tRemainingTimeOnDelay : TIME; tRemainingTimeOffDelay : TIME;

uiErrorld: Contains the error code of the last executed command (see Error codes [> 276]).

iErrorParameter: Contains the specific parameter of the error code (see Error codes [> 276]).

eExecutionState: Contains the actual execution state of the instance of the digital signal group.

udiAmountOfSignals: The amount of all digital signals in this group.

udiAmountOfFaultySignals: The amount of all faulty signals in this group (uiErrorld > 0).

udiAmountOfActiveSignals : The amount of all active signals in this group.

**bRawValue:** The *bValue*-output of a digital signal can be delayed. This output however shows the result of the OR-connection of the non-delayed signal-states of the digital signals in this group.

**bValue :** This signal is the result of an OR-connection of all *bValue*-outputs of the digital signals in this group.

**bRisingEdge** : The rising trigger of *bValue* of this group.

**bFallingEdge** : The falling trigger of *bValue* of this group.

**bEdgeChanged** : The edge-change of *bValue* of this group.

**bClick** : A short-click in this group was detected.

**bLongClick** : A long-click in this group was detected.

**bDoubleClick** : A double-click in this group was detected.

tRemainingTimeOnDelay: Shows the remaining time of the on-delay-timer.

tRemainingTimeOffDelay: Shows the remaining time of the off-delay-timer.

# 8.6.2 Analog Signal Groups

#### 8.6.2.1 FB\_BAFAnalogSignalGroupStandard

|   | FB_BAFAnalogSignalGroupStandard |                              |  |  |  |
|---|---------------------------------|------------------------------|--|--|--|
| _ | uilduiErrorld                   |                              |  |  |  |
| _ | bStartExecution                 | iErrorParameter              |  |  |  |
| _ | bStopExecution                  | eExecutionState              |  |  |  |
|   | -                               | udiAmountOfSignals           |  |  |  |
|   |                                 | udiAmountOfFaultySignals     |  |  |  |
|   |                                 | iAverageRawValue             |  |  |  |
|   |                                 | IrAverageValue               |  |  |  |
|   |                                 | bThresholdSwitch1Value       |  |  |  |
|   |                                 | bThresholdSwitch1RisingEdge  |  |  |  |
|   |                                 | bThresholdSwitch1FallingEdge |  |  |  |
|   |                                 | bThresholdSwitch2Value       |  |  |  |
|   |                                 | bThresholdSwitch2RisingEdge  |  |  |  |
|   |                                 | bThresholdSwitch2FallingEdge |  |  |  |

Function-block for controlling a <u>Standard Analog Signal Group [102]</u> directly out of the PLC-program.

#### VAR\_INPUT

| uiId            | : | UINT; |
|-----------------|---|-------|
| bStartExecution | : | BOOL; |
| bStopExecution  | : | BOOL; |

**uild:** Object id of the instance (see object id [> 200]).

BECKH

**bStartExecution:** Starts the instance of the analog signal group.

**bStopExecution:** Stops the instance of the analog signal group.

#### VAR\_OUTPUT

| uiErrorId                    | : | UINT;                            |
|------------------------------|---|----------------------------------|
| iErrorParameter              | : | INT;                             |
| eExecutionState              | : | <pre>E_BAF_ExecutionState;</pre> |
| udiAmountOfSignals           | : | UDINT;                           |
| udiAmountOfFaultySignals     | : | UDINT;                           |
| iAverageRawValue             | : | INT;                             |
| lrAverageValue               | : | LREAL;                           |
| bThresholdSwitch1Value       | : | BOOL;                            |
| bThresholdSwitch1RisingEdge  | : | BOOL;                            |
| bThresholdSwitch1FallingEdge | : | BOOL;                            |
| bThresholdSwitch2Value       | : | BOOL;                            |
| bThresholdSwitch2RisingEdge  | : | BOOL;                            |
| bThresholdSwitch2FallingEdge | : | BOOL;                            |
|                              |   |                                  |

uiErrorld: Contains the error code of the last executed command (see Error codes [> 276]).

**iErrorParameter** : Contains the specific parameter of the error code (see Error codes [) 276]).

**eExecutionState :** Contains the actual execution state of the instance of the analog signal group.

udiAmountOfSignals : The amount of all analog signals in this group.

udiAmountOfFaultySignals : The amount of all faulty signals in this group (*uiErrorld* > 0).

iAverageRawValue: The average value of raw values of all analog signals in this group.

IrAverageValue : The average value of all analog signals in this group.

bThresholdSwitch1Value: Threshold-level 1 is reached.

**bThresholdSwitch1RisingEdge:** Threshold-level 1 is reached - Rising edge.

bThresholdSwitch1FallingEdge: Threshold-level 1 is reached - Falling edge.

**bThresholdSwitch2Value:** Threshold-level 2 is reached.

bThresholdSwitch2RisingEdge: Threshold-level 2 is reached - Rising edge.

**bThresholdSwitch2FallingEdge:** Threshold-level 2 is reached - Falling edge.

# 8.7 Actuator Groups

# 8.7.1 Lamp Groups

## 8.7.1.1 FB\_BAFLampGroupStandard

|   | FB_BAFLampGroupStandard     |                                     |  |  |
|---|-----------------------------|-------------------------------------|--|--|
| _ | uild                        | uiErrorld                           |  |  |
| - | bStartExecution             | iErrorParameter-                    |  |  |
| _ | bStopExecution              | eExecutionState-                    |  |  |
| - | bOn                         | udiAmountOfLamps-                   |  |  |
| - | bOff                        | udiAmountOfFaultyLamps              |  |  |
| - | bCallMinControlValue        | udiAmountOfActiveLamps-             |  |  |
| - | bCallMaxControlValue        | IrAverageControlValue               |  |  |
| - | bSetControlValueDirect      | IrAverageResettingValue-            |  |  |
| - | IrSetControlValueDirect     | udiAmountOfLampsWithMinControlValue |  |  |
| - | bFadeUp                     | udiAmountOfLampsWithMaxControlValue |  |  |
| - | bFadeDown                   |                                     |  |  |
| _ | bStepUp                     |                                     |  |  |
| - | bStepDown                   |                                     |  |  |
| - | bStartFunctionTest          |                                     |  |  |
| - | bStartDurationTest          |                                     |  |  |
| - | bChangeMaximumControlValue  |                                     |  |  |
| - | IrChangeMaximumControlValue |                                     |  |  |
| - | bChangeMinimumControlValue  |                                     |  |  |
| - | IrChangeMinimumControlValue |                                     |  |  |

Function-block for controlling a <u>Standard Lamp Group</u> [▶ <u>104</u>] directly out of the PLC-program.

#### VAR\_INPUT

| uiId                        | : | UINT;  |  |
|-----------------------------|---|--------|--|
| bStartExecution             | : | BOOL;  |  |
| bStopExecution              | : | BOOL;  |  |
| bOn                         | : | BOOL;  |  |
| bOff                        | : | BOOL;  |  |
| bCallMinControlValue        | : | BOOL;  |  |
| bCallMaxControlValue        | : | BOOL;  |  |
| bSetControlValueDirect      | : | BOOL;  |  |
| lrSetControlValueDirect     | : | LREAL; |  |
| bFadeUp                     | : | BOOL;  |  |
| bFadeDown                   | : | BOOL;  |  |
| bStepUp                     | : | BOOL;  |  |
| bStepDown                   | : | BOOL;  |  |
| bStartFunctionTest          | : | BOOL;  |  |
| bStartDurationTest          | : | BOOL;  |  |
| bChangeMaximumControlValue  | : | BOOL;  |  |
| lrChangeMaximumControlValue | : | LREAL; |  |
| bChangeMinimumControlValue  | : | BOOL;  |  |
| lrChangeMinimumControlValue | : | LREAL; |  |

uild: Object id of the instance (see object id [▶ 200]).

**bStartExecution:** Starts the instance of the lamp group.

**bStopExecution:** Stops the instance of the lamp group.

**bOn** : The *bOn*-command of all lamps in this group will be executed.

**bOff** : The *bOff*-command of all lamps in this group will be executed.

**bCallMinControlValue:** The *bCallMinControlValue*-command of all lamps in this group will be executed.

bCallMaxControlValue: The bCallMaxControlValue-command of all lamps in this group will be executed.

**bSetControlValueDirect:** The *bSetControlValueDirect*-command of all lamps in this group will be executed.

**IrSetControlValueDirect:** If *bSetControlValueDirect* is set, the value of this variable (0% - 100%) will be put through to all lamps of the group.

**bFadeUp:** The *bFadeUp*-command of all lamps in this group will be executed.

**bFadeDown:** The *bFadeDown*-command of all lamps in this group will be executed.

**bStepUp:** The *bStepUp*-command of all lamps in this group will be executed.

**bStepDown:** The *bStepDown*-command of all lamps in this group will be executed.

**bStartFunctionTest:** A function-test will be started at all DALI-Emergency-devices. All other lamps in this group will simply ignore this command.

**bStartDurationTest:** A duration-test will be started at all DALI-Emergency-devices. All other lamps in this group will simply ignore this command.

**bChangeMaximumControlValue:** The *bChangeMaximumControlValue*-command of all lamps in this group will be executed.

**IrChangeMaximumControlValue:** If *bChangeMaximumControlValue* is set, the value of this variable (0% - 100%) will be taken as the lamps' maximum value.

**bChangeMinimumControlValue:** The *bChangeMinimumControlValue*-command of all lamps in this group will be executed.

**IrChangeMinimumControlValue:** If *bChangeMinimumControlValue* is set, the value of this variable (0% - 100%) will be taken as the lamps' minimum value.

#### VAR\_OUTPUT

| uiErrorId                           | : | UINT;                            |
|-------------------------------------|---|----------------------------------|
| iErrorParameter                     | : | INT;                             |
| eExecutionState                     | : | <pre>E_BAF_ExecutionState;</pre> |
| udiAmountOfLamps                    | : | UDINT;                           |
| udiAmountOfFaultyLamps              | : | UDINT;                           |
| udiAmountOfActiveLamps              | : | UDINT;                           |
| lrAverageControlValue               | : | LREAL;                           |
| lrAverageResettingValue             | : | LREAL;                           |
| udiAmountOfLampsWithMinControlValue | : | UDINT;                           |
| udiAmountOfLampsWithMaxControlValue | : | UDINT;                           |
|                                     |   |                                  |

uiErrorld: Contains the error code of the last executed command (see Error codes [) 276]).

iErrorParameter: Contains the specific parameter of the error code (see Error codes [> 276]).

**eExecutionState:** Contains the actual execution-state of the instance of the lamp group.

udiAmountOfLamps: The amount of all lamps in this group.

udiAmountOfFaultyLamps: The amount of all faulty lamps in this group (*uiErrorld* > 0).

**udiAmountOfActiveLamps:** The amount of all active lamps in this group. The control-value has to be greater than 0 and the *nErrorld* has to be 0.

**IrAverageControlValue:** The average control-value of all lamps in this group, which are not in an error-state.

**IrAverageResettingValue:** The average resetting-value of all lamps in this group, which are not in an errorstate.

udiAmountOfLampsWithMinControlValue: The amount of all lamps in this group which are not in an errorstate and have the *bReachedMinControlValue*-output set.

udiAmountOfLampsWithMaxControlValue: The amount of all lamps in this group which are not in an error-state and have the *bReachedMaxControlValue*-output set.

# 8.7.2 Blind Drive Groups

## 8.7.2.1 FB\_BAFBlindDriveGroupStandard

|   | FB BAFBlindDriveGroupStandard |                                 |  |  |
|---|-------------------------------|---------------------------------|--|--|
| _ | uild                          | uiErrorld —                     |  |  |
| _ | bStartExecution               | iErrorParameter-                |  |  |
| - | bStopExecution                | eExecutionState                 |  |  |
| - | bSafetyPositionSet            | udiAmountOfBlindDrives          |  |  |
| _ | bSafetyPositionReset          | udiAmountOfFaultyBlindDrives    |  |  |
| _ | bUp                           | udiAmountOfDriveUp-             |  |  |
| _ | bDown                         | udiAmountOfDriveDown-           |  |  |
| - | bStop                         | udiAmountOfActiveSafetyPosition |  |  |
| - | bStepUp                       | IrAveragePosition-              |  |  |
| _ | bStepDown                     |                                 |  |  |
| _ | bSetPositionAngleDirect       |                                 |  |  |
| _ | IrSetPositionDirect           |                                 |  |  |
| _ | IrSetAngleDirect              |                                 |  |  |
| _ | bDriveToFavoritePosition      |                                 |  |  |

Function-block for controlling a <u>Standard Blind Drive Group</u> [▶ 106] directly out of the PLC-program.

#### VAR\_INPUT

| uild                     | : | UINT;  |
|--------------------------|---|--------|
| bStartExecution          | : | BOOL;  |
| bStopExecution           | : | BOOL;  |
| bSafetyPositionSet       | : | BOOL;  |
| bSafetyPositionReset     | : | BOOL;  |
| bUp                      | : | BOOL;  |
| bDown                    | : | BOOL;  |
| bStop                    | : | BOOL;  |
| bStepUp                  | : | BOOL;  |
| bStepDown                | : | BOOL;  |
| bSetPositionAngleDirect  | : | BOOL;  |
| lrSetPositionDirect      | : | LREAL; |
| lrSetAngleDirect         | : | LREAL; |
| bDriveToFavoritePosition | : | BOOL;  |

**uild:** Object id of the instance (see object id [▶ 200]).

bStartExecution: Starts the instance of the blind drive group.

**bStopExecution:** Stops the instance of the blind drive group.

**bSafetyPositionSet:** Executes the *bSafetyPositionSet*-command for all blind drives in this group.

**bSafetyPositionReset** : Executes the *bSafetyPositionReset*-command for all blind drives in this group.

**bUp** : Executes the *bUp*-command for all blind drives in this group.

**bDown:** Executes the *bDown*-command for all blind drives in this group.

**bStop** : Executes the *bStop*-command for all blind drives in this group.

**bStepUp** : Executes the *bStepUp*-command for all blind drives in this group.

**bStepDown:** Executes the *bStepDown*-command for all blind drives in this group.

**bSetPositionAngleDirect:** The blind drives will be moved to the position [0%..100%] entered under *IrSetPositionDirect*. As the BA-Framework-element *Standard Blind Drive* does not support angle-driving functionality - unlike *Blind Drive connected with KL2532* - this command will only have an effect on the position.

IrSetPositionDirect: Specific position where the blinds will be driven to.

**IrSetAngleDirect:** Specific angle where the blinds will be driven to.

**bDriveToFavoritePosition:** The blind drives will be moved to the favourite position.

#### VAR\_OUTPUT

| uiErrorId                       | : | UINT;                |
|---------------------------------|---|----------------------|
| iErrorParameter                 | : | INT;                 |
| eExecutionState                 | : | E BAF ExecutionState |
| udiAmountOfBlindDrives          | : | UDINT;               |
| udiAmountOfFaultyBlindDrives    | : | UDINT;               |
| udiAmountOfDriveUp              | : | UDINT;               |
| udiAmountOfDriveDown            | : | UDINT;               |
| udiAmountOfActiveSafetyPosition | : | UDINT;               |
| lrAveragePosition               | : | LREAL;               |
|                                 |   |                      |

uiErrorld: Contains the error code of the last executed command (see Error codes [) 276]).

iErrorParameter: Contains the specific parameter of the error code (see Error codes [> 276]).

eExecutionState: Contains the actual execution-state of the instance of the blind drive group.

udiAmountOfBlindDrives: The number of blind drives in this group.

udiAmountOfFaultyBlindDrives: The amount of faulty blind drives in this group (uiErrorld > 0).

**udiAmountOfDriveUp:** The number of blind drives in this group, which are actually opening (*uiErrorld* has to be 0).

**udiAmountOfDriveDown:** The number of blind drives in this group, which are actually closing (*uiErrorld* has to be 0).

**udiAmountOfActiveSafetyPosition:** The number of blind drives in this group standing in safety-position (*uiErrorld* has to be 0).

IrAveragePosition: The average position (0% - 100%) of all active blind drives in this group.

## 8.7.3 Window Drive Groups

#### 8.7.3.1 FB\_BAFWindowDriveGroupStandard

|   | FB BAFWindowDriveGroupStandard |                                 |  |
|---|--------------------------------|---------------------------------|--|
| - | uild                           | uiErrorld                       |  |
| - | bStartExecution                | iErrorParameter-                |  |
| - | bStopExecution                 | eExecutionState                 |  |
| _ | bSafetyPositionSet             | udiAmountOfWindowDrives         |  |
| _ | bSafetyPositionReset           | udiAmountOfFaultyWindowDrives   |  |
| _ | bClose                         | udiAmountOfDriveClose           |  |
| _ | bOpen                          | udiAmountOfDriveOpen-           |  |
| _ | bStop                          | udiAmountOfActiveSafetyPosition |  |
| _ | bSetPositionDirect             | IrAveragePosition-              |  |
| _ | IrSetPositionDirect            | iValue                          |  |

Function-block for controlling a <u>Standard Window Drive Group</u> [ <u>109</u>] directly out of the PLC-program.

#### VAR\_INPUT

| uiId                 | : | UINT; |
|----------------------|---|-------|
| bStartExecution      | : | BOOL; |
| bStopExecution       | : | BOOL; |
| bSafetyPositionSet   | : | BOOL; |
| bSafetyPositionReset | : | BOOL; |
| bClose               | : | BOOL; |
| bOpen                | : | BOOL; |
| bStop                | : | BOOL; |
| bSetPositionDirect   | : | BOOL; |
| lrSetPositionDirect  | : | LREAL |

**uild:** Object id of the instance (see object id [▶ 200]).

bStartExecution: Starts the instance of the window drive group.

**bStopExecution:** Stops the instance of the window drive group.

**bSafetyPositionSet:** Executes the *bSafetyPositionSet*-command for all window drives in this group.

**bSafetyPositionReset:** Executes the *bSafetyPositionReset*-command for all window drives in this group.

**bClose:** Executes the *bClose*-command for all window drives in this group.

**bOpen:** Executes the *bOpen*-command for all window drives in this group.

**bStop:** Executes the *bStop*-command for all window drives in this group.

**bSetPositionDirect:** All window drives in this group will be moved to the position entered under *IrSetPositionDirect*.

IrSetPositionDirect: See bSetPositionDirect. 0% means completely closed, 100% completely opened.

#### VAR\_OUTPUT

| uiErrorId                       | : | UINT;                 |
|---------------------------------|---|-----------------------|
| iErrorParameter                 | : | INT;                  |
| eExecutionState                 | : | E_BAF_ExecutionState; |
| udiAmountOfWindowDrives         | : | UDINT;                |
| udiAmountOfFaultyWindowDrives   | : | UDINT;                |
| udiAmountOfDriveClose           | : | UDINT;                |
| udiAmountOfDriveOpen            | : | UDINT;                |
| udiAmountOfActiveSafetyPosition | : | UDINT;                |
| lrAveragePosition               | : | LREAL;                |
| iValue                          | : | INT;                  |
|                                 |   |                       |

uiErrorld: Contains the error code of the last executed command (see Error codes [> 276]).

iErrorParameter: Contains the specific parameter of the error code (see Error codes [> 276]).

eExecutionState: Contains the actual execution-state of the instance of the window drive group.

udiAmountOfWindowDrives: The amount of window drives in this group.

udiAmountOfFaultyWindowDrives: The amount of faulty window drives in this group (uiErrorld > 0).

**udiAmountOfDriveClose:** The amount of window drives in this group, which are actually closing (*uiErrorld* has to be 0).

**udiAmountOfDriveOpen:** The amount of window drives in this group, which are opening (*uiErrorld* has to be 0).

**udiAmountOfActiveSafetyPosition:** The amount of window drives in this group standing in safety-position (*uiErrorld* has to be 0).

**IrAveragePosition:** The average position (0% - 100%) of all active window drives in this group.

iValue: Value of the window drive group.

# 8.7.4 Valve Actuator Groups

## 8.7.4.1 FB\_BAFValveActuatorGroupStandard

|   | FB_BAFValve             | ActuatorGroupStandard              |
|---|-------------------------|------------------------------------|
| - | uild                    | uiErrorld—                         |
| - | bStartExecution         | iErrorParameter                    |
| _ | bStopExecution          | eExecutionState                    |
| _ | bClose                  | udiAmountOfValveActuators          |
| _ | bOpen                   | udiAmountOfFaultyValveActuators    |
| _ | bStop                   | udiAmountOfValveActuatorDriveClose |
| _ | bSetControlValueDirect  | udiAmountOfValveActuatorDriveOpen  |
| _ | IrSetControlValueDirect | IrAverageControlValue              |

Function-block for controlling a <u>Standard Valve Actuator Group [> 108]</u> directly out of the PLC-program.

#### VAR\_INPUT

| uiId                    | : | UINT;  |
|-------------------------|---|--------|
| bStartExecution         | : | BOOL;  |
| bStopExecution          | : | BOOL;  |
| bClose                  | : | BOOL;  |
| bOpen                   | : | BOOL;  |
| bStop                   | : | BOOL;  |
| bSetControlValueDirect  | : | BOOL;  |
| lrSetControlValueDirect | : | LREAL; |

**uild:** Object id of the instance (<u>see object id [> 200]</u>).

bStartExecution: Starts the instance of the valve actuator group.

**bStopExecution:** Stops the instance of the valve actuator group.

**bClose:** The *bClose*-command of all valves in this group are executed.

**bOpen:** The *bOpen*-command of all valves in this group are executed.

**bStop:** The *bStop*-command of all valves in this group are executed.

**bSetControlValueDirect:** The *bSetControlValueDirect*-command of all valves in this group are executed.

**IrSetControlValueDirect:** After sending the command *bSetControlValueDirect* all valves in this group are supposed to drive to this value. 0% completely closed, 100% means fully opened.

#### VAR\_OUTPUT

| uiErrorId                          | : | UINT;                 |
|------------------------------------|---|-----------------------|
| iErrorParameter                    | : | INT;                  |
| eExecutionState                    | : | E BAF ExecutionState; |
| udiAmountOfValveActuators          | : | UDINT;                |
| udiAmountOfFaultyValveActuators    | : | UDINT;                |
| udiAmountOfValveActuatorDriveClose | : | UDINT;                |
| udiAmountOfValveActuatorDriveOpen  | : | UDINT;                |
| lrAverageControlValue              | : | LREAL;                |
|                                    |   |                       |

uiErrorld: Contains the error code of the last executed command (see Error codes [> 276]).

iErrorParameter: Contains the specific parameter of the error code (see Error codes [> 276]).

eExecutionState: Contains the actual execution state of the instance of the valve group.

udiAmountOfValveActuators: The amount of valves in this group.

udiAmountOfFaultyValveActuators: The number of faulty valves in this group (uiErrorld > 0).

**udiAmountOfValveActuatorDriveClose:** The number of valves in this group, which are actually closing (*uiErrorld* has to be 0).

**udiAmountOfValveActuatorDriveOpen:** The number of valves in this group, which are actually opening (*uiErrorId* has to be 0).

IrAverageControlValue: The average position of all valves in this group, which are not in an error-state.

# 8.8 Functional Units

# 8.8.1 Lightings

### 8.8.1.1 FB\_BAFLightingDimmerSwitch

|   | FB_BAFLightingDi        | mmerSwitch            |
|---|-------------------------|-----------------------|
| _ | uild                    | uiErrorld             |
| _ | bStartExecution         | iErrorParameter       |
| _ | bStopExecution          | eExecutionState       |
| _ | bOn                     | IrAverageControlValue |
| _ | bOff                    | IrResettingValue      |
| _ | bToggleLastControlValue | _                     |
| _ | bToggleMaxControlValue  |                       |
| _ | bCallMinControlValue    |                       |
| _ | bCallMaxControlValue    |                       |
| _ | bSetControlValueDirect  |                       |
| _ | IrSetControlValueDirect |                       |
| _ | bFadeUp                 |                       |
| _ | bFadeDown               |                       |
| _ | bStepUp                 |                       |
| _ | bStepDown               |                       |

Function-block for controlling a <u>Dimmer-Switch</u> [▶ <u>111</u>] directly out of the PLC-program.

#### VAR\_INPUT

| uiId                    | : | UINT;  |
|-------------------------|---|--------|
| bStartExecution         | : | BOOL;  |
| bStopExecution          | : | BOOL;  |
| bOn                     | : | BOOL;  |
| bOff                    | : | BOOL;  |
| bToggleLastControlValue | : | BOOL;  |
| bToggleMaxControlValue  | : | BOOL;  |
| bCallMinControlValue    | : | BOOL;  |
| bCallMaxControlValue    | : | BOOL;  |
| bSetControlValueDirect  | : | BOOL;  |
| lrSetControlValueDirect | : | LREAL; |
| bFadeUp                 | : | BOOL;  |
| bFadeDown               | : | BOOL;  |
| bStepUp                 | : | BOOL;  |
| bStepDown               | : | BOOL;  |

uild: Object id of the instance (see object id [▶ 200]).

**bStartExecution:** Starts the instance of the lighting.

**bStopExecution:** Stops the instance of the lighting.

**bOn:** The assigned lamp group will be turned on.

**bOff:** The assigned lamp group will be turned off. If the average value of the lamp group (*IrAverageControlValue*) is greater than 0, it will be stored in *IrResettingValue*.

**bToggleLastControlValue:** uiToggleMode = 0 (toggling between On and Off): the assigned lamp group will be turned on if the average control value is 0 and turned off if it is greater than 0. These actions will be done by sending either the *bOn* or the *bOff*-command.

*uiToggleMode* = 0 (toggling between *IrResettingValue* and Off): If the average control value of the assigned lamp group is 0, the group will be set to *IrResettingValue* by sending the *bSetControlValueDirect*-command. The group will be turned off, if its average control value is greater than 0 by sending the *bOff*-command.

**bToggleMaxControlValue:** The assigned lamp group will be switched between Off and the maximum control value. If the average control-value is greater than 0, the *bOff*-command will be sent to the specific group. If it is 0, the command *bCallMaxControlValue* will be executed.

**bCallMinControlValue:** The command *bCallMinControlValue* will be sent to the assigned lamp group.

bCallMaxControlValue: The command bCallMaxControlValue will be sent to the assigned lamp group.

**bSetControlValueDirect:** The command *bSetControlValueDirect* will be sent to the assigned lamp group. If *IrSetControlValueDirect* is 0, *IrAverageControlValue* will be saved in *IrResettingValue*.

**IrSetControlValueDirect:** Control value, which will be sent to the assigned lamp group, if *bSetControlValueDirect* was executed.

**bFadeUp:** The command *bFadeUp* will be sent to the assigned lamp group.

**bFadeDown:** The command *bFadeDown* will be sent to the assigned lamp group.

**bStepUp:** The *bStepUp*-command of all lamps of the assigned lamp group will be executed.

**bStepDown:** The *bStepDown*-command of all lamps of the assigned lamp group will be executed.

#### VAR\_OUTPUT

```
uiErrorId : UINT;
iErrorParameter : INT;
eExecutionState : E_BAF_ExecutionState;
lrAverageControlValue : LREAL;
lrResettingValue : LREAL;
```

**uiErrorld:** Contains the error code of the last executed command (see Error codes [) 276]).

iErrorParameter: Contains the specific parameter of the error code (see Error codes [> 276]).

eExecutionState: Contains the actual execution state of the instance of the lighting.

**IrAverageControlValue:** The average control value (0% - 100%) of the assigned lamp group.

**IrResettingValue:** The resetting value (0% - 100%) of the lighting. If the lighting is turned off, the average value *IrAverageControlValue* will be stored in this variable.

#### 8.8.1.2 FB\_BAFLightingStairwellDimmer

|   | FB_BAFLightingStairwellDimmer    |  |
|---|----------------------------------|--|
| - | uild uiErrorld                   |  |
| - | bStartExecution iErrorParameter  |  |
| - | bStopExecution eExecutionState   |  |
| + | bStart IrAverageControlValue     |  |
| + | bOff tRemainingTime              |  |
| + | bChangeProlongDuration           |  |
| - | tChangeProlongDuration           |  |
| - | bChangePresenceExtensionDuration |  |
| + | tChangePresenceExtensionDuration |  |

Function-block for controlling a <u>Stairwell-Dimmer [113]</u> directly out of the PLC-program.

#### VAR\_INPUT

| uiId                                                       | :           | UINT;                        |
|------------------------------------------------------------|-------------|------------------------------|
| bStartExecution                                            | :           | BOOL;                        |
| bStopExecution                                             | :           | BOOL;                        |
| bStart                                                     | :           | BOOL;                        |
| bOff                                                       | :           | BOOL;                        |
| bChangeProlongDuration                                     | :           | BOOL;                        |
| bStopExecution<br>bStart<br>bOff<br>bChangeProlongDuration | :<br>:<br>: | BOOL<br>BOOL<br>BOOL<br>BOOL |

tChangeProlongDuration : TIME; bChangePresenceExtensionDuration : BOOL; tChangePresenceExtensionDuration : TIME;

uild: Object id of the instance (see object id [▶ 200]).

**bStartExecution:** Starts the instance of the lighting.

**bStopExecution:** Stops the instance of the lighting.

**bStart:** The stairwell sequence will be started for the assigned lamp group.

**bOff:** The stairwell sequence will be terminated and the assigned lamp group will be turned off.

bChangeProlongDuration: The prolong duration of the lighting will be set to tChangeProlongDuration.

tChangeProlongDuration: See bChangeProlongDuration.

**bChangePresenceExtensionDuration:** The presence extension duration of the lighting will be set to *tChangePresenceExtensionDuration*.

tChangePresenceExtensionDuration: See bChangePresenceExtensionDuration.

#### VAR\_OUTPUT

| uiErrorId             | : | UINT;                            |
|-----------------------|---|----------------------------------|
| iErrorParameter       | : | INT;                             |
| eExecutionState       | : | <pre>E_BAF_ExecutionState;</pre> |
| lrAverageControlValue | : | LREAL;                           |
| tRemainingTime        | : | TIME;                            |

uiErrorld: Contains the error code of the last executed command (see Error codes [> 276]).

iErrorParameter: Contains the specific parameter of the error code (see Error codes [> 276]).

eExecutionState: Contains the actual execution state of the instance of the lighting.

IrAverageControlValue: The average control value (0% - 100%) of the assigned lamp group.

tRemainingTime: Time remaining until the lighting turns off.

#### 8.8.1.3 FB\_BAFLightingTwilightSwitch

|   | FB_BAFLightingTwilightSwitch  |                       |  |
|---|-------------------------------|-----------------------|--|
| _ | uild                          | uiErrorld             |  |
| - | bStartExecution               | iErrorParameter-      |  |
| - | bStopExecution                | eExecutionState       |  |
| - | bOn                           | IrAverageControlValue |  |
| - | bOff                          | IrResettingValue      |  |
| - | bToggleLastControlValue       | IrActualValue         |  |
| - | bToggleMaxControlValue        | IrSetpointValue       |  |
| - | bCallMinControlValue          | IrSetpointValueShift  |  |
| - | bCallMaxControlValue          | bRegulatorActive-     |  |
| - | bSetControlValueDirect        |                       |  |
| - | IrSetControlValueDirect       |                       |  |
| - | bFadeUp                       |                       |  |
| - | bFadeDown                     |                       |  |
| - | bStepUp                       |                       |  |
| - | bStepDown                     |                       |  |
| - | bSetSetpointValueShiftDirect  |                       |  |
| _ | IrSetSetpointValueShiftDirect |                       |  |
| - | bSetpointValueShiftUp         |                       |  |
| - | bSetpointValueShiftDown       |                       |  |
| _ | bDisableRegulator             |                       |  |
| - | bEnableRegulator              |                       |  |

RFCK

Function-block for controlling a <u>Twighlight-Switch [▶ 115]</u> directly out of the PLC-program.

#### VAR\_INPUT

| uiId                          | : | UINT;  |
|-------------------------------|---|--------|
| bStartExecution               | : | BOOL;  |
| bStopExecution                | : | BOOL;  |
| bOn                           | : | BOOL;  |
| bOff                          | : | BOOL;  |
| bToggleLastControlValue       | : | BOOL;  |
| bToggleMaxControlValue        | : | BOOL;  |
| bCallMinControlValue          | : | BOOL;  |
| bCallMaxControlValue          | : | BOOL;  |
| bSetControlValueDirect        | : | BOOL;  |
| lrSetControlValueDirect       | : | LREAL; |
| bFadeUp                       | : | BOOL;  |
| bFadeDown                     | : | BOOL;  |
| bStepUp                       | : | BOOL;  |
| bStepDown                     | : | BOOL;  |
| bSetSetpointValueShiftDirect  | : | BOOL;  |
| lrSetSetpointValueShiftDirect | : | LREAL; |
| bSetpointValueShiftUp         | : | BOOL;  |
| bSetpointValueShiftDown       | : | BOOL;  |
| bDisableRegulator             | : | BOOL;  |
| bEnableRegulator              | : | BOOL;  |
|                               |   |        |

**uild:** Object id of the instance (see object id [▶ 200]).

**bStartExecution:** Starts the instance of the lighting.

**bStopExecution:** Stops the instance of the lighting.

**bOn:** The assigned lamp group will be turned on.

**bOff:** The assigned lamp group will be turned off. If the average value of the lamp group (*IrAverageControlValue*) is greater than 0, it will be stored in *IrResettingValue*.

**bToggleLastControlValue:** uiToggleMode = 0 (toggling between On and Off): the assigned lamp group will be turned on if the average control value is 0 and turned off if it is greater than 0. These actions will be done by sending either the *bOn* or the *bOff*-command.

*uiToggleMode* = 0 (toggling between *IrResettingValue* and Off): If the average control value of the assigned lamp group is 0, the group will be set to *IrResettingValue* by sending the *bSetControlValueDirect*-command. The group will be turned off, if its average control value is greater than 0 by sending the *bOff*-command.

**bToggleMaxControlValue:** The assigned lamp group will be switched between Off and the maximum control value. If the average control-value is greater than 0, the *bOff*-command will be sent to the specific group. If it is 0, the command *bCallMaxControlValue* will be executed.

**bCallMinControlValue:** The command *bCallMinControlValue* will be sent to the assigned lamp group.

**bCallMaxControlValue:** The command *bCallMaxControlValue* will be sent to the assigned lamp group.

**bSetControlValueDirect:** The command *bSetControlValueDirect* will be sent to the assigned lamp group. If *IrSetControlValueDirect* is 0, *IrAverageControlValue* will be saved in *IrResettingValue*.

**IrSetControlValueDirect:** Control value, which will be sent to the assigned lamp group, if *bSetControlValueDirect* was executed.

**bFadeUp:** The command *bFadeUp* will be sent to the assigned lamp group.

**bFadeDown:** The command *bFadeDown* will be sent to the assigned lamp group.

**bStepUp:** The *bStepUp*-command of all lamps of the assigned lamp group will be executed.

**bStepDown:** The *bStepDown*-command of all lamps of the assigned lamp group will be executed.

**bSetSetpointValueShiftDirect:** The switching value shift, entered in *IrSetSetpointValueShiftDirect* will be taken over.

IrSetSetpointValueShiftDirect: See IrSetSetpointValueShiftDirect.

**bSetpointValueShiftUp:** The switching value shift will be increased by *IrSetpointValueShiftStepSize* (parameter structure).

**bSetpointValueShiftDown:** The switching value shift will be decreased by *IrSetpointValueShiftStepSize* (parameter structure).

**bDisableRegulator:** A rising edge at this input disables the twilight control.

**bEnableRegulator:** A rising edge at this input activates the twilight control.

**Note** : All commands, which change the light control value directly (*bOn*, *bOff*, *bToggleLastControlValue*, *bToggleMaxControlValue*, *bCallMinControlValue*, *bCallMaxControlValue*, *bSetControlValueDirect*, *bFadeUp* and *bFadeDown*) are disabled as long as the control is active.

The automatic switching of the assigned lamp group happens with a programmed hysteresis (*IrControlHysteresis*, parameter structure) around the switching value.

#### VAR\_OUTPUT

| uiErrorId             | : | UINT;                            |
|-----------------------|---|----------------------------------|
| iErrorParameter       | : | INT;                             |
| eExecutionState       | : | <pre>E_BAF_ExecutionState;</pre> |
| lrAverageControlValue | : | LREAL;                           |
| lrResettingValue      | : | LREAL;                           |
| lrActualValue         | : | LREAL;                           |
| lrSetpointValue       | : | LREAL;                           |
| lrSetpointValueShift  | : | LREAL;                           |
| bRegulatorActive      | : | BOOL;                            |

uiErrorld: Contains the error code of the last executed command (see Error codes [> 276]).

iErrorParameter: Contains the specific parameter of the error code (see Error codes [) 276]).

eExecutionState: Contains the actual execution-state of the instance of the lighting.

**IrAverageControlValue:** The average control value (0% - 100%) of the assigned lamp group.

**IrResettingValue:** The resetting-value (0% - 100%) of the lighting. If the lighting is turned off, the average value *IrAverageControlValue* will be stored in this variable.

IrActualValue: Measured (day-) light-value of the control.

**IrSetpointValue:** Switching value. Result of the basic switching value (*IrBasicSetpointValue*) and the switching value shift (*IrSetpointValueShift*).

IrSetpointValueShift: The actual switching value shift.

**bRegulatorActive:** Indicates, if the control is actually active or disabled.

## 8.8.1.4 FB\_BAFLightingDaylightLightControl

|   | FB BAFLightingDaylightLightingControl |                              |  |
|---|---------------------------------------|------------------------------|--|
| _ | uild                                  | uiErrorld-                   |  |
| - | bStartExecution                       | iErrorParameter-             |  |
| - | bStopExecution                        | eExecutionState              |  |
| - | bOn                                   | IrAverageControlValue        |  |
| _ | bOff                                  | IrResettingValue             |  |
| _ | bToggleLastControlValue               | IrActualValue-               |  |
| _ | bToggleMaxControlValue                | bRegulatorActive-            |  |
| _ | bCallMinControlValue                  | IrControlValueSubLampGroup1  |  |
| _ | bCallMaxControlValue                  | IrControlValueSubLampGroup2- |  |
| _ | bSetControlValueDirect                |                              |  |
| _ | IrSetControlValueDirect               |                              |  |
| _ | bFadeUp                               |                              |  |
| _ | bFadeDown                             |                              |  |
| _ | bStepUp                               |                              |  |
| _ | bStepDown                             |                              |  |
| _ | bDisableRegulator                     |                              |  |
| _ | bEnableRegulator                      |                              |  |

Function-block for controlling a <u>Daylight Lighting-Control</u> [<u>119]</u> directly out of the PLC-program.

#### VAR\_INPUT

| uiId                    | : | UINT; |
|-------------------------|---|-------|
| bStartExecution         | : | BOOL; |
| bStopExecution          | : | BOOL; |
| bOn                     | : | BOOL; |
| bOff                    | : | BOOL; |
| bToggleLastControlValue | : | BOOL; |
| bToggleMaxControlValue  | : | BOOL; |
| bCallMinControlValue    | : | BOOL; |
| bCallMaxControlValue    | : | BOOL; |
| bSetControlValueDirect  | : | BOOL; |
| lrSetControlValueDirect | : | LREAL |
| bFadeUp                 | : | BOOL; |
| bFadeDown               | : | BOOL; |
| bStepUp                 | : | BOOL; |
| bStepDown               | : | BOOL; |
| bDisableRegulator       | : | BOOL; |
| bEnableRegulator        | : | BOOL; |

uild: Object id of the instance (see object id [▶ 200]).

**bStartExecution:** Starts the instance of the lighting.

**bStopExecution:** Stops the instance of the lighting.

**bOn:** The assigned lamp group will be turned on.

**bOff:** The assigned lamp group will be turned off. If the average value of the lamp group

(IrAverageControlValue) is greater than 0, it will be stored in IrResettingValue.

Sending this command, while the light-control is active will turn off all assigned lamp-groups and disable the regulator.

**bToggleLastControlValue:** uiToggleMode = 0 (toggling between On and Off): the assigned lamp group will be turned on if the average control value is 0 and turned off if it is greater than 0. These actions will be done by sending either the *bOn* or the *bOff*-command.

*uiToggleMode* = 0 (toggling between *IrResettingValue* and Off): If the average control value of the assigned lamp group is 0, the group will be set to *IrResettingValue* by sending the *bSetControlValueDirect*-command. The group will be turned off, if its average control value is greater than 0 by sending the *bOff*-command.

**bToggleMaxControlValue:** The assigned lamp group will be switched between Off and the maximum control-value. If the average control value is greater than 0, the *bOff*-command will be sent to the specific group. If it is 0, the command *bCallMaxControlValue* will be executed.

**bCallMinControlValue:** The command *bCallMinControlValue* will be sent to the assigned lamp group.

bCallMaxControlValue: The command bCallMaxControlValue will be sent to the assigned lamp group.

**bSetControlValueDirect:** The command *bSetControlValueDirect* will be sent to the assigned lamp group. If *IrSetControlValueDirect* is 0, *IrAverageControlValue* will be saved in *IrResettingValue*.

**IrSetControlValueDirect:** Control value, which will be sent to the assigned lamp group, if *bSetControlValueDirect* was executed.

**bFadeUp:** The command *bFadeUp* will be sent to the assigned lamp group.

**bFadeDown:** The command *bFadeDown* will be sent to the assigned lamp group.

**bStepUp:** The *bStepUp*-command of all lamps of the assigned lamp groups will be executed.

**bStepDown:** The *bStepDown*-command of all lamps of the assigned lamp groups will be executed.

**bSetSetpointValueShiftDirect:** The setpoint value shift, entered in *IrSetSetpointValueShiftDirect* will be taken over.

IrSetSetpointValueShiftDirect: See IrSetSetpointValueShiftDirect.

**bSetpointValueShiftUp:** The setpoint value shift will, be increased by *IrSetpointValueShiftStepSize* (parameter structure).

**bSetpointValueShiftDown:** The setpoint value shift will, be decreased by *IrSetpointValueShiftStepSize* (parameter structure).

**bDisableRegulator:** A rising edge at this input disables the twilight control.

**bEnableRegulator:** A rising edge at this input activates the twilight control.

All commands, which change the light control value directly (*bOn, bOff, bToggleLastControlValue, bToggleMaxControlValue, bCallMinControlValue, bCallMaxControlValue, bSetControlValueDirect, bFadeUp* and *bFadeDown*) are disabled if the control is active.

#### VAR\_OUTPUT

| uiErrorId                   | : | UINT;                 |
|-----------------------------|---|-----------------------|
| iErrorParameter             | : | INT;                  |
| eExecutionState             | : | E_BAF_ExecutionState; |
| lrAverageControlValue       | : | LREAL;                |
| lrResettingValue            | : | LREAL;                |
| lrActualValue               | : | LREAL;                |
| bRegulatorActive            | : | BOOL;                 |
| lrControlValueSubLampGroup1 | : | LREAL;                |
| lrControlValueSubLampGroup2 | : | LREAL;                |
|                             |   |                       |

uiErrorld: Contains the error code of the last executed command (see Error codes [> 276]).

iErrorParameter: Contains the specific parameter of the error code (see Error codes [> 276]).

eExecutionState: Contains the actual execution-state of the instance of the lighting.

IrAverageControlValue: The average control value (0% - 100%) of the assigned lamp group.

**IrResettingValue:** The resetting value (0% - 100%) of the lighting. If the lighting is turned off, the average value *IrAverageControlValue* will be stored in this variable.

IrActualValue: Measured (day-) light value of the control.

**bRegulatorActive:** Tells if the control is actually active or disabled.

**IrControlValueSubLampGroup1:** The average-control-value (0% - 100%) of the assigned sub lamp group 1.

**IrControlValueSubLampGroup2:** The average-control-value (0% - 100%) of the assigned sub lamp group 2.

## 8.8.1.5 FB\_BAFLightingConstantLightRegulation

|   | FB BAFLightingConstantLightRegulation |                              |  |  |  |
|---|---------------------------------------|------------------------------|--|--|--|
| _ | uild                                  | uiErrorld                    |  |  |  |
| _ | bStartExecution                       | iErrorParameter-             |  |  |  |
| _ | bStopExecution                        | eExecutionState              |  |  |  |
| _ | bOn                                   | IrAverageControlValue        |  |  |  |
| _ | bOff                                  | IrResettingValue-            |  |  |  |
| _ | bToggleLastControlValue               | IrActualValue-               |  |  |  |
| _ | bToggleMaxControlValue                | IrSetpointValue-             |  |  |  |
| _ | bCallMinControlValue                  | IrSetpointValueShift-        |  |  |  |
| _ | bCallMaxControlValue                  | bRegulatorActive             |  |  |  |
| _ | bSetControlValueDirect                | IrDeviation-                 |  |  |  |
| _ | IrSetControlValueDirect               | tControlDelay                |  |  |  |
| _ | bFadeUp                               | IrControlValueSubLampGroup1  |  |  |  |
| _ | bFadeDown                             | IrControlValueSubLampGroup2- |  |  |  |
| _ | bStepUp                               |                              |  |  |  |
| _ | bStepDown                             |                              |  |  |  |
| _ | bSetSetpointValueShiftDirect          |                              |  |  |  |
| _ | IrSetSetpointValueShiftDirect         |                              |  |  |  |
| _ | bSetpointValueShiftUp                 |                              |  |  |  |
| _ | bSetpointValueShiftDown               |                              |  |  |  |
| _ | bDisableRegulator                     |                              |  |  |  |
| _ | bEnableRegulator                      |                              |  |  |  |

Function-block for controlling a <u>Constant Light-Regulation [> 124]</u> directly out of the PLC-program.

#### VAR\_INPUT

| uiId                          | : | UINT;  |
|-------------------------------|---|--------|
| bStartExecution               | : | BOOL;  |
| bStopExecution                | : | BOOL;  |
| bOn                           | : | BOOL;  |
| bOff                          | : | BOOL;  |
| bToggleLastControlValue       | : | BOOL;  |
| bToggleMaxControlValue        | : | BOOL;  |
| bCallMinControlValue          | : | BOOL;  |
| bCallMaxControlValue          | : | BOOL;  |
| bSetControlValueDirect        | : | BOOL;  |
| lrSetControlValueDirect       | : | LREAL; |
| bFadeUp                       | : | BOOL;  |
| bFadeDown                     | : | BOOL;  |
| bStepUp                       | : | BOOL;  |
| bStepDown                     | : | BOOL;  |
| bSetSetpointValueShiftDirect  | : | BOOL;  |
| lrSetSetpointValueShiftDirect | : | LREAL; |
| bSetpointValueShiftUp         | : | BOOL;  |
| bSetpointValueShiftDown       | : | BOOL;  |
| bDisableRegulator             | : | BOOL;  |
| bEnableRegulator              | : | BOOL;  |

**uild:** Object id of the instance (see object id [▶ 200]).

**bStartExecution:** Starts the instance of the lighting.

**bStopExecution:** Stops the instance of the lighting.

**bOn:** The assigned lamp group will be turned on.

**bOff:** The assigned lamp group will be turned off. If the average value of the lamp group (*IrAverageControlValue*) is greater than 0, it will be stored in *IrResettingValue*.

Sending this command, while the light control is active will turn off all assigned lamp groups and disable the regulator.

**bToggleLastControlValue:** uiToggleMode = 0 (toggling between On and Off): the assigned lamp group will be turned on if the average control value is 0 and turned off if it is greater than 0. These actions will be done by sending either the *bOn* or the *bOff*-command.

*uiToggleMode* = 0 (toggling between *IrResettingValue* and Off): If the average control value of the assigned lamp group is 0, the group will be set to *IrResettingValue* by sending the *bSetControlValueDirect*-command. The group will be turned off, if its average control value is greater than 0 by sending the *bOff*-command.

**bToggleMaxControlValue:** The assigned lamp group will be switched between Off and the maximum control value. If the average control value is greater than 0, the *bOff*-command will be sent to the specific group. If it is 0, the command *bCallMaxControlValue* will be executed.

**bCallMinControlValue:** The command *bCallMinControlValue* will be sent to the assigned lamp group.

bCallMaxControlValue: The command bCallMaxControlValue will be sent to the assigned lamp group.

**bSetControlValueDirect:** The command *bSetControlValueDirect* will be sent to the assigned lamp group. If *IrSetControlValueDirect* is 0, *IrAverageControlValue* will be saved in *IrResettingValue*.

**IrSetControlValueDirect:** Control value, which will be sent to the assigned lamp group, if *bSetControlValueDirect* was executed.

**bFadeUp:** The command *bFadeUp* will be sent to the assigned lamp group.

**bFadeDown:** The command *bFadeDown* will be sent to the assigned lamp group.

**bStepUp:** The *bStepUp*-command of all lamps of the assigned lamp groups will be executed.

**bStepDown:** The *bStepDown*-command of all lamps of the assigned lamp-groups will be executed.

**bSetSetpointValueShiftDirect:** The setpoint value shift, entered in *IrSetSetpointValueShiftDirect* will be taken over.

IrSetSetpointValueShiftDirect: See IrSetSetpointValueShiftDirect.

**bSetpointValueShiftUp:** The setpoint value shift will, be increased by *IrSetpointValueShiftStepSize* (parameter structure).

**bSetpointValueShiftDown:** The setpoint value shift will, be decreased by *IrSetpointValueShiftStepSize* (parameter structure).

**bDisableRegulator:** A rising edge at this input disables the twilight-control.

**bEnableRegulator:** A rising edge at this input activates the twilight-control.

All commands, which change the light control value directly (*bOn*, *bOff*, *bToggleLastControlValue*, *bToggleMaxControlValue*, *bCallMinControlValue*, *bCallMaxControlValue*, *bSetControlValueDirect*, *bFadeUp* and *bFadeDown*) are disabled if the control is active.

The dimming of the assigned lamp groups happens with a programmed hysteresis (*IrControlHysteresis*, parameter structure) around the setpoint value.

#### VAR\_OUTPUT

| uiErrorId                   | : | UINT;                |
|-----------------------------|---|----------------------|
| iErrorParameter             | : | INT;                 |
| eExecutionState             | : | E BAF ExecutionState |
| lrAverageControlValue       | : | LREAL;               |
| lrResettingValue            | : | LREAL;               |
| lrActualValue               | : | LREAL;               |
| lrSetpointValue             | : | LREAL;               |
| lrSetpointValueShift        | : | LREAL;               |
| bRegulatorActive            | : | BOOL;                |
| lrDeviation                 | : | LREAL;               |
| tControlDelay               | : | TIME;                |
| lrControlValueSubLampGroup1 | : | LREAL;               |
| lrControlValueSubLampGroup2 | : | LREAL;               |
|                             |   |                      |

uiErrorld: Contains the error code of the last executed command (see Error codes [> 276]).

iErrorParameter: Contains the specific parameter of the error code (see Error codes [> 276]).

eExecutionState: Contains the actual execution-state of the instance of the lighting.

**IrAverageControlValue:** The average control value (0% - 100%) of the assigned lamp group.

**IrResettingValue:** The resetting-value (0% - 100%) of the lighting. If the lighting is turned off, the average value *IrAverageControlValue* will be stored in this variable.

IrActualValue: Measured (day-) light value of the control.

**IrSetpointValue:** Result of the basic setpoint value (*IrBasicSetpointValue*) and the setpoint value shift (*IrSetpointValueShift*).

IrSetpointValueShift: The actual setpoint value shift.

**bRegulatorActive:** Tells if the control is actually active or disabled.

IrDeviation: Control deviation (IrSetpointValue - IrActualValue).

**tControlDelay:** Actual delay to take over a new control-value. This delay is calculated dynamically regarding the actual deviation. The higher the deviation, the shorter the control-delay.

**IrControlValueSubLampGroup1:** The average control value (0% - 100%) of the assigned sub-lamp-group 1.

**IrControlValueSubLampGroup2:** The average control value (0% - 100%) of the assigned sub-lamp-group 2.

### 8.8.1.6 FB\_BAFLightingTestsForEmergencyLighting

|   | FB_BAFLightingTestsForEmergencyLighting |                       |
|---|-----------------------------------------|-----------------------|
| _ | uild                                    | uiErrorld             |
| _ | bStartExecution                         | iErrorParameter       |
| _ | bStopExecution                          | eExecutionState —     |
| _ | bOn                                     | IrAverageControlValue |
| _ | bOff                                    | -                     |
| _ | bStartFunctionTest                      |                       |
| _ | bStartDurationTest                      |                       |

Function-block for starting a Functiontest and Durationtest for Emergency Lighting directly out of the PLC-program.

#### VAR\_INPUT

| uiId               | : | UINT; |
|--------------------|---|-------|
| bStartExecution    | : | BOOL; |
| bStopExecution     | : | BOOL; |
| bOn                | : | BOOL; |
| bOff               | : | BOOL; |
| bStartFunctionTest | : | BOOL; |
| bStartDurationTest | : | BOOL; |

**uild:** Object id of the instance (see object id [▶ 200]).

**bStartExecution:** Starts the instance of the lighting.

**bStopExecution:** Stops the instance of the lighting.

**bOn:** Turns the lighting on.

**bOff** Turns the lighting off.

**bStartFunctionTest:** A function test will be started at all DALI-emergency-devices in the assigned lamp group.

**bStartDurationTest:** A duration test will be started at all DALI-emergency-devices in the assigned lamp group.

# BECKHOFF

## VAR\_OUTPUT

```
uiErrorId : UINT;

iErrorParameter : INT;

eExecutionState : E_BAF_ExecutionState;

lrAverageControlValue : LREAL;
```

uiErrorld: Contains the error code of the last executed command (see Error codes [> 276]).

iErrorParameter: Contains the specific parameter of the error code (see Error codes [> 276]).

eExecutionState: Contains the actual execution state of the instance of the lighting.

IrAverageControlValue: The average control value of the lighting.

# 8.8.2 Sunblinds

## 8.8.2.1 FB\_BAFSunblindStandard

|   | FB_BAFSunblindStandard |                   |  |
|---|------------------------|-------------------|--|
| _ | uild                   | uiErrorld         |  |
| _ | bStartExecution        | iErrorParameter   |  |
| _ | bStopExecution         | eExecutionState   |  |
| _ | bSafetyPositionSet     | IrAveragePosition |  |
| _ | bSafetyPositionReset   | _                 |  |
| _ | bUp                    |                   |  |
| _ | bDown                  |                   |  |
| _ | bStop                  |                   |  |
| _ | bStepUp                |                   |  |
| _ | bStepDown              |                   |  |
| _ | bSetPositionDirect     |                   |  |
| - | IrSetPositionDirect    |                   |  |

Function-block for controlling a <u>Standard Sunblind [130]</u> directly out of the PLC-program.

#### VAR\_INPUT

| uiId                 | : | UINT;  |
|----------------------|---|--------|
| bStartExecution      | : | BOOL;  |
| bStopExecution       | : | BOOL;  |
| bSafetyPositionSet   | : | BOOL;  |
| bSafetyPositionReset | : | BOOL;  |
| bUp                  | : | BOOL;  |
| bDown                | : | BOOL;  |
| bStop                | : | BOOL;  |
| bStepUp              | : | BOOL;  |
| bStepDown            | : | BOOL;  |
| bSetPositionDirect   | : | BOOL;  |
| lrSetPositionDirect  | • | LREAL: |

uild: Object id of the instance (see object id [▶ 200]).

**bStartExecution:** Starts the instance of the sunblind.

**bStopExecution:** Stops the instance of the sunblind.

**bSafetyPositionSet:** All blind drives in the assigned blind drive group (see parameter *uiBlindDriveGroupId*) will move to their safety-positions.

**bSafetyPositionReset:** All blind drives in the assigned blind drive group are released do move from their safety-positions.

bUp: All blind drives in the assigned blind drive group will move up.

**bDown:** All blind drives in the assigned blind drive group will move down.

**bStop:** All blind drives in the assigned blind drive group will stop moving.

# BECKHOFF

**bStepUp:** The *bStepUp*-command for the assigned blind drive group will be sent.

bStepDown: The bStepDown-command for the assigned blind drive group will be sent.

**bSetPositionDirect:** All blind drives in the assigned group will be driven to the position entered in *IrSetPositionDirect*.

IrSetPositionDirect: See bSetPositionDirect. 0% means fully opened, 100% means completely closed.

#### VAR\_OUTPUT

uiErrorId : UINT; iErrorParameter : INT; eExecutionState : E\_BAF\_ExecutionState; lrAveragePosition : LREAL;

uiErrorld: Contains the error code of the last executed command (see Error codes [> 276]).

iErrorParameter: Contains the specific parameter of the error code (see Error codes [) 276]).

eExecutionState: Contains the actual execution state of the instance of the sunblind unit.

**IrAveragePosition:** The average position (0% - 100%) of the assigned blind drive group.

#### 8.8.2.2 FB\_BAFSunblindSuntracking

|   | FB BAFSunblindSuntracking |                     |  |  |  |
|---|---------------------------|---------------------|--|--|--|
| _ | uild                      | uiErrorld           |  |  |  |
| _ | bStartExecution           | iErrorParameter     |  |  |  |
| _ | bStopExecution            | eExecutionState     |  |  |  |
| _ | bSafetyPositionSet        | IrAveragePosition   |  |  |  |
| _ | bSafetyPositionReset      | iTypeOfSeason-      |  |  |  |
| _ | bUp                       | bMotionDetection    |  |  |  |
| _ | bDown                     | IrOutdoorBrightness |  |  |  |
| _ | bStop                     | IrRoomTemperature   |  |  |  |
| _ | bStepUp                   | -                   |  |  |  |
| _ | bStepDown                 |                     |  |  |  |
| _ | bSetPositionAngleDirect   |                     |  |  |  |
| _ | IrSetPositionDirect       |                     |  |  |  |
| _ | IrSetAngleDirect          |                     |  |  |  |
| _ | bSetControlMode           |                     |  |  |  |
| _ | iSetControlMode           |                     |  |  |  |
| _ | bDriveToFavoritePosition  |                     |  |  |  |

Function-block for controlling a <u>Shading as a function of the position of the sun [> 131]</u> directly out of the PLC-program.

#### VAR\_INPUT

uiId : UINT; bStartExecution : BOOL; bStopExecution : BOOL; bSafetyPositionSet : BOOL; bSafetyPositionReset : BOOL; bUp : BOOL; bDown : BOOL: bStop : BOOL; bStepUp : BOOL; bStepDown : BOOL; bSetPositionAngleDirect : BOOL; Direct : LREAL, bSetControlMode : BOOL; iSetControlMode : INT; bDriveToFavoritePosition : BOOL;

uild: Object id of the instance (see object id [▶ 200]).

bStartExecution: Starts the instance of the sunblind.

**bStopExecution:** Stops the instance of the sunblind.

**bSafetyPositionSet:** All blind drives in the assigned blind drive group (see parameter *uiBlindDriveGroupId*) will move to their safety-positions.

**bSafetyPositionReset:** All blind drives in the assigned blind drive group are released do move from their safety-positions.

**bUp:** All blind drives in the assigned blind drive group will move up.

**bDown:** All blind drives in the assigned blind drive group will move down.

**bStop:** All blind drives in the assigned blind drive group will stop moving.

**bStepUp:** The *bStepUp*-command for the assigned blind drive group will be sent.

**bStepDown:** The *bStepDown*-command for the assigned blind drive group will be sent.

**bSetPositionAngleDirect:** The sunblind will be moved to the angle entered under *IrSetAngleDirect*. As the BA-Framework-element *Standard Blind Drive* does not support angle-driving functionality - unlike *Blind Drive connected with KL2532* - this command will only influence the position.

**IrSetPositionDirect:** See *bSetPositionAngleDirect*. 0% means fully opened, 100% means completely closed.

IrSetAngleDirect: See bSetPositionAngleDirect.

**bSetControlMode:** Sets the sunblind into the control mode given under *iSetControlMode*.

iSetControlMode: See bSetControlMode.

**bDriveToFavoritePosition:** Drives the sunblind to the favourite position.

#### VAR\_OUTPUT

| uiErrorId           | : UINT;                 |
|---------------------|-------------------------|
| iErrorParameter     | : INT;                  |
| eExecutionState     | : E_BAF_ExecutionState; |
| lrAveragePosition   | : LREAL;                |
| iTypeOfSeason       | : INT;                  |
| bMotionDetection    | : BOOL;                 |
| lrOutdoorBrightness | : LREAL;                |
| lrRoomTemperature   | : LREAL;                |
|                     |                         |

uiErrorld: Contains the error code of the last executed command (see Error codes [> 276]).

iErrorParameter: Contains the specific parameter of the error code (see Error codes [> 276]).

eExecutionState: Contains the actual execution state of the instance of the lighting.

IrAveragePosition: The average position (0% - 100%) of the assigned blind drive group.

iTypeOfSeason: Shows the actual operating-mode: (0: undefined ; 1: winter-mode ; 2: summer-mode).

bMotionDetection: Indicates if motion was detected.

IrOutdoorBrightness: Represents the outdoor brightness.

IrRoomTemperature: Shows the room temperature.

# BECKHOFF

# 8.8.3 Windows

## 8.8.3.1 FB\_BAFWindowStandard

|   | FB BAFWindowStandard |                    |  |  |  |
|---|----------------------|--------------------|--|--|--|
| _ | uild                 | uiErrorld-         |  |  |  |
| _ | bStartExecution      | iErrorParameter-   |  |  |  |
| _ | bStopExecution       | eExecutionState    |  |  |  |
| _ | bSafetyPositionSet   | IrAveragePosition- |  |  |  |
| _ | bSafetyPositionReset | _                  |  |  |  |
| _ | bClose               |                    |  |  |  |
| _ | bOpen                |                    |  |  |  |
| _ | bStop                |                    |  |  |  |
| _ | bSetPositionDirect   |                    |  |  |  |
| _ | IrSetPositionDirect  |                    |  |  |  |

Function-block for controlling a <u>Standard Window [▶ 142]</u> directly out of the PLC-program.

#### VAR\_INPUT

| uiId                 | : | UINT;  |
|----------------------|---|--------|
| bStartExecution      | : | BOOL;  |
| bStopExecution       | : | BOOL;  |
| bSafetyPositionSet   | : | BOOL;  |
| bSafetyPositionReset | : | BOOL;  |
| bClose               | : | BOOL;  |
| bOpen                | : | BOOL;  |
| bStop                | : | BOOL;  |
| bSetPositionDirect   | : | BOOL;  |
| lrSetPositionDirect  | : | LREAL; |

uild: Object id of the instance (see object id [▶ 200]).

**bStartExecution:** Starts the instance of the window unit.

**bStopExecution:** Stops the instance of the window unit.

**bSafetyPositionSet:** All window drives in the assigned window drive group will move to their safety-positions.

**bSafetyPositionReset:** All window drives in the assigned window drive group are released do move from their safety-positions.

**bClose:** All window-drives in the assigned window drive group will close.

**bOpen:** All window-drives in the assigned window drive group will open.

bStop: All window-drives in the assigned window drive group will stop moving.

**bSetPositionDirect:** All window drives in the assigned group will be driven to the position entered in *IrSetPositionDirect*.

IrSetPositionDirect: See bSetPositionDirect. 0% means completely closed, 100% means fully opened.

#### VAR\_OUTPUT

| uiErrorId         | : | UINT;                 |
|-------------------|---|-----------------------|
| iErrorParameter   | : | INT;                  |
| eExecutionState   | : | E BAF ExecutionState; |
| lrAveragePosition | : | LREAL;                |

uiErrorld: Contains the error code of the last executed command (see Error codes [> 276]).

iErrorParameter: Contains the specific parameter of the error code (see Error codes [) 276]).

eExecutionState: Contains the actual execution state of the instance of the window unit.

IrAveragePosition: The average position (0% - 100%) of the assigned window drive group.

# 8.8.4 HVAC

## 8.8.4.1 FB\_BAFHVACHeatingCooling

| FB BAFHVACHeatingCooling                              |                                        |  |
|-------------------------------------------------------|----------------------------------------|--|
| –uild                                                 | uiErrorld—                             |  |
| -bStartExecution                                      | iErrorParameter                        |  |
| -bStopExecution                                       | eExecutionState                        |  |
| <ul> <li>bSetSetpointValueShiftUserDirect</li> </ul>  | IrActualValue                          |  |
| <ul> <li>IrSetSetpointValueShiftUserDirect</li> </ul> | IrSetpointValueShiftUser               |  |
| <ul> <li>bSetpointValueShiftUserUp</li> </ul>         | IrSetpointValueShiftSummerCompensation |  |
| <ul> <li>bSetpointValueShiftUserDown</li> </ul>       | IrOutdoorTemperature                   |  |
| -bSetEnergyLevel                                      | IrSetpointComfortHeating               |  |
| -eSetEnergyLevel                                      | IrSetpointPreComfortHeating            |  |
|                                                       | IrSetpointEconomyHeating               |  |
|                                                       | IrSetpointProtectionHeating            |  |
|                                                       | IrSetpointComfortCooling               |  |
|                                                       | IrSetpointPreComfortCooling            |  |
|                                                       | IrSetpointEconomyCooling               |  |
|                                                       | IrSetpointProtectionCooling            |  |
|                                                       | IrDeviation-                           |  |
|                                                       | IrSetpointValue                        |  |
|                                                       | IrYOutHeating-                         |  |
|                                                       | bYOutHeating—                          |  |
|                                                       | IrYOutCooling                          |  |
|                                                       | bYOutCooling                           |  |
|                                                       | eEnergyLevelActual                     |  |
|                                                       | eEnergyLevelSet                        |  |
|                                                       | eControlFunctionActual                 |  |
|                                                       | bWindowContact                         |  |
|                                                       | bMotionDetection                       |  |
|                                                       | bDewPoint-                             |  |

Function block for controlling the functional unit for the <u>heating and cooling</u> [▶ <u>135</u>] temperature control directly from the PLC program.

#### VAR\_INPUT

| uiId                              | : | UINT;                  |
|-----------------------------------|---|------------------------|
| bStartExecution                   | : | BOOL;                  |
| bStopExecution                    | : | BOOL;                  |
| bSetSetpointValueShiftUserDirect  | : | BOOL;                  |
| lrSetSetpointValueShiftUserDirect | : | LREAL;                 |
| bSetpointValueShiftUserUp         | : | BOOL;                  |
| bSetpointValueShiftUserDown       | : | BOOL;                  |
| bSetEnergyLevel                   | : | BOOL;                  |
| eSetEnergyLevel                   | : | E BAF HVACEnergyLevel; |

uild: object ID of the instance (see also [▶ 200]).

**bStartExecution:** starts the instance.

**bStopExecution:** stops the instance.

**bSetSetpointValueShiftUserDirect:** on a rising edge the local setpoint value shift (user setpoint value shift) is set to the value entered under *IrSetSetpointValueShiftUserDirect*.

**IrSetSetpointValueShiftUserDirect:** see *bSetSetpointValueShiftUserDirect*: The value can be limited to a minimum and maximum value by parameters.

**bSetpointValueShiftUserUp:** the local setpoint value shift (user setpoint value shift) is increased by a rising edge. Parameters can be used to define how much the value should change.

**bSetpointValueShiftUserDown:** the local setpoint value shift (user setpoint value shift) is decreased by a rising edge. Parameters can be used to define how much the value should change.

**bSetEnergyLevel:** specification of the energy level. Window contacts or motion sensors, which are linked by digital signals to the heating controller, can overwrite this specification.

eSetEnergyLevel: see bSetEnergyLevel.

#### VAR\_OUTPUT

| uiErrorId                              | : | UINT;                      |
|----------------------------------------|---|----------------------------|
| iErrorParameter                        | : | INT;                       |
| eExecutionState                        | : | E BAF ExecutionState;      |
| lrActualValue                          | : | LREAL;                     |
| lrSetpointValueShiftUser               | : | LREAL;                     |
| lrSetpointValueShiftSummerCompensation | : | LREAL;                     |
| lrOutdoorTemperature                   | : | LREAL;                     |
| lrSetpointComfortHeating               | : | LREAL;                     |
| lrSetpointPreComfortHeating            | : | LREAL;                     |
| lrSetpointEconomyHeating               | : | LREAL;                     |
| lrSetpointProtectionHeating            | : | LREAL;                     |
| lrSetpointComfortCooling               | : | LREAL;                     |
| lrSetpointPreComfortCooling            | : | LREAL;                     |
| lrSetpointEconomyCooling               | : | LREAL;                     |
| lrSetpointProtectionCooling            | : | LREAL;                     |
| lrDeviation                            | : | LREAL;                     |
| lrSetpointValue                        | : | LREAL;                     |
| lrYOutHeating                          | : | LREAL;                     |
| bYOutHeating                           | : | BOOL;                      |
| lrYOutCooling                          | : | LREAL;                     |
| bYOutCooling                           | : | BOOL;                      |
| eEnergyLevelActual                     | : | E BAF HVACEnergyLevel;     |
| eEnergyLevelSet                        | : | E BAF HVACEnergyLevel;     |
| eControlFunctionActual                 | : | E BAF HVACControlFunction, |
| bWindowContact                         | : | BOOL;                      |
| bMotionDetection                       | : | BOOL;                      |
| bDewPoint                              | : | BOOL;                      |

**uiErrorld:** contains the error code (see <u>error codes [> 276]</u>).

iErrorParameter: contains the specific parameters of the error code (see error codes [> 276]).

eExecutionState: contains the current execution status of the instance.

IrActualValue: actual value.

IrSetpointValueShiftUser: local setpoint value shift (user setpoint value shift).

IrSetpointValueShiftSummerCompensation: setpoint value shift due to summer compensation.

**IrOutdoorTemperature:** outdoor temperature if a weather station has been connected to the air conditioning controller.

IrSetpointComfortHeating: base setpoint value for heating with the Comfort energy level.

IrSetpointPreComfortHeating: base setpoint value for heating with the Pre-comfort energy level.

IrSetpointEconomyHeating: base setpoint value for heating with the Economy energy level.

IrSetpointProtectionHeating: base setpoint value for heating with the Protection energy level.

IrSetpointComfortCooling: base setpoint value for cooling with the Comfort energy level.

IrSetpointPreComfortCooling: base setpoint value for cooling with the Pre-comfort energy level.

IrSetpointEconomyCooling: base setpoint value for cooling with the *Economy* energy level.

IrSetpointProtectionCooling: base setpoint value for cooling with the Protection energy level.

IrDeviation: control deviation (setpoint value - actual value).

**IrSetpointValue:** calculated setpoint value. The resulting setpoint value is composed of one of the 8 base setpoint values, the local setpoint value shift (user setpoint value shift), the central setpoint value shift and the setpoint value shift due to the summer compensation.

IrYOutHeating: analog control value for heating from 0% to 100%

**bYOutHeating:** digital control value for heating. PWM signal of the analog control value.

IrYOutCooling: analog control value for cooling from 0% to 100%

**bYOutCooling:** digital control value for cooling. PWM signal of the analog control value.

eEnergyLevelActual: calculated energy level.

eEnergyLevelSet: specification of the energy level.

eControlFunctionActual: calculated control function.

**bWindowContact:** state of the window contact if window contacts have been connected to the air conditioning controller.

**bMotionDetection:** state of the motion sensor if motion sensors have been connected to the air conditioning controller.

**bDewPointValue:** state of the dew point sensor if dew point sensors have been connected to the air conditioning controller.

# 8.9 Scenes

# 8.9.1 **FB\_BAFScenesStandard**

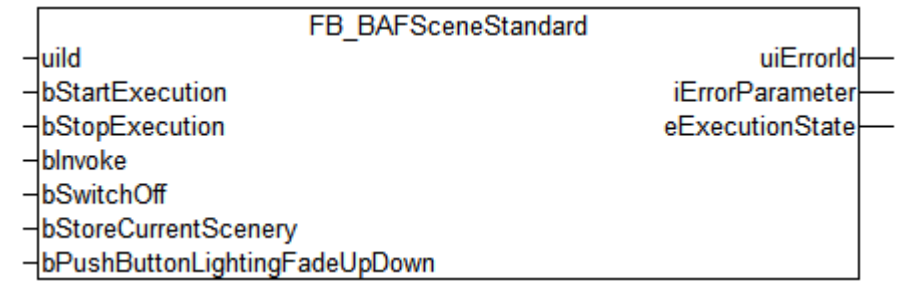

#### Fig. 5: TcBAPIc\_FB\_BAFSceneStandard

Function block for controlling a <u>standard scene [> 150]</u> directly from the PLC program.

#### VAR\_INPUT

| uiId                          | : | UINT; |
|-------------------------------|---|-------|
| bStartExecution               | : | BOOL; |
| bStopExecution                | : | BOOL; |
| bInvoke                       | : | BOOL; |
| bSwitchOff                    | : | BOOL; |
| bStoreCurrentScenery          | : | BOOL; |
| bPushButtonLightingFadeUpDown | : | BOOL; |

**uild:** object ID of the instance (see also [> 200]).

bStartExecution: starts the instance of the scene.

bStopExecution: stops the instance of the scene.

blnvoke: the scene is called.

**bSwitchOff:** all elements contained in this scene receive the command *Off* or *Stop*. If an element does not support either of the two commands, it is ignored.
**bStoreCurrentScenery:** The command affects functional units of the type of *illumination*, *sunblind* and *window* only if these are addressed within the scene by the command *Set control value directly* or *Set position directly*. If the *bStoreCurrentScenery* command is executed, then the current state will be used by the respective functional units as the new parameter for the command *Set control value directly* or *Set position directly*.

**bPushButtonLightingFadeUpDown:** This command affects only functional units of the type *illumination*. The scene is called by a short pulse (push of a button). If the signal is applied continuously, then the lamps of the functional unit are dimmed up and down.

#### VAR\_OUTPUT

uiErrorId : UINT; iErrorParameter : INT; eExecutionState : E\_BAF\_ExecutionState;

uiErrorld: contains the error code of the last-executed command (see error codes [> 276]).

iErrorParameter: contains the specific parameters of the error code (see error codes [> 276]).

**eExecutionState:** contain the current execution status of the instance of the scene.

## 8.10 Time Scheduler Channels

### 8.10.1 FB\_BAFSchedulerDaily

|   | FB BAFSchedulerDaily |                    |  |  |  |
|---|----------------------|--------------------|--|--|--|
| _ | uild                 | uiErrorld          |  |  |  |
| _ | bStartExecution      | iErrorParameter    |  |  |  |
| _ | bStopExecution       | eExecutionState    |  |  |  |
|   |                      | bValue             |  |  |  |
|   |                      | tRemainingOnTime   |  |  |  |
|   |                      | tRemainingOffTime- |  |  |  |

Function-block for controlling a Daily Time Scheduler [> 153] directly out of the PLC-program

#### VAR\_INPUT

| uiId            | : | UINT; |
|-----------------|---|-------|
| bStartExecution | : | BOOL; |
| bStopExecution  | : | BOOL; |

**uild:** Object id of the instance (see object id [> 200]).

**bStartExecution:** Starts the instance of the daily time scheduler.

**bStopExecution:** Stops the instance of the daily time scheduler.

#### VAR\_OUTPUT

```
uiErrorId : UINT;
iErrorParameter : INT;
eExecutionState : E_BAF_ExecutionState;
bValue : BOOL;
tRamainingOnTime : TIME;
tRamainingOffTime : TIME;
```

uiErrorld: Contains the error code of the last executed command (see Error codes [> 276]).

iErrorParameter: Contains the specific parameter of the error code (see Error codes [> 276]).

eExecutionState: Contains the actual execution state of the instance of the daily time scheduler.

**bValue:** The output state of the signal.

tRamainingOnTime: Shows, how long the scheduler channel will remain active.

tRamainingOffTime: Shows, how long the scheduler channel will remain deactivated.

### 8.10.2 FB\_BAFSchedulerWeeklyIndividual

|   | FB_BAFTSchedu   | IlerWeeklyIndividual |  |
|---|-----------------|----------------------|--|
| _ | uild            | uiErrorld            |  |
| _ | bStartExecution | iErrorParameter      |  |
| _ | bStopExecution  | eExecutionState      |  |
|   |                 | bValue               |  |
|   |                 | tRemainingOnTime     |  |
|   |                 | tRemainingOffTime    |  |

Function-block for controlling a <u>Monthly Time Scheduler (individual weekday of the month)</u> [> <u>155</u>] directly out of the PLC-program.

#### VAR\_INPUT

| uiId            | : | UINT; |
|-----------------|---|-------|
| bStartExecution | : | BOOL; |
| bStopExecution  | : | BOOL; |

uild: Object id of the instance (see object id [▶ 200]).

bStartExecution: Starts the instance of the monthly time scheduler.

**bStopExecution:** Stops the instance of the monthly time scheduler.

#### VAR\_OUTPUT

| uiErrorId         | : | UINT;                            |
|-------------------|---|----------------------------------|
| iErrorParameter   | : | INT;                             |
| eExecutionState   | : | <pre>E_BAF_ExecutionState;</pre> |
| bValue            | : | INT;                             |
| tRamainingOnTime  | : | TIME;                            |
| tRamainingOffTime | : | TIME;                            |

uiErrorld: Contains the error code of the last executed command (see Error codes [> 276]).

iErrorParameter: Contains the specific parameter of the error code (see Error codes [> 276]).

eExecutionState: Contains the actual execution state of the instance of the monthly time scheduler.

**bValue:** The output state of the signal.

tRamainingOnTime: Shows, how long the scheduler channel will remain active.

tRamainingOffTime: Shows, how long the scheduler channel will remain deactivated.

### 8.10.3 FB\_BAFSchedulerWeeklyContinual

|   | FB_BAFSchedul   | erWeeklyContinual  |
|---|-----------------|--------------------|
| _ | uild            | uiErrorld—         |
| _ | bStartExecution | iErrorParameter    |
| _ | bStopExecution  | eExecutionState    |
|   |                 | bValue             |
|   |                 | tRemainingOnTime   |
|   |                 | tRemainingOffTime- |

Function-block for controlling a <u>Weekly Time Scheduler (continual days of the week)</u> [> 157] directly out of the PLC-program.

#### VAR\_INPUT

| uiId            | : | UINT; |
|-----------------|---|-------|
| bStartExecution | : | BOOL; |
| bStopExecution  | : | BOOL; |

**uild:** Object id of the instance (see object id [▶ 200]).

**bStartExecution:** Starts the instance of the weekly time scheduler.

**bStopExecution:** Stops the instance of the weekly time scheduler.

#### VAR\_OUTPUT

| uiErrorId         | : | UINT;                 |
|-------------------|---|-----------------------|
| iErrorParameter   | : | INT;                  |
| eExecutionState   | : | E BAF ExecutionState; |
| bValue            | : | INT;                  |
| tRamainingOnTime  | : | TIME;                 |
| tRamainingOffTime | : | TIME;                 |

uiErrorld: Contains the error code of the last executed command (see Error codes [> 276]).

iErrorParameter: Contains the specific parameter of the error code (see Error codes [> 276]).

eExecutionState: Contains the actual execution state of the instance of the weekly time scheduler.

**bValue:** The output state of the signal.

tRamainingOnTime: Shows, how long the scheduler channel will remain active.

tRamainingOffTime: Shows, how long the scheduler channel will remain deactivated.

### 8.10.4 FB\_BAFSchedulerMonthlyNthDay

|   | FB BAFSchedulerMonthlyNthDay |                   |  |
|---|------------------------------|-------------------|--|
| _ | uild                         | uiErrorld         |  |
| _ | bStartExecution              | iErrorParameter   |  |
| _ | bStopExecution               | eExecutionState   |  |
|   |                              | bValue            |  |
|   |                              | tRemainingOnTime  |  |
|   |                              | tRemainingOffTime |  |

Function-block for controlling a <u>Monthly Time Scheduler (nth day of the month)</u> [▶ <u>159</u>] directly out of the PLC-program.

#### VAR\_INPUT

| uiId            | : | UINT; |
|-----------------|---|-------|
| bStartExecution | : | BOOL; |
| bStopExecution  | : | BOOL; |

uild: Object id of the instance (see object id [▶ 200]).

**bStartExecution:** Starts the instance of the monthly time scheduler.

**bStopExecution:** Stops the instance of the monthly time scheduler.

#### VAR\_OUTPUT

```
uiErrorId : UINT;
iErrorParameter : INT;
eExecutionState : E_BAF_ExecutionState;
bValue : INT;
tRamainingOnTime : TIME;
tRamainingOffTime : TIME;
```

uiErrorld: Contains the error code of the last executed command (see Error codes [> 276]).

iErrorParameter: Contains the specific parameter of the error code (see Error codes [> 276]).

eExecutionState: Contains the actual execution state of the instance of the monthly time scheduler.

**bValue:** The output state of the signal.

tRamainingOnTime: Shows, how long the scheduler channel will remain active.

tRamainingOffTime: Shows, how long the scheduler channel will remain deactivated.

### 8.10.5 FB\_BAFSchedulerMonthlyIndividualWeekday

|   | FB BAFSchedulerMonthlyIndividualWeekday |                   |   |
|---|-----------------------------------------|-------------------|---|
| _ | uild                                    | uiErrorld —       | • |
| _ | bStartExecution                         | iErrorParameter   | • |
| _ | bStopExecution                          | eExecutionState   | • |
|   |                                         | bValue-           | • |
|   |                                         | tRemainingOnTime  | • |
|   |                                         | tRemainingOffTime |   |

Function-block for controlling a <u>Monthly Time Scheduler (individual weekday of the month)</u> [><u>161</u>] directly out of the PLC-program.

#### VAR\_INPUT

| uiId            | : | UINT; |
|-----------------|---|-------|
| bStartExecution | : | BOOL; |
| bStopExecution  | : | BOOL; |

uild: Object id of the instance (see object id [▶ 200]).

bStartExecution: Starts the instance of the monthly time scheduler.

**bStopExecution:** Stops the instance of the monthly time scheduler.

#### VAR\_OUTPUT

| uiErrorId          | : | UINT;                            |
|--------------------|---|----------------------------------|
| iErrorParameter    | : | INT;                             |
| eExecutionState    | : | <pre>E_BAF_ExecutionState;</pre> |
| bValue             | : | INT;                             |
| tRamainingOnTime   | : | TIME;                            |
| t.RamainingOffTime | : | TIME;                            |

uiErrorld: Contains the error code of the last executed command (see Error codes [) 276]).

iErrorParameter: Contains the specific parameter of the error code (see Error codes [> 276]).

eExecutionState: Contains the actual execution state of the instance of the monthly time scheduler.

**bValue:** The output state of the signal.

tRamainingOnTime: Shows, how long the scheduler channel will remain active.

tRamainingOffTime: Shows, how long the scheduler channel will remain deactivated.

## 8.11 Weather Stations

## 8.11.1 FB\_BAFWeatherStationVirtual

| FB BAFWeatherStationVirtual           |                                                      |
|---------------------------------------|------------------------------------------------------|
| -uild                                 | uiErrorld—                                           |
| -bStartExecution                      | iErrorParameter                                      |
| -bStopExecution                       | eExecutionState                                      |
|                                       | IrTemperature                                        |
|                                       | IrWindSpeed                                          |
|                                       | IrBrightnessEast—                                    |
|                                       | IrBrightnessSouth                                    |
|                                       | IrBrightnessWest                                     |
|                                       | IrDaylight                                           |
|                                       | IrRain—                                              |
|                                       | IrRelativeHumidity                                   |
|                                       | IrDampedTemperature                                  |
|                                       | eTypeOfSeason                                        |
| bThreshold                            | SwitchTemperatureValue                               |
| bThresholdSwitch                      | nTemperatureRisingEdge                               |
| bThresholdSwitch                      | TemperatureFallingEdge                               |
| bThresholdS                           | SwitchWindSpeed1Value                                |
| bThresholdSwitch                      | WindSpeed1RisingEdge                                 |
| bThresholdSwitch                      | WindSpeed1FallingEdge                                |
| bThresholds                           | SwitchWindSpeed2Value                                |
| bThresholdSwitchWindSpeed2RisingEdge  |                                                      |
| bThresholdSwitchWindSpeed2FallingEdge |                                                      |
| b hreshold                            | SwitchWindSpeed3Value                                |
| b I hreshold Switch                   | WindSpeed3RisingEdge                                 |
| b I hresholdSwitch                    | WindSpeed3FallingEdge                                |
| binresholdSw                          | tchBrightnessEastValue                               |
| DI nresnoidSwitchBr                   | ightnessEastRisingEdge                               |
| DThresholdSwitchBri                   | gntnessEastFallingEdge<br>abBrightnessCouthValue     |
| DI nresholdSwit                       | cnbrightnessSouthvalue                               |
| bThreabaldSwitchDrig                  | htnessSouthRisingEdge                                |
| bThresholdSwitchBhg                   | ntness3outn⊢alling⊏uge—<br>chBrightpoccWoctValue     |
| bThresholdSwitchBri                   | cribingritinessivestivalue<br>abtrassiWestDisingEdge |
| bThresholdSwitchBriv                  | yntnesswestrisingLuge<br>abtaocsWoctFallingEdgo      |
| brittesholdSwitchDig                  | holdSwitchDavlightValue                              |
| hThresholdS                           | witchDavlightRisingEdge                              |
| bThresholdS                           | witchDavlightFallingEdge                             |
| hTh                                   | resholdSwitchRainValue                               |
| hThresho                              | ldSwitchRainRisingEdge                               |
| hThresho                              | dSwitchRainFallingEdge                               |
| bThresholdSwit                        | chRelativeHumiditvValue                              |
| bThresholdSwitchRel                   | ativeHumiditvRisingEdge                              |
| bThresholdSwitchRela                  | ativeHumidityFallingEdge                             |

Function-block for controlling a <u>Virtual weather station [163]</u> directly out of the PLC-program.

#### VAR\_INPUT

| uiId            | : | UINT; |
|-----------------|---|-------|
| bStartExecution | : | BOOL; |
| bStopExecution  | : | BOOL; |

**uild:** Object id of the instance ( <u>see object id [▶ 200]</u>).

**bStartExecution:** Starts the instance of the virtual weather station.

**bStopExecution:** Stops the instance of the virtual weather station.

#### VAR\_OUTPUT

| uiErrorId                                   | : | UINT;                             |
|---------------------------------------------|---|-----------------------------------|
| iErrorParameter                             | : | INT;                              |
| eExecutionState                             | : | E BAF ExecutionState;             |
| lrTemperature                               | : | LREAL;                            |
| lrWindSpeed                                 | : | LREAL;                            |
| lrBrightnessEast                            | : | LREAL;                            |
| lrBrightnessSouth                           | : | LREAL;                            |
| lrBrightnessWest                            | : | LREAL;                            |
| lrDaylight                                  | : | LREAL;                            |
| lrRain                                      | : | LREAL;                            |
| lrRelativeHumidity                          | : | LREAL;                            |
| lrDampedTemperature                         | : | LREAL;                            |
| eTypeOfSeason                               | : | E BAF WeatherStationTypeOfSeason; |
| bThresholdSwitchTemperatureValue            | : | BOOL;                             |
| bThresholdSwitchTemperatureRisingEdge       | : | BOOL;                             |
| bThresholdSwitchTemperatureFallingEdge      | : | BOOL;                             |
| bThresholdSwitchWindSpeed1Value             | : | BOOL;                             |
| bThresholdSwitchWindSpeed1RisingEdge        | : | BOOL;                             |
| bThresholdSwitchWindSpeed1FallingEdge       | : | BOOL;                             |
| bThresholdSwitchWindSpeed2Value             | : | BOOL;                             |
| bThresholdSwitchWindSpeed2RisingEdge        | : | BOOL;                             |
| bThresholdSwitchWindSpeed2FallingEdge       | : | BOOL;                             |
| bThresholdSwitchWindSpeed3Value             | : | BOOL;                             |
| bThresholdSwitchWindSpeed3RisingEdge        | : | BOOL;                             |
| bThresholdSwitchWindSpeed3FallingEdge       | : | BOOL;                             |
| bThresholdSwitchBrightnessEastValue         | : | BOOL;                             |
| bThresholdSwitchBrightnessEastRisingEdge    | : | BOOL;                             |
| bThresholdSwitchBrightnessEastFallingEdge   | : | BOOL;                             |
| bThresholdSwitchBrightnessSouthValue        | : | BOOL;                             |
| bThresholdSwitchBrightnessSouthRisingEdge   | : | BOOL;                             |
| bThresholdSwitchBrightnessSouthFallingEdge  | : | BOOL;                             |
| bThresholdSwitchBrightnessWestValue         | : | BOOL;                             |
| bThresholdSwitchBrightnessWestRisingEdge    | : | BOOL;                             |
| bThresholdSwitchBrightnessWestFallingEdge   | : | BOOL;                             |
| bThresholdSwitchDaylightValue               | : | BOOL;                             |
| bThresholdSwitchDaylightRisingEdge          | : | BOOL;                             |
| bThresholdSwitchDaylightFallingEdge         | : | BOOL;                             |
| bThresholdSwitchRainValue                   | : | BOOL;                             |
| bThresholdSwitchRainRisingEdge              | : | BOOL;                             |
| bThresholdSwitchRainFallingEdge             | : | BOOL;                             |
| bThresholdSwitchRelativeHumidityValue       | : | BOOL;                             |
| bThresholdSwitchRelativeHumidityRisingEdge  | : | BOOL;                             |
| bThresholdSwitchRelativeHumidityFallingEdge | : | BOOL;                             |

uiErrorld: Contains the error code of the last executed command (see Error codes [> 276]).

iErrorParameter: Contains the specific parameter of the error code (see Error codes [> 276]).

eExecutionState: Contains the actual execution state of the instance of the virtual weather station.

IrTemperature: Actual outside temperature.

IrWindSpeed: Current wind speed.

IrBrightnessEast: Brightness on the east side.

IrBrightnessSouth: Brightness on the south side.

IrBrightnessWest: Brightness on the west side.

IrDaylight: Displays brightness of the day.

IrRain: Shows intensity of rainfall.

IrRelativeHumidity: Measured relative humidity.

**IrDampedTemperature:** Average of temperature measured during the day.

eTypeOfSeason: Displays the season depending on damped temperature.

**bThresholdSwitchTemperatureValue:** State of the threshold value switch for monitoring the outside temperature.

**bThresholdSwitchTemperatureRisingEdge:** The output is set to TRUE for one PLC cycle, if the threshold value switch for monitoring the outside temperature is activated.

**bThresholdSwitchTemperatureFallingEdge:** The output is set to TRUE for one PLC cycle, if the threshold value switch for monitoring the outside temperature is deactivated.

**bThresholdSwitchWindSpeed1Value:** State of the first threshold value switch for monitoring the wind speed.

**bThresholdSwitchWindSpeed1RisingEdge:** The output is set to TRUE for one PLC cycle, if the first threshold value switch for monitoring the wind speed is activated.

**bThresholdSwitchWindSpeed1FallingEdge:** The output is set to TRUE for one PLC cycle, if the first threshold value switch for monitoring the wind speed is deactivated.

**bThresholdSwitchWindSpeed2Value:** State of the second threshold value switch for monitoring the wind speed.

**bThresholdSwitchWindSpeed2RisingEdge:** The output is set to TRUE for one PLC cycle, if the second threshold value switch for monitoring the wind speed is activated.

**bThresholdSwitchWindSpeed2FallingEdge:** The output is set to TRUE for one PLC cycle, if the second threshold value switch for monitoring the wind speed is deactivated.

**bThresholdSwitchWindSpeed3Value:** State of the third threshold value switch for monitoring the wind speed.

**bThresholdSwitchWindSpeed3RisingEdge:** The output is set to TRUE for one PLC cycle, if the third threshold value switch for monitoring the wind speed is activated.

**bThresholdSwitchWindSpeed3FallingEdge:** The output is set to TRUE for one PLC cycle, if the third threshold value switch for monitoring the wind speed is deactivated.

**bThresholdSwitchBrightnessEastValue:** State of the threshold value switch for monitoring the light intensity on the east side.

**bThresholdSwitchBrightnessEastRisingEdge:** The output is set to TRUE for one PLC cycle, if the threshold value switch for monitoring the light intensity on the east side is activated.

**bThresholdSwitchBrightnessEastFallingEdge:** The output is set to TRUE for one PLC cycle, if the threshold value switch for monitoring the light intensity on the east side is deactivated.

**bThresholdSwitchBrightnessSouthValue:** State of the threshold value switch for monitoring the light intensity on the south side.

**bThresholdSwitchBrightnessSouthRisingEdge:** The output is set to TRUE for one PLC cycle, if the threshold value switch for monitoring the light intensity on the south side is activated.

**bThresholdSwitchBrightnessSouthFallingEdge:** The output is set to TRUE for one PLC cycle, if the threshold value switch for monitoring the light intensity on the south side is deactivated.

**bThresholdSwitchBrightnessWestValue:** State of the threshold value switch for monitoring the light intensity on the west side.

**bThresholdSwitchBrightnessWestRisingEdge:** The output is set to TRUE for one PLC cycle, if the threshold value switch for monitoring the light intensity on the west side is activated.

**bThresholdSwitchBrightnessWestFallingEdge:** The output is set to TRUE for one PLC cycle, if the threshold value switch for monitoring the light intensity on the west side is deactivated.

bThresholdSwitchDaylightValue: State of the threshold value switch for monitoring the daylight level.

**bThresholdSwitchDaylightRisingEdge:** The output is set to TRUE for one PLC cycle, if the threshold value switch for monitoring the daylight level is activated.

**bThresholdSwitchDaylightFallingEdge:** The output is set to TRUE for one PLC cycle, if the threshold value switch for monitoring the daylight level is deactivated.

bThresholdSwitchRainValue: State of the threshold value switch for monitoring rainfall.

**bThresholdSwitchRainRisingEdge:** The output is set to TRUE for one PLC cycle, if the threshold value switch for monitoring rainfall is activated.

**bThresholdSwitchRainFallingEdge:** The output is set to TRUE for one PLC cycle, if the threshold value switch for monitoring rainfall is deactivated.

**bThresholdSwitchRelativeHumidityValue:** State of the threshold value switch for monitoring the relative humidity.

**bThresholdSwitchRelativeHumidityRisingEdge:** The output is set to TRUE for one PLC cycle, if the threshold value switch for monitoring the relative humidity is activated.

**bThresholdSwitchRelativeHumidityFallingEdge:** The output is set to TRUE for one PLC cycle, if the threshold value switch for monitoring the relative humidity is deactivated.

### 8.11.2 FB\_BAFWeatherStationElsnerP03

|                 | FB BAFWeatherStationElsnerP03              |
|-----------------|--------------------------------------------|
| uiId            | uiErrorId                                  |
| bStartExecution | iErrorParameter                            |
| bStopExecution  | eExecutionState                            |
|                 | lrTemperature                              |
|                 | lrWindSpeed                                |
|                 | lrBrightnessEast                           |
|                 | lrBrightnessSouth                          |
|                 | lrBrightnessWest                           |
|                 | lrDaylight                                 |
|                 | lrRain                                     |
|                 | lrDampedTemperature                        |
|                 | eTypeOfSeason                              |
|                 | dtTimeDate                                 |
|                 | iDaylightSavingTime                        |
|                 | bThresholdSwitchTemperatureValue           |
|                 | bThresholdSwitchTemperatureRisingEdge      |
|                 | bThresholdSwitchTemperatureFallingEdge     |
|                 | bThresholdSwitchWindSpeed1Value            |
|                 | bThresholdSwitchWindSpeed1RisingEdge       |
|                 | bThresholdSwitchWindSpeed1FallingEdge      |
|                 | bThresholdSwitchWindSpeed2Value            |
|                 | bThresholdSwitchWindSpeed2RisingEdge       |
|                 | bThresholdSwitchWindSpeed2FallingEdge      |
|                 | bThresholdSwitchWindSpeed3Value            |
|                 | bThresholdSwitchWindSpeed3RisingEdge       |
|                 | bThresholdSwitchWindSpeed3FallingEdge      |
|                 | bThresholdSwitchBrightnessEastValue        |
|                 | bThresholdSwitchBrightnessEastRisingEdge   |
|                 | bThresholdSwitchBrightnessEastFallingEdge  |
|                 | bThresholdSwitchBrightnessSouthValue       |
|                 | bThresholdSwitchBrightnessSouthRisingEdge  |
|                 | bThresholdSwitchBrightnessSouthFallingEdge |
|                 | bThresholdSwitchBrightnessWestValue        |
|                 | bThresholdSwitchBrightnessWestRisingEdge   |
|                 | bThresholdSwitchBrightnessWestFallingEdge  |
|                 | bThresholdSwitchDavlightValue              |
|                 | bThresholdSwitchDavlightRisingEdge         |
|                 | bThresholdSwitchDavlightFallingEdge        |
|                 | bThresholdSwitchRainValue                  |
|                 | bThresholdSwitchRainRisingEdge             |
|                 | bThresholdSwitchRainFallingEdge            |

Function block for controlling an <u>'Elsner P03' weather station</u> [▶ 165] directly from the PLC program.

#### VAR\_INPUT

| uiId            | : | UINT; |
|-----------------|---|-------|
| bStartExecution | : | BOOL; |
| bStopExecution  | : | BOOL; |

**uild:** object ID of the instance (see also [▶ 200]).

**bStartExecution:** starts the instance of the 'Elsner P03' weather station.

**bStopExecution:** stops the instance of the 'Elsner P03' weather station.

#### VAR\_OUTPUT

| ulErrorld                                  | : UINT;                             |
|--------------------------------------------|-------------------------------------|
| iErrorParameter                            | : INT;                              |
| eExecutionState                            | : E_BAF_ExecutionState;             |
| uiErrorId                                  | : UINT;                             |
| iErrorParameter                            | : INT;                              |
| eExecutionState                            | : E_BAF_ExecutionState;             |
| lrTemperature                              | : LREAL;                            |
| lrWindSpeed                                | : LREAL;                            |
| lrBrightnessEast                           | : LREAL;                            |
| lrBrightnessSouth                          | : LREAL;                            |
| lrBrightnessWest                           | : LREAL;                            |
| lrDaylight                                 | : LREAL;                            |
| lrRain                                     | : LREAL;                            |
| lrDampedTemperature                        | : LREAL;                            |
| eTypeOfSeason                              | : E_BAF_WeatherStationTypeOfSeason; |
| dtTimeDate                                 | : DT;                               |
| iDaylightSavingTime                        | : INT;                              |
| bThresholdSwitchTemperatureValue           | : BOOL;                             |
| bThresholdSwitchTemperatureRisingEdge      | : BOOL;                             |
| bThresholdSwitchTemperatureFallingEdge     | : BOOL;                             |
| bThresholdSwitchWindSpeed1Value            | : BOOL;                             |
| bThresholdSwitchWindSpeed1RisingEdge       | : BOOL;                             |
| bThresholdSwitchWindSpeed1FallingEdge      | : BOOL;                             |
| bThresholdSwitchWindSpeed2Value            | : BOOL;                             |
| bThresholdSwitchWindSpeed2RisingEdge       | : BOOL;                             |
| bThresholdSwitchWindSpeed2FallingEdge      | : BOOL;                             |
| bThresholdSwitchWindSpeed3Value            | : BOOL;                             |
| bThresholdSwitchWindSpeed3RisingEdge       | : BOOL;                             |
| bThresholdSwitchWindSpeed3FallingEdge      | : BOOL;                             |
| bThresholdSwitchBrightnessEastValue        | : BOOL;                             |
| bThresholdSwitchBrightnessEastRisingEdge   | : BOOL;                             |
| bThresholdSwitchBrightnessEastFallingEdge  | : BOOL;                             |
| bThresholdSwitchBrightnessSouthValue       | : BOOL;                             |
| bThresholdSwitchBrightnessSouthRisingEdge  | : BOOL;                             |
| bThresholdSwitchBrightnessSouthFallingEdge | : BOOL;                             |
| bThresholdSwitchBrightnessWestValue        | : BOOL;                             |
| bThresholdSwitchBrightnessWestRisingEdge   | : BOOL;                             |
| bThresholdSwitchBrightnessWestFallingEdge  | : BOOL;                             |
| bThresholdSwitchDaylightValue              | : BOOL;                             |
| bThresholdSwitchDaylightRisingEdge         | : BOOL;                             |
| bThresholdSwitchDaylightFallingEdge        | : BOOL;                             |
| bThresholdSwitchRainValue                  | : BOOL;                             |
| bThresholdSwitchRainRisingEdge             | : BOOL;                             |
| bThresholdSwitchRainFallingEdge            | : BOOL;                             |
|                                            |                                     |

uiErrorld: contains the error code of the last-executed command (see error codes [> 276]).

iErrorParameter: contains the specific parameters of the error code (see error codes [> 276]).

eExecutionState: contains the current execution status of the instance of the 'Elsner P03' weather station.

IrTemperature: current outside temperature [°C].

IrWindSpeed: momentary wind speed [m/s].

IrBrightnessEast: brightness on the east side [klux].

IrBrightnessSouth: brightness on the south side [klux].

IrBrightnessWest: brightness on the west side [klux].

IrDaylight: indicates the daylight level [0-999 lux].

**IrRain:** is set to 1.0 as soon as precipitation is detected. Please note that with this weather station the precipitation can only adopt the values 0.0 (no rainfall) or 1.0 (rainfall).

IrDampedTemperature: average temperature measured over the course of the day [°C].

eTypeOfSeason: indicates the season in relation to the damped temperature.

dtTimeDate: Date and time received by the time signal transmitter DCF77.

**iDaylightSavingTime:** Indication whether summer or winter time prevails, received by the time signal transmitter DCF77 (0: undefined, 1: wintertime, 2: summertime).

**bThresholdSwitchTemperatureValue:** state of the threshold value switch for monitoring the outside temperature.

**bThresholdSwitchTemperatureRisingEdge:** the output is set to TRUE for a PLC cycle, if the threshold value switch for monitoring the outside temperature is activated.

**bThresholdSwitchTemperatureFallingEdge:** the output is set to TRUE for a PLC cycle, if the threshold value switch for monitoring the outside temperature is deactivated.

**bThresholdSwitchWindSpeed1Value:** state of the first threshold value switch for monitoring the wind speed.

**bThresholdSwitchWindSpeed1RisingEdge:** The output is set to TRUE for a PLC cycle, if the first threshold value switch for monitoring the wind speed is activated.

**bThresholdSwitchWindSpeed1FallingEdge:** the output is set to TRUE for a PLC cycle, if the first threshold value switch for monitoring the wind speed is deactivated.

**bThresholdSwitchWindSpeed2Value:** state of the second threshold value switch for monitoring the wind speed.

**bThresholdSwitchWindSpeed2RisingEdge:** The output is set to TRUE for a PLC cycle, if the second threshold value switch for monitoring the wind speed is activated.

**bThresholdSwitchWindSpeed2FallingEdge:** the output is set to TRUE for a PLC cycle, if the second threshold value switch for monitoring the wind speed is deactivated.

**bThresholdSwitchWindSpeed3Value:** state of the third threshold value switch for monitoring the wind speed.

**bThresholdSwitchWindSpeed3RisingEdge:** the output is set to TRUE for a PLC cycle, if the third threshold value switch for monitoring the wind speed is activated.

**bThresholdSwitchWindSpeed3FallingEdge:** the output is set to TRUE for a PLC cycle, if the third threshold value switch for monitoring the wind speed is deactivated.

**bThresholdSwitchBrightnessEastValue:** state of the threshold value switch for monitoring the brightness on the east side.

**bThresholdSwitchBrightnessEastRisingEdge:** the output is set to TRUE for a PLC cycle, if the threshold value switch for monitoring the brightness on the east side is activated.

**bThresholdSwitchBrightnessEastFallingEdge:** the output is set to TRUE for a PLC cycle, if the threshold value switch for monitoring the brightness on the east side is deactivated.

**bThresholdSwitchBrightnessSouthValue:** State of the threshold value switch for monitoring the brightness on the south side.

**bThresholdSwitchBrightnessSouthRisingEdge:** the output is set to TRUE for one PLC cycle, if the threshold value switch for monitoring the brightness on the south side is activated.

**bThresholdSwitchBrightnessSouthFallingEdge:** the output is set to TRUE for a PLC cycle, if the threshold value switch for monitoring the brightness on the south side is deactivated.

**bThresholdSwitchBrightnessWestValue:** state of the threshold value switch for monitoring the brightness on the west side.

**bThresholdSwitchBrightnessWestRisingEdge:** the output is set to TRUE for a PLC cycle, if the threshold value switch for monitoring the brightness on the west side is activated.

**bThresholdSwitchBrightnessWestFallingEdge:** the output is set to TRUE for a PLC cycle, if the threshold value switch for monitoring the brightness on the west side is deactivated.

bThresholdSwitchDaylightValue: state of the threshold value switch for monitoring the daylight level.

**bThresholdSwitchDaylightRisingEdge:** the output is set to true for a PLC cycle if the threshold switch for monitoring the daylight level switches on.

**bThresholdSwitchDaylightFallingEdge:** the output is set to true for a PLC cycle if the threshold switch for monitoring the daylight level switches off.

bThresholdSwitchRainValue: state of the threshold value switch for monitoring precipitation.

**bThresholdSwitchRainRisingEdge:** the output is set to TRUE for a PLC cycle, if the threshold value switch for monitoring precipitation is activated.

**bThresholdSwitchRainFallingEdge:** the output is set to TRUE for a PLC cycle, if the threshold value switch for monitoring precipitation is deactivated.

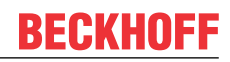

## 8.11.3 FB\_BAFWeatherStationThiesClimaSensorD

|                  | FB_BAFWeatherStationThiesClimaSensorD       |
|------------------|---------------------------------------------|
| -uild            | uiErrorld —                                 |
| -bStartExecution | iErrorParameter—                            |
| -bStopExecution  | eExecutionState—                            |
|                  | IrTemperature —                             |
|                  | IrWindSpeed—                                |
|                  | IrBrightnessEast—                           |
|                  | IrBrightnessSouth—                          |
|                  | IrBrightnessWest—                           |
|                  | IrDaylight—                                 |
|                  | IrRain—                                     |
|                  | IrRelativeHumidity—                         |
|                  | IrDampedTemperature                         |
|                  | eTypeOfSeason-                              |
|                  | bThresholdSwitchTemperatureValue            |
|                  | bThresholdSwitchTemperatureRisingEdge       |
|                  | bThresholdSwitchTemperatureFallingEdge      |
|                  | bThresholdSwitchWindSpeed1Value             |
|                  | bThresholdSwitchWindSpeed1RisingEdge        |
|                  | bThresholdSwitchWindSpeed1FallingEdge       |
|                  | bThresholdSwitchWindSpeed2Value             |
|                  | bThresholdSwitchWindSpeed2RisingEdge        |
|                  | bThresholdSwitchWindSpeed2FallingEdge       |
|                  | bThresholdSwitchWindSpeed3Value             |
|                  | bThresholdSwitchWindSpeed3RisingEdge        |
|                  | bThresholdSwitchWindSpeed3FallingEdge       |
|                  | bThresholdSwitchBrightnessEastValue         |
|                  | bThresholdSwitchBrightnessEastRisingEdge    |
|                  | bThresholdSwitchBrightnessEastFallingEdge   |
|                  | bThresholdSwitchBrightnessSouthValue        |
|                  | bThresholdSwitchBrightnessSouthRisingEdge   |
|                  | binresholdSwitchBrightnessSouthFallingEdge  |
|                  | DI nresholdSwitchBrightnessWestValue        |
|                  |                                             |
|                  | binresnoidSwitchBrightnessvvestFallingEdge  |
|                  | b I nresnoidSwitchDaylight Value            |
|                  | binresnoidSwitchDaylightRisingEdge          |
|                  | binnesnoidSwitchDayiightFallingEdge         |
|                  | bThresholdSwitchRainValue                   |
|                  | bThresholdSwitchRainRisingEdge              |
|                  | bThresholdSwitchRainFallingEoge             |
|                  | hThresholdSwitchRelativeHumidityValue       |
|                  | hThresholdSwitchPolativeHumidityEallingEdge |
|                  | DimesholdSwitchRelativeFlumidityFallingEdge |

Function block for controlling a <u>'Thies Clima Sensor D' weather station [▶ 168]</u> directly from the PLC program.

#### VAR\_INPUT

| uiId            | : | UINT; |
|-----------------|---|-------|
| bStartExecution | : | BOOL; |
| bStopExecution  | : | BOOL; |

**uild:** object ID of the instance (see also [▶ 200]).

**bStartExecution:** starts the instance of the 'Thies Clima Sensor D' weather station.

**bStopExecution:** stops the instance of the 'Thies Clima Sensor D' weather station.

#### VAR\_OUTPUT

| uiErrorId                                   | : | UINT;                             |
|---------------------------------------------|---|-----------------------------------|
| iErrorParameter                             | : | INT;                              |
| eExecutionState                             | : | E_BAF_ExecutionState;             |
| lrWindSpeed                                 | : | LREAL;                            |
| lrBrightnessEast                            | : | LREAL;                            |
| lrBrightnessSouth                           | : | LREAL;                            |
| lrBrightnessWest                            | : | LREAL;                            |
| lrDaylight                                  | : | LREAL;                            |
| lrRain                                      | : | LREAL;                            |
| lrRelativeHumidity                          | : | LREAL;                            |
| lrDampedTemperature                         | : | LREAL;                            |
| eTypeOfSeason                               | : | E BAF WeatherStationTypeOfSeason; |
| bThresholdSwitchTemperatureValue            | : | BOOL;                             |
| bThresholdSwitchTemperatureRisingEdge       | : | BOOL;                             |
| bThresholdSwitchTemperatureFallingEdge      | : | BOOL;                             |
| bThresholdSwitchWindSpeed1Value             | : | BOOL;                             |
| bThresholdSwitchWindSpeed1RisingEdge        | : | BOOL;                             |
| bThresholdSwitchWindSpeed1FallingEdge       | : | BOOL;                             |
| bThresholdSwitchWindSpeed2Value             | : | BOOL;                             |
| bThresholdSwitchWindSpeed2RisingEdge        | : | BOOL;                             |
| bThresholdSwitchWindSpeed2FallingEdge       | : | BOOL;                             |
| bThresholdSwitchWindSpeed3Value             | : | BOOL;                             |
| bThresholdSwitchWindSpeed3RisingEdge        | : | BOOL;                             |
| bThresholdSwitchWindSpeed3FallingEdge       | : | BOOL;                             |
| bThresholdSwitchBrightnessEastValue         | : | BOOL;                             |
| bThresholdSwitchBrightnessEastRisingEdge    | : | BOOL;                             |
| bThresholdSwitchBrightnessEastFallingEdge   | : | BOOL;                             |
| bThresholdSwitchBrightnessSouthValue        | : | BOOL;                             |
| bThresholdSwitchBrightnessSouthRisingEdge   | : | BOOL;                             |
| bThresholdSwitchBrightnessSouthFallingEdge  | : | BOOL;                             |
| bThresholdSwitchBrightnessWestValue         | : | BOOL;                             |
| bThresholdSwitchBrightnessWestRisingEdge    | : | BOOL;                             |
| bThresholdSwitchBrightnessWestFallingEdge   | : | BOOL;                             |
| bThresholdSwitchDaylightValue               | : | BOOL;                             |
| bThresholdSwitchDaylightRisingEdge          | : | BOOL;                             |
| bThresholdSwitchDaylightFallingEdge         | : | BOOL;                             |
| bThresholdSwitchRainValue                   | : | BOOL;                             |
| bThresholdSwitchRainRisingEdge              | : | BOOL;                             |
| bThresholdSwitchRainFallingEdge             | : | BOOL;                             |
| bThresholdSwitchRelativeHumidityValue       | : | BOOL;                             |
| bThresholdSwitchRelativeHumidityRisingEdge  | : | BOOL;                             |
| bThresholdSwitchRelativeHumidityFallingEdge | : | BOOL;                             |

uiErrorld: contains the error code of the last-executed command (see error codes [> 276]).

iErrorParameter: contains the specific parameters of the error code (see error codes [) 276]).

**eExecutionState:** contains the current execution status of the instance of the 'Thies Clima Sensor D' weather station.

IrTemperature: current outside temperature [°C].

IrWindSpeed: momentary wind speed [m/s].

IrBrightnessEast: brightness on the east side [klux].

IrBrightnessSouth: brightness on the south side [klux].

IrBrightnessWest: brightness on the west side [klux].

IrDaylight: indicates the daylight level [lux].

Ir**Rain:** is set to 1.0 as soon as precipitation is detected. Please note that with this weather station the precipitation can only adopt the values 0.0 (no rainfall) or 1.0 (rainfall).

IrRelativeHumidity: measured relative air humidity [%].

IrDampedTemperature: average temperature measured over the course of the day [°C].

eTypeOfSeason: indicates the season in relation to the damped temperature.

**bThresholdSwitchTemperatureValue:** state of the threshold value switch for monitoring the outside temperature.

**bThresholdSwitchTemperatureRisingEdge:** the output is set to TRUE for a PLC cycle, if the threshold value switch for monitoring the outside temperature is activated.

**bThresholdSwitchTemperatureFallingEdge:** the output is set to TRUE for a PLC cycle, if the threshold value switch for monitoring the outside temperature is deactivated.

**bThresholdSwitchWindSpeed1Value:** state of the first threshold value switch for monitoring the wind speed.

**bThresholdSwitchWindSpeed1RisingEdge:** The output is set to TRUE for a PLC cycle, if the first threshold value switch for monitoring the wind speed is activated.

**bThresholdSwitchWindSpeed1FallingEdge:** the output is set to TRUE for a PLC cycle, if the first threshold value switch for monitoring the wind speed is deactivated.

**bThresholdSwitchWindSpeed2Value:** state of the second threshold value switch for monitoring the wind speed.

**bThresholdSwitchWindSpeed2RisingEdge:** The output is set to TRUE for a PLC cycle, if the second threshold value switch for monitoring the wind speed is activated.

**bThresholdSwitchWindSpeed2FallingEdge:** the output is set to TRUE for a PLC cycle, if the second threshold value switch for monitoring the wind speed is deactivated.

**bThresholdSwitchWindSpeed3Value:** state of the third threshold value switch for monitoring the wind speed.

**bThresholdSwitchWindSpeed3RisingEdge:** the output is set to TRUE for a PLC cycle, if the third threshold value switch for monitoring the wind speed is activated.

**bThresholdSwitchWindSpeed3FallingEdge:** the output is set to TRUE for a PLC cycle, if the third threshold value switch for monitoring the wind speed is deactivated.

**bThresholdSwitchBrightnessEastValue:** state of the threshold value switch for monitoring the brightness on the east side.

**bThresholdSwitchBrightnessEastRisingEdge:** the output is set to TRUE for a PLC cycle, if the threshold value switch for monitoring the brightness on the east side is activated.

**bThresholdSwitchBrightnessEastFallingEdge:** the output is set to TRUE for a PLC cycle, if the threshold value switch for monitoring the brightness on the east side is deactivated.

**bThresholdSwitchBrightnessSouthValue:** state of the threshold value switch for monitoring the brightness on the south side.

**bThresholdSwitchBrightnessSouthRisingEdge:** the output is set to TRUE for one PLC cycle, if the threshold value switch for monitoring the brightness on the south side is activated.

**bThresholdSwitchBrightnessSouthFallingEdge:** the output is set to TRUE for a PLC cycle, if the threshold value switch for monitoring the brightness on the south side is deactivated.

**bThresholdSwitchBrightnessWestValue:** state of the threshold value switch for monitoring the brightness on the west side.

**bThresholdSwitchBrightnessWestRisingEdge:** the output is set to TRUE for a PLC cycle, if the threshold value switch for monitoring the brightness on the west side is activated.

**bThresholdSwitchBrightnessWestFallingEdge:** the output is set to TRUE for a PLC cycle, if the threshold value switch for monitoring the brightness on the west side is deactivated.

**bThresholdSwitchDaylightValue**: state of the threshold value switch for monitoring the daylight level.

**bThresholdSwitchDaylightRisingEdge:** the output is set to true for a PLC cycle if the threshold switch for monitoring the daylight level switches on.

**bThresholdSwitchDaylightFallingEdge:** the output is set to true for a PLC cycle if the threshold switch for monitoring the daylight level switches off.

bThresholdSwitchRainValue: state of the threshold value switch for monitoring precipitation.

**bThresholdSwitchRainRisingEdge:** the output is set to TRUE for a PLC cycle, if the threshold value switch for monitoring precipitation is activated.

**bThresholdSwitchRainFallingEdge:** the output is set to TRUE for a PLC cycle, if the threshold value switch for monitoring precipitation is deactivated.

**bThresholdSwitchRelativeHumidityValue:** state of the threshold value switch for monitoring the relative air humidity.

**bThresholdSwitchRelativeHumidityRisingEdge:** the output is set to TRUE for a PLC cycle, if the threshold value switch for monitoring the relative air humidity is activated.

**bThresholdSwitchRelativeHumidityFallingEdge:** the output is set to TRUE for a PLC cycle, if the threshold value switch for monitoring the relative air humidity is deactivated.

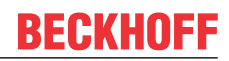

## 8.11.4 FB\_BAFWeatherStationAnalogDigitalSignals

|   | FB_BAFWeatherStationAnalogDigitalSignals           |   |
|---|----------------------------------------------------|---|
| _ | uild uiErrorld-                                    |   |
| _ | bStartExecution iErrorParameter-                   |   |
| _ | bStopExecution eExecutionState-                    |   |
|   | IrTemperature-                                     |   |
|   | IrWindSpeed-                                       |   |
|   | IrBrightnessEast-                                  |   |
|   | IrBrightnessSouth-                                 |   |
|   | IrBrightnessWest-                                  |   |
|   | IrDaylight-                                        |   |
|   | IrRain-                                            | — |
|   | IrRelativeHumidity-                                | — |
|   | IrDampedTemperature-                               | — |
|   | eTypeOfSeason-                                     | — |
|   | bThresholdSwitchTemperatureValue-                  | — |
|   | bThresholdSwitchTemperatureRisingEdge-             |   |
|   | bThresholdSwitchTemperatureFallingEdge-            |   |
|   | bThresholdSwitchWindSpeed1Value-                   |   |
|   | bThresholdSwitchWindSpeed1RisingEdge-              | — |
|   | bThresholdSwitchWindSpeed1FallingEdge-             | — |
|   | bThresholdSwitchWindSpeed2Value-                   |   |
|   | bThresholdSwitchWindSpeed2RisingEdge-              | — |
|   | bThresholdSwitchWindSpeed2FallingEdge-             | — |
|   | bThresholdSwitchWindSpeed3Value-                   | — |
|   | bThresholdSwitchWindSpeed3RisingEdge-              |   |
|   | bThresholdSwitchWindSpeed3FallingEdge-             |   |
|   | bThresholdSwitchBrightnessEastValue-               |   |
|   | bThresholdSwitchBrightnessEastRisingEdge-          |   |
|   | bThresholdSwitchBrightnessEastFallingEdge-         | — |
|   | b1hresholdSwitchBrightnessSouthValue-              | — |
|   | bThresholdSwitchBrightnessSouthRisingEdge-         | — |
|   | bThresholdSwitchBrightnessSouthFallingEdge-        | — |
|   | bThresholdSwitchBrightnessWestValue                | — |
|   | bThresholdSwitchBrightnessWestRisingEdge-          | _ |
|   | bThresholdSwitchBrightnessWestFallingEdge-         | _ |
|   | b1hresholdSwitchDaylightValue                      | _ |
|   | bThresholdSwitchDaylightRisingEdge-                |   |
|   | binresholdSwitchDaylightFallingEdge-               |   |
|   | bThresholdSwitchRainValue                          |   |
|   | DInresholdSwitchRainRisingEdge                     |   |
|   | binresholdSwitchRainFallingEdge                    |   |
|   | DI nresnoidSwitchRelativeHumidityValue             |   |
|   | binresholdSwitchRelativeHumidityRisingEdge-        |   |
|   | b I hreshold Switch Relative Humidity Falling Edge | — |

Function-block for controlling a <u>Weather station with analog / digital signals</u> [▶ <u>170</u>] directly out of the PLC-program.

#### VAR\_INPUT

| uiId            | : | UINT; |
|-----------------|---|-------|
| bStartExecution | : | BOOL; |
| bStopExecution  | : | BOOL; |

uild: Object id of the instance ( see object id [> 200]).

**bStartExecution:** Starts the instance of the analog / digital weather station.

**bStopExecution:** Stops the instance of the analog / digital weather station.

#### VAR\_OUTPUT

| uiErrorId                                   | : UINT;                             |
|---------------------------------------------|-------------------------------------|
| iErrorParameter                             | : INT;                              |
| eExecutionState                             | : E_BAF_ExecutionState;             |
| lrTemperature                               | : LREAL;                            |
| lrWindSpeed                                 | : LREAL;                            |
| lrBrightnessEast                            | : LREAL;                            |
| lrBrightnessSouth                           | : LREAL;                            |
| lrBrightnessWest                            | : LREAL;                            |
| lrDaylight                                  | : LREAL;                            |
| lrRain                                      | : LREAL;                            |
| lrRelativeHumidity                          | : LREAL;                            |
| lrDampedTemperature                         | : LREAL;                            |
| eTypeOfSeason                               | : E BAF WeatherStationTypeOfSeason; |
| bThresholdSwitchTemperatureValue            | : BOOL;                             |
| bThresholdSwitchTemperatureRisingEdge       | : BOOL;                             |
| bThresholdSwitchTemperatureFallingEdge      | : BOOL;                             |
| bThresholdSwitchWindSpeed1Value             | : BOOL;                             |
| bThresholdSwitchWindSpeed1RisingEdge        | : BOOL;                             |
| bThresholdSwitchWindSpeed1FallingEdge       | : BOOL;                             |
| bThresholdSwitchWindSpeed2Value             | : BOOL;                             |
| bThresholdSwitchWindSpeed2RisingEdge        | : BOOL;                             |
| bThresholdSwitchWindSpeed2FallingEdge       | : BOOL;                             |
| bThresholdSwitchWindSpeed3Value             | : BOOL;                             |
| bThresholdSwitchWindSpeed3RisingEdge        | : BOOL;                             |
| bThresholdSwitchWindSpeed3FallingEdge       | : BOOL;                             |
| bThresholdSwitchBrightnessEastValue         | : BOOL;                             |
| bThresholdSwitchBrightnessEastRisingEdge    | : BOOL;                             |
| bThresholdSwitchBrightnessEastFallingEdge   | : BOOL;                             |
| bThresholdSwitchBrightnessSouthValue        | : BOOL;                             |
| bThresholdSwitchBrightnessSouthRisingEdge   | : BOOL;                             |
| bThresholdSwitchBrightnessSouthFallingEdge  | : BOOL;                             |
| bThresholdSwitchBrightnessWestValue         | : BOOL;                             |
| bThresholdSwitchBrightnessWestRisingEdge    | : BOOL;                             |
| bThresholdSwitchBrightnessWestFallingEdge   | : BOOL;                             |
| bThresholdSwitchDavlightValue               | : BOOL;                             |
| bThresholdSwitchDaylightRisingEdge          | : BOOL;                             |
| bThresholdSwitchDaylightFallingEdge         | : BOOL;                             |
| bThresholdSwitchRainValue                   | : BOOL;                             |
| bThresholdSwitchRainRisingEdge              | : BOOL;                             |
| bThresholdSwitchRainFallingEdge             | : BOOL;                             |
| bThresholdSwitchRelativeHumidityValue       | : BOOL;                             |
| bThresholdSwitchRelativeHumidityRisingEdge  | : BOOL;                             |
| bThresholdSwitchRelativeHumidityFallingEdge | : BOOL;                             |

uiErrorld: Contains the error code of the last executed command (see Error codes [> 276]).

iErrorParameter: Contains the specific parameter of the error code (see Error codes [> 276]).

eExecutionState: Contains the actual execution state of the instance of the analog / digital weather station.

IrTemperature: Actual outside temperature.

IrWindSpeed: Current wind speed.

IrBrightnessEast: Brightness on the east side.

IrBrightnessSouth: Brightness on the south side.

IrBrightnessWest: Brightness on the west side.

IrDaylight: Displays brightness of the day.

IrRain: Shows intensity of rainfall.

IrRelativeHumidity: Measured relative humidity.

IrDampedTemperature: Average of temperature measured during the day.

eTypeOfSeason: Displays the season depending on damped temperature.

**bThresholdSwitchTemperatureValue:** State of the threshold value switch for monitoring the outside temperature.

**bThresholdSwitchTemperatureRisingEdge:** The output is set to TRUE for one PLC cycle, if the threshold value switch for monitoring the outside temperature is activated.

**bThresholdSwitchTemperatureFallingEdge:** The output is set to TRUE for one PLC cycle, if the threshold value switch for monitoring the outside temperature is deactivated.

**bThresholdSwitchWindSpeed1Value:** State of the first threshold value switch for monitoring the wind speed.

**bThresholdSwitchWindSpeed1RisingEdge:** The output is set to TRUE for one PLC cycle, if the first threshold value switch for monitoring the wind speed is activated.

**bThresholdSwitchWindSpeed1FallingEdge:** The output is set to TRUE for one PLC cycle, if the first threshold value switch for monitoring the wind speed is deactivated.

**bThresholdSwitchWindSpeed2Value:** State of the second threshold value switch for monitoring the wind speed.

**bThresholdSwitchWindSpeed2RisingEdge:** The output is set to TRUE for one PLC cycle, if the second threshold value switch for monitoring the wind speed is activated.

**bThresholdSwitchWindSpeed2FallingEdge:** The output is set to TRUE for one PLC cycle, if the second threshold value switch for monitoring the wind speed is deactivated.

**bThresholdSwitchWindSpeed3Value:** State of the third threshold value switch for monitoring the wind speed.

**bThresholdSwitchWindSpeed3RisingEdge:** The output is set to TRUE for one PLC cycle, if the third threshold value switch for monitoring the wind speed is activated.

**bThresholdSwitchWindSpeed3FallingEdge:** The output is set to TRUE for one PLC cycle, if the third threshold value switch for monitoring the wind speed is deactivated.

**bThresholdSwitchBrightnessEastValue:** State of the threshold value switch for monitoring the light intensity on the east side.

**bThresholdSwitchBrightnessEastRisingEdge:** The output is set to TRUE for one PLC cycle, if the threshold value switch for monitoring the light intensity on the east side is activated.

**bThresholdSwitchBrightnessEastFallingEdge:** The output is set to TRUE for one PLC cycle, if the threshold value switch for monitoring the light intensity on the east side is deactivated.

**bThresholdSwitchBrightnessSouthValue:** State of the threshold value switch for monitoring the light intensity on the south side.

**bThresholdSwitchBrightnessSouthRisingEdge:** The output is set to TRUE for one PLC cycle, if the threshold value switch for monitoring the light intensity on the south side is activated.

**bThresholdSwitchBrightnessSouthFallingEdge:** The output is set to TRUE for one PLC cycle, if the threshold value switch for monitoring the light intensity on the south side is deactivated.

**bThresholdSwitchBrightnessWestValue:** State of the threshold value switch for monitoring the light intensity on the west side.

**bThresholdSwitchBrightnessWestRisingEdge:** The output is set to TRUE for one PLC cycle, if the threshold value switch for monitoring the light intensity on the west side is activated.

**bThresholdSwitchBrightnessWestFallingEdge:** The output is set to TRUE for one PLC cycle, if the threshold value switch for monitoring the light intensity on the west side is deactivated.

bThresholdSwitchDaylightValue: State of the threshold value switch for monitoring the daylight level.

**bThresholdSwitchDaylightRisingEdge:** The output is set to TRUE for one PLC cycle, if the threshold value switch for monitoring the daylight level is activated.

**bThresholdSwitchDaylightFallingEdge:** The output is set to TRUE for one PLC cycle, if the threshold value switch for monitoring the daylight level is deactivated.

bThresholdSwitchRainValue: State of the threshold value switch for monitoring rainfall.

**bThresholdSwitchRainRisingEdge:** The output is set to TRUE for one PLC cycle, if the threshold value switch for monitoring rainfall is activated.

**bThresholdSwitchRainFallingEdge:** The output is set to TRUE for one PLC cycle, if the threshold value switch for monitoring rainfall is deactivated.

**bThresholdSwitchRelativeHumidityValue:** State of the threshold value switch for monitoring the relative humidity.

**bThresholdSwitchRelativeHumidityRisingEdge:** The output is set to TRUE for one PLC cycle, if the threshold value switch for monitoring the relative humidity is activated.

**bThresholdSwitchRelativeHumidityFallingEdge:** The output is set to TRUE for one PLC cycle, if the threshold value switch for monitoring the relative humidity is deactivated.

## 8.12 Subsystems

### 8.12.1 FB\_BAFPowerMeasurementKL3403

| FB_BAFPowerMeasurementKL3403 |                        |  |
|------------------------------|------------------------|--|
| -uild -                      | uiErrorld —            |  |
| bStartExecution              | iErrorParameter        |  |
| bStopExecution               | eExecutionState        |  |
| bResetEnergyConsumption      | IrCurrentRMSValuesL1   |  |
|                              | IrCurrentRMSValuesL2   |  |
|                              | IrCurrentRMSValuesL3   |  |
|                              | IrVoltageRMSValuesL1   |  |
|                              | IrVoltageRMSValuesL2   |  |
|                              | IrVoltageRMSValuesL3   |  |
|                              | IrEffectivePowerL1     |  |
|                              | IrEffectivePowerL2     |  |
|                              | IrEffectivePowerL3     |  |
|                              | IrEnergyConsumptionsL1 |  |
|                              | IrEnergyConsumptionsL2 |  |
|                              | IrEnergyConsumptionsL3 |  |
|                              | IrPowerFactorsL1       |  |
|                              | IrPowerFactorsL2       |  |
|                              | IrPowerFactorsL3       |  |
|                              | IrEffectivePower       |  |
|                              | IrEnergyConsumption    |  |
|                              | IrPowerFactor          |  |
|                              | IrldlePower            |  |
|                              | IrApparentPower—       |  |
|                              | IrFrequencyL1          |  |
|                              | IrFrequencyL2          |  |
|                              | IrFrequencyL3          |  |
|                              | IrCurrentRMSValue —    |  |

Function-block for controlling a <u>Power Measurement [188]</u> directly out of the PLC-program.

#### VAR\_INPUT

| uiId                    | : | UINT; |
|-------------------------|---|-------|
| bStartExecution         | : | BOOL; |
| bStopExecution          | : | BOOL; |
| bResetEnergyConsumption | : | BOOL; |

uild: Object id of the instance (see object id [▶ 200]).

bStartExecution: Starts the instance of the power measurement.

bStopExecution: Stops the instance of the power measurement.

**bResetEnergyConsumption:** Resets the energy consumption values.

#### VAR\_OUTPUT

| uiErrorId              | : UINT;                |
|------------------------|------------------------|
| iErrorParameter        | : INT;                 |
| eExecutionState        | : E BAF ExecutionState |
| lrCurrentRMSValuesL1   | : LREAL;               |
| lrCurrentRMSValuesL2   | : LREAL;               |
| lrCurrentRMSValuesL3   | : LREAL;               |
| lrVoltageRMSValuesL1   | : LREAL;               |
| lrVoltageRMSValuesL2   | : LREAL;               |
| lrVoltageRMSValuesL3   | : LREAL;               |
| lrEffectivePowerL1     | : LREAL;               |
| lrEffectivePowerL2     | : LREAL;               |
| lrEffectivePowerL3     | : LREAL;               |
| lrEnergyConsumptionsL1 | : LREAL;               |
| lrEnergyConsumptionsL2 | : LREAL;               |
| lrEnergyConsumptionsL3 | : LREAL;               |
| lrPowerFactorsL1       | : LREAL;               |
| lrPowerFactorsL2       | : LREAL;               |
| lrPowerFactorsL3       | : LREAL;               |
| lrEffectivePower       | : LREAL;               |
| lrEnergyConsumption    | : LREAL;               |
| lrPowerFactor          | : LREAL;               |
| lrIdlePower            | : LREAL;               |
| lrApparentPower        | : LREAL;               |
| lrFrequencyL1          | : LREAL;               |
| lrFrequencyL2          | : LREAL;               |
| lrFrequencyL3          | : LREAL;               |
| lrCurrentRMSValue      | : LREAL;               |
|                        |                        |

uiErrorld: Contains the error code of the last executed command (see Error codes [> 276]).

**iErrorParameter:** Contains the specific parameter of the error code (see Error codes [) 276]).

eExecutionState: Contains the actual execution state of the instance of the power measurement.

IrCurrentRMSValuesL1: Actual current of phase L1.

IrCurrentRMSValuesL2: Actual current of phase L2.

IrCurrentRMSValuesL3: Actual current of phase L3.

IrVoltageRMSValuesL1: Voltage value at phase L1.

IrVoltageRMSValuesL2: Voltage value at phase L2.

IrVoltageRMSValuesL3: Voltage value at phase L3.

IrEffectivePowerL1: Effective power of phase L1.

IrEffectivePowerL2: Effective power of phase L2.

IrEffectivePowerL3: Effective power of phase L3.

IrEnergyConsumptionsL1: Energy consumption at phase L1.

IrEnergyConsumptionsL2: Energy consumption at phase L2.

IrEnergyConsumptionsL3: Energy consumption at phase L3.

IrPowerFactorsL1: Power factor of phase L1.

IrPowerFactorsL2: Power factor of phase L2.

IrPowerFactorsL3: Power factor of phase L3.

IrEffectivePower: Overall power of all phases.

IrEnergyConsumption: Energy consumption of all phases.

IrPowerFactor: Power factor of all phases.

IridiePower: In sum idle power.

IrApparentPower: In sum apparent power.

IrFrequencyL1: Frequency at phase L1.

IrFrequencyL2: Frequency at phase L2.

IrFrequencyL3: Frequency at phase L3.

IrCurrentRMSValue: In sum current.

## 8.13 Application Program

### 8.13.1 FB\_BAFApplicationProgram

|   | FB_BAFApplicationProgram       |          |
|---|--------------------------------|----------|
| - | bStartExecution uiErrorld      | $\vdash$ |
| - | bStopExecution iErrorParameter | ·—       |
|   | eExecutionState                | <u> </u> |
|   | stApplicationVersion           | $\vdash$ |
|   | bFirstCycle                    | <u> </u> |
|   | dtLocalTimeDate                | <u> </u> |
|   | dtGreenwichMeanTimeDate        | <u> </u> |
|   | IrSunAzimuth                   |          |
|   | IrSunElevation                 | $\vdash$ |
|   | todSunrise                     |          |
|   | todSunset                      | $\vdash$ |

Function-block to start or stop the <u>Application Program [> 56]</u>. In addition the block provides further, general information to complement the PLC program.

#### VAR\_INPUT

| bStartExecution | : | BOOL; |
|-----------------|---|-------|
| bStopExecution  | : | BOOL; |

bStartExecution: Starts the application.

bStopExecution: Stops the application.

#### VAR\_OUTPUT

| uiErrorId               | : | UINT;                      |
|-------------------------|---|----------------------------|
| iErrorParameter         | : | INT;                       |
| eExecutionState         | : | E BAF ExecutionState;      |
| stApplicationVersion    | : | ST_BAF_ApplicationVersion; |
| bFirstCycle             | : | BOOL;                      |
| dtLocalTimeDate         | : | DT;                        |
| dtGreenwichMeanTimeDate | : | DT;                        |
| lrSunAzimuth            | : | LREAL;                     |
| lrSunElevation          | : | LREAL;                     |
| todSunrise              | : | TOD;                       |
| todSunset               | : | TOD;                       |
|                         |   |                            |

uiErrorld: Contains the error code of the last executed command (see Error codes [) 276]).

iErrorParameter: Contains the specific parameter of the error code (see Error codes [> 276]).

eExecutionState: Contains the actual execution state of the application.

**stApplicationVersion:** Contains the version-number of the application.

**bFirstCycle:** If the application program switches to the execution state *Running*, this output is set for one PLC cycle.

dtLocalTimeDate: The local time.

dtGreenwichMeanTimeDate: Greenwich-time (GMT).

IrSunAzimuth: Sun-direction (0° North / 90° East / 180° South / 270° West).

IrSunElevation: Sun-elevation (0° horizontal / 90° vertical).

**todSunrise:** the calculated sunrise time. For correct calculation the longitude and latitude must be specified (see *Project --> Settings -->* Location).

todSunset: the calculated sunrise time.

## 8.14 Appendix

### 8.14.1 Data types

#### ST\_BAF\_ApplicationVersion

```
TYPE ST_BAF_ApplicationVersion:
STRUCT
usiMajor : USINT;
usiMinor : USINT;
uiBuild : UINT;
END_STRUCT
END TYPE
```

#### E\_BAF\_ExecutionState

```
TYPE E_BAF_ExecutionState :
(
    eBAFExecutionStateInvalid := 0,
    eBAFExecutionStateStarting,
    eBAFExecutionStateLoadingConfiguration,
    eBAFExecutionStateConfigurationLoaded,
    eBAFExecutionStateCheckingConfiguration,
    eBAFExecutionStateInitializing,
    eBAFExecutionStateInitialized,
    eBAFExecutionStateInitialized,
    eBAFExecutionStateStopping,
    eBAFExecutionStateStopped
);
END TYPE
```

#### E\_BAF\_SuntrackingOperatingMode

```
TYPE E_BAF_SuntrackingOperatingMode :
(
    eBAFSuntrackingOperatingModeNormal := 0,
    eBAFSuntrackingOperatingModeCalibrating := 1,
    eBAFSuntrackingOperatingModeReversing := 2,
    eBAFSuntrackingOperatingModeAngleForMaximumShading := 3,
    eBAFSuntrackingOperatingModeCompletelyClosed := 5,
    eBAFSuntrackingOperatingModeBlindHorizontal := 6,
    eBAFSuntrackingOperatingModeDriveUp := 7,
    eBAFSuntrackingOperatingModeOutOfOperatingRange := 10,
    eBAFSuntrackingOperatingModeTheSunHasSet := 11
);
```

END\_TYPE

#### E\_BAF\_SuntrackingControlMode

```
TYPE E_BAF_SuntrackingControlMode:
(
    eBAFSuntrackingControlModeManual := 0,
    eBAFSuntrackingControlModeAutomatic := 1
);
END_TYPE
```

#### E\_BAF\_HVACEnergyLevel

```
TYPE E_BAF_HVACEnergyLevel :
  (
    eBAFHVACEnergyLevelProtection := 1,
    eBAFHVACEnergyLevelEconomy := 2,
    eBAFHVACEnergyLevelPreComfort := 3,
    eBAFHVACEnergyLevelComfort := 4
);
END TYPE
```

#### E\_BAF\_HVACControlFunction

```
TYPE E_BAF_HVACControlFunction :
  (
    eBAFHVACControlFunctionOff := 0,
    eBAFHVACControlFunctionHeating := 1,
    eBAFHVACControlFunctionCooling := 2
);
END_TYPE
```

#### E\_BAF\_WeatherStationTypeOfSeason

```
TYPE E_BAF_WeatherStationTypeOfSeason :
  (
    eBAFWeatherStationTypeOfSeasonUndefined := 0,
    eBAFWeatherStationTypeOfSeasonSummer := 1,
    eBAFWeatherStationTypeOfSeasonWinter := 2
);
END_TYPE
```

## 8.14.2 Error codes

| Hex    | Dec   | Description                                                                                    | Parameter                                                                                                    |
|--------|-------|------------------------------------------------------------------------------------------------|----------------------------------------------------------------------------------------------------|
| 0x0000 | 0     | No error                                                                                       | -                                                                                                    |
| 0x8001 | 32769 | The PLC function block is sending commands to an object, which is not in <i>running</i> state. | -                                                                                                    |
| 0x8002 | 32770 | The id is out of range.                                                                        | -                                                                                                    |
| 0x8003 | 32771 | The type of the object is not compatible to the PLC function block.                            | -                                                                                                    |
| 0x8004 | 32772 | Status byte of a terminal channel is not 0.                                                    | -                                                                                                    |
| 0x8005 | 32773 | No data received yet.                                                                          | -                                                                                                    |
| 0x8006 | 32774 | Watchdog error.                                                                                | -                                                                                                    |
| 0x8007 | 32775 | Wrong boot configuration version.                                                              | -                                                                                                    |
| 0x8008 | 32776 | Error while opening boot configuration file of the scenes on the target.                       | error id of <i>FB_FileOpen()</i>                                                                                                    |
| 0x8009 | 32777 | Error while reading boot configuration file of the scenes on the target                        | error id of <i>FB_FileRead()</i>                                                                                                    |
| 0x800A | 32778 | Error while writing boot configuration file of the scenes on the target.                       | error id of <i>FB_FileWrite()</i>                                                                                                    |
| 0x800B | 32779 | Error while closing boot configuration file of the scenes on the target.                       | error id of <i>FB_FileClose()</i>                                                                                                    |
| 0x800C | 32780 | Error while opening boot configuration file on the target.                                     | error id of FB_FileOpen()                                                                                                    |
| 0x800D | 32781 | Error while reading boot configuration file on the target.                                     | error id of <i>FB_FileRead()</i>                                                                                                    |
| 0x800E | 32782 | Error while writing boot configuration file on the target.                                     | error id of <i>FB_FileWrite()</i>                                                                                                    |
| 0x800F | 32783 | Error while closing boot configuration file on the target.                                     | error id of <i>FB_FileClose()</i>                                                                                                    |
|        |       |                                                                                                |                                                                                                    |
| 0x8015 | 32789 | The parameters of the sunblind object are invalid.                                             | <ol> <li>the id of <i>BlindDriveGroup</i> is out<br/>of range.</li> <li>the id of <i>DigitalSignalGroupUp</i> is<br/>out of range.</li> <li>the id of <i>DigitalSignalGroupDown</i><br/>is out of range.</li> <li>the id of <i>WeatherStation</i> is out of<br/>range.</li> <li>the id of<br/><i>RoomTemperatureSignalGroup</i> is<br/>out of range.</li> <li>the id of<br/><i>MotionDetectionDigitalSignalGroup</i><br/>is out of range.</li> <li>the id of<br/><i>MotionDetectionDigitalSignalGroup</i><br/>is out of range.</li> <li>the id of<br/><i>DigitalSignalGroupAutomaticOff</i> is<br/>out of range.</li> <li>the id of<br/><i>DigitalSignalGroupUpDown</i> is out<br/>of range.</li> </ol> |

| Hex    | Dec   | Description                                    | Parameter                                                                                                    |
|--------|-------|------------------------------------------------|----------------------------------------------------------------------------------------------------|
| 0x8016 | 32790 | The parameters of the lamp object are invalid. | <ol> <li>1: MinControlValue is bigger or<br/>equal MaxControlValue.</li> <li>2: FadeSteps is bigger or equal<br/>(MaxControlValue -<br/>MinControlValue).</li> <li>3: the id of DALILine is out of<br/>range.</li> <li>4: DALIShortAddress is out of<br/>range.</li> </ol> |

| Hex    | Dec   | Description                               | Parameter                                       |
|--------|-------|-------------------------------------------|-------------------------------------------------|
| 0x8017 | 32791 | The parameters of the lighting object are | 1: the id of ActualValueSignalGroup             |
|        |       | invalid.                                  | is out of range.                                |
|        |       |                                           | 2: the id of <i>LampGroup</i> is out of         |
|        |       |                                           | range.                                          |
|        |       |                                           | 3: the id of                                    |
|        |       |                                           | <i>DigitalSignalGroupDimmUp</i> is out          |
|        |       |                                           | of range.                                       |
|        |       |                                           | 4: the ld of                                    |
|        |       |                                           | DigitalSignalGroupDimmDown is                   |
|        |       |                                           | out of range.                                   |
|        |       |                                           | DigitalSignalGroupDimmLInDown is                |
|        |       |                                           | out of range                                    |
|        |       |                                           | 6' the id of                                    |
|        |       |                                           | DigitalSignalGroupMotionDetection               |
|        |       |                                           | is out of range.                                |
|        |       |                                           | 7: the id of                                    |
|        |       |                                           | DigitalSignalGroupMotionDetection               |
|        |       |                                           | is 0.                                           |
|        |       |                                           | 8: <i>PresenceValue</i> is below 0.             |
|        |       |                                           | 9: <i>ProlongValue</i> is below 0.              |
|        |       |                                           | 10: the id of                                   |
|        |       |                                           | Actual Value Signal Group Id is out of          |
|        |       |                                           | range.                                          |
|        |       |                                           | 11. the lot of<br>Actual/JalueSignalGround is 0 |
|        |       |                                           | 12: calculated lower point of                   |
|        |       |                                           | hysteresis (BasicSetpointValue +                |
|        |       |                                           | SetpointValueShift -                            |
|        |       |                                           | ControlHysteresis / 2) is below 0.              |
|        |       |                                           | 13: SwitchOnLevel is below 0.                   |
|        |       |                                           | 14: SetpointValueShiftStepSize is               |
|        |       |                                           | below 0.                                        |
|        |       |                                           | 15: MaximalSetpointValueShift is                |
|        |       |                                           | below MinimalSetpointValueShift.                |
|        |       |                                           | 16: the id of LampGroupSub11d is                |
|        |       |                                           | out of range.                                   |
|        |       |                                           | out of range                                    |
|        |       |                                           | 18 <sup>.</sup>                                 |
|        |       |                                           | FactorControlValueSubLampGroup                  |
|        |       |                                           | 1 is below 0.                                   |
|        |       |                                           | 19:                                             |
|        |       |                                           | FactorControlValueSubLampGroup                  |
|        |       |                                           | 2 is below 0.                                   |
|        |       |                                           | 20: <i>MaxControlDelay</i> is below the         |
|        |       |                                           | minimum of t#1s.                                |
|        |       |                                           | 21: ControlHysteresis is below 0.               |
|        |       |                                           | 22: ControiOnUpperLimit is below                |
|        |       |                                           | or equal to U.                                  |
|        |       |                                           | of range                                        |
|        |       |                                           | 24: the id of <i>WeatherStation</i> is 0.       |

| Hex    | Dec   | Description                           | Parameter                                       |
|--------|-------|---------------------------------------|-------------------------------------------------|
| 0x8018 | 32792 | The parameters of the HVAC object are | 1: the id of                                    |
|        |       | invalid.                              | AnalogSignalGroupRoomTemperat                   |
|        |       |                                       | <i>ure</i> is out of range.                     |
|        |       |                                       | 2: the id of                                    |
|        |       |                                       | AnalogSignalSetpointValueShift is               |
|        |       |                                       | out of range.                                   |
|        |       |                                       | 3: the id of                                    |
|        |       |                                       | DigitalSignalGroupDewPoint is out               |
|        |       |                                       | 0 range.<br>4: the id of                        |
|        |       |                                       | 4. Ine Id Of<br>DigitalSignalGroupWindowContact |
|        |       |                                       | is out of range.                                |
|        |       |                                       | 5: the id of                                    |
|        |       |                                       | DigitalSignalGroupMotionDetection               |
|        |       |                                       | is out of range.                                |
|        |       |                                       | 6: -                                            |
|        |       |                                       | 7: -                                            |
|        |       |                                       | 8: the id of                                    |
|        |       |                                       | ValveActuatorGroupHeating2Point                 |
|        |       |                                       | Is out of range.                                |
|        |       |                                       | 9. Ine id of<br>ValveActuatorGroupCooling2Point |
|        |       |                                       | is out of range                                 |
|        |       |                                       | 10: the id of                                   |
|        |       |                                       | ValveActuatorGroupHeatingContin                 |
| l      |       |                                       | <i>uous</i> is out of range.                    |
|        |       |                                       | 11: the id of                                   |
|        |       |                                       | ValveActuatorGroupCoolingContinu                |
|        |       |                                       | <i>ous</i> is out of range.                     |
|        |       |                                       | 12: the id of                                   |
|        |       |                                       | weatherStationOutdoorTemperatur                 |
|        |       |                                       | e is out of range.                              |
|        |       |                                       | SummerCompensationStartLevel                    |
|        |       |                                       | >=                                              |
|        |       |                                       | SummerCompensationEndLevel.                     |
|        |       |                                       | 14: the parameter                               |
|        |       |                                       | SummerCompensationGradient is                   |
|        |       |                                       | out of range.                                   |
|        |       |                                       | 15: the setpoint values are invalid.            |
|        |       |                                       | 16: the parameter                               |
|        |       |                                       | of range                                        |
|        |       |                                       | 17 <sup>-</sup> the parameter                   |
|        |       |                                       | <i>PWMPeriodDurationHeating</i> is out          |
|        |       |                                       | of range.                                       |
|        |       |                                       | 18: the parameter YMinPIDCooling                |
|        |       |                                       | is out of range.                                |
|        |       |                                       | 19: the parameter YMaxPIDCooling                |
|        |       |                                       | Is out of range.                                |
|        |       |                                       | 20: the parameter YMInPIDCooling                |
|        |       |                                       | 21: the parameter VMinPIDHeating                |
|        |       |                                       | is out of range.                                |
|        |       |                                       | 22: the parameter YMaxPIDHeating                |
|        |       |                                       | is out of range.                                |
|        |       |                                       | 23: the parameter YMinPIDHeating                |
|        |       |                                       | >= YMaxPIDHeating.                              |

| Hex    | Dec   | Description                                                  | Parameter                                                                                                    |
|--------|-------|--------------------------------------------------------------|----------------------------------------------------------------------------------------------------|
| 0x8019 | 32793 | The parameters of the analog signal object are invalid.      | <ol> <li>EnOceanMappingListItem is out<br/>of range.</li> <li>EnOceanDataByte is out of<br/>range.</li> <li>the id of DALILine is out of<br/>range.</li> <li>the DALIShortAddress is out of<br/>range.</li> <li>the id of EnOceanLine is out of<br/>range.</li> </ol>                                                |
| 0x801A | 32794 | The parameters of the digital signal object are invalid.     | <ol> <li>EnOceanMappingListItem is out<br/>of range.</li> <li>EnOceanDataByte is out of<br/>range.</li> <li>EnOceanDataBit is out of range.</li> <li>the id of EnOceanLine is out of<br/>range.</li> <li>the id of DALILine is out of<br/>range.</li> <li>the id of DALIShortAddress is out of<br/>range.</li> </ol> |
| 0x801B | 32795 | The signal object of the actual value is in error state.     | -                                                                                                    |
| 0x801C | 32796 | The signal object of the dew point value is in error state.  | -                                                                                                    |
| 0x801D | 32797 | The parameters of the window object are invalid.             | <ol> <li>the id of WindowDriveGroup is<br/>out of range.</li> <li>the id of DigitalSignalGroupClose<br/>is out of range.</li> <li>the id of DigitalSignalGroupOpen<br/>is out of range.</li> </ol>                                                                                                    |
| 0x801E | 32798 | The DALI Ballast is in error state.                          | -                                                                                                    |
| 0x801F | 32799 | The KL3403 is in error state.                                | 0x100: timeout Error. The allowed<br>execution time elapsed.<br>0x200: parameter Error (e.g. at an<br>incorrect register number).<br>0x300: the gathered value differs<br>from the written value (write access<br>to this register is possibly not<br>allowed or has failed).                                        |
| 0x8020 | 32800 | The parameters of the iFront blind drive object are invalid. | -                                                                                                    |
| 0x8021 | 32801 | Overload - LagDistance greater than allowed.                 | -                                                                                                    |
| 0x8022 | 32802 | Encoder doesn't count.                                       | -                                                                                                    |
| 0x8023 | 32803 | Drive not calibrated (at start to target position).          | -                                                                                                    |
| 0x8024 | 32804 | Terminal not ready.                                          | -                                                                                                    |
| 0x8025 | 32805 | Error of terminal.                                           | -                                                                                                    |

| Hex    | Dec   | Description                                                      | Parameter                                                                                                    |
|--------|-------|------------------------------------------------------------------|----------------------------------------------------------------------------------------------------|
| 0x8026 | 32806 | The parameters of the time scheduler channel object are invalid. | <ol> <li>periodicity is equal to 0 or<br/>greater than 365.</li> <li>periodicity is equal to 0 or<br/>greater than 52.</li> <li>no weekday selected.</li> <li>a switching event within the next<br/>1500 days cannot be determined.</li> <li>periodicity is equal to 0 or<br/>greater than 31.</li> <li>no month selected.</li> <li>periodicity is equal to 0 or<br/>greater than 4.</li> <li>the initial day is equal to 0 or<br/>greater than 365.</li> <li>the initial week is equal to 0 or<br/>greater than 52.</li> </ol>                                                                                                    |
| 0x8027 | 32807 | The parameters of the weather station object are invalid.        | 1: the id of<br>AnalogSignalTemperature is out of<br>range.<br>2: the id of<br>AnalogSignalWindSpeed is out of<br>range.<br>3: the id of<br>AnalogSignalBrightnessEast is out<br>of range.<br>4: the id of<br>AnalogSignalBrightnessSouth is<br>out of range.<br>5: the id of<br>AnalogSignalBrightnessWest is out<br>of range.<br>6: the id of AnalogSignalDaylight is<br>out of range.<br>7: the id of<br>AnalogSignalRelativeHumidity is<br>out of range.<br>9: the id of<br>SerialCommunicationLine is out of<br>range.                                                                                                    |
| 0x8028 | 32808 | Errror accessing the DALI ballast.                               | <ol> <li>no answer from the DALI<br/>terminal.</li> <li>no answer from the DALI ballast.</li> <li>communication buffer overflow.</li> <li>no answer from the<br/>communication block.</li> <li>DALI collision detected on the<br/>backward channel: During the<br/>transfer of a DALI telegram, a<br/>collision with the send data of<br/>another DALI slave was detected.</li> <li>DALI collision detected on the<br/>forward channel: During the<br/>transfer of a DALI telegram, a<br/>collision with the send data of<br/>another DALI slave was detected.</li> <li>OALI collision detected on the<br/>forward channel: During the<br/>transfer of a DALI telegram, a<br/>collision with the send data of<br/>another DALI master was detected.</li> <li>Overload of the internal DALI<br/>power supply unit of the KL6811<br/>(bus under-voltage).</li> </ol> |

| Hex    | Dec   | Description                                                  | Parameter                                                                                                    |
|--------|-------|--------------------------------------------------------------|----------------------------------------------------------------------------------------------------|
| 0x8029 | 32809 | Error during receiving data from weather station.            | 1: watchdog.<br>2: dataframe has wrong length.<br>3: error Checksum.                                                                                                    |
| 0x802A | 32810 | The parameters of the composition module object are invalid. | <ol> <li>the id of <i>DigitalSignalPushButton</i><br/>is out of range.</li> <li>the id of <i>LampFeedbackLED</i> is<br/>out of range.</li> <li>the id of <i>Lighting</i> is out of range.</li> <li>the id of <i>SunblindWindow</i> is out<br/>of range.</li> <li>the id of <i>Scene</i> is out of range.</li> </ol> |
| 0x802B | 32811 | The parameters of the blind drive object are invalid.        | 1: the id of<br><i>DigitalSignalGroupLockDriveDown</i><br>is out of range.                                                                                                    |
| 0x802C | 32812 | Terminal is not initialized.                                 | -                                                                                                    |
| 0x802D | 32813 | Direction of rotation of motor is wrong. Check wiring.       | -                                                                                                    |

More Information: www.beckhoff.com/ts8100

Beckhoff Automation GmbH & Co. KG Hülshorstweg 20 33415 Verl Germany Phone: +49 5246 9630 info@beckhoff.com www.beckhoff.com

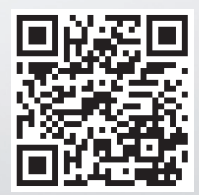